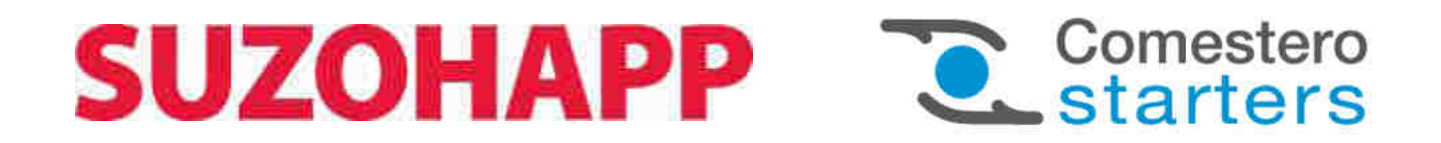

# SimplyStart Advance -Autocoin Advance

Starter für Autowaschanlagen - Münzwechsler

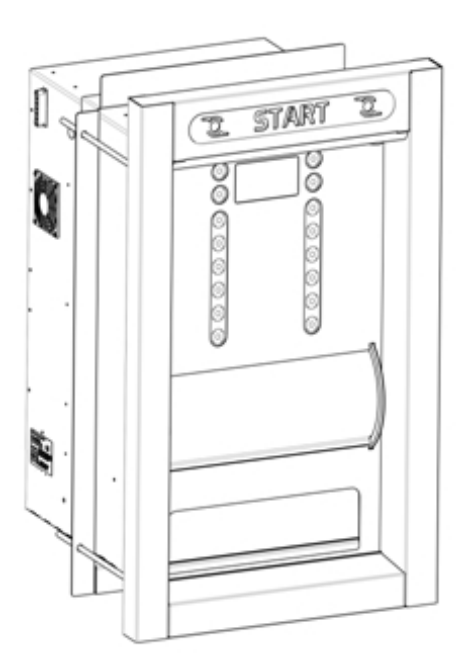

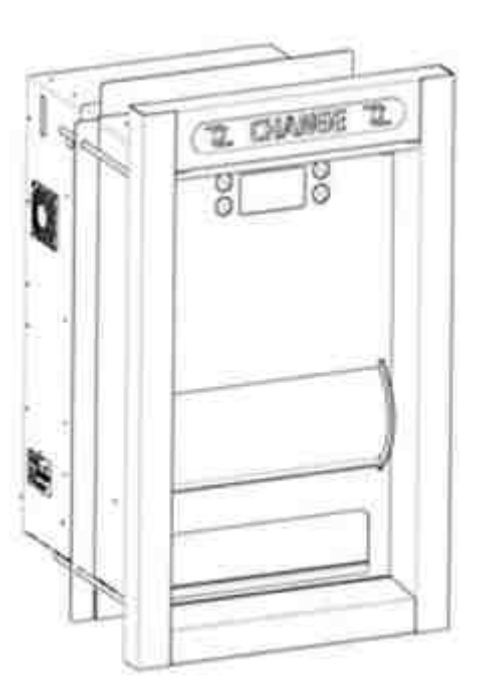

Betriebshandbuch

Cod. DMMBE00001.1.1 DE

Rev. 1.1.1 15 - 10 - 2015

## LEGENDE DER VERWENDETEN SYMBOLE

Für ein einfacheres Nachschlagen wurde dieses Handbuch mit den folgenden Symbolen versehen.

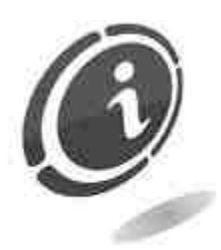

Wichtige Informationen

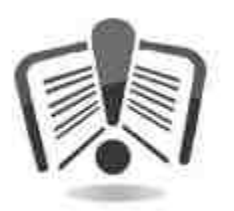

Vor dem Gebrauch aufmerksam durchlesen.

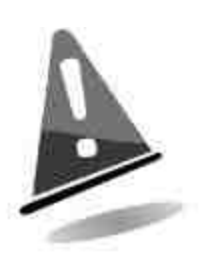

Achtung!

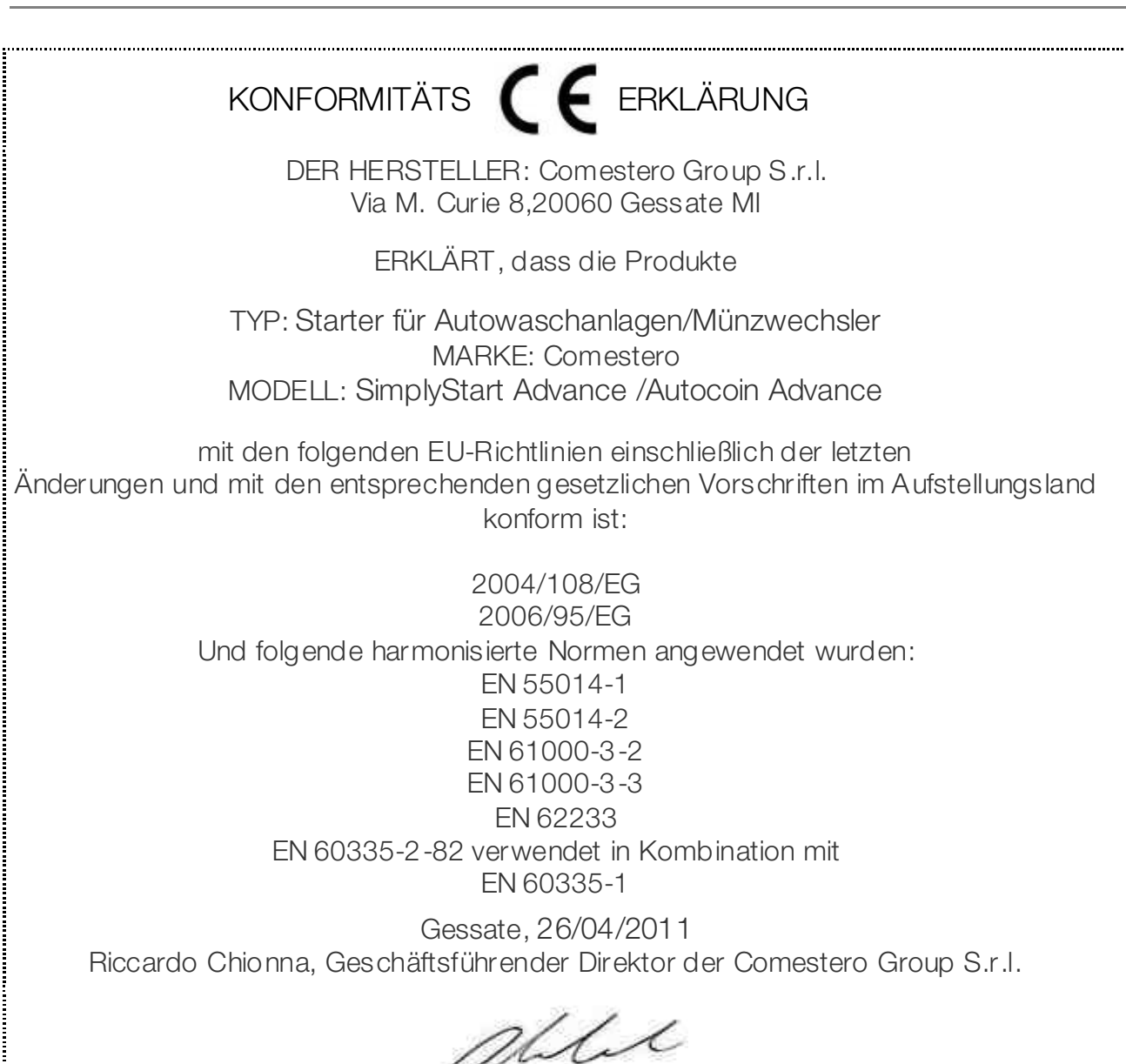

### SICHERHEITSHINWEISE

Um Schäden durch Kurzschlüsse oder Brände zu vermeiden, wurde dieses Gerät mit einer Reihe von Sicherheitsvorrichtungen ausgestattet.

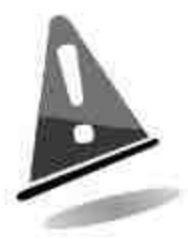

Diese Vorrichtungen dürfen unter keinen Umständen vom Stromkreis ausgeschlossen bzw. entfernt oder ausgeschaltet werden.

Sollte die Deaktivierung dieser Vorrichtungen bei Wartungs- oder Reparaturarbeiten einmal unbedingt erforderlich sein, darf an dem Gerät nur gearbeitet werden, nachdem dieses vom Stromnetz getrennt wurde.

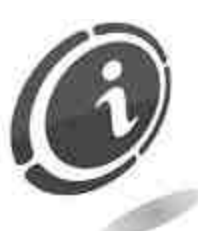

Die Sicherheitsvorrichtungen wurden in Konformität mit den geltenden Sicherheitsnormen erstellt. Der Betreiber muss die Wirksamkeit dieser Sicherheitsvorrichtungen in regelmäßigen Abständen prüfen.

### Risiken, die beim Betrieb des Geräts auftreten können

Wenn der vorschriftsmäßige Betriebszustand des Geräts gewährleistet ist und das Gerät korrekt (wie in diesem Handbuch beschrieben) installiert wurde, ist der Anwender während des Betriebs keinen Gefahren ausgesetzt.

Das Personal, das mit dem Befüllen der Hopper sowie der Inbetriebnahme des Geräts und dessen Wartung betraut ist, muss beachten, dass alle beweglichen Teile (Türen und Gehäuse) unterschiedlich schwere Verletzungen verursachen können, wenn sie nicht mit der erforderlichen Umsicht bewegt werden. Außerdem wird empfohlen, vor allen Arbeiten an dem offenen Gerät (Wartung usw.) dieses vom Stromnetz zu trennen.

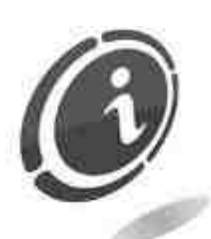

Quetschgefahr bei der Handhabung der beweglichen Geräteteile.

Die einzelnen Maschinenbereiche müssen langsam, genau und mit Vorsicht geöffnet und geschlossen werden.

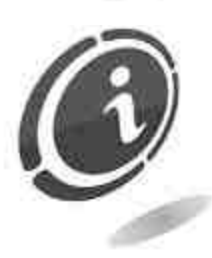

Risiken, die aus der Stromversorgung entstehen: direkter Kontakt beim Anschluss an die Hauptversorgungsleitung.

# Risiken, die während der Installation des Geräts und der vorbereitenden Arbeiten auftreten können

Die in diesem Handbuch beschriebenen Installationsanweisungen beachten, um Verletzungen an Personen und Sachschäden zu vermeiden.

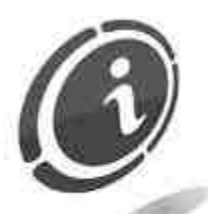

Das Gerät darf nur von einem für die Handhabung von Lasten **qualifiyierten Techniker** (Staplerfahrer, usw.) bewegt werden.

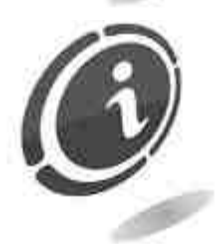

Quetschgefahr während des Transports und der Aufstellung des Gerätes.

Das Gerät darf nur von einem für die Handhabung von Lasten **qualifiyierten Techniker** (Staplerfahrer, usw.) bewegt werden.

Vorsichtsmaßnahmen:

- Nur Hebegeräte und Hebegurte mit entsprechender Eignung verwenden.
- Der Bereich, in dem das Gerät bewegt wird, muss frei von Hindernissen oder Personen sein.
- Vor dem Anheben die Stabilität der Last prüfen. Die Bewegungen sehr vorsichtig ausführen und mögliche Schwenkbewegungen vermeiden.

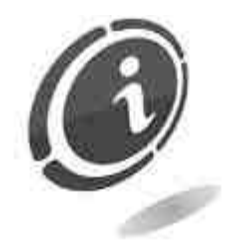

Risiken, die aus der Stromversorgung entstehen: direkter Kontakt während des Anschlusses an die Hauptversorgungsleitung. Eingriffe dieser Art dürfen nur von Fachtechnikern ausgeführt werden.

Vorsichtsmaßnahmen:

- Prüfen, ob die Versorgungsleitung im Hinblick auf die Stromaufnahme des Geräts über hinreichende Kapazitäten verfügt.
- Vor dem Anschluss des Geräts und der Peripheriegeräte an die Stromversorgung diese an die Erdungsanlage anschließen.

### Risiken während der Wartung des Geräts

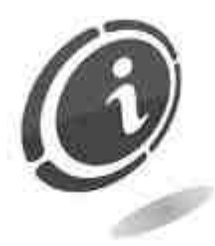

**Risiken, die aus der Stromversorgung entstehen**: direkter Kontakt mit Teilen im Inneren des Schaltschranks, die unter Spannung stehen. Eingriffe dieser Art dürfen nur von **Fachtechnikern** ausgeführt werden.

Vorsichtsmaßnahmen:

Vor jedem Eingriff an dem Gerät den Hauptschalter der Stromversorgung ausschalten.

### Warnschilder

An dem Gerät wurden Schilder angebracht, die mit allgemein verständlichen Piktogrammen, Symbolen und/oder schriftlichen Warnhinweisen auf die entsprechenden Gefahren aufmerksam machen. Die Etiketten sind in unmittelbarer Nähe eventueller Gefahrenquellen platziert.

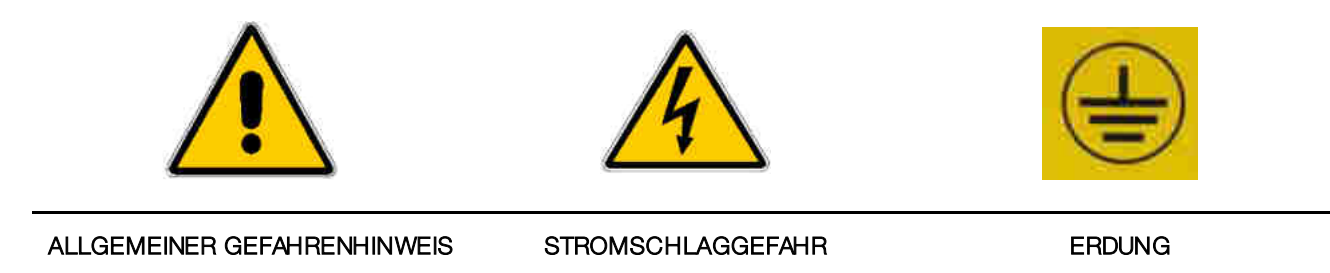

## ALLGEMEINE GARANTIEBEDINGUNGEN

#### Den nachfolgenden Abschnitt sorgfältig durchlesen. Er enthält wichtige Informationen über die allgemeinen Garantiebedingungen für dieses Produkt.

Unser Unternehmen gewährt für die gelieferten Produkte und Dienstleistungen eine Garantie von 12 Monaten. Die Garantiefrist beginnt mit dem Verkaufstag des Produkts (hier wird das Rechnungsdatum zugrunde gelegt). Die Garantie bezieht sich ausschließlich auf den normalen Betrieb des gelieferten Produkts und auf das Ergebnis der erbrachten Dienstleistung. Die Instandsetzung der normalen Betriebsfunktionen des gelieferten Produkts darf nur in unserem Firmensitz durchgeführt werden. Unser Unternehmen übernimmt keine Haftung, wenn das gelieferte Produkt unter Aufstellungsbedingungen oder technischen Betriebsvoraussetzungen eingesetzt wird, die nicht mit den in der technischen Dokumentation vorgegebenen Betriebsvorschriften konform sind. Außerdem haftet das Unternehmen nicht für direkte oder Folgeschäden, die nicht auf eine Störung des Geräts zurückzuführen sind. Die Garantieansprüche verfallen, wenn der Käufer seinen Zahlungsverpflichtungen nicht fristgerecht nachkommt.

Unter folgenden Bedingungen verfallen die Garantieansprüche ebenfalls:

- Beschädigung oder Entfernung des Typenschilds, auf dem die Seriennummer vermerkt ist;
- transportbedingte Schäden;
- Schäden, die durch Vandalismus oder Naturkatastrophen entstanden sind bzw. vorsätzlich verursacht wurden;
- falsche oder unfachmännische Installation des Produkts;
- unangemessene oder mangelhafte elektrische Anlagen;
- nachlässiger oder unsachgemäßer Einsatz des Produkts;
- Nichtbeachtung der Anweisungen für den Betrieb;
- Eingriffe wegen angeblicher Störungen oder vorgeblicher Kontrollen;
- nicht autorisierte Eingriffe an dem Gerät.

Alle Eingriffe oder Veränderungen an den gelieferten Produkten, die von Personen durchgeführt werden, die von Comestero nicht ausdrücklich autorisiert wurden, führen zum sofortigen Verfall der Garantieansprüche. Wir erklären, dass wir auf der Grundlage des aktuellen Wissensstands und der Konstruktionsverfahren das Problem der Integrität der gelieferten Produkte im Hinblick auf vorsätzliche Versuche, deren Betrieb zu beeinträchtigen, geprüft haben. Dennoch haftet das Unternehmen in keinem Fall für unzulässiges Verhalten oder Schäden, die auf den unlauteren Gebrauch des Geräts zurückzuführen sind.

#### Sehr geehrter Kunde,

Wir danken Ihnen, dass Sie sich für ein Produkt der Firma Comestero entschieden haben. Wenn Sie die in diesem Handbuch beschriebenen Anweisungen beachten, bleiben Ihnen die hochwertigen Funktionseigenschaften des Geräts langfristig erhalten. Wir bitten Sie, die mit den geltenden Sicherheitsvorschriften konformen Bedienungs- und Wartungsanweisungen vor der Benutzung des Geräts sorgfältig durchzulesen und das Handbuch für spätere Einsichtnahmen aufzubewahren.

# Inhalt

| Inhalt                                                    | 8  |
|-----------------------------------------------------------|----|
| 1. Einleitung                                             | 12 |
| 2. Produktbeschreibung                                    | 12 |
| 3. Sicherheitshinweise                                    | 13 |
| 4. Gebrauch des Handbuchs                                 | 13 |
| 5. Beförderung und Auspacken                              |    |
| 5.1 Erhalt des verpackten Produktes                       |    |
| 5.2 Handling                                              | 14 |
| 5.3 Auspacken                                             | 14 |
| 5.4 Kennzeichnung des Geräts und der Zubehörteile         | 15 |
| 6. Installation                                           | 16 |
| 6.1 Abmessungen                                           | 16 |
| 6.2 Einbauinstallation (optional)                         | 17 |
| 6.3 Installation in einem Gehäuse (optional)              | 18 |
| 6.4 Installation in einem zugänglichen Gehäuse (optional) | 20 |
| 7. Mechanische Konfigurationen                            | 22 |
| 7.1 Hauptsächliche Varianten                              | 22 |
| 7.2 Peripherie-Optionen                                   | 23 |
| 7.2.1 Hopper - Standard-Version                           | 23 |
| 7.2.2 Hopper - Extra-Version                              | 24 |
| 7.2.3 Zahlungssysteme - Standard-Version                  | 24 |
| 7.2.4 Zahlungssysteme - Extra-Version                     | 25 |
| 7.2.5 Vending-Automaten- Standard-Version                 | 26 |
| 7.2.6 Vending-Automaten - Extra                           | 27 |
| 7.2.7 Türöffnung                                          | 27 |
| 8. Anschlüsse                                             | 28 |
| 8.1 Anschluss an das Stromnetz                            | 28 |
| 8.2 Anschluss an die Steuerkarte MaxiBio                  | 29 |
| 9. Gebrauch des Geräts                                    | 37 |
| 9.1 Einleitung                                            | 37 |
| 9.2 Start eines Programms (nur SimplyStart Advance)       | 37 |
| 9.3 Kauf-Mix                                              |    |
| 9.4 Kauf von Schlüsseln oder Karten                       | 40 |
| 9.5 Aufladen von Karten/Schlüsseln                        | 41 |
| 9.6 Zahlung mit POS                                       | 42 |
| 9.6.1 Kauf eines Programms (nur SimplyStart Advance)      | 43 |
| 9.6.2 Aufladen von Karte/Schlüssel                        | 44 |

| 9.6.3 Kauf von Jetons, Schlüsseln oder Karten oder eines Kauf-Mix                     |    |
|---------------------------------------------------------------------------------------|----|
| 10. Programmierung über PC                                                            | 45 |
| 10.1 Einleitung                                                                       | 45 |
| 10.2 Konfigurations definition                                                        | 51 |
| 10.3 Software-Konfigurationen                                                         | 53 |
| 10.3.1 Various settings                                                               |    |
| 10.3.2 Various settings 2                                                             |    |
| 10.3.3 Cash input                                                                     |    |
| 10.3.4 Dispenser                                                                      |    |
| 10.3.5 Programs (nur SimplyStart Advance)                                             |    |
| 10.3.6 Inputs (nur SimplyStart Advance)                                               |    |
| 10.3.7 Outputs (nur SimplyStart Advance)                                              | 63 |
| 10.3.8 Weekly discounts (nur SimplyStart Advance)                                     | 64 |
| 10.3.9 Cashless                                                                       | 65 |
| 10.3.10 Mix                                                                           |    |
| 10.3.11 Modem                                                                         | 67 |
| 10.3.12 Speichern der Konfiguration                                                   | 68 |
| 11. Programmierung an Bord                                                            | 69 |
| 11.1 Buchhaltung                                                                      | 71 |
| 11.1.1 Gesamtbuchhaltung                                                              |    |
| 11.1.2 Teilbuchhaltung                                                                | 74 |
| 11.1.3 Export der Buchhaltung auf SD-Karte                                            |    |
| 11.1.4 Buchhaltung des POS-Systems (nur wenn installiert)                             | 77 |
| 11.2 Overpay                                                                          | 78 |
| 11.3 Stunde                                                                           | 79 |
| 11.4 Hopper                                                                           |    |
| 11.5 Karte (nur mit in stalliertem Chip-Kartenleser)                                  |    |
| 11.6 Bankkarte (nur mit installiertem POS-System)                                     |    |
| 11.6.1 Télécollecte (rechnerferne Datensammlung)                                      |    |
| 11.6.2 Parametrage                                                                    |    |
| 11.6.3 Téléparametrage                                                                |    |
| 11.7 Test                                                                             |    |
| 11.7.1 Test Bargeldein                                                                |    |
| 11.7.2 Test Bargeldaus                                                                |    |
| 11.7.3 Batterietest                                                                   |    |
| 11.7.4 Test Drucker (nur bei installiertem Drucker)                                   | 90 |
| 11.7.5 Test Eingänge (nur für SimplyStart Advance)                                    | 92 |
| 11.7.6 Test Ausgäben (nur für SimplyStart Advance)                                    | 93 |
| 11.7.7 Test EuroKey Next (nur mit in stalliertem Lesekopf für Schlüssel EuroKey Next) | 93 |
| 11.7.8 Test Card Reader (nur mit installiertem Chip-Kartenleser)                      | 94 |
| 11.7.9 Test Card Dispenser (nur mit in stalliertem Chip-Kartenautomat)                | 94 |
| 11.7.10 Temperaturtest                                                                |    |

DE

| 11.7.11 Test Modem (nur mit installiertem Modem)                           | 96  |
|----------------------------------------------------------------------------|-----|
| 11.8 Exportieren/Importieren                                               | 97  |
| 11.8.1 Exportieren                                                         |     |
| 11.8.2 Importieren                                                         |     |
| 11.9 Bargeldzahlungen                                                      | 99  |
| 11.9.1 Einzuführendes Bargeld                                              |     |
| 11.9.2 Auszugebendes Bargeld                                               |     |
| 11.9.3 Währung                                                             |     |
| 11.10 Cashless                                                             | 109 |
| 11.10.1 Cashless Eingänge                                                  | 110 |
| 11.10.2 Cashless Ausgänge                                                  |     |
| 11.10.3 Tabelle Extra-Ladung (nur mit einem installierten Cashless-System) | 112 |
| 11.11 Jetons                                                               | 114 |
| 11.11.1 Jetons-Tabelle                                                     | 115 |
| 11.11.2 Jetonausgabe                                                       | 117 |
| 11.11.3 Jeton-Einstellung                                                  | 118 |
| 11.12 Mix                                                                  | 120 |
| 11.13 Programme (nur SimplyStart Advance)                                  | 123 |
| 11.13.1 Programmeinstellungen                                              |     |
| 11.13.2 Ausgangssignal                                                     | 127 |
| 11.13.3 Ausgangszeit                                                       | 128 |
| 11.14 Rabatte                                                              | 128 |
| 11.15 Eingänge (für SimplyStart Advance)                                   | 131 |
| 11.15.1 Feste Eingänge                                                     | 132 |
| 11.15.2 Allgemeine Eingänge                                                | 133 |
| 11.16 Extrahöhe (für SimplyStart Advance)                                  | 134 |
| 11.17 Drucker (nur bei installiertem Drucker)                              | 136 |
| 11.18 POS (nur mit installiertem POS-System)                               | 137 |
| 11.19 Sprache                                                              | 139 |
| 11.20 Passwort                                                             | 140 |
| 11.20.1 Passwort Voll                                                      | 142 |
| 11.20.2 Betreiberpasswort                                                  | 143 |
| 11.20.3 Techniker-Passwort                                                 | 144 |
| 11.20.4 Sub-Betreiber                                                      | 145 |
| 11.21 Modem (nur mit installiertem Modem)                                  | 146 |
| 12. Firmware-Aktualisierung                                                | 149 |
| 12.1 Speicherung der Konfiguration                                         | 149 |
| 12.2 Firmware-Aktualisierung                                               | 150 |
| 12.2.1 Firmware-Version                                                    | 150 |
| 12.2.2 Anweisungen für die Firmware-Aktualisierung                         | 151 |
| 12.3 Import der Konfiguration                                              | 152 |
| 13. Pflege und Wartung                                                     | 154 |

| 13.1 Äußere Wartung und Reinigung      | 154 |
|----------------------------------------|-----|
| 13.2 Innere Wartung und Reinigung      | 154 |
| 13.3 Stillstandsperioden               | 154 |
| 14. Diagnostik und technischer Service | 155 |
| 15. Technische Daten                   | 156 |
| 16. Anhang                             |     |
| 16.1 Außerbetriebnahme und Entsorgung  | 157 |

# 1. Einleitung

Dieses Handbuch und die dazugehörigen Anlagen liefern alle erforderlichen Informationen für die Installation des Produkts und dessen Bedienung sowie für dessen korrekte Wartung.

Die im vorliegenden Handbuch enthaltenen Informationen können ohne vorherige Ankündigung Änderungen unterliegen und stellen keine Verpflichtung durch die Comestero dar.

Die aktuelle Version dieses Handbuchs kann von der Internetseite <u>http://www.comesterogroup.de/cms/download.html</u> heruntergeladen werden.

Die in dem Handbuch enthaltenen Informationen wurden sorgfältig zusammengestellt und geprüft. Dennoch übernimmt die Comesterogroup keine Haftung für Schäden, die sich aus dessen Gebrauch ergeben.

Vorbehaltlich abweichender Erklärungen sind die Bezugnahmen auf Firmen, Namen, Daten und Adresse zufällig und dienen ausschließlich der Veranschaulichung der Produktfunktionen.

Jede auch teilweise Vervielfältigung des Produkts ist ohne die ausdrückliche Genehmigung durch die Firma Comesterogroup nicht gestattet.

# 2. Produktbeschreibung

SimplyStart Advance und Autocoin Advance sind zwei innovative stellungen für die steuerung moderner autowaschanlagen und bieten hochmoderne Leistungen, welche die allgemeineren Anforderungen der Sparte voll erfüllen.

**SimplyStart Advance** gestattet über eine einzelne Bedienerschnittstelle ein integriertes und komplettes Portalmanagement und kann bis zu 12 verschiedene Waschprogramme für Pkws und Lkws verwalten.

Alle Zahlungssysteme sind so gruppiert, dass sie leicht erkennbar und zugänglich sind. Sie sind durch eine Scheibe aus Polycarbonat gegen Wasser und Witterungseinflüsse geschützt. Der hohe Sicherheitsstandard wird durch den Einsatz von staub-, wasserund chemikalienbeständigen Materialien gewährleistet.

SimplyStart Advance bietet drei verschiedene Installationsmöglichkeiten: Einbau, in einem Gehäuse oder in einem zugänglichen Gehäuse (das Installationszubehör ist optional).

SimplyStart Advance wird über elektronische MaxiBio-Steuerkarten elektrisch mit dem automatsichen Waschportal verbunden. Im binären Modus genügt eine MaxiBio-Steuerkarte, um alle 12 möglichen Waschprogramme zu verwalten. Im parallelen Modus gestattet die erste MaxiBio-Steuerkarte die Verwaltung der Programme von 1 bis 7, während die zweite MaxiBio-Steuerkarte die Verwaltung der Programme von 8 bis 12 ermöglicht. Eine dritte MaxiBio-Steuerkarte kann zur Steuerung der externen elektromechanischen Zähler verwendet werden.

Nach dem Anschluss des SimplyStart Advance über die Maxibio-Steuerkarte an die Autowaschmaschine, kann das Gerät die Waschanlage selbstständig verwalten und bietet dem Anwender verschiedene Möglichkeiten für die Wäsche seines Autos.

Autocoin Advance ist ein Münzwechsler für den Außenbereich mit hochmodernen Funktionen, durch die er zu einem wirksamen Geldwechsler wird, aber auch zu einer Verkaufsstation für Jetons, Karten und Schlüssel, die in der Autowaschanlage verwendet werden können. Im Gegensatz zum SimplyStart Advance ist der Autocoin Advance ein von den Waschmaschinen unabhängiges Gerät, das aber trotzdem für die Steuerung der elektromechanischen Zähler an eine MaxiBio-Steuerkarte angeschlossen werden kann. Auch der Autocoin Advance kann in drei verschiedenen Versionen installiert werden: als Einbaugerät, in einem vorgesehenen Gehäuse und in einem zugänglichen Gehäuse.

SimplyStart Advance und Autocoin Advance sind in zwei Hauptversionen erhältlilch, Standard und Extra, die sich durch die unterschiedliche Aufstellung und die verschiedenen Kombinationsmöglichkeiten der Peripheriegeräte voneinander unterscheiden.

Beide Versionen können kundenspezifisch individuell gestaltet werden.

# 3. Sicherheitshinweise

Das vorliegende Handbuch vor dem Gebrauch sorgfältig durchlesen. Die Kenntnis der in diesem Handbuch enthaltenen Informationen und Anweisungen ist eine grundlegende Voraussetzung für den korrekten Gebrauch des Produkts. Das Produkt und die Verpackung bei Erhalt im Hinblick auf eventuelle Transportschäden überprüfen. Die elektrischen Anschlüsse müssen sorgfältig geprüft werden. Schäden, die durch die Missachtung der hier aufgeführten Sicherheitsvorschriften entstehen, fallen nicht unter die Garantiebestimmungen.

Im vorliegenden Dokument werden Symbole für die Hervorhebung von Situationen verwendet, denen besondere Aufmerksamkeit geschenkt werden muss.

# 4. Gebrauch des Handbuchs

Dieses Handbuch liefert die Bedienungsanleitungen für den SimplyStart Advance und den Autocoin Advance. Da aufgrund der Verwendung einer oder mehrerer verschiedener Peripheriegeräte zahlreiche Varianten möglich sind, wird jedes Mal angegeben, dass eine bestimmte Funktion oder Verhaltensweise versionsbedingt ist.

# 5. Beförderung und Auspacken

## 5.1 Erhalt des verpackten Produktes

Bei Erhalt prüfen, ob das Produkt während des Transports beschädigt wurde. Eventuelle Schäden müssen der Transportfirma sofort mitgeteilt werden.

Am Ende des Transports muss die Verpackung unversehrt sein, d.h. sie darf keine :

- Der Transportbehälter darf keine Quetschungen, Stoßspuren, Verformungen oder Risse aufweisen.
- Der Transportbehälter darf nicht nass sein oder Spuren aufweisen, die anzeigen, dass der Behälter möglicherweise Regen, Frost oder Hitze ausgesetzt war.
- Die Verpackung darf keine Spuren einer gewaltsamen Öffnung aufweisen.

Außerdem muss geprüft werden, ob der Verpackungsinhalt mit der Bestellung übereinstimmt.

## 5.2 Handling

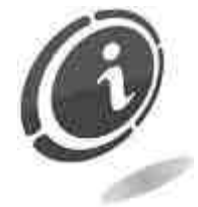

Um Schäden während der Bewegung zu vermeiden, wird empfohlen, das Gerät ausschließlich in seiner ursprünglichen Verpackung und nur mit geeigneten Transportmitteln zu bewegen. Die Anweisungen auf der Verpackung für die Bewegung des Produkts müssen unbedingt beachtet werden.

Wir empfehlen, die Originalverpackung für einen eventuellen Transport aufzubewahren. Folgende Hinweise beachten :

- Das Gerät *nicht* ziehen.
- Die Verpackung während des Transports oder seiner Handhabung *nicht* kippen oder hinlegen.
- Nicht mit dem Gerät gegen andere Gegenstände stoßen.
- Das Gerät niemals (auch nicht in der Verpackung) der Witterung aussetzen.

## 5.3 Auspacken

Das Gerät wird bei der Abnahme, Lieferung und Ausstattung mit einer Verpackung aus Wellpappe geschützt, die die Unversehrtheit während der Handhabung und des Transports gewährleistet.

Für das Auf- und Abladen mit entsprechenden Hebevorrichtungen (z. B. Hubwagen) wurden die Kisten auf eine Holzpalette gesetzt (bis zu zwei Geräteteile pro Palette).

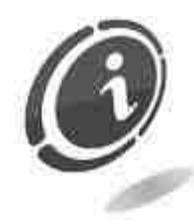

Für das Entpacken die Anweisungen auf der Kiste beachten.

Die Verpackung aus Karton und die Palette sind mit den Vorschriften für die Abfallwiederverwertung und-entsorgung konform (für die Entsorgung die Vorschriften des Aufstellungslandes befolgen).

## 5.4 Kennzeichnung des Geräts und der Zubehörteile

Abbildung 1 zeigt, wo sich das Typenschild, auf dem die wichtigsten Betriebseigenschaften und Identifizierungsdaten des Geräts vermerkt sind, befindet. Besonders wichtig ist die Seriennummer in dem entsprechenden Feld. Diese Nummer muss bei der Anforderung des Kundendienstes, Ersatzteilbestellungen, Reparaturen oder Informationsanfragen bezüglich der Funktionen des Geräts immer angegeben werden.

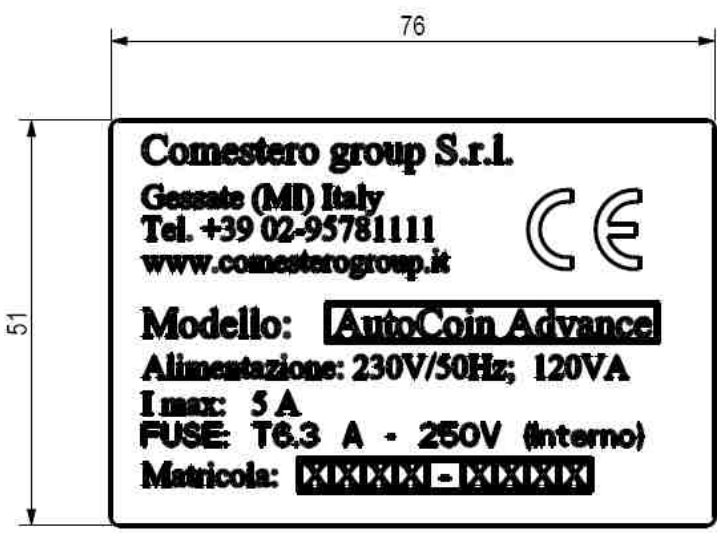

Abb. 1

Jedes Gerät weist zwei Typenschilder auf, von denen eines auf der Außenseite des Geräts und das andere auf der Innenwand des Schranks angebracht ist, so wie in der Abbildung gezeigt, um zu gewährleisten, dass die Seriennummer auch dann lesbar ist, wenn die Maschine in einem Schrank untergebracht oder an der Wand installiert ist.

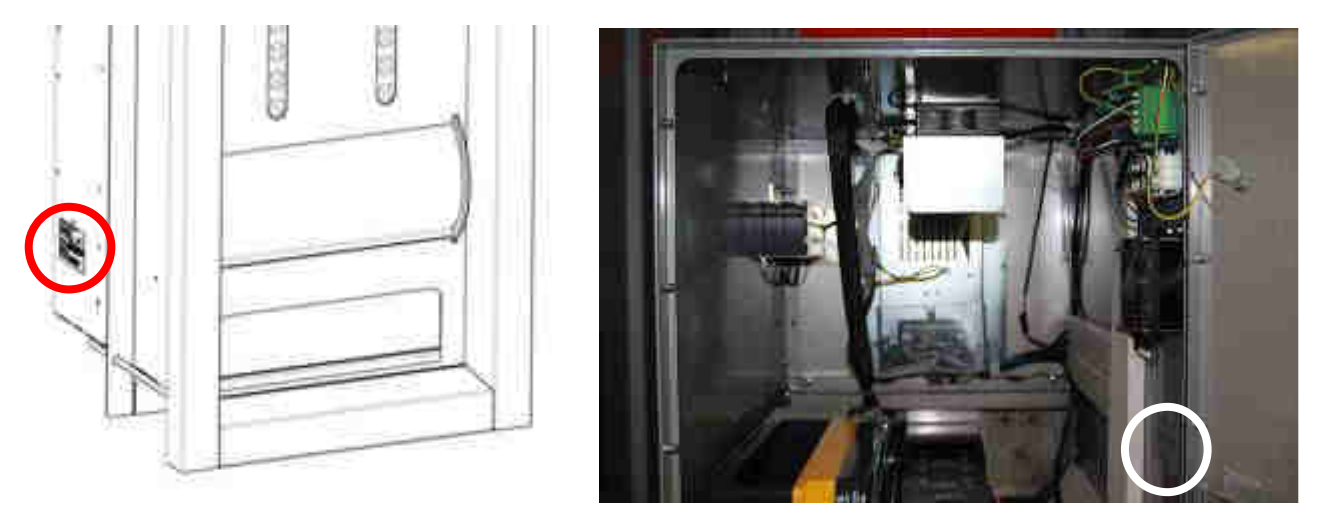

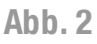

Abb. 3

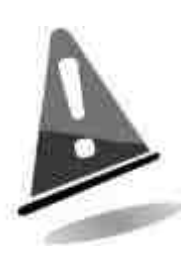

Das Typenschild des Geräts muss gut lesbar sein. Es ist untersagt, das Typenschild zu entfernen oder die hier aufgeführten Daten zu manipulieren. Falls es beschädigt wird oder verloren geht, muss beim Hersteller ein Ersatzschild angefordert werden. Es wird darauf hingewiesen, dass die Garantie mit dem Typenschild des Gerätes zusammenhängt.

# 6. Installation

## 6.1 Abmessungen

Nachstehend wird eine Zeichnung aufgeführt, auf der die Abmessungen des SimplyStart/Autocoin Advance gezeigt werden, um die Aufstellung und Installation zu erleichtern.

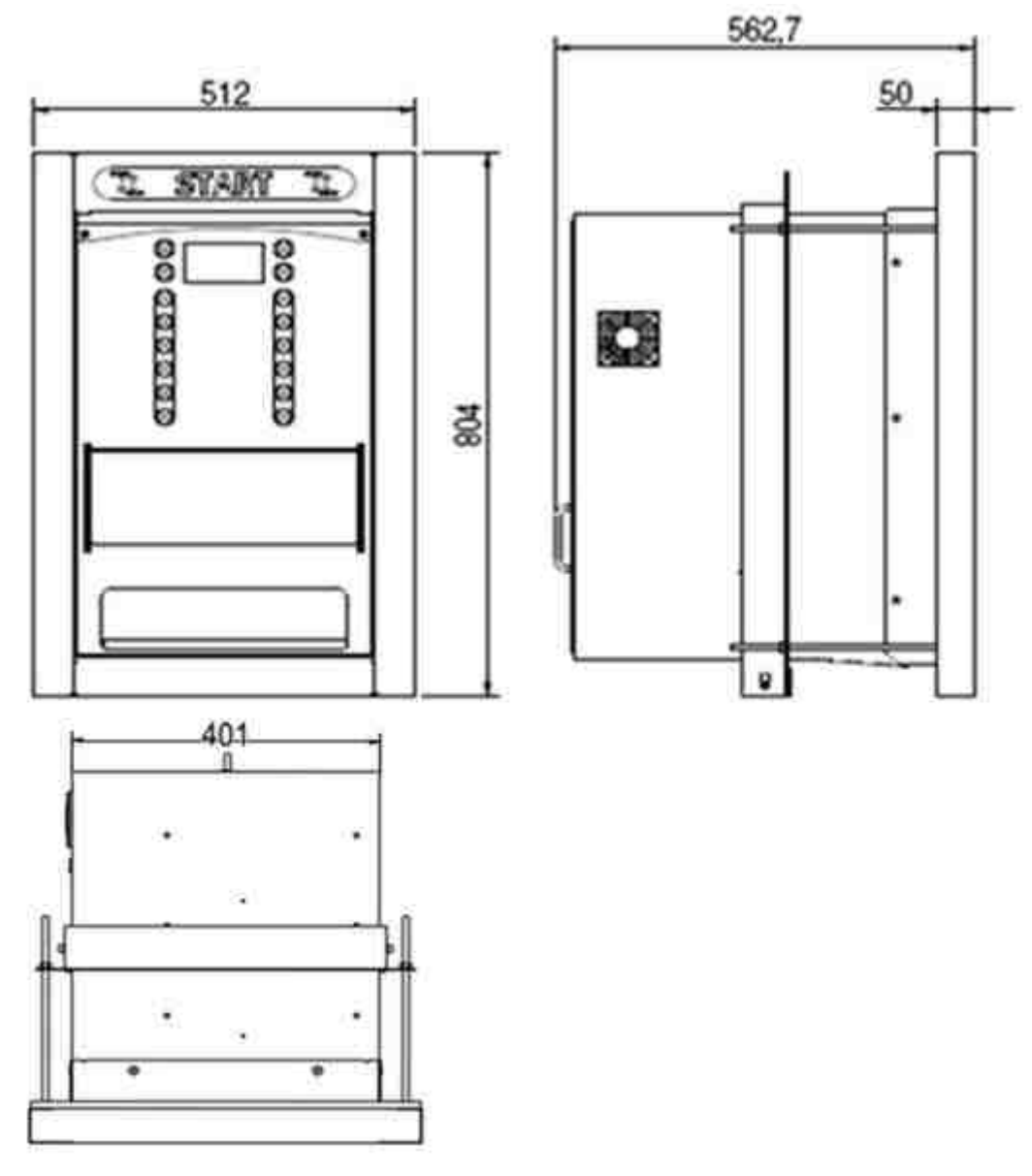

Abb. 4

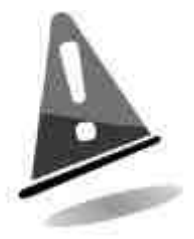

Um eine bessere Anzeigequalität der Bilder zu gewährleisten wird empfohlen, die Maschine möglichst nicht so zu installieren, dass der Bildschirm dem direkten Sonnenlicht ausgesetzt ist.

## 6.2 Einbauinstallation (optional)

Für den Einbau muss in der für die Installation der Maschine vorgesehenen Wand ein Aufbruch mit den in der folgenden Zeichnung angegebenen Abmessungen ausgeführt werden.

Der hinter der Maschine liegende Zugangsbereich muss außerdem ausreichend groß sein, um die Hintertür des Geräts öffnen zu können.

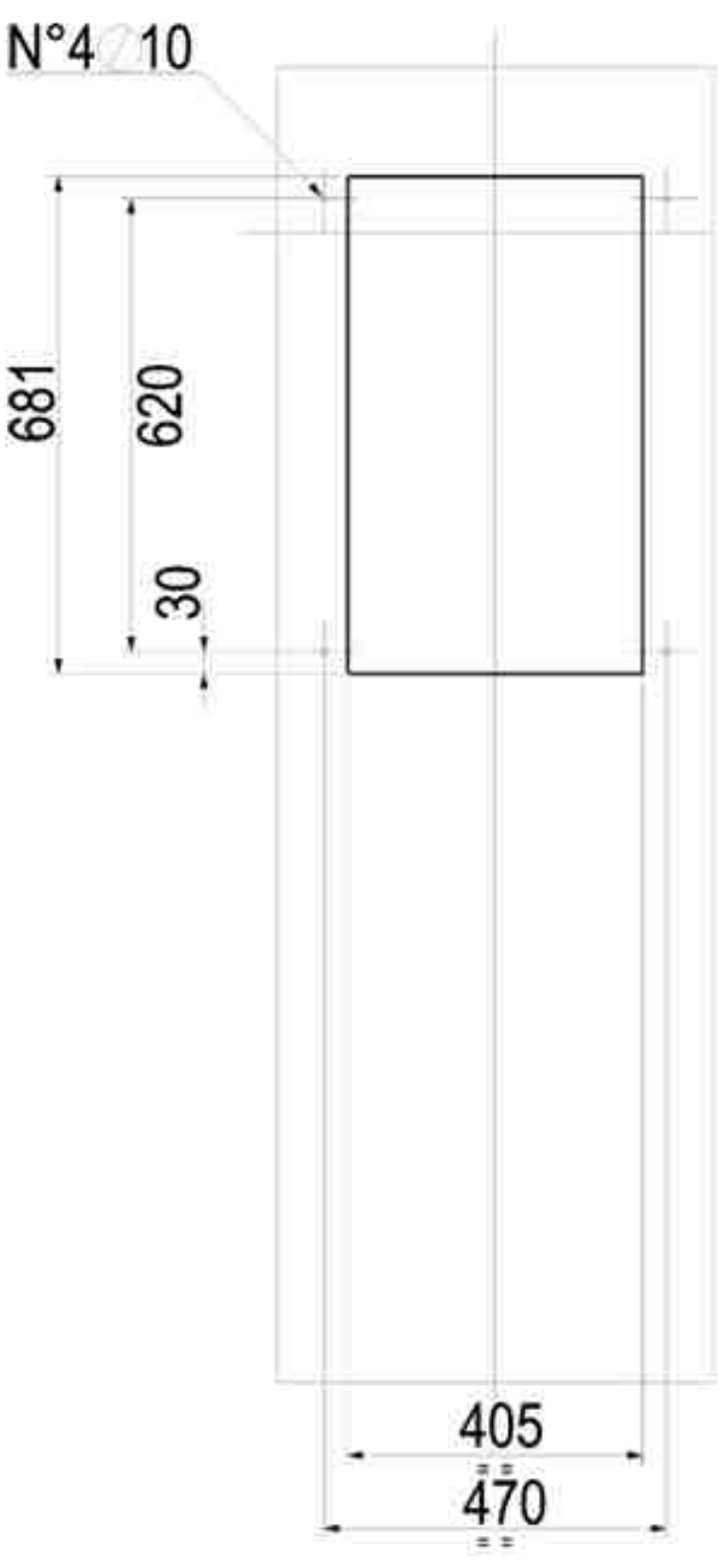

Abb. 5

## 6.3 Installation in einem Gehäuse (optional)

Sollte der Einbau nicht möglich sein, oder wenn in der Autowaschanlage ein besserer Schutz geboten werden soll, kann der SimplyStart/Autocoin Advance auch in einem vorgesehenen Gehäuse installiert werden.

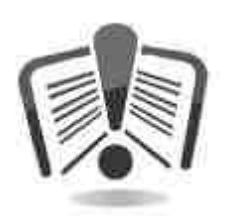

Vor der Installation ist das Verfahren mit den Anweisungen für die Gehäusemontage des SimplyStart/Autocoin Advance aufmerksam durchzulesen (in der Verpackung des optionalen Installationsets enthalten). Nachstehend werden die Abmessungen des Gehäuses aufgeführt.

Nachstehend werden die Abmessungen des Gehäuses aufgeführt.

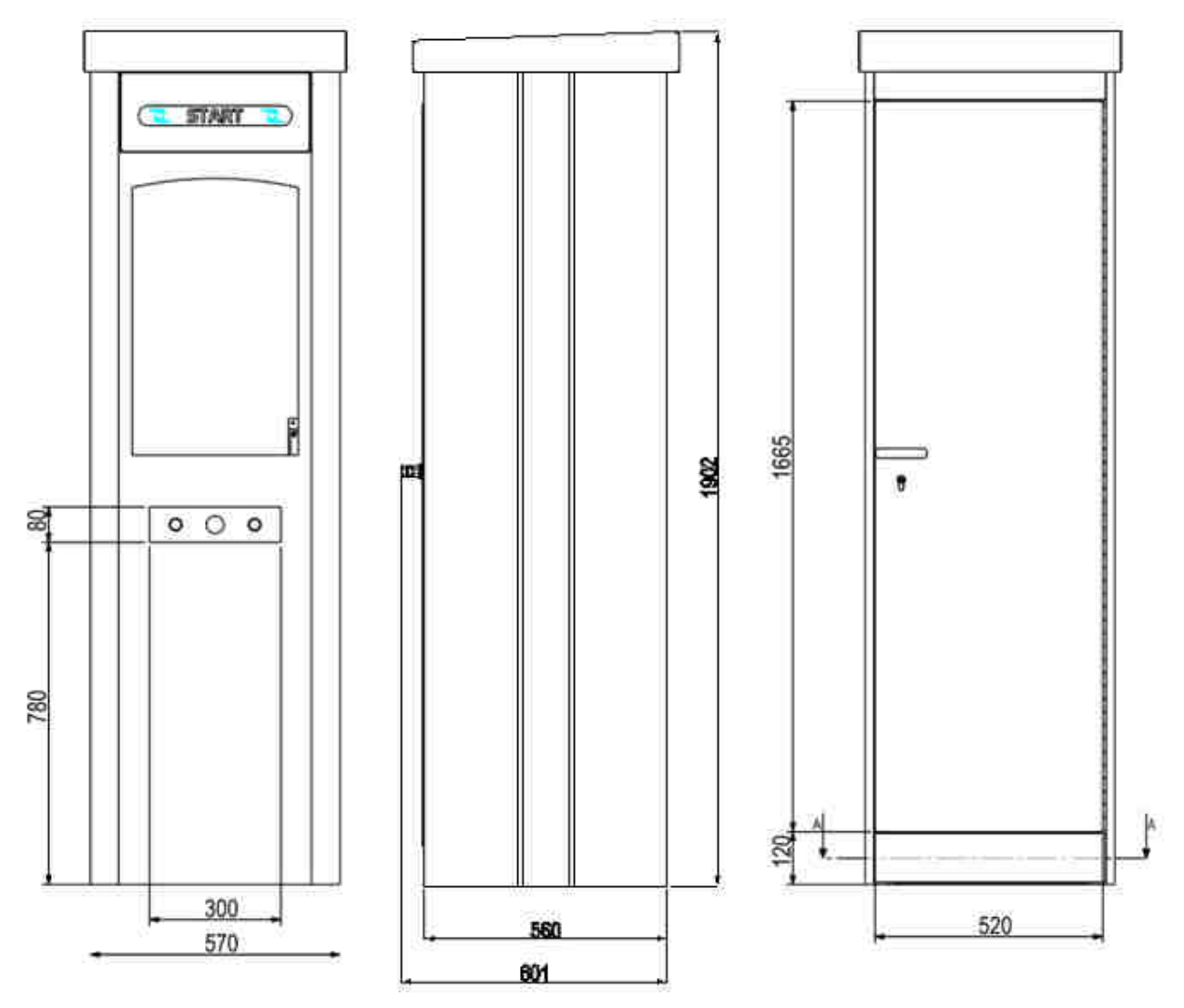

Abb. 6

Das Schema A in der Abbildung 7 zeigt die Konfiguration der Gehäusebasis und gibt die Maße für seine korrekte Installation mit Bolzen mit einem Durchmesser von 14 mm an. Das Schema B zeigt die Konfiguration und die Abmessungen der Gehäuseabdeckung mit dem Griff für die Türöffnung an.

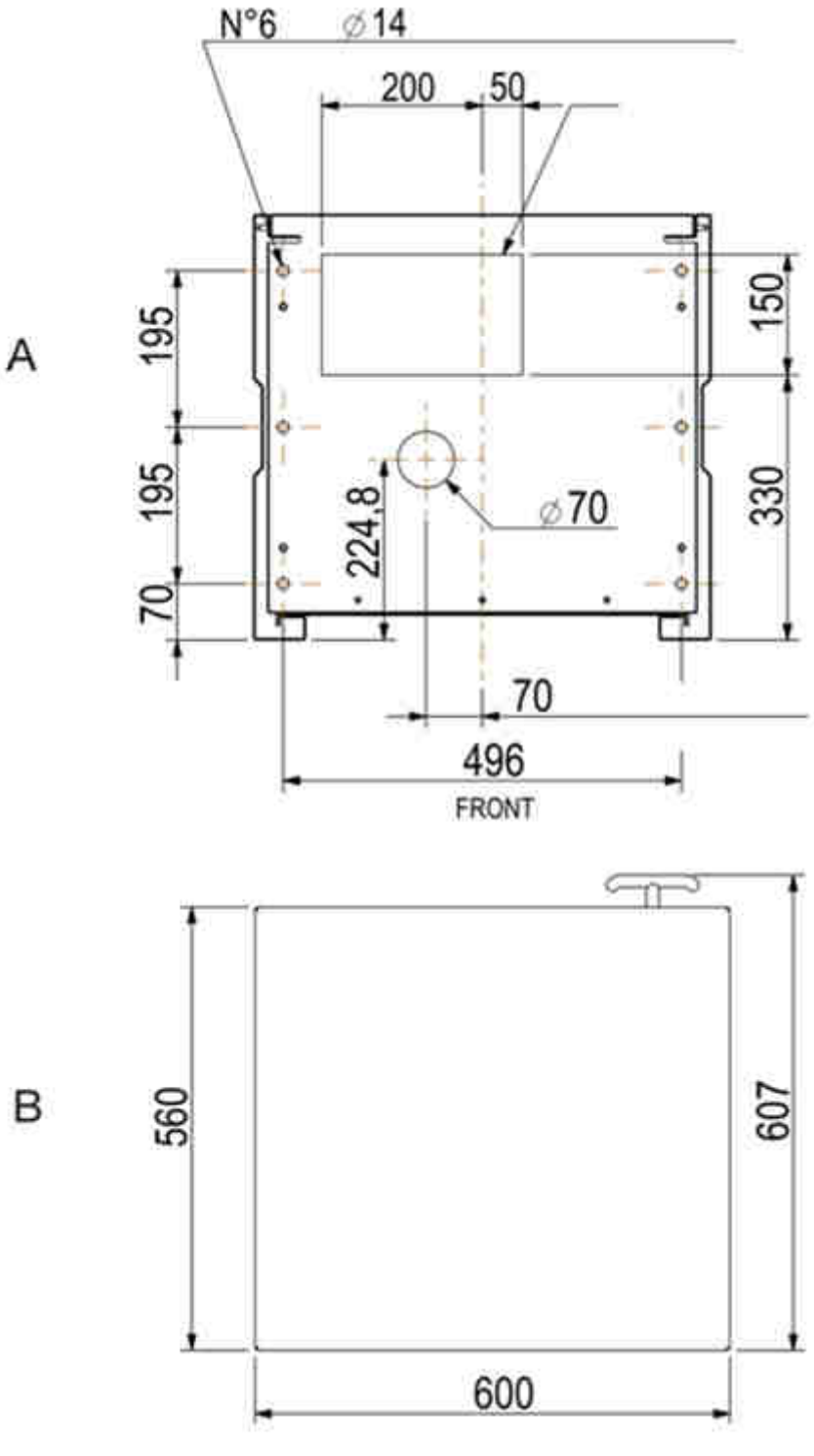

Abb. 7

## 6.4 Installation in einem zugänglichen Gehäuse (optional)

Auf Wunsch stehen zwei weitere Gehäusetypologien mit einer geringeren Höhe zur Verfügung, in die der SimplyStart/Autocoin Advance für die Aufstellung auf dem Platz der Autowaschanlage installiert werden kann.

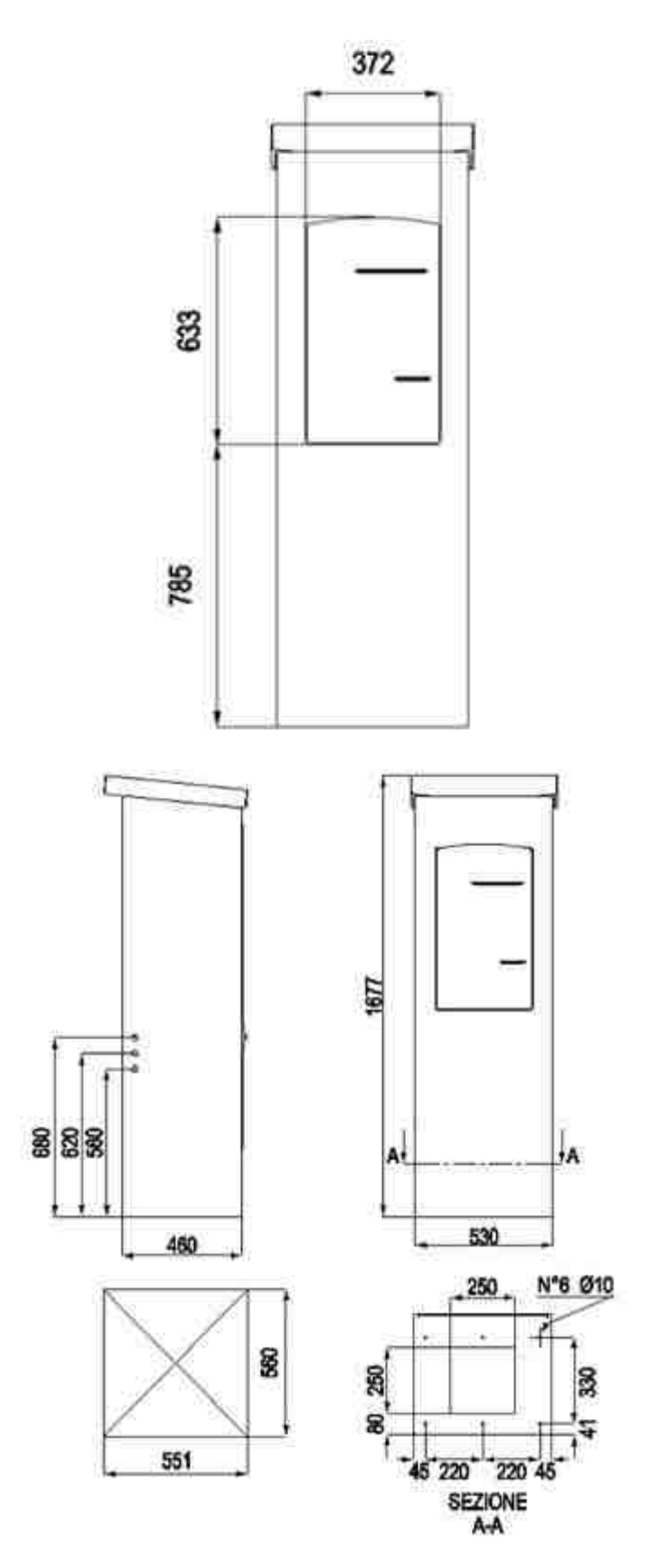

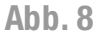

### Gehäuse mit Safe

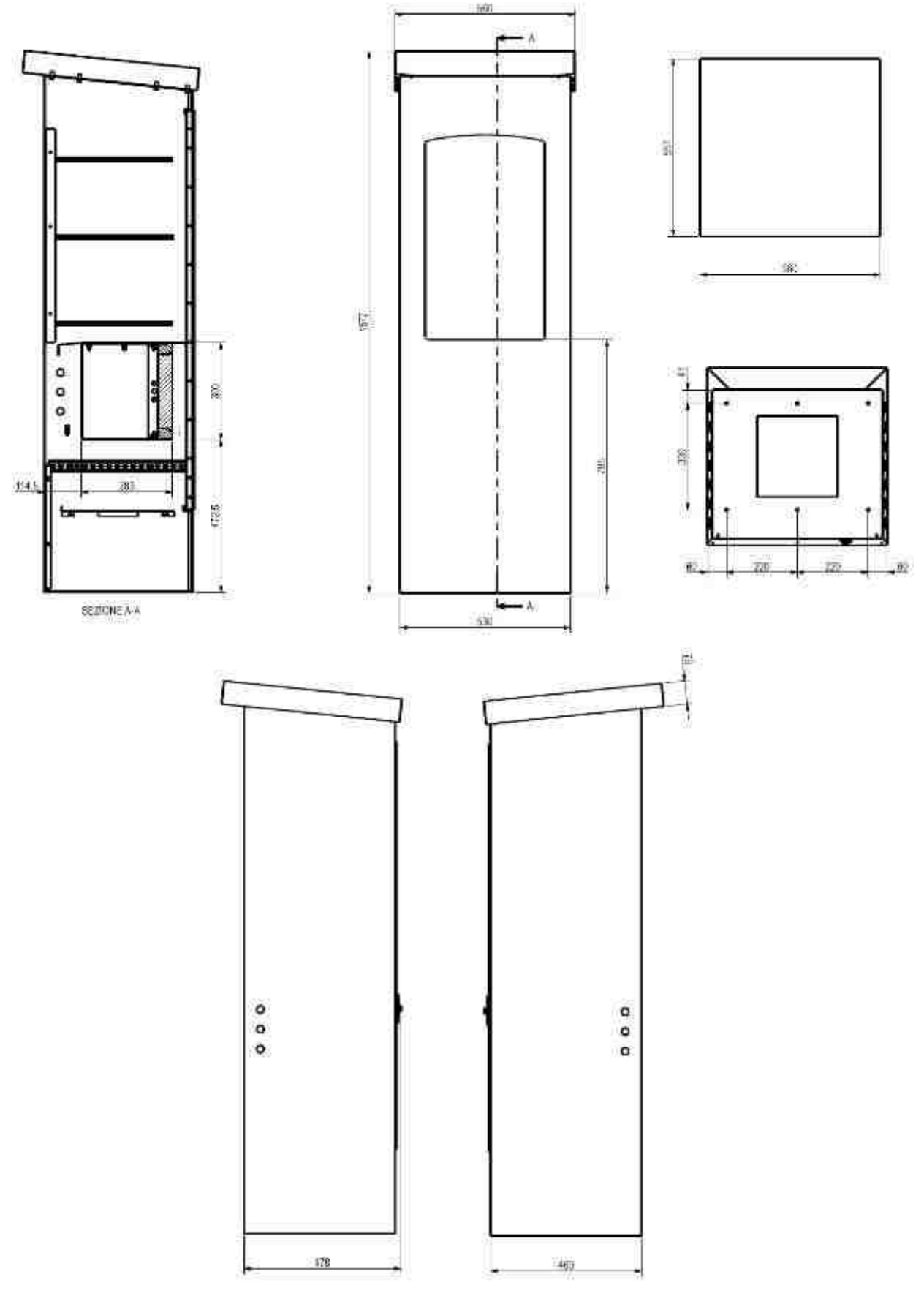

Abb. 9

21

## DE

# 7. Mechanische Konfigurationen

## 7.1 Hauptsächliche Varianten

SimplyStart Advance und Autocoin Advance können zwei mechanische Hauptkonfigurationen haben :

<u>STANDARD-Konfiguration</u>

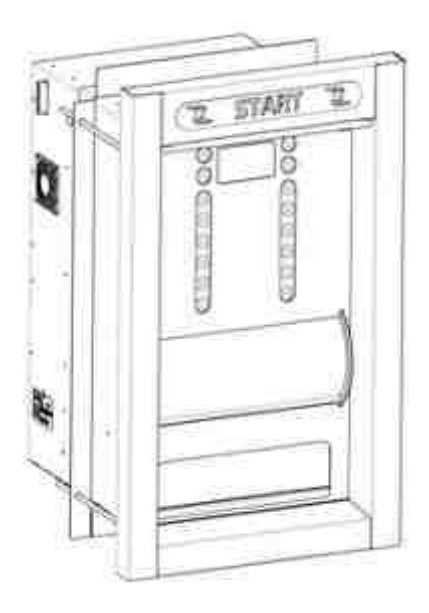

SimplyStart Advance

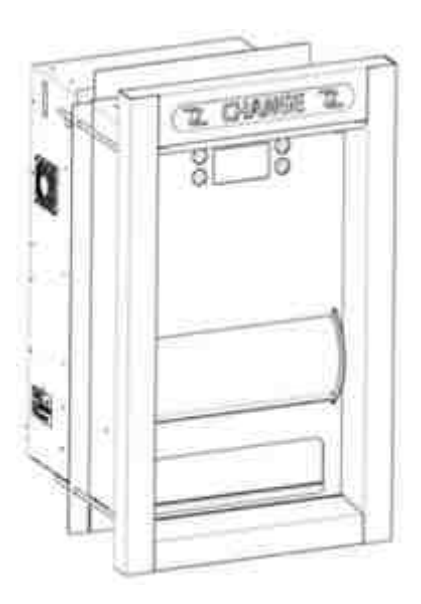

Autocoin Advance

Abb. 10

• EXTRA-Konfiguration

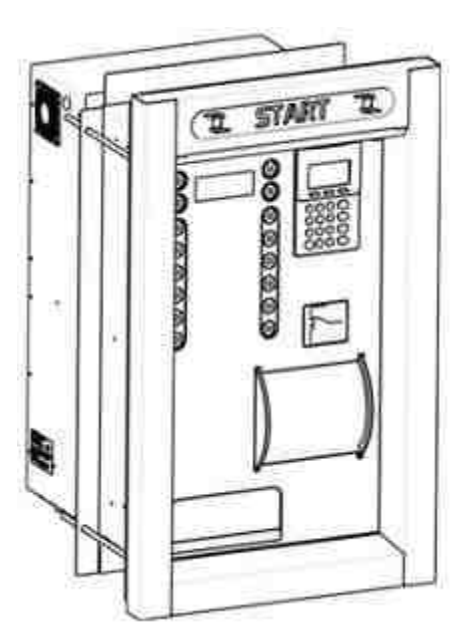

SimplyStart Advance

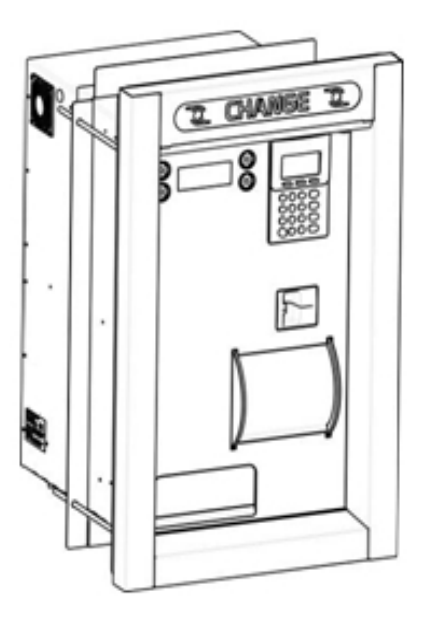

Autocoin Advance

Abb. 11

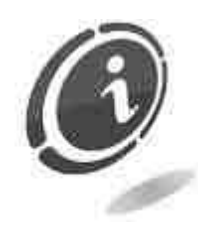

Die Projektvarianten unterscheiden sich: intern durch die Kombinationen und Platzierung der installierten Peripheriegeräte, und extern durch die Platzierung der Zahlungssysteme (beim Autocoin Advance auch durch die Anzahl der vorhandenen Programmtasten).

#### Anm.

Die Funkstionsweise bleibt gleich, so wie auch die Konfigurationsverfahren an der Maschine und auf dem PC über zugeordnete Softwares.

## 7.2 Peripherie-Optionen

SimplyStart Advance und Autocoin Advance bieten unzählige Konfigurationsmöglichkeiten, die kundenspezifisch angelegt sind.

### 7.2.1 Hopper - Standard-Version

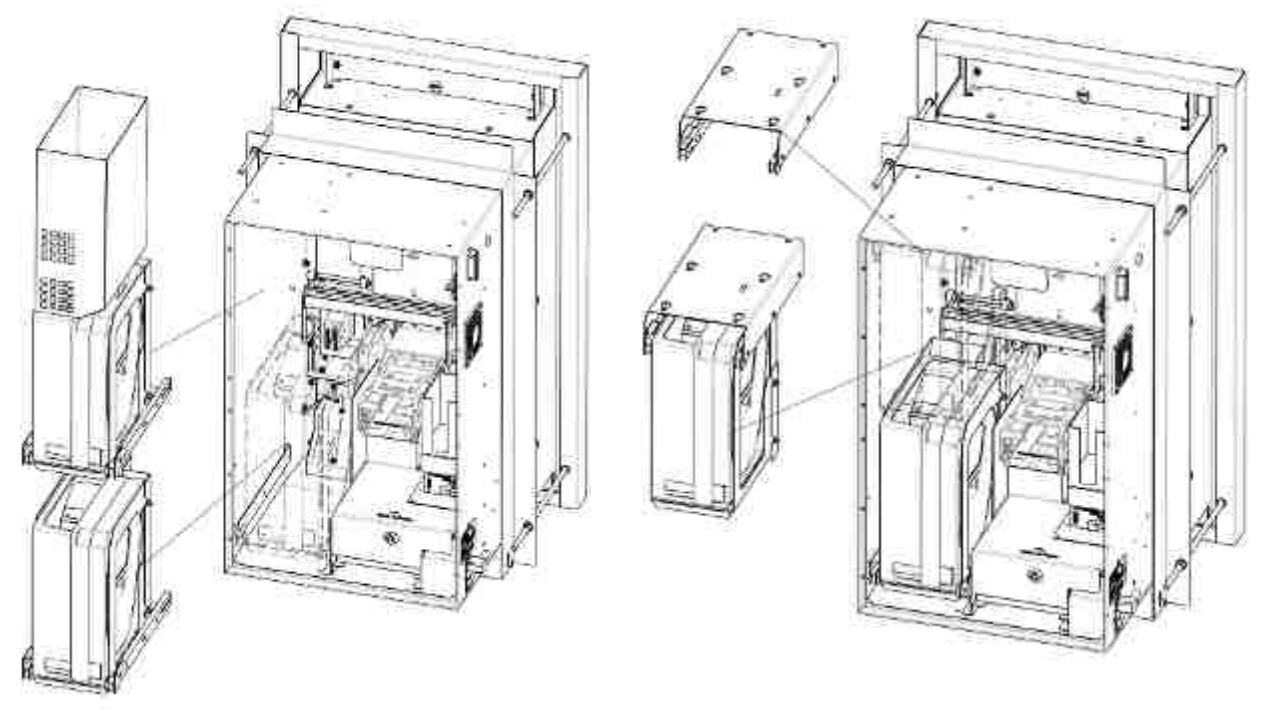

Abb. 12

Auf der Standardversion kann kein Hopper, nur ein Hopper, ein einziger Hopper mit Erweiterung (so wie in der oberen Abbildung gezeigt) oder zwei Hopper übereinander oder ein einziger Hopper zusammen mit der Vorinstallation angebracht werden, später einen zweiten Hopper zu montieren (so wie in der folgenden Abbildung gezeigt).

#### 7.2.2 Hopper - Extra-Version

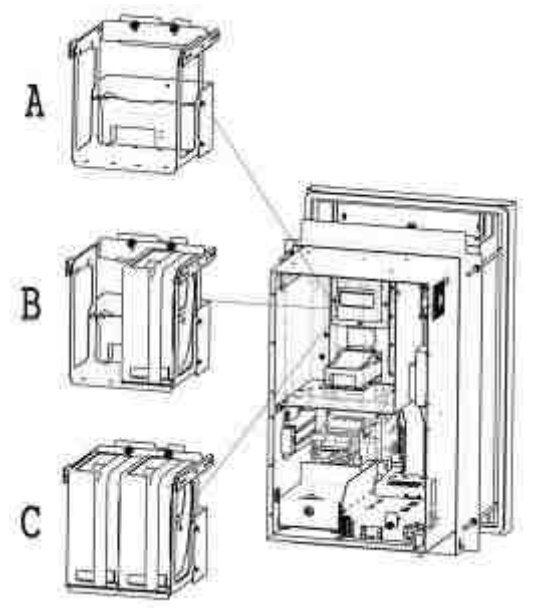

Abb. 13

In der Extra-Version sind die Hopper wie in der Abbildung 13 gezeigt platziert. Es können kein Hopper (A), nur ein einziger Hopper (B) oder zwei Hopper (C) eingefügt werden. In der Extra-Version können keine Erweiterungen an den Hoppern angebracht werden.

#### 7.2.3 Zahlungssysteme - Standard-Version

Die folgende Abbildung zeigt die Frontplatte des SimplyStart/Autocoin Advance in der Standard-Version. Unter den verschiedenen Peripheriegeräten für die Zahlung sind diverse Kombinationen möglich. Nachstehend werden die Typologien der installierbaren Peripheriegeräte gezeigt sowie die mögliche Stellung auf der Frontplatte des Geräts für die Einführung der Banknoten, Münzen und Cashless-Systeme.

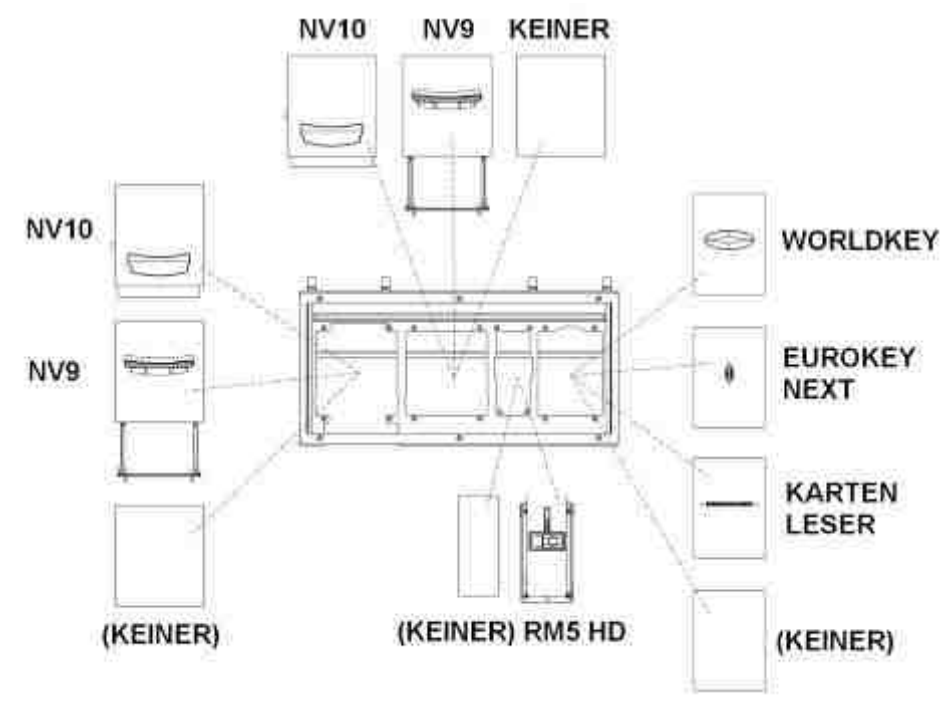

Abb. 14

### 7.2.4 Zahlungssysteme - Extra-Version

Die folgende Abbildung zeigt die Frontplatte des SimplyStart/Autocoin Advance in der Extra-Version. Unter den verschiedenen Peripheriegeräten für die Zahlung sind diverse Kombinationen möglich. Nachstehend werden die Typologien der installierbaren Peripheriegeräte gezeigt sowie die mögliche Stellung auf der Frontplatte des Geräts für die Einführung der Banknoten und Münzen.

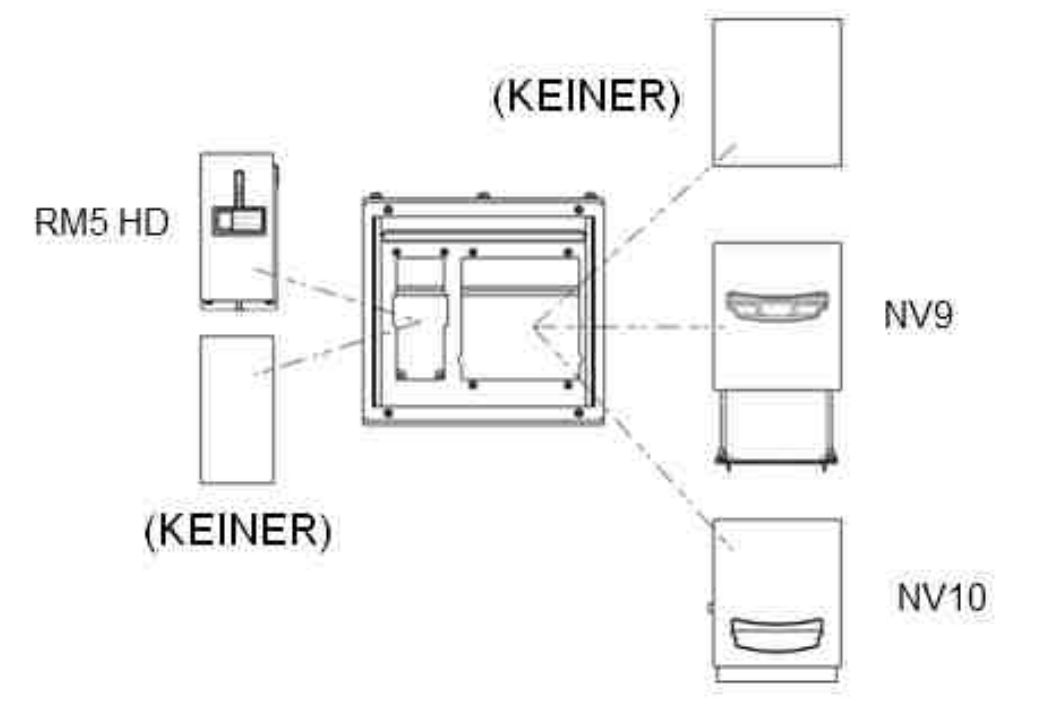

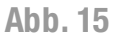

In der Extra-Version kann ein POS anwesend sein (die Verfügbarkeit für das eigene Land ist mit dem zuständigen Händler zu überprüfen).

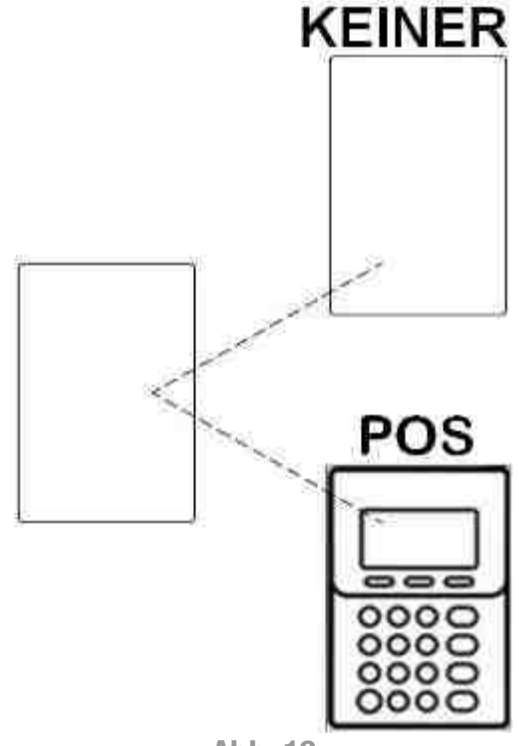

In der Extra-Version können die Cashless-Systeme unter dem möglicherweise vorhandenen POS installiert werden, wie in der Abbildung 17 gezeigt.

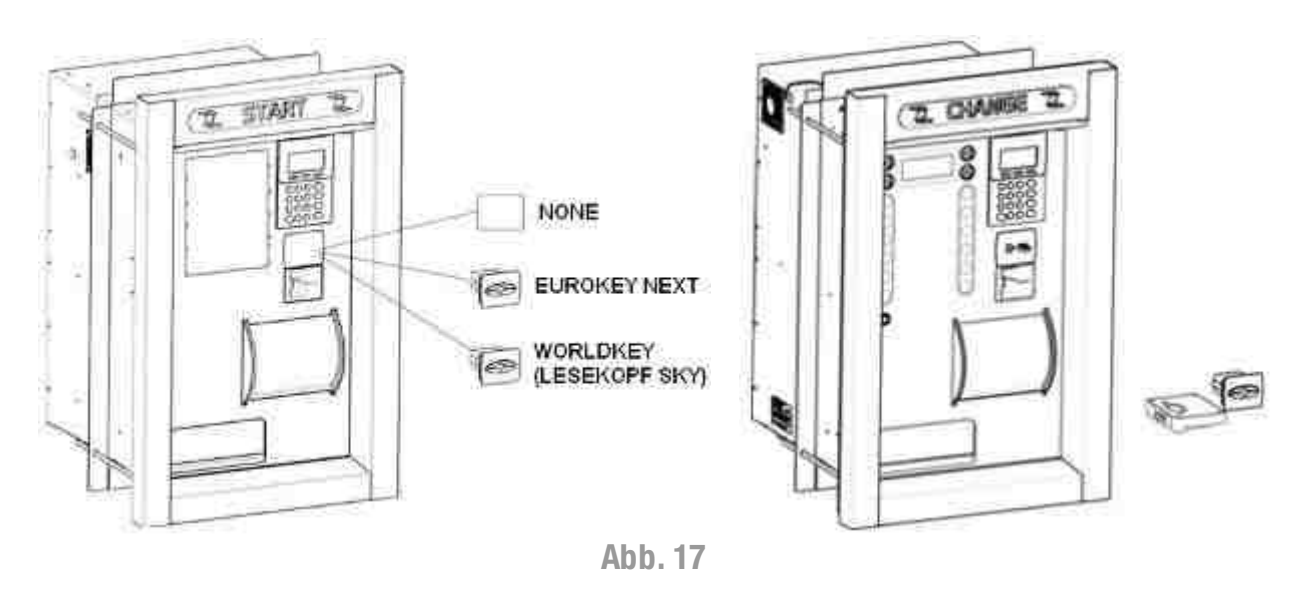

### 7.2.5 Vending-Automaten- Standard-Version

In der Standard-Version des SimplyStart/Autocoin Advance kann nur ein Vending-Automat für Schlüssel oder Karten installiert werden. Die folgende Zeichnung zeigt seine Stellung.

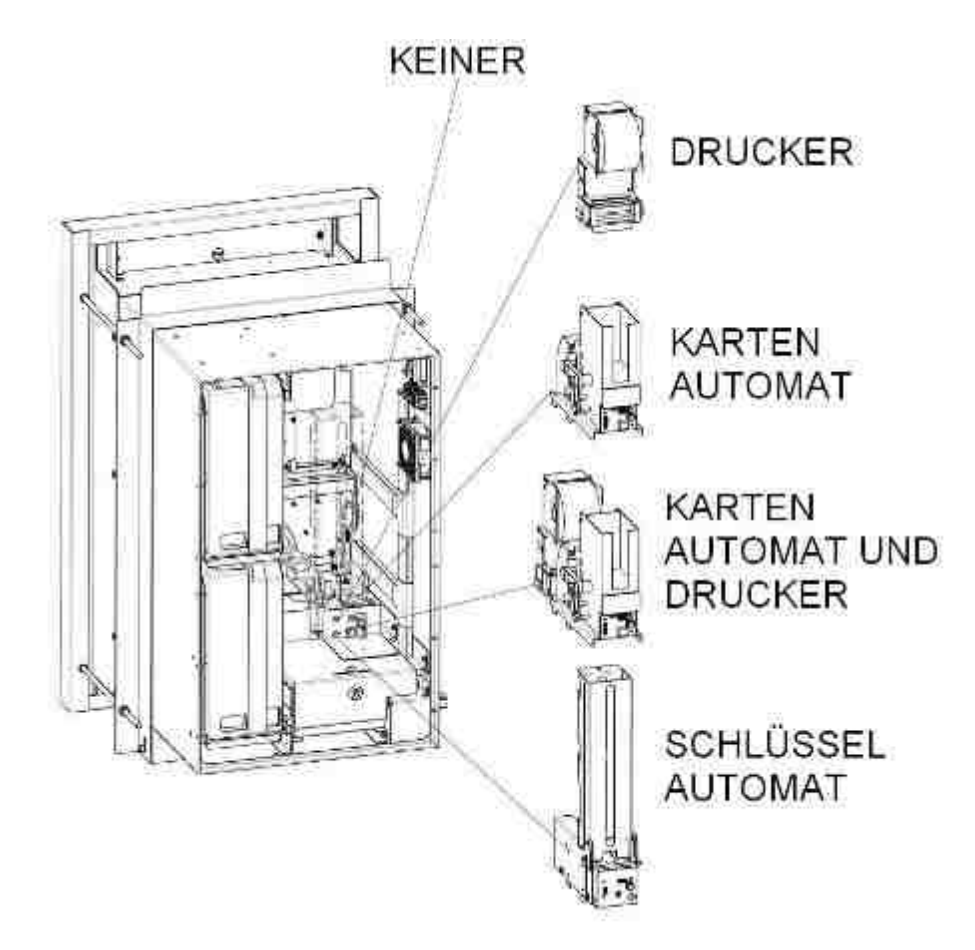

Abb. 18

### 7.2.6 Vending - Automaten - Extra

In der Extra-Version des SimplyStart/Autocoin Advance können bis zu zwei Vending-Automaten für Schlüssel oder Karten installiert werden. Die folgen den Zeichnungen zeigen ihre Stellung.

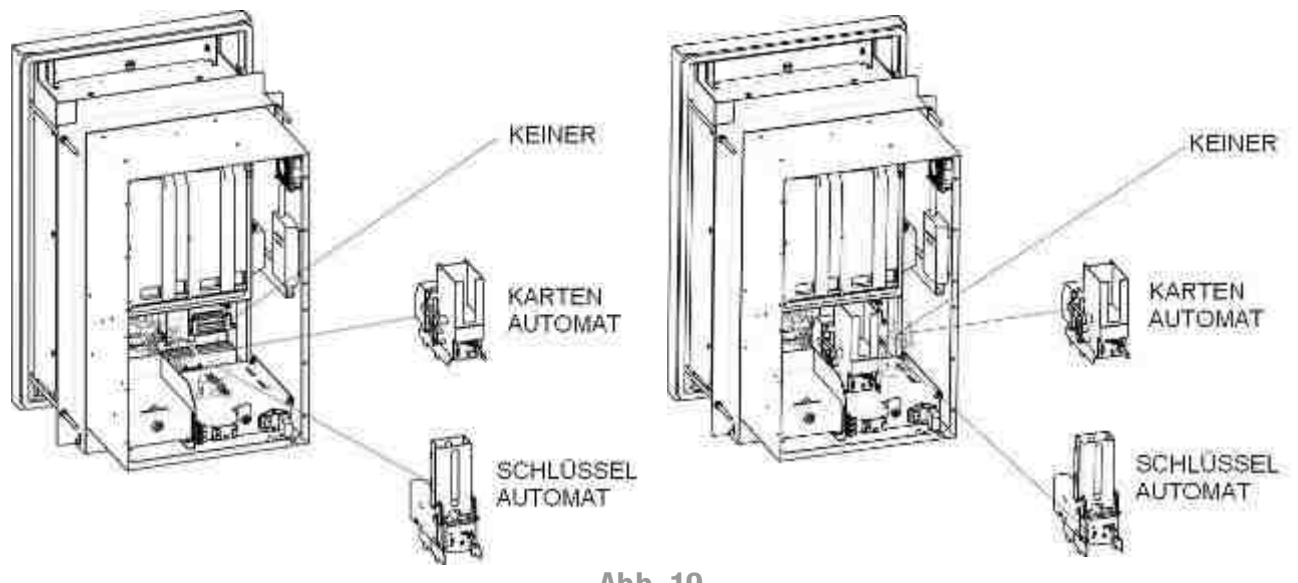

#### Abb. 19

### 7.2.7 Türöffnung

Um den unterschiedlichen Installationsanforderungen entgegen zu kommen wird der SimplyStart/Autocoin Advance mit drei Türöffnungen angeboten: nach links (A), nach rechts (B) und abnehmbar (A):

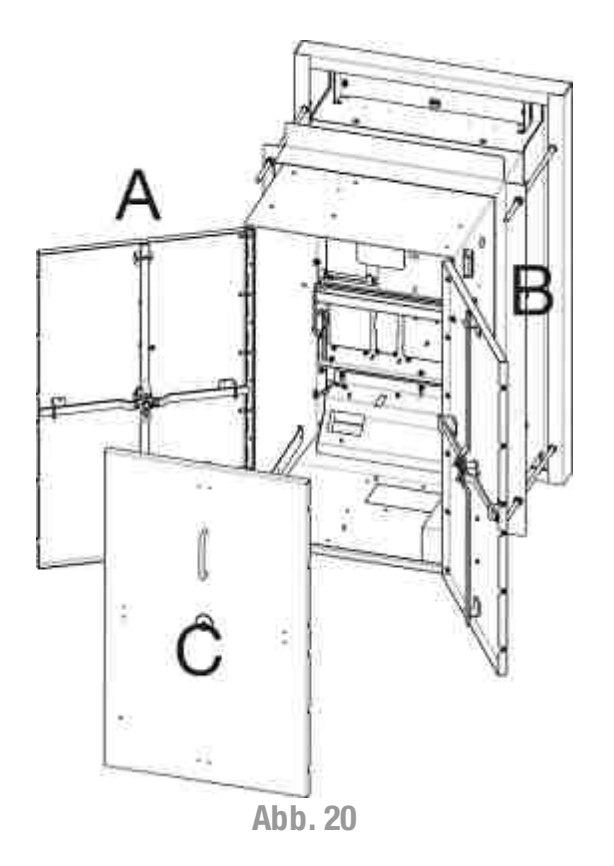

27

DE

# 8. Anschlüsse

## 8.1 Anschluss an das Stromnetz

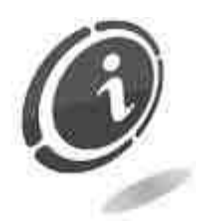

Mit Ausnahme des Anschlusses an die Stromversorgung wurden alle elektrischen Anschlüsse des Geräts erstellt. Bevor der Anschluss an das Stromnetz vorgenommen wird, ist zu prüfen, dass der Hauptschalter, der im Geräteinneren unten rechts angebracht ist, auf "0" steht (Abbildung 21).

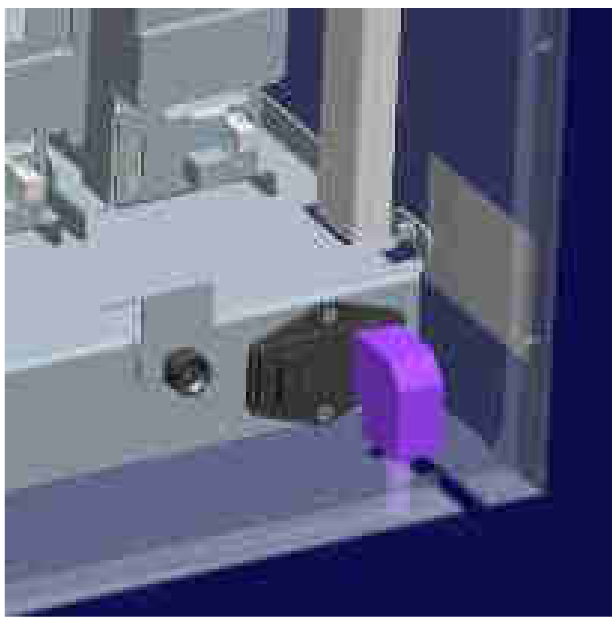

Abb. 21

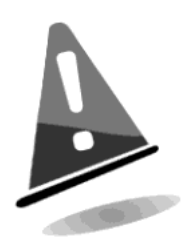

Sicherstellen, dass die elektrische Anlage, an die das Gerät angeschlossen werden soll, über die erforderlichen elektrischen Eigenschaften verfügt. die mit denen der Start Waschanlage/Münzwechslers konform sind, sowie über einen geeigneten Fehlerstrom-Schutzschalter mit Idn<=30mA. Dieser Schalter muss die Abtrennung vom Netz mit Kontaktöffnungsweite garantieren, die gemäß der Überspannungskategorie III die volle Trennung zulässt.

Diese Netztrenneinrichtung muss leicht erreichbar sein.

Die Installation muss gemäß der spezifischen Normen zum Schutz gegen elektrischen Schlag ausgeführt werden.

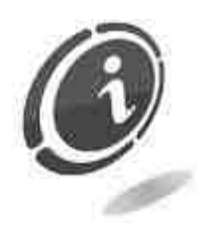

ES IST EIN SELBSTLÖSCHENDES KABEL ZU VERWENDEN

## 8.2 Anschluss an die Steuerkarte MaxiBio

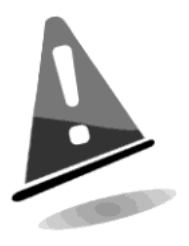

Vor dem Anschluss der MaxiBio-Steuerkarte an die Maschine SimplyStart Advance u/o Autocoin Advance ist sicherzustellen, dass der Hauptschalter, der im Geräteinneren unten rechts angebracht ist, auf "0" steht (Abbildung 21) und dass die Maschine vollständig ausgeschaltet ist.

SimplyStart Advance benutzt eine als MaxiBio bezeichnete elektronische Steuerkarte, um sich elektrisch mit den Maschinen der automatischen Waschanlage zu verbinden und die elektromechanischen Zähler eventuell zu steuern. Autocoin Advance benutzt die MaxiBio-Steuerkarte dagegen nur, wenn die elektromechanischen Zähler zu steuern sind.

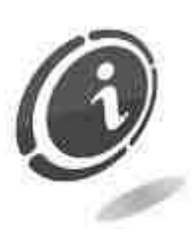

Im binären Modus verlangt der SimplyStart Advance nur eine einzige Steuerkarte, um alle 12 möglichen Waschprogramme zu verwalten. Im parallelen Modus gestattet die erste MaxiBio-Steuerkarte die Verwaltung der Programme von 1 bis 7, während die zweite MaxiBio-Steuerkarte die Verwaltung der Programme von 8 bis 12 ermöglicht. Eine dritte MaxiBio-Steuerkarte kann zur Steuerung der externen elektromechanischen Zähler verwendet werden.

Autocoin Advance verlangt nur dann eine einzige MaxiBio-Steuerkarte, wenn die elektromechanischen Zähler zu steuern sind.

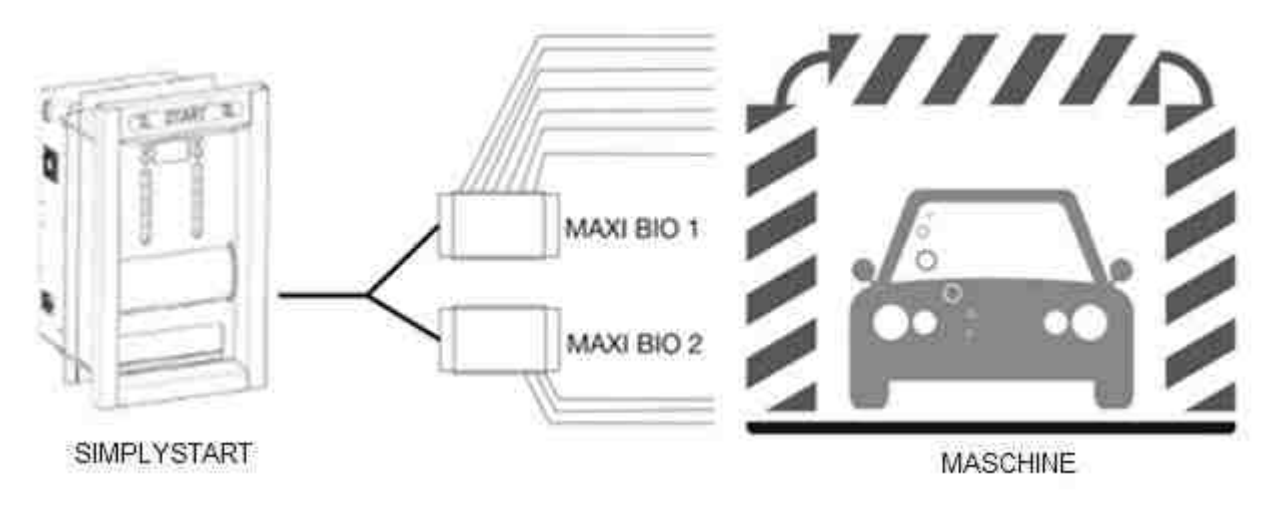

Abb. 22

Um den SimplyStart Advance oder Autocoin Advance an die MaxiBio-Steuerkarte anzuschließen, muss das Standardkabel RS485 (bei Comesterogroup mit dem Code 1066-40-0065-B anzufordern) in die Prot-Steuerkarte eingesteckt werden (Abbildung 23).

Die Prot-Steuerkarte kann je nach Gerätekonfiguration in den beiden Positionen der Abbildungen 24 und 26 angebracht sein.

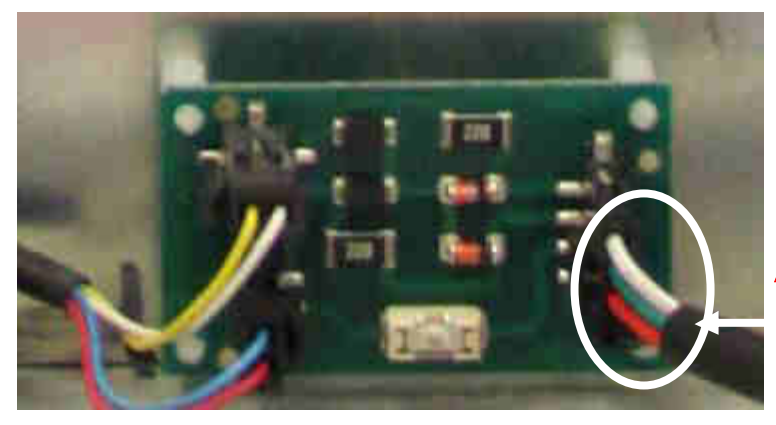

ANSCHLUSS MIT MAXIBIO-STEUERKARTE

Abb. 23

## KONFIGURATION 1

PROT-STEUERKARTE

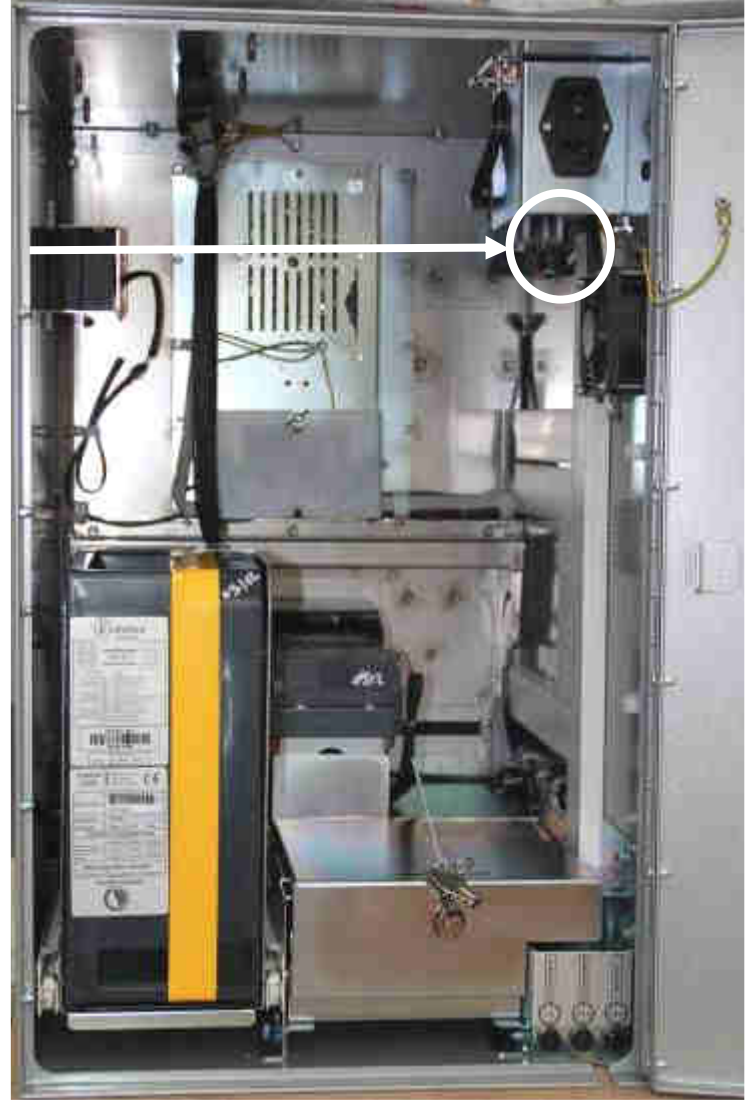

Abb. 24

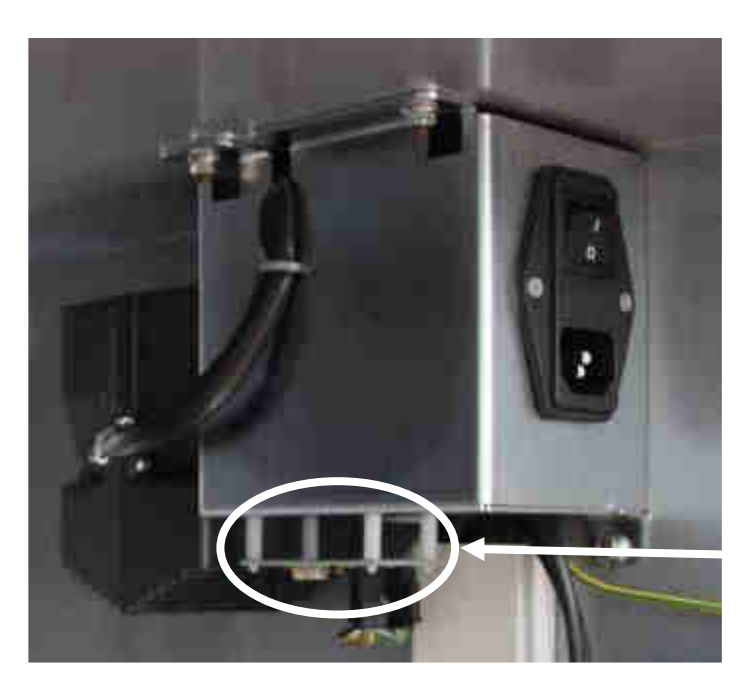

PROT-STEUERKARTE

Abb. 25

### **KONFIGURATION 2**

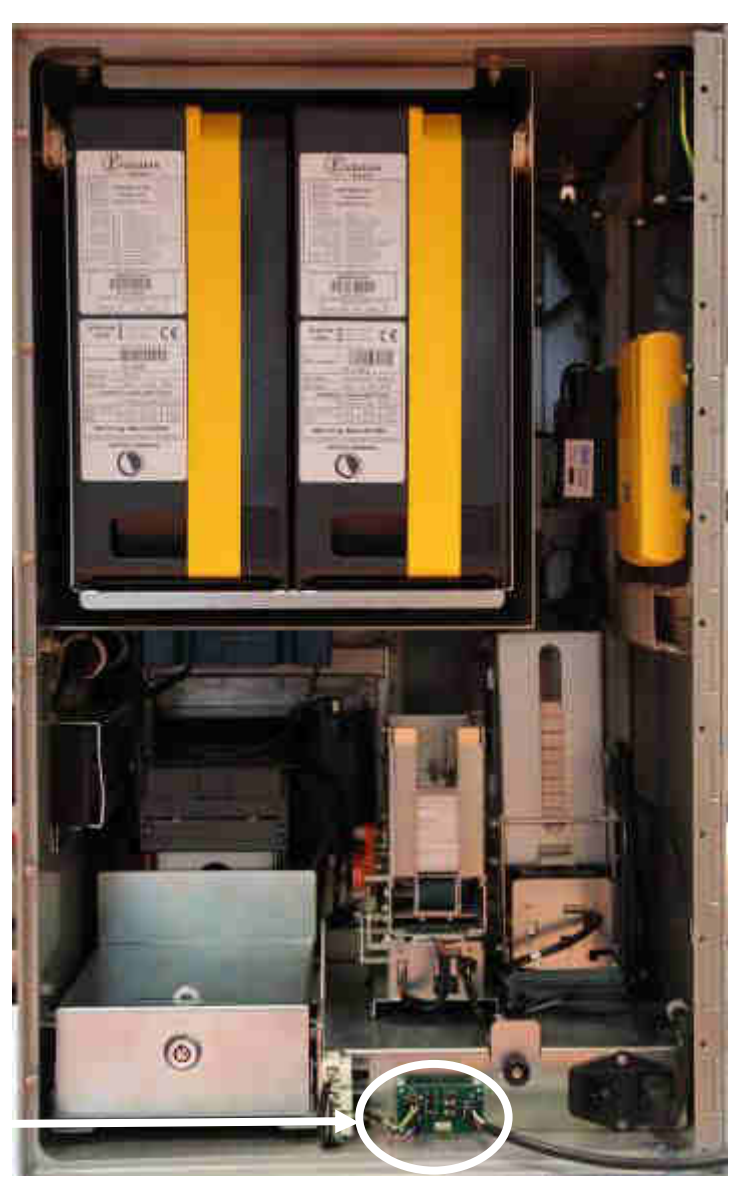

PROT-STEUERKARTE

Abb. 26

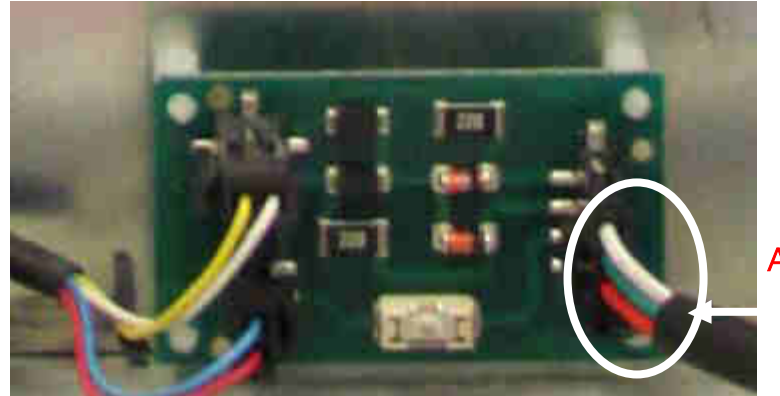

ANSCHLUSS MIT MAXIBIO-STEUERKARTE

Abb. 27

Das andere Ende des Standardkabels RS485 (Code 1066-40-0065-B) muss wie in den Abbildungen 28 und 29 gezeigt an die MaxiBio-Steuerkarte angeschlossen werden.

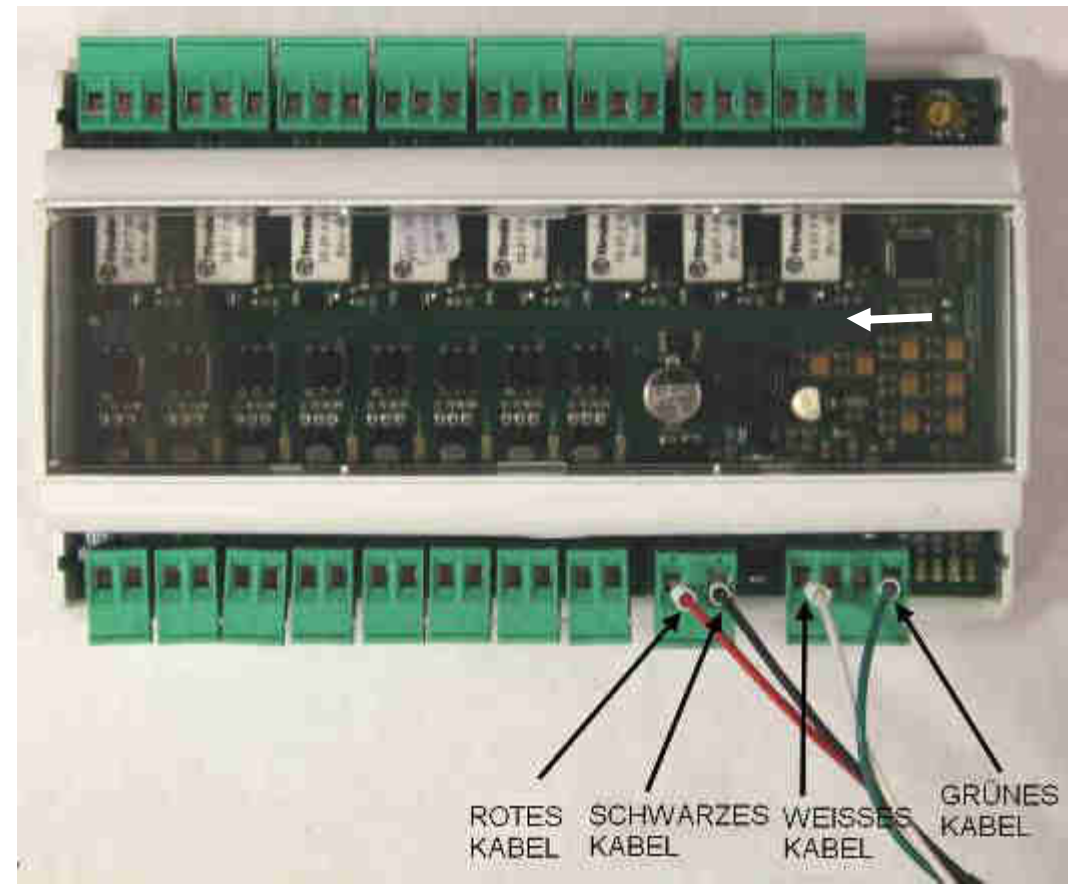

Abb. 28 MaxiBio-Steuerkarte mit Außenabdeckung

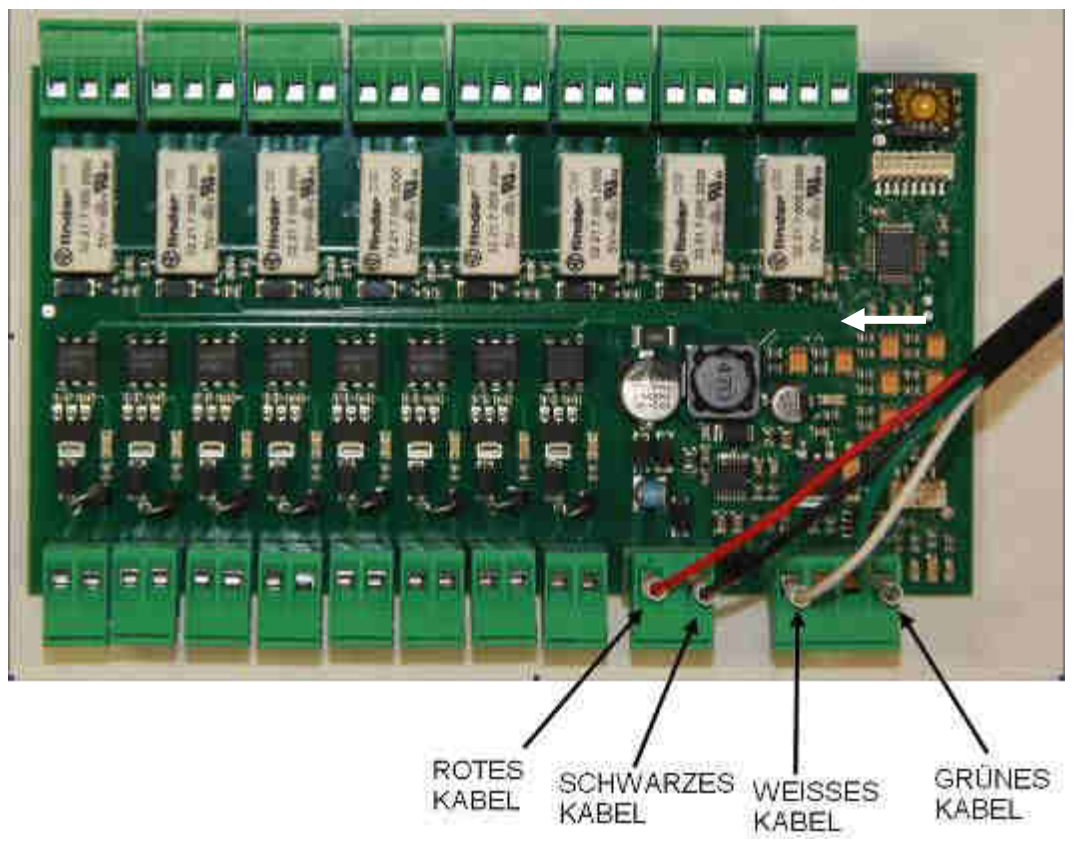

Abb. 29 MaxiBio-Steuerkarte ohne Außenabdeckung

Das folgende Schema stellt die MaxiBio-Steuerkarte dar (Abbildungen 30÷33). Die Steuerkarte verfügt über: Die Karte hat 8 Ausgangsanschlüsse (von Cn2 bis Cn16), 8 Eingangsanschlüsse (von a bis h), einen Eingang für die Stromversorgung in Niederspannung 24 VDC ± 20% und einen Eingang für den Anschluss an den SimplyStart Advance (Standard RS485).

Die Steuerkarte MaxiBio wie gezeigt an das Gerät anschließen.

Die Ein- und Ausgangssignale an die Steuerkarte/n Maxibio anschließen, wobei die nachstehend aufgeführten Diagramme zu berücksichtigen sind.

Jeder Ausgangsanschluss ist mit 3 Kontakten versehen (Relais) : Einer rechts, normalerweise geöffnet (NO), ein allgemeiner in der Mitte (C) und einer links, normalerweise geschlossen (NC).

Für die Konfiguration der "Ausgänge" ist das Kapitel "Programmierung über PC" dieses Handbuchs nachzuschlagen.

Für die Konfiguration der Eingänge ist der Abschnitt "Eingänge" im Kapitel "Programmierung über PC" dieses Handbuchs nachzuschlagen.

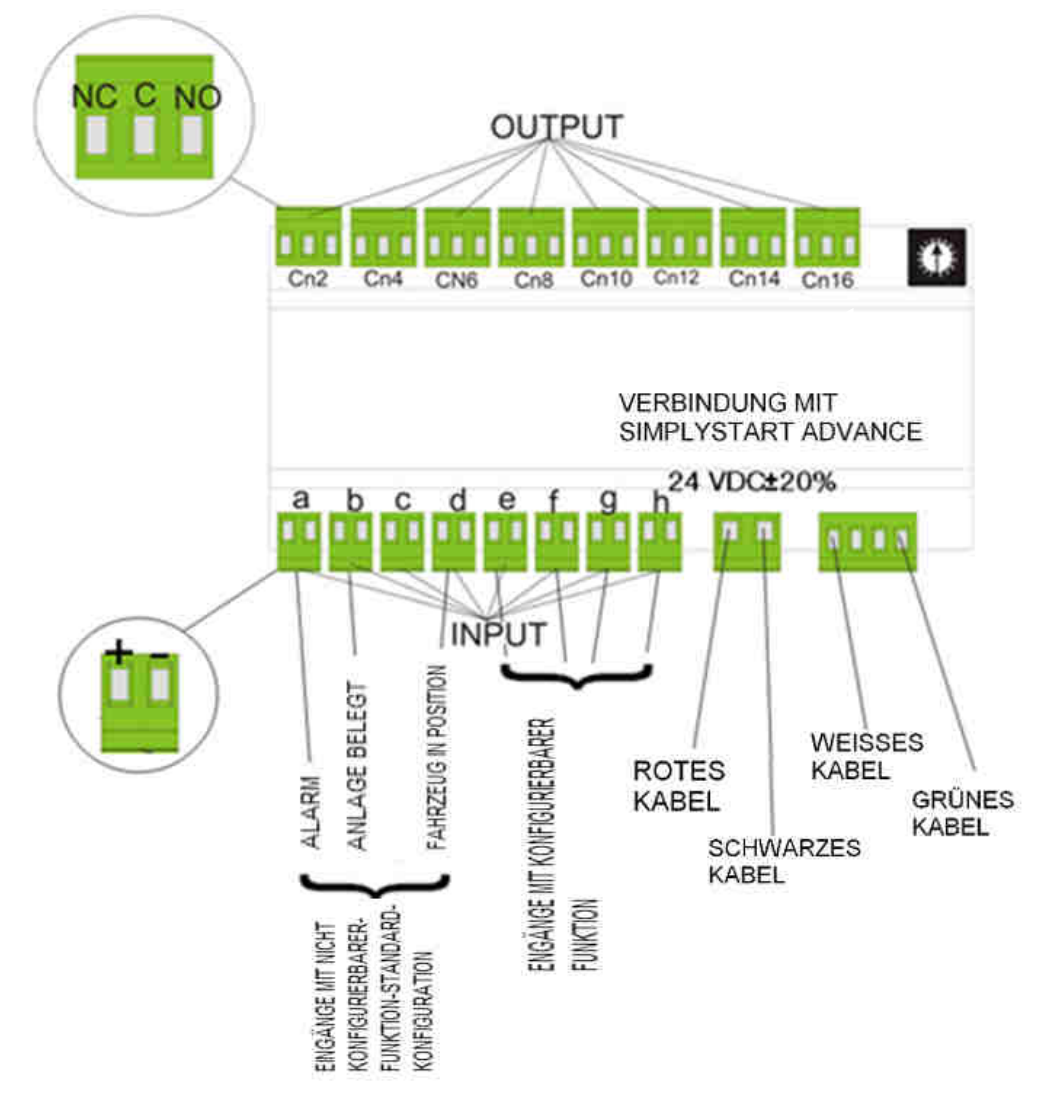

Abb. 30

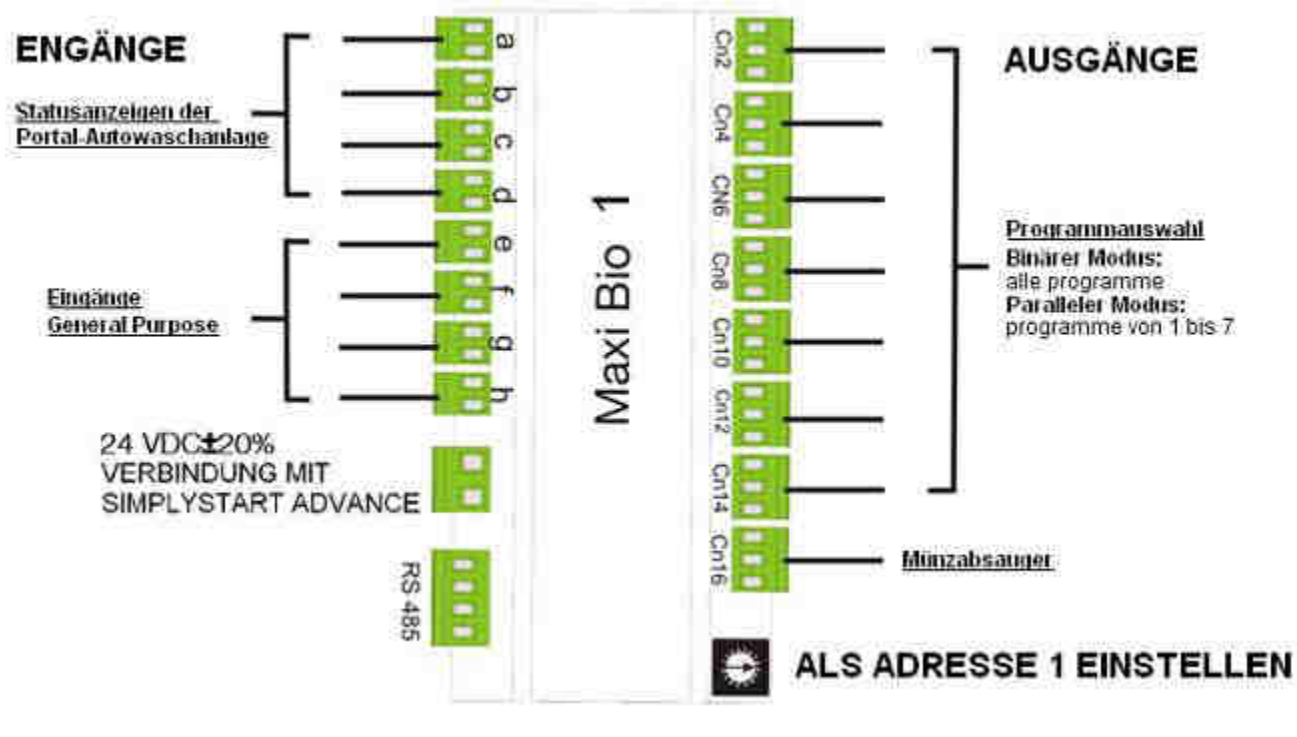

Abb. 31

### EINGÄNGE:

- a: Alarm
- b: Anlage in Funktion
- c: Extrahöhe
- d: Fahrzeug in Position
- e: Gp input 1
- f: Gp input 2
- g: Gp input 3
- h: Gp input 4

### AUSGÄNGE:

Cn2: Programm 1

- Cn4: Programm 2
- Cn6: Programm 3
- Cn8: Programm 4
- Cn10: Programm 5
- Cn12: Programm 6
- Cn14: Programm 7
- Cn16: Einzahlmodul für Münzen und Banknoten

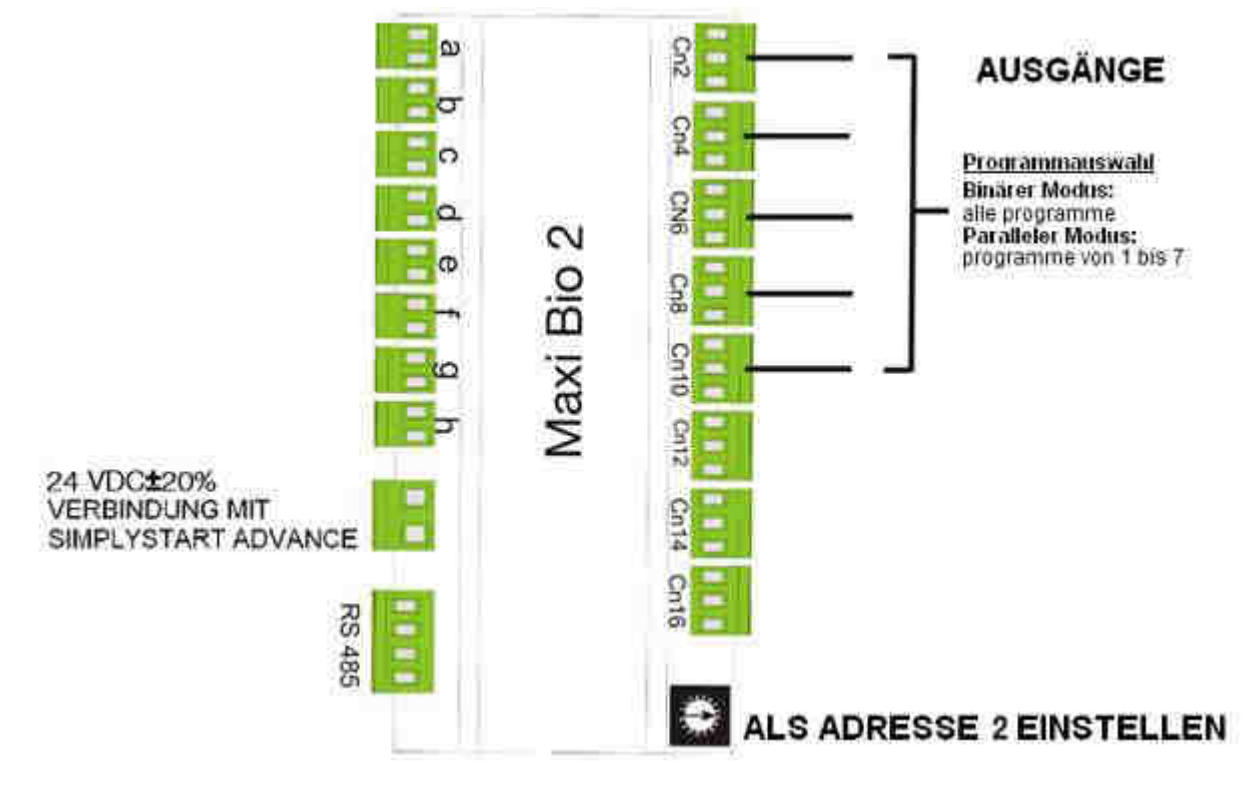

Standardversion

Abb. 32

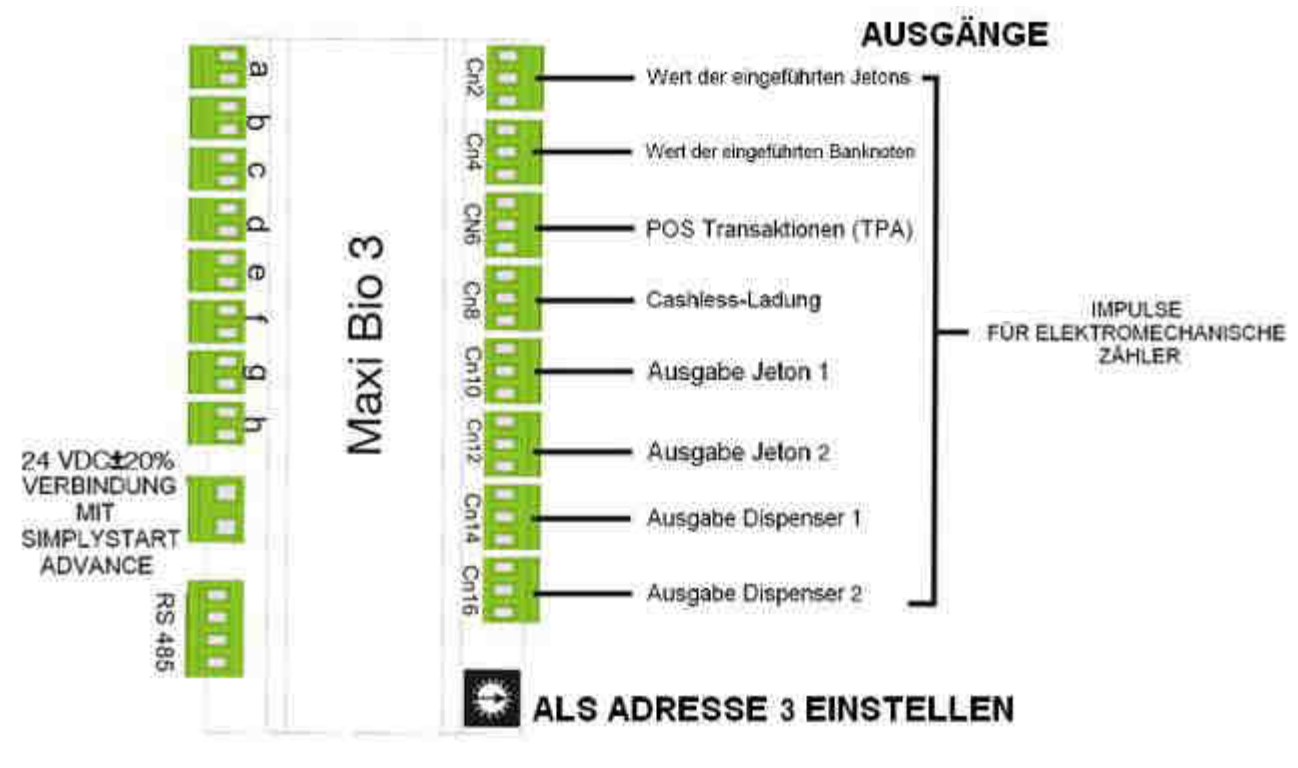

Abb. 33

Für den Anschluss der Maschine an die MaxiBio-Steuerkarte muss der Anwender das Standardkabel RS485 verwenden, das nicht in der Gerätepackung enthalten ist und getrennt bei Comesterogroup mit dem Code 1066-40-0065-B angefordert werden muss.

Auch die MaxiBio-Steuerkarten sind nicht im Lieferumfang enthalten und müssen in der anlagenspezifischen Anzahl bei Comesterogroup angefordert werden.

Für den Anschluss der MaxiBio-Steuerkarte an das Waschportal werden Kabel benötigt, die einer Spannung von 230 V<sub>AC</sub> ausgesetzt werden können. Diese Kabel sind vom Installateur zu besorgen.

In diesem Fall wird eine doppelte Isolierung zwischen den Kabeln mit 230 V<sub>AC</sub> und den Niederspannungskabeln verlangt, wenn sie nicht getrennt sind.

Anm. Die MaxiBio-Steuerkarte muss in einem eigens vorbereiteten technischen Raum installiert werden, der nur qualifiziertem Personal zugänglich ist. Die Steuerkarten nicht im Inneren der Maschinen installieren. Die MaxiBio-Steuerkarten in vorgesehenen Abzweigdosen mit einem Schutzgrad von mindestens IP55 installieren.

Dabei sind Kabel zu verwenden, die einen ERDUNGS-Draht enthalten. Den ERDUNGS-Draht an die Erde des Geräts anschließen.

Um jeglichen "Antennen"-Effekt zu vermeiden, sind etwaige nicht verwendete Drähte mit der ERDE des Geräts zu verbinden.
# 9. Gebrauch des Geräts

# 9.1 Einleitung

Die Bedienerschnittfläche des SimplyStart/Autocoin Advance besteht aus einem Display, 4 Auswahltasten und 12 Programmtasten. Mit den 4 Auswahltasten können die in den vier Displayecken angezeigten Funktionen aktiviert werden, während mit den 12 Programmtasten ein Waschprogramm ausgewählt, verschiedene Produktkombinationen erworben oder, wenn verlangt, ein Zahlenwert eingegeben werden kann. Auf dem Autocoin Advance können je nach Konfiguration nur 6 Programmtasten oder auch keine Taste anwesend sein. Ist eine Taste nicht eingeschaltet, ist sie auch nicht aktiv.

# 9.2 Start eines Programms (nur SimplyStart Advance)

Von der Startseite aus ist es dem Benutzer möglich, die Sprache auszuwählen, in der die Informationen angezeigt werden sollen. Es stehen 4 Sprachen zur Auswahl. Für die Auswahl ist auf die entsprechende Taste der gewünschten Sprache zu drücken. Wird keine Sprache ausgewählt, wird nach einigen Minuten die Standard-Sprache wiederhergestellt.

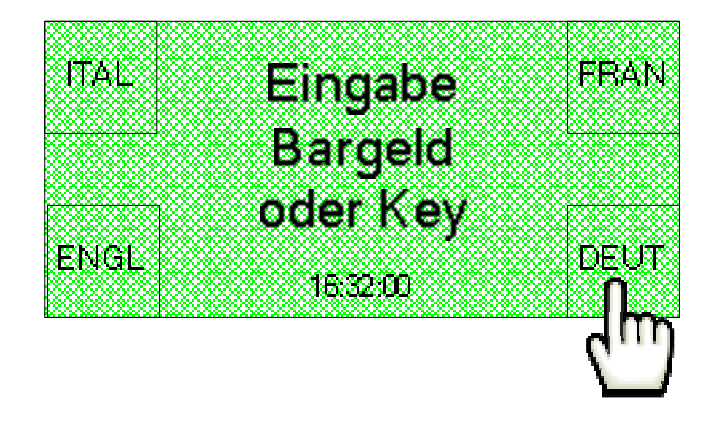

Der Anwender kann auswählen, ob die Bezahlung einer Leistung als Barzahlung oder mit einer Chip-Karte oder einem Schlüssel ausgeführt werden soll (wenn das Gerät zur Schlüssel-/Kartenlesung installiert ist).

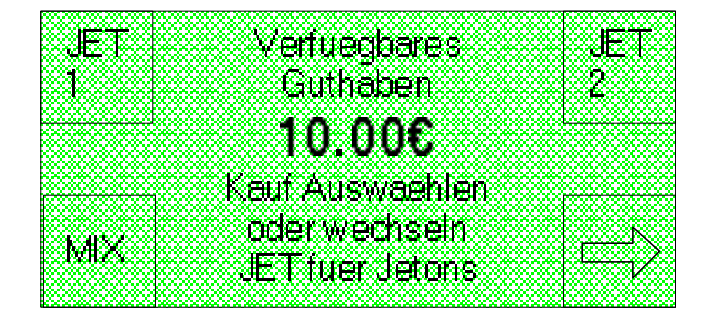

Nach der Einführung des Bargeldes oder des Schlüssels bzw. der Karte, bietet der SimplyStart Advance dem Anwender eine Reihe von Optionen an, die in den Ecken des Displays auf mehreren Bildschirmseiten angezeigt werden.

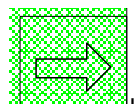

Mit der Taste kann auf die einzelnen Bildschirmseiten übergegangen werden. Der Anwender kann folglich zwischen der Aufladung eines Cashless-Systems (wenn das Lesegerät für die Karten/Schlüssel installiert ist), der Ausgabe eines Waschprogramms, dem Erwerb von Jetons, dem Münzwechsel oder den Kauf eines Cashless-Systems (Schlüssel/Karten) auswählen.

Je nach Konfiguration kann maximal zwischen 12 Waschprogrammen ausgewählt werden. Für die Auswahl eines Programms ist eine der von **1** bis **12** durchnummerierten Tasten auf der Bedientafel zu drücken. Das Display wird den Namen des Waschprogramms anzeigen und die Bestätigung der getroffenen Wahl verlangen. Bei der Einführung von Bargeld wird das Wechselgeld ausgegeben. Dazu muss zumindest ein Hopper installiert sein.

Um den Preis des Programms im Voraus zu erfahren, ist das gewünschte Programm mit der Zahlentastatur auszuwählen. Das Display wird bei einer Barzahlung den Preis des Programms anzeigen und bei einer Zahlung mit einem Cashless-System den möglichen Preis.

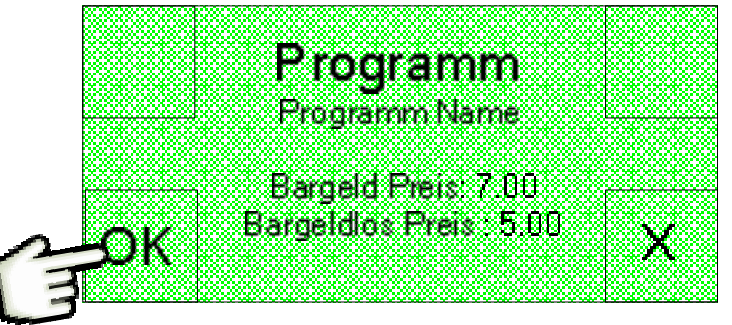

Vor der Ausgabe des ausgewählten Programms verlangt der SimplyStart Advance eine Bestätigung. Die Bestätigungsanforderung kann durch die Löschung des Werts "Duration popup for program confirmation" in der Karte "Programs" der

 $\bigcirc$ 

Manipulator-Konfigurationssoftware entfernt werden. Für die Bestätigung ist

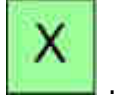

auszuwählen, andernfalls

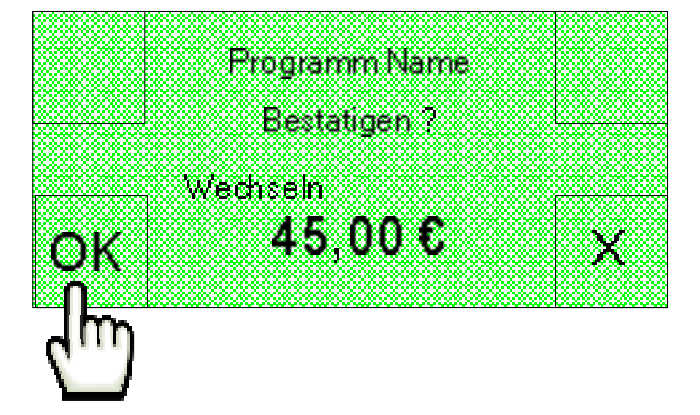

Nach der gegebenen Bestätigung wird die Maschine die entsprechende Leistung starten. Auf der Anzeige erscheint.

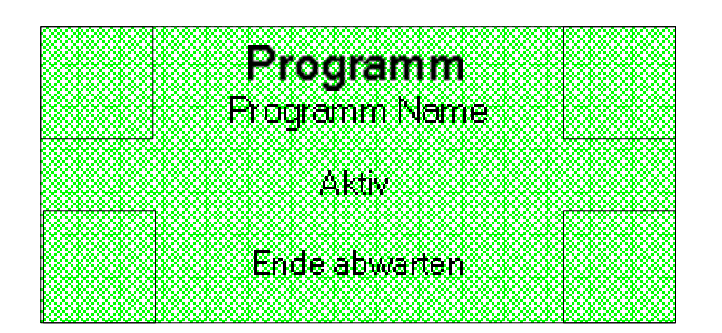

Am Ende des Vorgangs wird, wenn ein Thermodrucker installiert ist, gefragt, ob ein Kassenzettel ausgestellt werden soll.

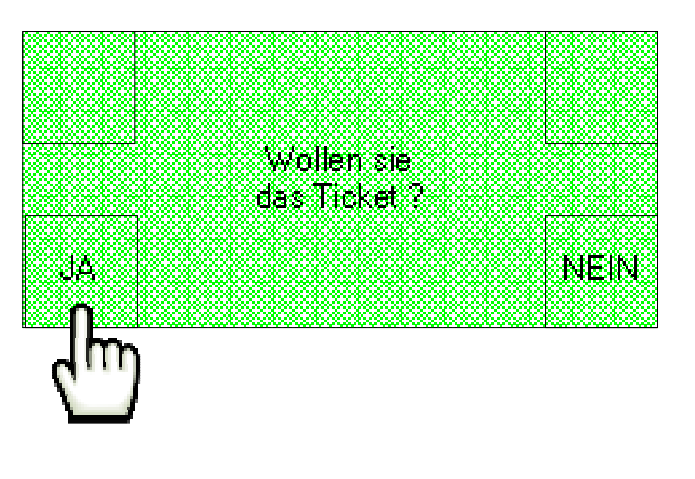

JA

auswählen, um den Kassenzettel auszudrucken.

# 9.3 Kauf-Mix

Die Funktion **Mix** gestattet je nach den montierten Peripheriegeräten den Kauf einer Produktkombination (Jetons, Chip-Karten, Schlüssel). Die Kombinationen können vom Bediener nach Wunsch zusammengestellt werden. Der Endverbraucher kann zwischen den verfügbaren Kombinationen auswählen.

Für die Durchführung eines Kombinationskaufs muss der Kunde auf dem Hauptbildschirm den Punkt "**MIX**" auswählen.

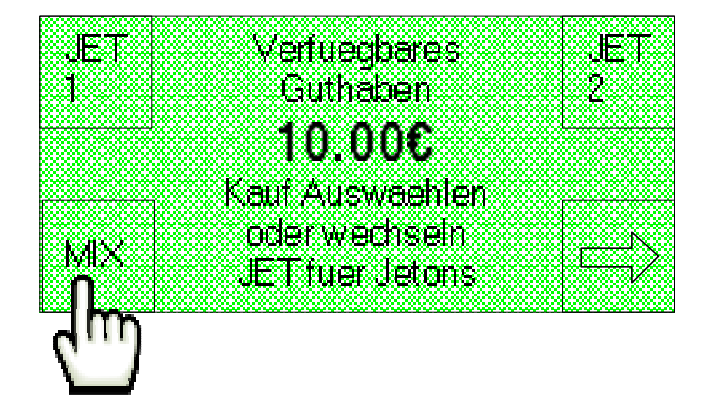

Das Display zeigt daraufhin die verfügbaren Kaufkombinationen an.

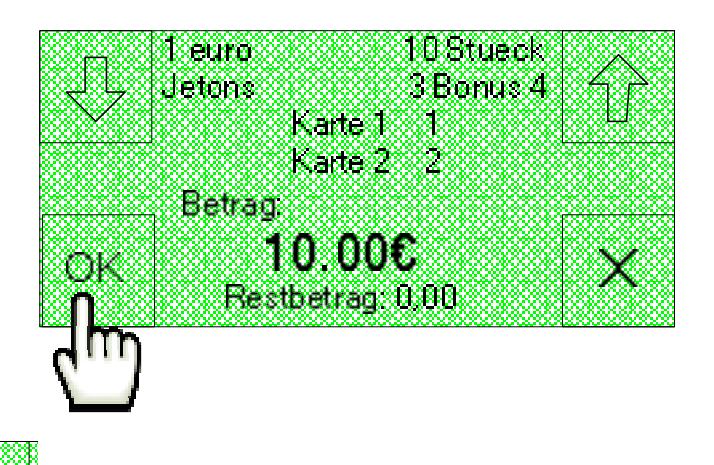

Nach der Feststellung der gewünschten Kombination ist der Kauf durch die Auswahl

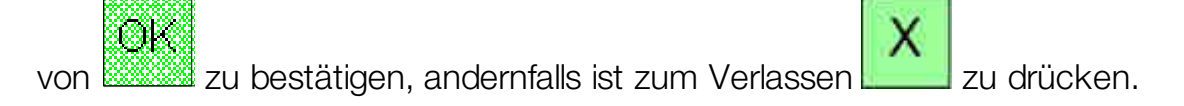

Ist der Thermodrucker installiert, wird am Ende des Vorgangs auf dem Display die Frage angezeigt, ob ein Kassenzettel gewünscht wird.

|     | W  | ∕ollen sie  |   |      |
|-----|----|-------------|---|------|
|     | da | ns Ticket ( | 2 |      |
|     |    |             |   |      |
| JA  |    |             |   | NEIN |
|     |    |             |   |      |
| 1m  |    |             |   |      |
| V I |    |             |   |      |

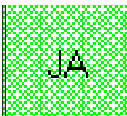

auswählen, um den Kassenzettel auszudrucken.

## 9.4 Kauf von Schlüsseln oder Karten

In Maschinen, in denen ein Verkaufsautomat für Chip-Karten oder Contacless-Schlüssel installiert ist, kann der Kunde die Schlüssel oder Karten direkt an der Maschine kaufen.

Für den Kauf von Schlüsseln oder Karten ist der Pfeil unten rechts auf dem Display der Startseite auszuwählen.

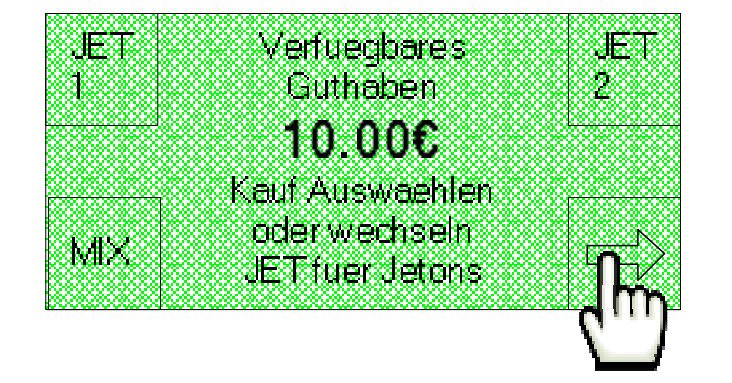

Die Art des gewünschten Systems auswählen (Schlüssel oder Karte, je nach den installierten Dispensern).

Bei einem übermäßigen Kredit wird die Maschine das Wechselgeld in Münzen oder Jetons ausgeben (je nach Konfiguration und installierten Verkaufsautomaten).

Ist der Thermodrucker installiert, wird am Ende des Vorgangs auf dem Display die Frage angezeigt, ob ein Kassenzettel gewünscht wird.

\_\_\_\_\_

## 9.5 Aufladen von Karten/Schlüsseln

JA,

Für das Aufladen von Schlüsseln oder Karten (falls ein Lesegerät für diese bargeldlosen Zahlungssysteme installiert ist) muss der Kunde die Karte oder den Schlüssel einführen und abwarten, dass das Display die folgende Bildschirmseite anzeigt:

Das Display zeigt ein Beispiel. Auf der ersten Zeile wird der auf dem Schlüssel oder der Karte vorhandene Kredit angegeben, während auf der zweiten Zeile das eingeführte Bargeld angezeigt wird. Um das eingeführte Bargeld auf das Cashless-Zahlungssystem hochzuladen, ist irgendeine der 4 Tasten in den Displayecken zu drücken oder einige Sekunden abzuwarten.

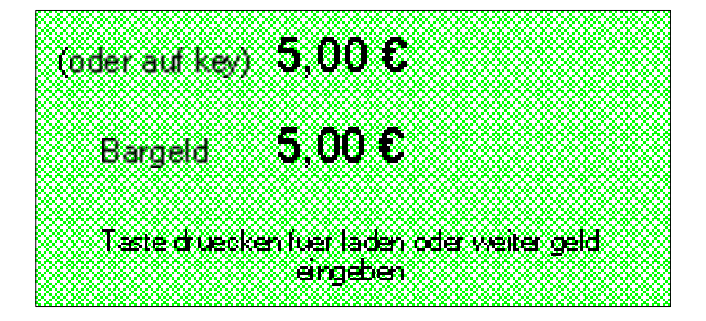

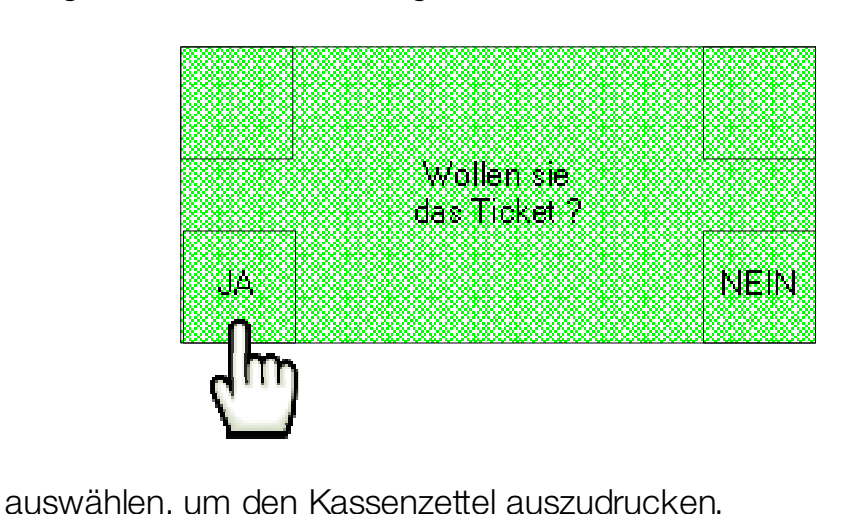

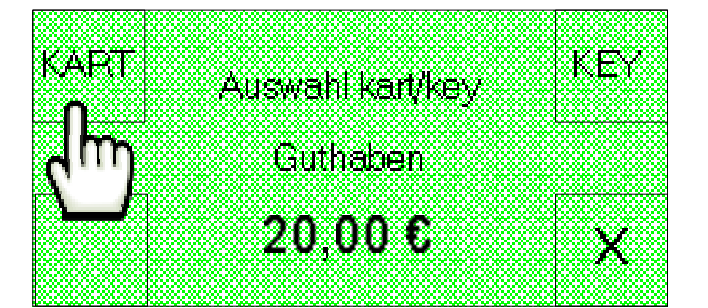

Ist der SimplyStart/Autocoin Advance zur Ausgabe eines Bonus programmiert, ist die Displayanzeige zum Beispiel.

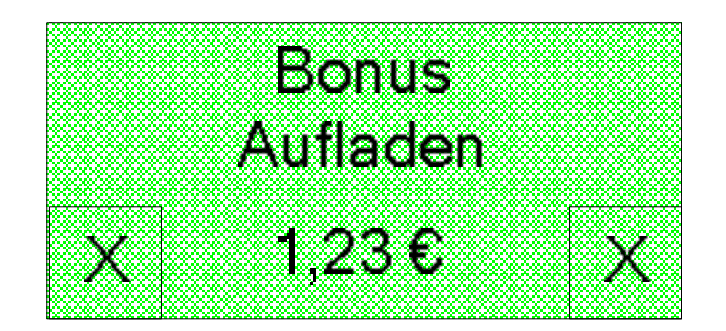

Ist der Thermodrucker installiert, wird am Ende des Vorgangs auf dem Display die Frage angezeigt, ob ein Kassenzettel gewünscht wird.

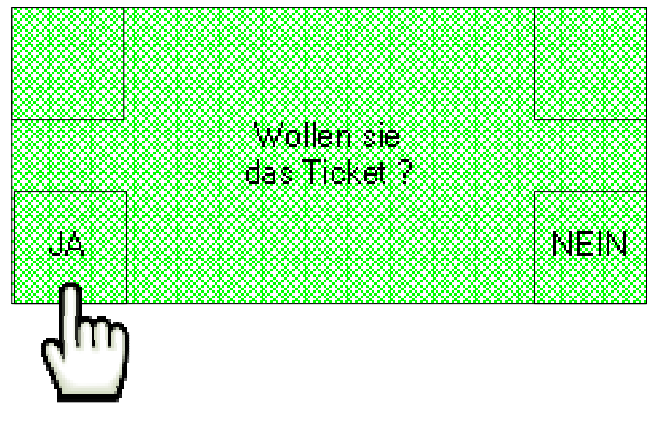

auswählen, um den Kassenzettel auszudrucken.

## 9.6 Zahlung mit POS

In den Versionen SimplyStart/Autocoin Advance Extra-Version mit installiertem POS-Zahlungssystem kann der Kunde die Leistungen bezhalen, die Karten wieder aufladen und Karten bzw. Schlüssel kaufen, wozu er seine Kreditkarte benutzen kann (die Verfügbarkeit dieser Leistungen für das eigene Land ist mit dem zuständigen Händler zu überprüfen).

Nachdem der Anwender seine Kreditkarte in das POS-Zahlungssystem eingeführt hat, zeigt das Display die folgende Begrüßung an :

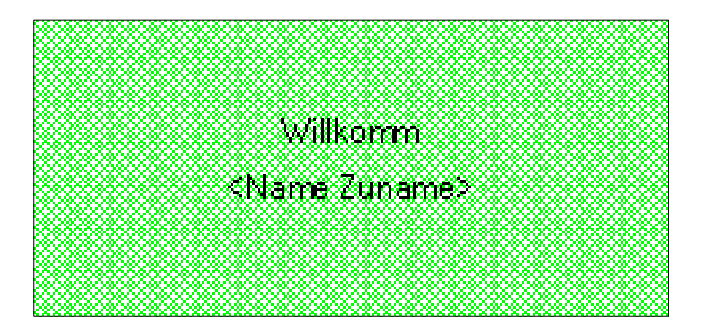

Die Bildschirmseite mit der Begrüßung kann übersprungen werden, um direkt auf den folgenden Bildschirm überzugehen. Dazu ist der Haken in dem Feld "Enable welcome

| LADEN  | kide a se di se a se se se se se se se se se se se se se |
|--------|----------------------------------------------------------|
| KART/  |                                                          |
| KE'r   |                                                          |
|        | Auswahl                                                  |
|        |                                                          |
| KAHEEN | eine 📃                                                   |
| KĂŔŢ   | Onevetien STAT                                           |
| KEY?   | орегацой РКОВК                                           |

#### 9.6.1 Kauf eines Programms (nur SimplyStart Advance)

Für den Kauf eines Waschprogramms ist die Option START PROGR auszuwählen.

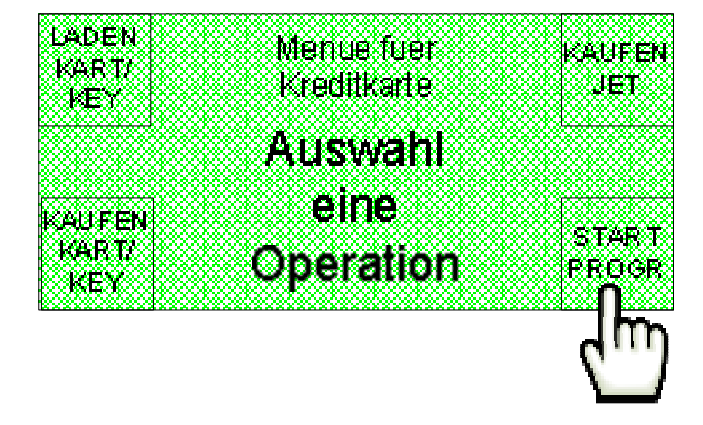

Anschließend kann durch das Drücken einer der nummerierten Tasten auf der Bedientafel eines der 12 verfügbaren Programme ausgewählt werden. Auf der Anzeige erscheint :

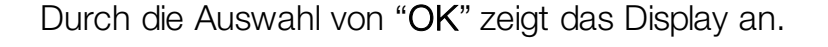

ΟK

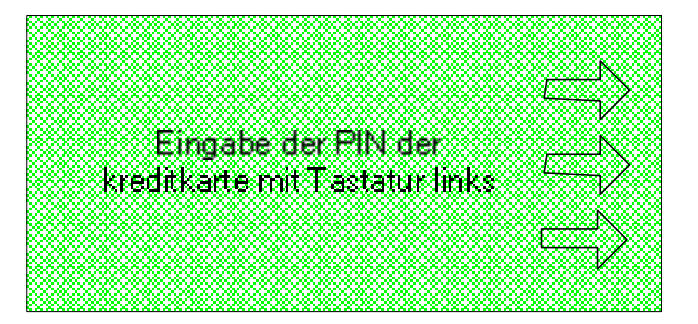

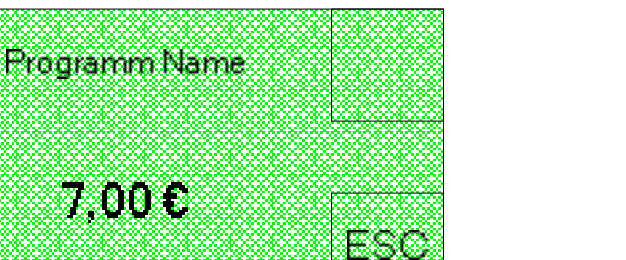

Den PIN-Code der eigenen Kreditkarte über die Tastatur des POS-Zahlungssystems eingeben, sodass der SimplyStart/Autocoin Advance die Transaktion startet imd das ausgewählte Programm ausgibt.

#### 9.6.2 Aufladen von Karte/Schlüssel

In der Extra-Version des SimplyStart/Autocoin Advance mit POS-Zahlungssystem kann der Anwender, wenn zumindets ein Lesegerät für Schlüssel oder Karten installiert ist, die bargeldlosen Systeme mit seiner eigenen Kreditkarte wieder aufladen.

Um diese Funktion abzurufen ist "LADEN KART/KEY" auf der Hauptseite auszuwählen :

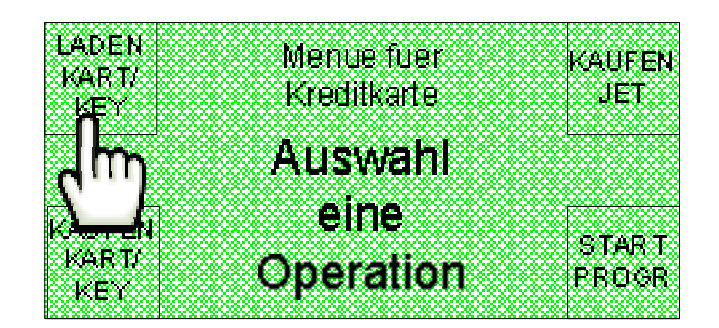

Auf der Anzeige erscheint :

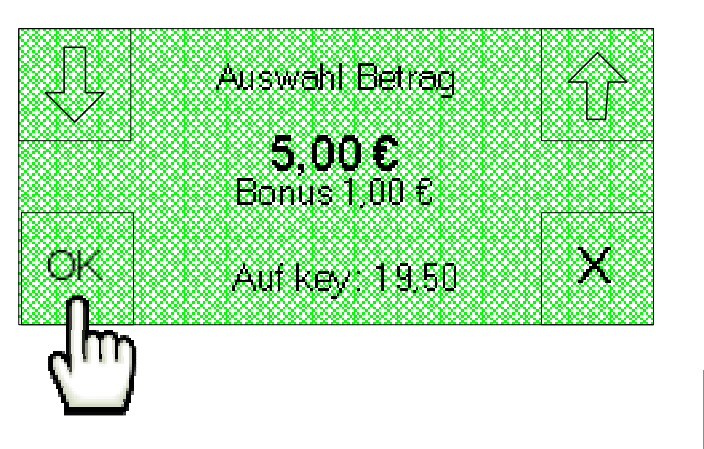

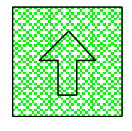

auswählen, um den aufzuladenden Betrag zu erhöhen, und 🛚

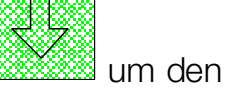

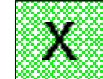

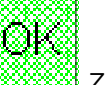

aufzuladenden Betrag zu verringern, zum Verlassen und zum Bestätigen. Sollte der aufzuladende Betrag höher als der mögliche Höchstbetrag sein (vom Betreiber eingestellt), wird das Display anzeigen :

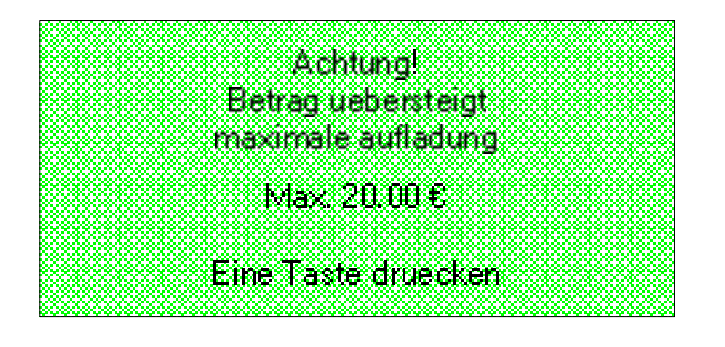

Zum Fortfahren ist eine beliebige der 4 Tasten in den Ecken des Displays zu drücken und der zu ladende Betrag zu verringern.

Übersteigt der ausgewählte Betrag den maximal zulässigen Wert nicht, ist "OK" zu drücken und das Display zeigt an :

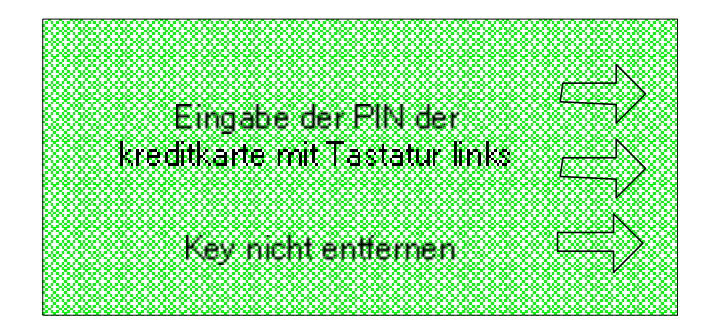

Den PIN-Code der eigenen Kreditkarte auf der Tastatur des POS/TPA Zahlungssystems eingeben und die Anweisungen befolgen. SimplyStart/Autocoin Advance wird die Transaktion starten und den Kredit auf die Karte/den Schlüssel hochladen.

Anm. Während des Ladevorgangs eines Cashless-Zahlungssystems dürfen die Karte oder der Schlüssel keinesfalls aus dem Lesegerät genommen werden.

#### 9.6.3 Kauf von Jetons, Schlüsseln oder Karten oder eines Kauf-Mix

In der Version Extra des SimplyStart/Autocoin Advance mit einem POS/TPA-Zahlungssystem können auch Jetons, Karten oder Schlüssel erworben werden(wenn zumindest ein Dispenser für Schlüssel oder Karten installiert ist).

# **10. Programmierung über PC**

## **10.1 Einleitung**

SimplyStart/Autocoin Advance können über das Konfigurationsprogramm Suite Config. vom PC konfiguriert werden. Suite Config gestattet die Einstellung der Konfiguration auf dem PC, um sie später auf das Gerät zu exportieren, und um sie umgekehrt vom Gerät auf den PC zu importieren, und mit der im SimplyStart/Autocoin Advance enthaltenen SD-Karte zu lesen. Auf den folgenden Seiten werden die Konfigurationsoptionen beschrieben, die ausgewählt werden können. Die beiden folgenden Symbole sollen anzeigen, ob die beschriebenen Konfigurationen sowohl auf dem SimplyStart Advance als auch auf dem Autocoin Advance oder nur auf dem SimplyStart Advance implementiert werden können.

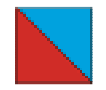

Verwendetes Symbol, um anzuzeigen, dass die Konfigurationsoption sowohl für den SimplyStart Advance als auch für den Autocoin Advance gültig ist.

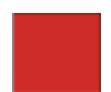

Verwendetes Symbol, um anzuzeigen, dass die Konfigurationsoption ausschließlich für den SimplyStart Advance gültig ist.

Nachstehend wird die Bildschirmanzeige aufgeführt, die beim Starten der Software angezeigt wird.

| E the Control December 140      | 100 A |
|---------------------------------|-------|
| the grave gaves build has April |       |
|                                 |       |
|                                 |       |
|                                 |       |
|                                 |       |
|                                 |       |
|                                 |       |
|                                 |       |
|                                 |       |
|                                 |       |
|                                 |       |
|                                 |       |
|                                 |       |
|                                 |       |
|                                 |       |
|                                 |       |
|                                 |       |
|                                 |       |
|                                 |       |
|                                 |       |
|                                 |       |
|                                 |       |
|                                 |       |
|                                 |       |
|                                 |       |
|                                 |       |
|                                 |       |

Abb. 34

Mit dem Ausrollmenü oder alternativ dazu über die Ikonen der Toolbar, ist Folgendes möglich :

 Auswahl der für die Konfigurationssoftware gewünschte Sprache unter den verfügbaren Sprachen

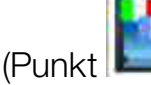

Change the Suite Config - File manager language

des Ausrollmenüs Datei).

• Einführung einer neuen Sprache für die Konfigurationssoftware

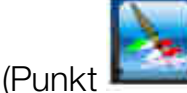

Create a new language for Suite Config - File manager

des Ausrollmenüs Datei).

In diesem Fall wird der Bediener aufgefordert, die Übersetzung der Textfolgen zu liefern.

 Änderung der auf dem SimplyStart/Autocoin Advance eingestellten Standardsprache

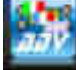

Durch das Anklicken der Toolbar-Taste wird ein Fenster angezeigt, in dem die Sprache der auf dem Maschinendisplay angezeigten Meldungen mit der Taste

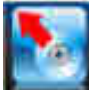

von der SD-Karte importiert und eingerichtet oder modifiziert werden kann Diese Meldungen sind auf vier Spalten verteilt, die den standardmäßig vorhandenen vier Sprachen entsprechen : **Italienisch**, **Englisch**, **Französisch** und **Spanisch**.

| 20 | Documents and Settings's gal | INDesktop Nuova cartella (7) Lang | Jage al7         |                  |
|----|------------------------------|-----------------------------------|------------------|------------------|
|    |                              |                                   |                  | Show guide       |
|    | Message length 10            | language name                     | Language name    | Language barne   |
|    | -                            | 1                                 |                  |                  |
| _  | -                            |                                   |                  |                  |
|    | Programma acquistato         | Program bought                    | Programme achete | Programn gekauft |
|    | Acquisto gettoni             | Tokens buying                     | Jetons achetes   | Jetons kaufen    |
|    | Teletono                     | Telephone                         | Telephone        | Telefon          |
|    | Fax                          | Fax                               | Fax              | Fax              |
| -  | Alamota TVA                  | WAT TATA                          | TVA              | NuCt Cata        |

Abb. 35

In der ersten Spalte steht die anfänglich eingestellte Sprache, die der Taste oben links in der Bildschirmanzeige für die Sprachauswahl entspricht.

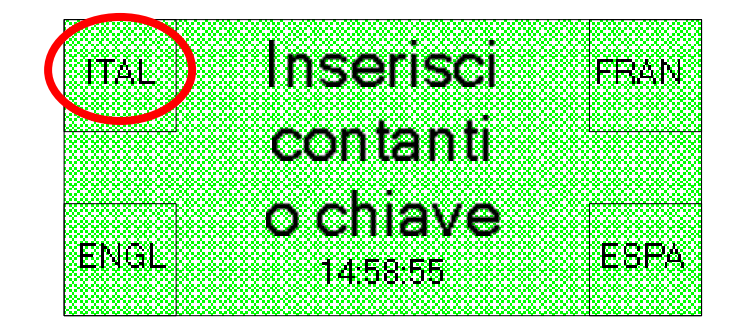

Die Ordnung der Spalten kann ganz einfach gewechselt werden. Dazu muss mit der linken Maustaste in der Spalte auf die markierte Leiste unter dem Fenster für die Sprachauswahl geklickt und die Spalte in die gewünschte Position gezogen werden. Um eine andere Sprache als die standardmäßig vorhandenen Sprachen einzufügen, muss dagegen die Spalte der auszuwechselnden Sprache ausgewählt, die neue Sprache in dem entsprechenden Ausrollmenü gewählt und alle vorhandenen Textfolgen durch ihre Übersetzung in die gewünschte Sprache ersetzt werden.

Um zu vermeiden, dass zu lange Textfolgen eingefügt werden, die nicht auf dem Display der Maschine angezeigt werden können, gibt es für die Meldung eine begrenzte Anzahl von Schriftzeichen, die am Anfang der Karte angezeigt werden.

Anm. Es ist wichtig, die neue Sprache unter den im Ausrollmenü angebotenen Sprachen am Anfang der Spalte auszuwählen, weil die Staatsangehörigkeit des Inhabers bei einer Zahlung mit Kreditkarte automatisch vom POS-Zahlungssystem erkannt wird und die Maschine alle Meldungen automatisch in der entsprechenden Sprache anzeigt.

Sollte die Maschine auf dem russischen Markt arbeiten muss unbedingt die russische Sprache ausgewählt werden, sodass die Kassenzettel korrekt in kyrillischer Schrift ausgedruckt werden können.

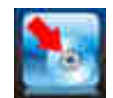

Um eine neue Sprache in dem Verzeichnis zu speichern ist die Ikone anzuklicken.

• Anzeige des Verzeichnisses alle Vorgänge, die auf dem SimplyStart/Autocoin Advance ausgeführt wurden, vorausgesetzt, dass die SD-Karte zuvor aus der

Maschine genommen und in den PC eingeführt wurde (Tasten der Toolbar).

Tatsächlich zeichnet die Maschine alle ausgeführten Vorgänge auf und erstellt für jeden Arbeitstag entsprechende Dateien und Ordner, in denen die Dateien desselben Monats und desselben Jahres zusammengefasst werden. Wird die SD-Karte aus der Maschine genommen und in einen PC eingesteckt, kann über die

Taste das Verzeichnis der erstellten Ordner und mit der Taste das Verzeichnis der erstellten Dateien erlangt werden. Auf diese Weise kann die gewünschte Datengruppe ausgewählt werden, die angezeigt werden soll. Die Daten können über die zwei Karten "Charts" und "Various" auf zwei verschiedene Weisen angezeigt werden.

Mit der in der Abbildung 36 gezeigten Karte "Charts" können die auf den Verlauf des eingeführten und verwendeten Kredits bezogenen Histogramme angezeigt und eventuell nach Programm eingeteilt werden.

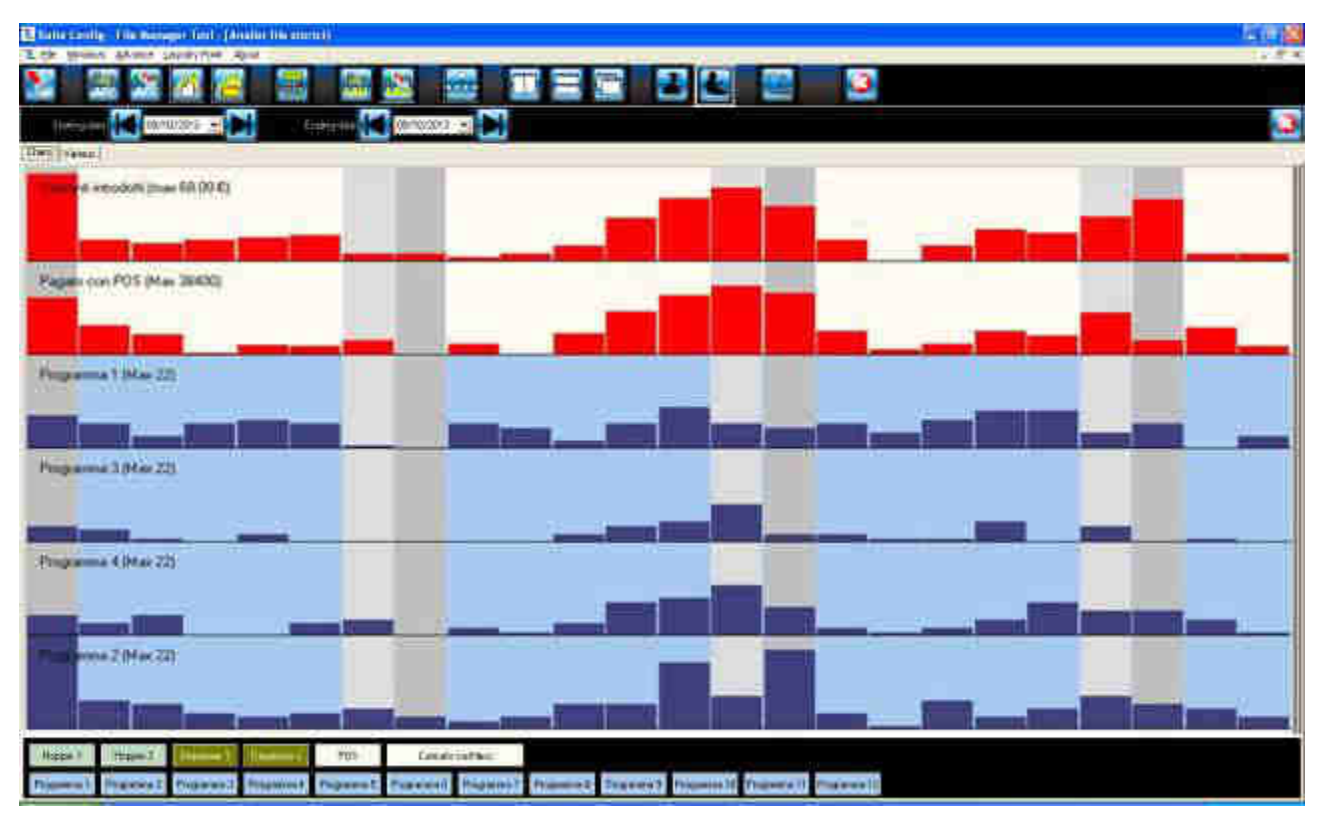

Abb. 36

48

In der Karte "Charts" kann vor allem der untersuchte Zeitraum geändert werden. Dazu ist mit den oben angebrachten Pfeilen das Anfangs- und das Schlussdatum auszuwählen.

In den Histrogrammen entsprich jedes Viereck einem Wochentag: Im Einzelnen entsprechen die weißen Vierecke den Werktagen der Woche, die hellgrauen Vierecke stehen für die Samstage und die dunkelgrauen Vierecke für die Sonntage.

Das erste rote Historgramm, das oben abgebildet wird, ist immer vorhanden und stellt das eingeführte Bargeld dar. Weitere grafische Darstellungen, können dagegen mit den unter dem Fenster angebrachten Tasten vom Anwender ganz nach Wunsch hinzugefügt werden.

Die hinzugefügten grafischen Darstellungen haben dieselbe Farbe der entsprechenden Taste. Ist ein Waschprogramm nicht aktiv, wird keine grafische Darstellung angezeigt und die Zeile ist leer.

Die Karte "Various", die nachstehend gezeigt wird, enthält zwei Karten. Auf der linken Karte wird der Gesamtbetrag angezeigt, der in dem ausgewählten Zeitraum für jeden verwendeten Support hoch-und heruntergeladen wurde, durch seinen Code angegeben. Das Zeichen "+" gibt an, dass der in dem ausgewählten Zeitraum hochgeladene Betrag höher als der heruntergeladene Betrag ist. Mit dem Zeichen – wird dagegen angegeben, dass der in dem ausgewählten Zeitraum hochgeladene Betrag geringer als der heruntergeladene Betrag ist. Wird eine besondere Zeile angeklickt, erscheinen auf der rechten Karte die einzelnen Vorgänge, die von dem entsprechenden spezifischen Code ausgeführt wurden.

|     | nile Config Tile A  | Linnger Tool (Anall | a file storica) |            |           |           |    |       |   |   | 15 🛛  |
|-----|---------------------|---------------------|-----------------|------------|-----------|-----------|----|-------|---|---|-------|
|     |                     |                     |                 | <b>1</b>   |           | <u>.</u>  | IE |       | 2 | 3 | - 0 4 |
| CHS | Dannovan 🚺          | ©/11/2014 🔹 💽       | Çindha          | ante 🔣 🕅   | 1/00/2014 |           |    | 50 C- |   |   | 3     |
| Ċ.  | ashless loading a   | activity            |                 |            |           |           |    |       |   |   |       |
|     |                     |                     |                 |            |           |           |    |       |   |   |       |
|     | Cations and Authors | Loaded e brie mega  | 1               | Loading    | distails  |           | 25 |       |   |   |       |
| 0   | 68724064            | -30.00 €            |                 | Doke       | Titte     | Anicunt   | Į) |       |   |   |       |
|     | 5872590             | -4.00€              |                 | 20110003   | 08 18     | - 10.00 E |    |       |   |   |       |
| 2   | 5509925             | -4.00€              |                 | 02/11/2014 | 10.02     | +10,00 £  |    |       |   |   |       |
| 3   | 5593691             | 14 00 €             |                 | 100102018  | 12.40     | -18,30 €  |    |       |   |   |       |
| 4   | 5509936             | -10.00€             |                 |            |           |           |    |       |   |   |       |
| 5   | 5593695             | 8 00 €              |                 |            |           |           |    |       |   |   |       |
| 63  | 5509909             | -10.00 €            |                 |            |           |           |    |       |   |   |       |
|     |                     |                     |                 |            |           |           |    |       |   |   |       |
|     | 0                   |                     | _               |            |           |           |    |       |   |   |       |
|     |                     |                     |                 |            |           |           |    |       |   |   |       |
| 4   |                     | [                   |                 |            |           |           |    |       |   |   |       |
| 4   |                     | [                   |                 |            |           |           |    |       |   |   |       |
| -   |                     |                     |                 |            |           |           |    |       |   |   |       |
| -   |                     |                     |                 |            |           |           |    |       |   |   |       |
| -   |                     |                     |                 |            |           |           |    |       |   |   |       |
| +   |                     |                     |                 |            |           |           |    |       |   |   |       |
| -   |                     |                     |                 |            |           |           |    |       |   |   |       |
| -   |                     | -                   |                 |            |           |           |    |       |   |   |       |

Abb. 37

## • Import, Definition und Export der POS-Konfiguration (TPA)

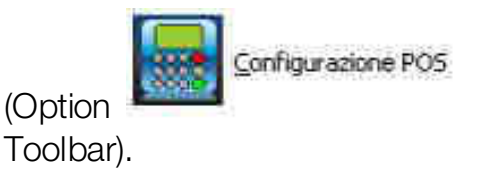

des Ausrollmenüs Datei oder Taste

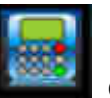

der

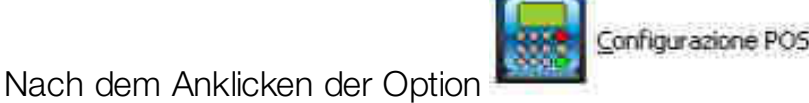

oder der Taste

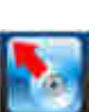

auf der Toolbar erscheint das folgen de Fenster, in dem mit der Taste **Level** die Betriebsparameter des POS-Geräts von der SD-Karte importiert und eingestellt oder modifiziert werden können.

| Sulla Config - File Manager                                                                                                    | hal - (Farmind1903)<br>- Sont Hacat                                                                                                    |                                                                      |                                                                 | 32 <b>8</b> |
|----------------------------------------------------------------------------------------------------|----------------------------------------------------------------------------------------------------|----------------------------------------------------------------------|-----------------------------------------------------------------|-------------|
| N 28 X Z                                                                                                    |                                                                                                    | IE S                                                                 | 22                                                              | 3           |
| Deligi News (                                                                                                    |                                                                                                    |                                                                      |                                                                 | 3           |
| 22                                                                                                    |                                                                                                    |                                                                      |                                                                 | loanksys    |
| Communication board<br>Colleony<br>Cillian<br>PhilicPRSS<br>APH1 (CPRS)<br>Uncorranne (SPRS)<br>Pressword (CPRS)<br>Sendent (collection of PSTN)<br>Cellay (selection of PSTN)<br>Press (selection of PSTN)<br>Contract collection | F-Full IP       C - Vocion 12       D1254567       CPRSNBC.CON       boxygues       boxygues       boxygues       b12       C - redeat       D123466789       D121456 | Bin benk<br>Logicol numbri<br>PAD access<br>Paddinos<br>Poli (bersi) | 01254<br>012<br>01254567690123456789<br>012 012 012 012<br>1246 |             |

Abb. 38

Nachdem die Betriebsparameter mit dem POS-System auf dem PC festgesetzt wurden, können sie auf dem PC gespeichert und archiviert oder auf eine SD-Karte exportiert werden, um auf den SimplyStart/Autocoin Advance übertragen zu werden.

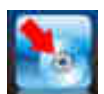

Zum Speichern der Parameter ist die Taste anzuklicken. Anschließend ist in dem angezeigten Fenster der für die Datei vorgesehene Ordner anzugeben, wobei darauf zu achten ist, den von der Software vorgeschlagenen Namen nicht zu modifizieren.

Anm. Name und Erweiterung der vom Konfigurationsprogramm generierten Dateien dürfen nicht modifiziert werden. Bei einer Modifizierung ist der Import auf die Maschine nicht möglich. Die auf die SD-Karte kopierte Datei kann mit der Funktion "Import" des Konfigurationsmenüs der Maschine in den SimplyStart/Autocoin Advance importiert werden.

• Import einer Konfigurationsdatei

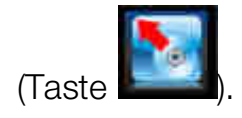

In der Toolbar gibt es ferner zwei Tasten **Sein** und **Sein**, mit denen zwei Interaktions-Level mit der Schnittstelle ausgewählt werden können, um sie neuen oder erfahrenen Anwendern anzupassen. Diese Tasten bleiben auch in der

Um die Konfiguration zu starten ist dagegen die Taste

folgenden Bildschirmanzeige der mechanischen Konfiguration sichtbar.

# **10.2 Konfigurationsdefinition**

Nach dem Anklicken der Taste wird der folgende Konfigurationsbildschirm angezeigt.

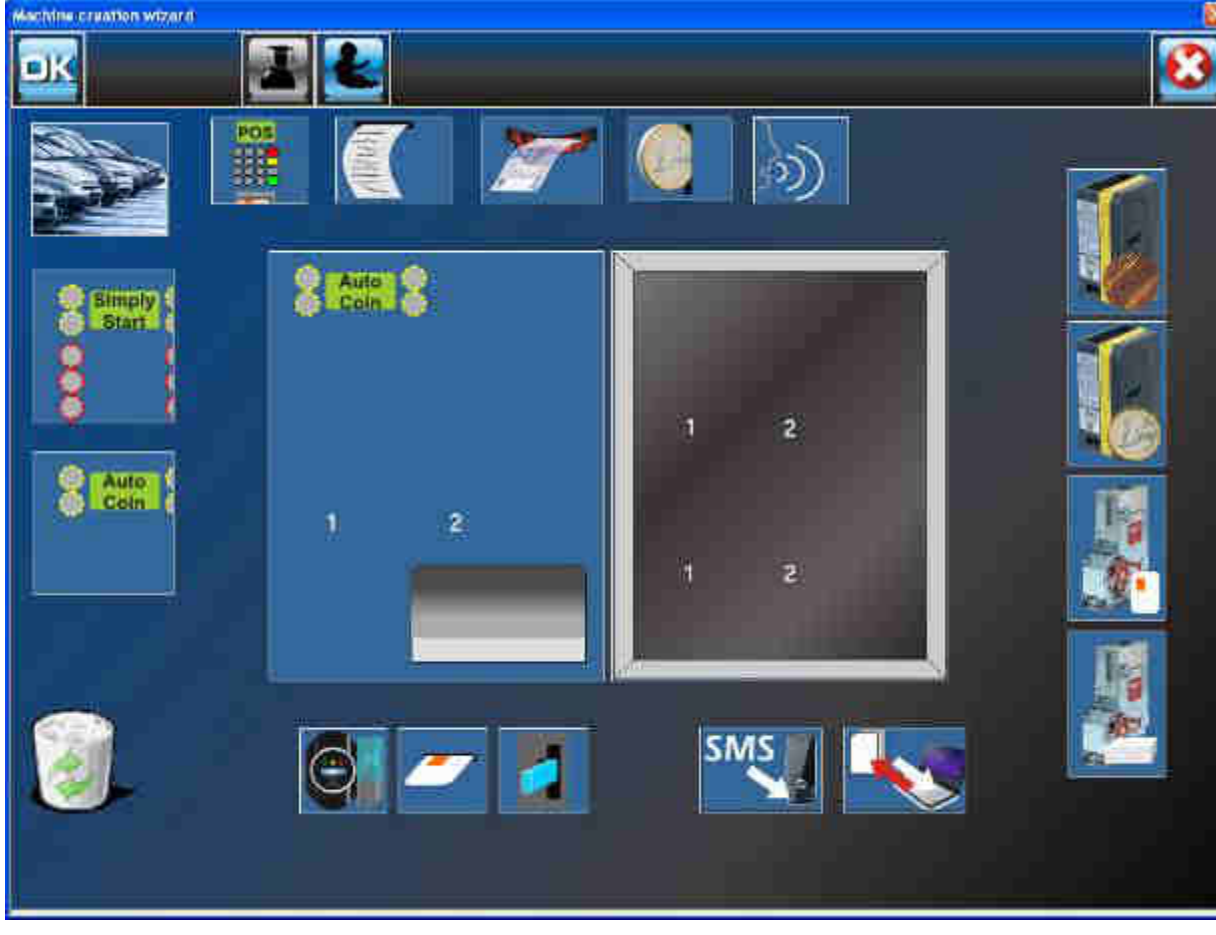

Mit der oben angezeigten Toolbar kann die Interaktion mit der Schnittstelle modifiziert und dem Erfahrungsstand des Anwenders angepasst werden, indem mit der Taste

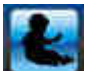

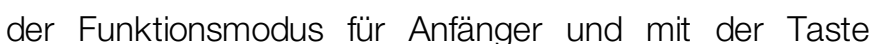

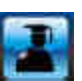

alternativ

iener für die Fortgeschrittenen ausgewählt wird. Sollte der Anfänger-Level ausgewählt sein, wird das Programm über Pop-up-Warnfenster Informationen zu den nicht zulässigen Aktionen und einer möglichen Imkompatibilität zwischen den ausgewählten Peripheriegeräten geben. Ist der Fortgeschrittenen-Level ausgewählt, wird sich das Programm darauf beschränken, die nicht zulässigen Aktionen nicht auszuführen, ohne dabei irgendeine Meldung anzuzeigen.

Der Arbeitsbereich in der Mitte des Fensters ermöglicht dagegen die Auswahl der spezifischen Konfiguration, die für die Peripheriegeräte des erworbenen Geräts ausgewählt wurde.

Im Arbeitsbereich gibt es zwei Vierecke: Das linke Viereck ist eine vereinfachte Darstellung des Maschinenäußeren, das rechte ist eine vereinfachte Darstellung des Maschineninneren. Um die beiden Vierecke herum sind die Komponenten angeordnet, die eingefügt werden können.

Zuerst muss der Maschinentyp ausgewählt werden, indem eine der beiden links neben dem Viereck angezeigten Frontplatten des SimplyStart Advance oder des Autocoin Advance in das linke Viereck hineingezogen werden muss. Ist die Maschine ausgewählt, kann die mechanische Konfiguration vervollständigt werden, indem eines der folgenden Peripheriegeräte in das linke Viereick zu ziehen ist :

- POS (verlangt notwendigerweise den Drucker für die Kassenzettel) •
- Drucker für Kassenzettel •
- Banknotenleser (1 oder 2)
- Münzprüfer
- Option automatischer Support •
- Lesekopf f
  ür Schl
  üssel mit MDB-Protokoll (WorldKey oder EuroKey Next)
- Kartenleser •
- Kartenleser eines anderen Typs

und in das rechte Viereck die Peripheriegeräte, die auszuwählen sind zwischen:

Verkaufsautomat f
 ür Jetons

Münzprüfer •

maximal zwei, auch vom selben Typ

- Karten-Dispenser •
- maximal zwei, auch vom selben Typ • Schlüssel-Dispenser
- Modem zum Senden der SMS •
- Slot für SD-Karte

In Wirklichkeit nimmt die Software die richtige Platzierung der Komponenten von alleine vor, unabhängig davon, wo sie hineingezogen werden, und fügt die dazugehörigen Komponenten wo nötig hinzu (z.B. den Drucker für die Kassenzettel zum POS-System). Außerdem verhindert sie die Einfügung von nicht kompatiblen Peripheriegeräten. Soll eines der ausgewählten Peripheriegeräte gelöscht werden, genügt es, es in den Papierkorb zu ziehen.

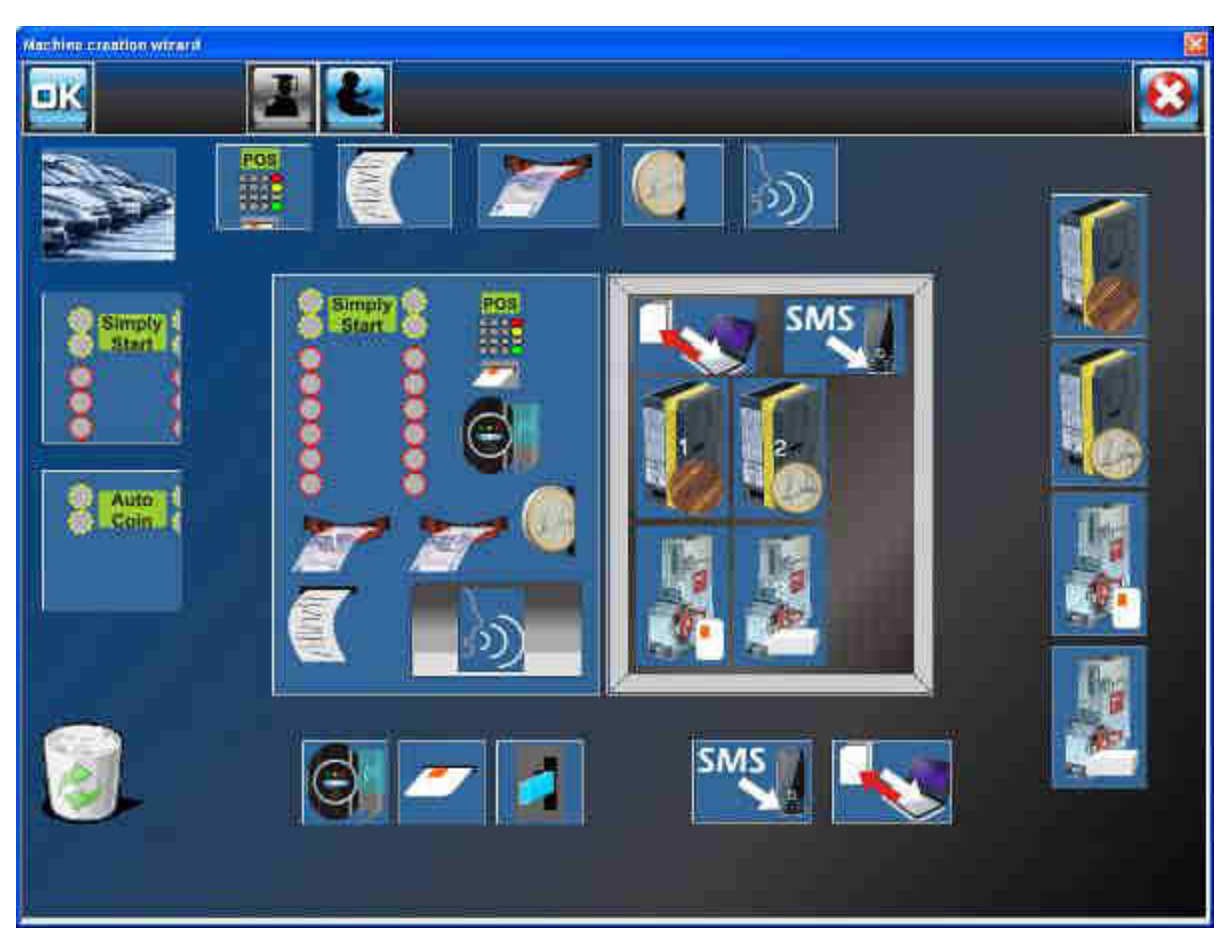

Abb. 40

## **10.3 Software-Konfigurationen**

Durch das Anklicken der Taste in der oben in dem Fenster der mechanischen Konfiguration befindlichen Toolbar erfolgt der Übergang auf die Konfigurations-Software, die eine Reihe von Karten enthält. Diese Karten können mit den Pfeiltasten gescrollt und durch Anklicken ausgewählt werden.

#### Über den Karten befindet sich eine Toolbar mit folgenden Tasten :

zum Öffnen einer vorigen Konfigurationsdatei.

zum Speichern einer verarbeiteten Konfiguration.

zum Ausdrucken der in der angezeigten Karte ausgewählten Einstellungen.

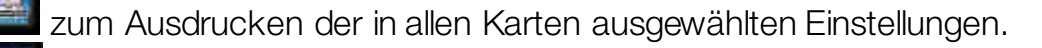

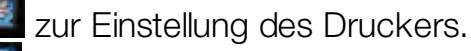

zum Schließen der laufenden Konfigurationssitzung.

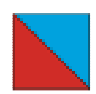

### 10.3.1 Various settings

Die erste Karte bezieht sich auf die "Various settings".

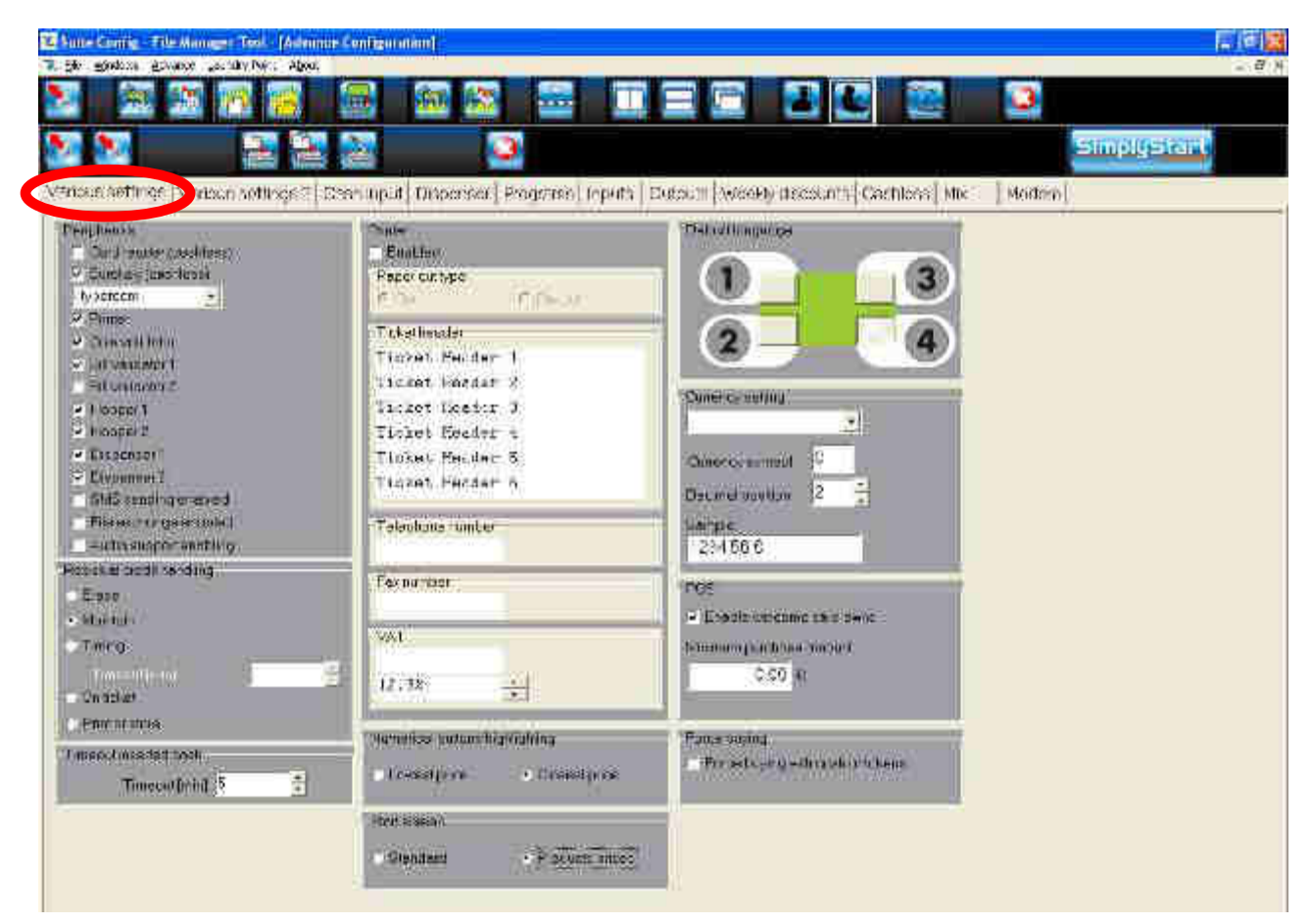

Abb. 41

Die vorhandenen Felder haben folgende Funktionen :

• "Peripherals": Zeigt eine Übersicht der installierten Peripheriegeräte

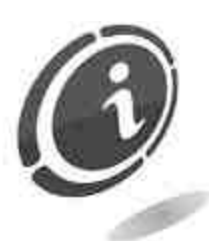

Das in dem Feld "**Peripherals**" als Eurokey (Cashless) bezeichnete Peripheriegerät bezieht sich auf das bargeldlose Lesegerät EuroKey Next.

 "Residual credit handling": Hiermit kann ausgewählt werden, ob das Restguthaben gelöscht, über einen unbegrenzten oder einen begrezten Zeitraum erhalten oder auf einem Beleg ausgedruckt werden soll, der für den Kauf möglicher späterer Wäschen verwendet werden kann (für die Aktivierung dieser Funktion ist die Option "On ticket" (Auf Beleg) auszuwählen. Sollte die Maschine nicht über einen ausreichenden Kredit verfügen, der als Wechselgeld ausgegeben werden kann, besteht die Möglichkeit, den fehlenden Restbetrag auf einen Beleg auszudrucken und/oder diesen Restbetrag für den Kauf weiterer Waschprogramme zu verwenden (diese Funktion kann von Suite Config mit der Auswahl von "**Print or store**" aktiviert werden). Tatsächlich können in der Maschine unterschiedliche Münzstückelungen zur Annahme und Ausgabe eingestellt werden. Es kann auch passieren, dass nach dem Laden der Maschine oder nach dem Kauf einer Leistung ein Restguthaben bleibt, das die Maschine dem Kunden nicht zurückgeben kann.

• **"Timeout inserted cash :** Hiermit kann eine Nullstellungszeit eingegeben werden, falls Bargeld eingeführt wird, ohne die Eingabe eines Cashless-Zahlungssystems oder ohne die Anforderung einer Leistung. Dadurch wird verhindert, dass die Maschine im Wartezustand blockiert wird (typischer Zustand, falls der Anwender aus irgendeinem Grund den ausgeführten Vorgang abbricht). Das eingeführte und nicht verwendete Bargeld wird in diesem Fall in einer getrennten Buchhaltung eingetragen.

Wenn ausgewählt, kann mit der Option "Print or store" in "Residual credit handling" angegeben werden, ob das nicht verwendete Guthaben auf einem Beleg ausgedruckt oder in der Maschine gespeichert werden soll, um es für den Kauf eines weiteren Waschprogramms zu verwenden.

- "Printer": Hiermit kann der Betrieb des Druckers aktiviert oder deaktiviert werden. Ferner kann entschieden werden, ob der Kassenzettel von der Maschine vollständig abgeschnitten oder vorgeschnitten werden soll. Es können bis zu 6 Textzeilen für die Überschrift des Kassenzettels und weitere Informationen eingefügt werden, wie Telefonnummer, Faxnummer, MwSt. und Steuersätze.
- "Numerical buttons highlighting": Hiermit wird ausgewählt, ob dem Anwender entsprechend dem ausgewählten Betrag preisähnliche oder preiswertere Kaufkombinationen angeboten werden sollen.
- "Start screen": Hiermit kann der Anzeigemodus des Displays während der Wartezeit für die Einführung der Münzen oder Schlüssel eingestellt werden. Durch die Auswahl "Products prices" kann alternativ der Wert der Jetons, der Münzen und der Karten (wenn vorhanden) angezeigt werden, den die Maschine mit der Standardanzeige des Maschinendisplays ausgeben kann. Die "Standard-Option" wird verwendet, um den normalen Wartebildschirm für die Einführung des Bargeldes oder Schlüssel einzustellen.

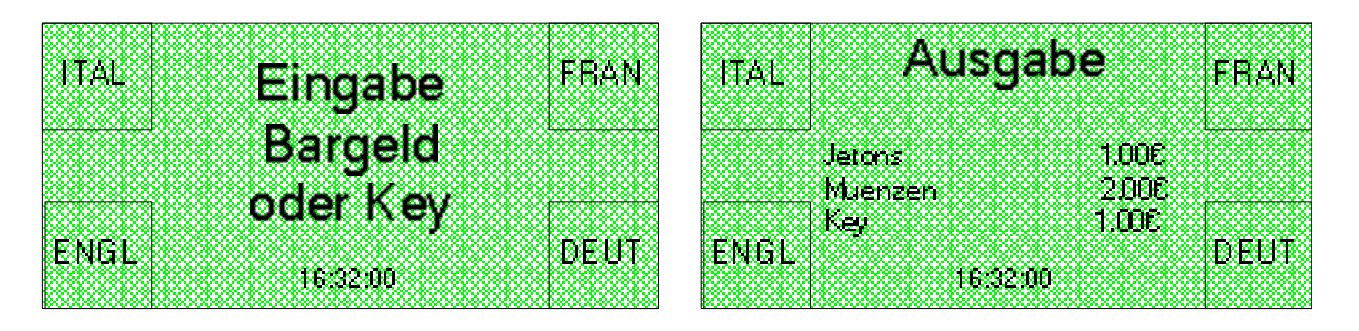

• "Default language" : Hiermit wird festgesetzt, welche der vier Tasten der Standardsprache der Startseite entspricht. Wird keine andere Taste ausgewählt, entspricht die obere linke Taste der Standardsprache. Für die Auswahl einer anderen Taste genügt es, auf das dazugehörige Feld zu klicken.

- "Currency settings": Hiermit kann eine Währung zwischen den voreingestellten Währungen und die Anzahl der Dezimalziffern ausgewählt werden. Die standardmäßig eingestellte Währung ist der Euro mit zwei Dezimalziffern.
- "POS": Hiermit kann die Begrüßung aktiviert oder deaktiviert werden, die bei der Einführung der Kreditkarte für einige Sekunden angezeigt wird, sowie der Mindestbetrag für die mit diesem Zahlungssystem getätigten Käufe.
- "Force buying" : Hiermit kann die Bargeldausgabe deaktiviert und die ausschließliche Aufladung eines bargeldlosen Zahlungssystems oder die Ausgabe einer Leistung nach der Bargeldeinführung aktiviert werden. Auf diese Weise kann der Betreiber verhindern, dass die Maschine als Geldwechsler verwendet wird.

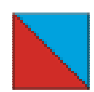

## 10.3.2 Various settings 2

Die zweite Karte bezieht sich auf die "Various settings 2" und zeigt die Zuordnung der Zahlentasten, die für die Programme und die mit dem "Shortcuts" abrufbaren Handlungen verwendet werden.

| Suite Config File   | Manager Tool [C:Wocuments and S                                                                                                    | ietriogs/s.galli/Desktop/H 🔚 🔳 |
|---------------------|----------------------------------------------------------------------------------------------------|--------------------------------|
| E Elle Windows Adva | nce Leundry Point About                                                                                                    | - 4                            |
|                     |                                                                                                    | 😹 🧱 🔛 🔳                        |
| S 20                |                                                                                                    | SimplijStar                    |
| /anous settings     | Various settings 212 ash input                                                                                                    | Dispenser   Programs   Inpl    |
| Numerical button    | ns functions (read only)                                                                                                    |                                |
| Button              | Function                                                                                                    | Related entry                  |
| LL                  | Program starting                                                                                                    | Program I                      |
| 2                   | Program starting                                                                                                    | Program 2                      |
| 3                   | Cashless loading                                                                                                    | Row 1                          |
| 4                   | Cashless loading                                                                                                    | Row2                           |
| 5                   | Mix-supplying                                                                                                    | Row 1                          |
| 6                   | Mix supplying                                                                                                    | Row 2                          |
| 7                   | Mix supplying                                                                                                    | Row 3                          |
| 8                   | Mix supplying                                                                                                    | Bow 4                          |
| 9                   | Mixsupptring                                                                                                    | Roy 6                          |
| 10                  | Mix supplying                                                                                                    | Bow 6                          |
|                     | Mis scientiaria                                                                                                    | Row 7                          |
| 11                  | Land and the second second sec |                                |

Abb. 42

Auf diese Weise sind die Funktionszuordnungen leicht festzustellen, die während des Konfigurationsvorgangs ausgeführt wurden, wodurch Überlagerungen vermieden werden. Ferner ist es dank der Software nicht möglich, einer mit einer bestimmten Zahl gekennzeichneten Taste ein Programm mit einer anderen Nummer zuzuordnen (z.B. kann der Taste 1 nur das Programm 1 zugeordnet werden, der Taste 2 nur das Programm 2, usw....) Auf diese Weise ist es für den Anwender einfacher, die Position des gewünschten Programms zu speichern.

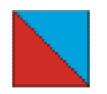

### 10.3.3 Cash input

Die dritte Karte bezieht sich auf das "Cash input". Hier können die aktivierten oder gesperrten Münzen und Banknoten eingestellt werden.

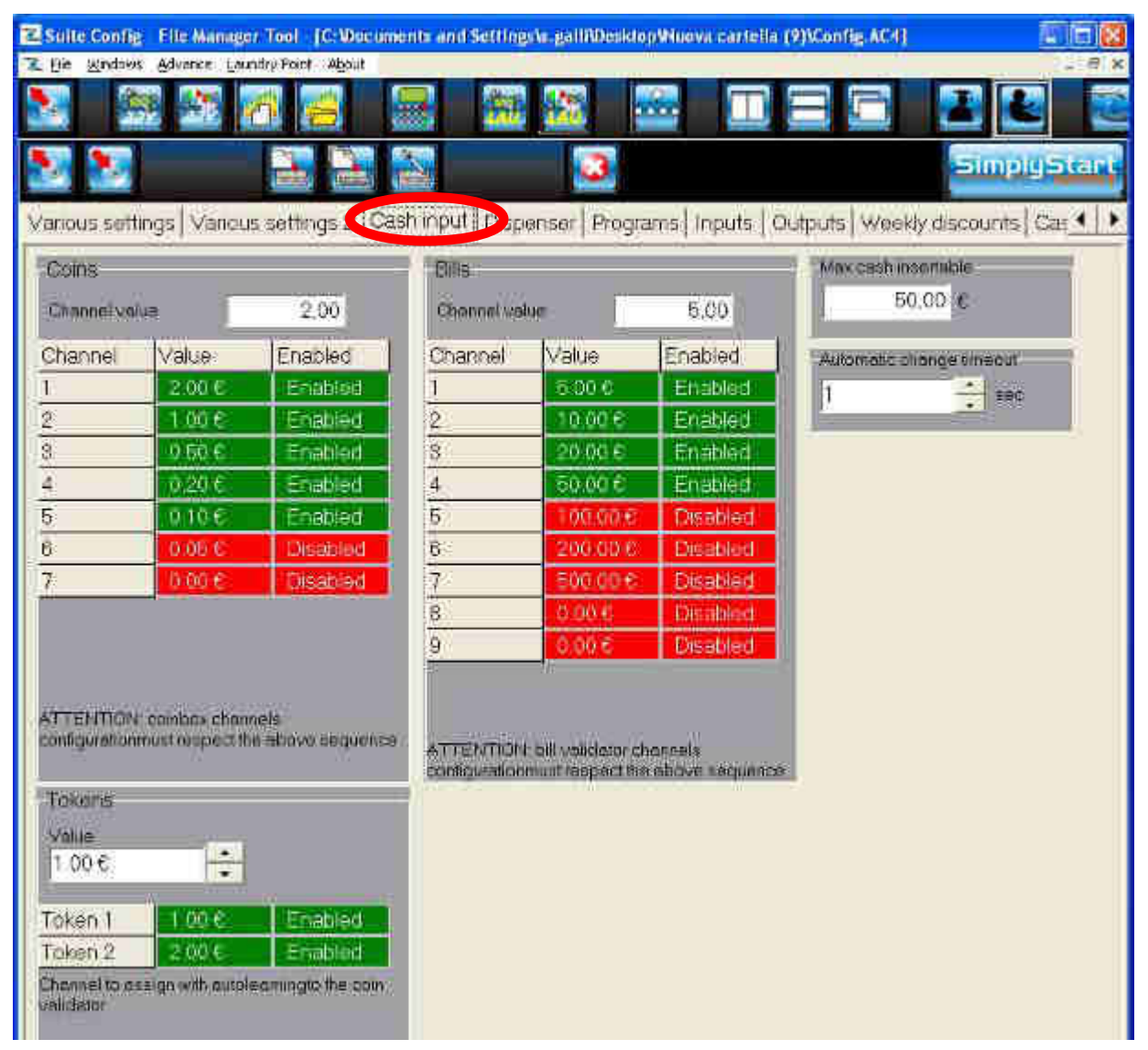

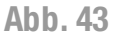

Für die Aktivierung oder Sperrung einer Münze oder Banknote ist ein Doppelklick auf der entsprechenden Zeile auszuführen. Die Zeile wird je nachdem, ob die Münze oder Banknote aktiviert beziehungsweise gesperrt ist, grün oder rot dargestellt. Außerdem kann mit dem Programm der Höchstbetrag eingestellt werden, der als Bargeld eingeführt werden kann. Diese Funktion wird verwendet um zu vermeiden, dass die Hopper sich durch die Rückgabe zu hoher Wechselgeldbeträge leeren. Nachdem der Höchstbetrag in dem vorgesehenen Feld eingegeben wurde, stellt die Maschine die Münz- und Banknotenstückelungen automatisch fest, die, wenn zu dem bereits vorhandenen Guthaben gezählt, zur Überschreitung der Höchstgrenze führen, und nimmt ihre selektive Deaktivierung vor.

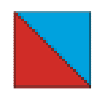

### 10.3.4 Dispenser

Die vierte Karte bezieht sich auf die "Dispenser" und gestattet die Konfiguration der auf der Maschine vorhandenen Vending-Automaten und Dispenser. Für die Vending-Automaten kann der Inhalt (Nicht Verwendet, Jetons oder Münzen) und der Wert eingestellt werden, für die Dispenser der Inhalt (Nicht Verwendet, Chip-Karte, EuroKey Next, Typ 1 key) und der Stückpreis.

| Suite Config - File Manager Tool - [C:\Documents a<br>Elle Windows Advance Laundry Point About | nd Settings\s.galli\Desktop\Nuova cartell 📃 🖬 🔀                              |
|------------------------------------------------------------------------------------------------|------------------------------------------------------------------------------|
| N 🕅 🕅 📶 🔜                                                                                      |                                                                              |
|                                                                                                | SimplyStart                                                                  |
| Various settings   Various settings 2   Cash inp                                               | u Dispenser Programs   Inputs   Outpu                                        |
| Token/coins hopper Dispenser 1 Content Coins Value 1.00 €                                      | Cashless dispenser<br>Dispenser 1<br>Content<br>Chip card<br>Price<br>1.00 € |
| Dispenser 2<br>Content<br>Tokens<br>Value<br>2,00 ©                                            | Dispenser 2<br>Content<br>Eurokey •<br>Price<br>2.00 €                       |

Abb. 44

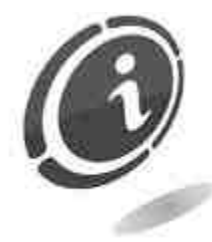

Die als Eurokey bezeichneten Auswahlmöglichkeiten, in den Feldern "Dispenser 1" und "Dispenser 2", beziehen sich auf das bargeldlose Lesegerät EuroKey Next.

Anm. Da die in den Münzwechsler eingeführten Münzen nicht in die Hopper geleitet werden, sind die in den Hopper vorhandenen Münzstückelungen von den in den Münzwechsler eingeführten Münzen unabhängig.

## **10.3.5 Programs (nur SimplyStart Advance)**

Die fünfte Karte bezieht sich auf die "Programs" und gestattet die Aktivierung oder Deaktivierung der 12 verfügbaren Programme sowie die Einstellung einiger Programmeigenschaften

| Program name<br>Program 7         | Destronce | Cashless price              | Lock condition<br>Mam | Discourt<br>Nora | Token 1<br>0<br>Token 2 | -        | 01000011223 |
|-----------------------------------|-----------|-----------------------------|-----------------------|------------------|-------------------------|----------|-------------|
| Name                              | Enabling  | Cash price                  | Cashless price        | Lock condition   | 0<br>Discount type      | Hopper 1 | Hopper 2    |
| Program 1                         | Embled    | 1.00 €                      | 1.00.0                | Aam              | Mona                    | 0        | 6           |
| Program 2                         | Enabled   | 2000                        | 2006                  | Aem              | , kute                  | 0        | 0           |
| Program                           | Friabied  | 3508                        | 1150 8                | Asami            | Noné                    | L.B.     | 8           |
| Program #                         | Enabled   | < 50 C                      | 2.00€                 | Alam             | None                    | 0        | 0           |
| Program 5                         | Enabled   | 5 00 0                      | 2.50 €                | Alam             | Nona .                  | 0        | 0           |
| Piogram d                         | Enabled   | 6.30 0                      | 8.00 C                | Hann             | None                    | 0        | 0           |
| Þogram 2                          | Enabled   | 7/00.6                      | 3-60 C                | VAU20000         | Nor#                    | 0        | 6           |
| Program 8                         | Disabad   | 5 00 €                      | 4.00.8                | Wealth:          | Nohe                    | 10       | 0           |
| Program 9                         | Disabioid | 99.00 C                     | 4.50.6                | Alam             | Nono                    | 0        | 0           |
| Program 10                        | Elisabiod | 10:00.0                     | 5.00.0                | (Acom)           | None                    | 0        | 0           |
| Program 11                        | Disabled  | 11.00 C                     | 8,50.0                | Aiam             | Note                    | 0        | 0           |
| Proglam 12                        | Disatied  | 12.00.6                     | 6 00.6                | (Alaim)          | North                   | 0        | .Ø.         |
| Extra height suipria<br>2 110 6 🔄 | •         | urchase while washin<br>"No | 9<br>• Mad            | Käu              | ufe währe               | nd der   | Wäsch       |

Abb. 45

Die Eigenschaften, die für jedes Programm eingestellt werden können, sind der Name, der Preis (unabhängig davon, ob die Bezahlung mit Bargeld oder einem bargeldlosen System erfolgt), die Bedingungen, unter denen das Programm gesperrt werden soll (Keine, Anzeige, Voralarm, Schwerer Alarm, die in dem folgenden Abschnitt "Inputs" bestimmt werden), die Bedingungen (immer bei Barzahlung oder bargeldloser Zahlung), um den in dem folgenden Abschnitt "Weekly discounts" festgesetzten Rabatt zu aktivieren, und die Anzahl der Gratis-Jetons.

Am Ende der Seite kann außerdem ein etwaiger Aufpreis für Fahrzeuge mit einer größeren Höhe eingestellt werden, die Dauer der Pop-up-Anzeige, die das ausgewählte Programm anzeigt, und es kann eine Bestätigung verlangt werden, bevor das Programm aktiviert wird. Wird die Zeit für die Bestätigung auf 0 eingestellt, startet die Maschine das Programm sofort und ohne eine Bestätigung zu verlangen.

In dem Feld "Purchase while washing" können zusätzliche Funktionen aktiviert werden, die während eines Waschprogramm durchgeführt werden können: Typisch dafür ist die Aufladung einer Karte oder der Kauf von Münzen und/oder Jetons oder der Kauf eines weiteren Waschprogramms. Diese Auswahl muss notwendigerweise an die Option "Enable with vehicle in position" gebunden sein (siehe für ausführlichere Informationen folgenden Abschnitt "Inputs").

### 10.3.6 Inputs (nur SimplyStart Advance)

Die sechste Karte bezieht sich auf die "Inputs" und ermöglicht die Konfiguration der Eingänge vom Waschportal zur Maschine.

| Suite Config Pile                                                                                                    | Manager Tool (C. Oo                                                                                                    | sumenta -                               | and Settings to gall 70 g                                                                                                    | sktep150-AdvanceVCH/FIGURACIONE SSVConfig- | M24T)                         | 22         |
|----------------------------------------------------------------------------------------------------|----------------------------------------------------------------------------------------------------|-----------------------------------------|----------------------------------------------------------------------------------------------------|--------------------------------------------|-------------------------------|------------|
| ER MUNDHI ADDA                                                                                                    | nce Louindre Poirt About                                                                                                    |                                         | 1940 (MA)                                                                                                    |                                            |                               | - 6        |
|                                                                                                    |                                                                                                    | 12                                      | 1991                                                                                                    |                                            | S 2                           |            |
| N 10 -                                                                                                    | -                                                                                                    |                                         | 3                                                                                                    |                                            |                               | simplyStar |
| anous settings                                                                                                    | Voniaus settinas 2                                                                                                    | Cashin                                  | ut Dispenser Pa                                                                                                    | oarar = Inputs (Orinuts) weekty sisce      | intel Cashless   M.X.   Moden | ul.        |
| Standard Type                                                                                                    | 1 lyps 2 lyps                                                                                                    | e 3 - 19                                | oeal pes li                                                                                                    | De g                                       | maxibiQ II                    | puts       |
| Ale m (NPUT 1)                                                                                                    |                                                                                                    | _                                       | Plant 2029 (MPC                                                                                                    | T7;                                        | NPLIT 1                       |            |
| idia OFF     idia     idia |                                                                                                    |                                         | @ bls OFF                                                                                                    | -16                                        | I ANALY CALMA                 |            |
| C idle ON                                                                                                    |                                                                                                    |                                         | < tole GN                                                                                                    |                                            | IMFUT 2                       |            |
| Examinerght (NPUT                                                                                                    | 20                                                                                                    |                                         | Volticle in posito                                                                                                    | IN (NEUT ()                                | NEUT 3                        |            |
| ⊂ idi= 0fT                                                                                                    |                                                                                                    |                                         | Ide OFF                                                                                                    |                                            | KHERE'S                       |            |
| C Idia Q24                                                                                                    |                                                                                                    |                                         | C late:GN                                                                                                    |                                            | S DICKE 9                     |            |
|                                                                                                    |                                                                                                    |                                         |                                                                                                    |                                            | (F)(000) *                    |            |
|                                                                                                    |                                                                                                    |                                         |                                                                                                    |                                            | CD leave 3                    |            |
|                                                                                                    |                                                                                                    |                                         |                                                                                                    |                                            | Const Hours                   |            |
|                                                                                                    |                                                                                                    |                                         |                                                                                                    |                                            | Sections 2                    |            |
|                                                                                                    |                                                                                                    |                                         |                                                                                                    |                                            | 22 Innie d                    |            |
|                                                                                                    |                                                                                                    |                                         |                                                                                                    |                                            | i be inplica                  |            |
| Hoer debage ins                                                                                                    | 4170                                                                                                    |                                         |                                                                                                    | Fration throads a posting                  | F24 Vde                       |            |
| Service and                                                                                                    | SALLONGOVICE III                                                                                                    |                                         | dia departition                                                                                                    | 4 No (ekceys sneblad)                      | GND                           |            |
| Gelaciza                                                                                                    | Seveny level                                                                                                    | kin al                                  | · on                                                                                                    | C Mas                                      |                               |            |
| bract of the start                                                                                                    | presses surran pric                                                                                                    | 1 ( C ( C ( C ( C ( C ( C ( C ( C ( C ( | U.S.K.                                                                                                    | 11.1                                       | 20124                         | No.        |
| Message                                                                                                    | Severity                                                                                                    | (dia                                    | condition                                                                                                    |                                            |                               |            |
| GP Inout T                                                                                                    | Seaming.                                                                                                    | CT                                      | N. Contraction of the second second sec |                                            | R\$485                        |            |
| GP linput 2                                                                                                    | freelarm                                                                                                    | 01                                      | U                                                                                                    |                                            |                               |            |
| GPWould                                                                                                    | -Alam                                                                                                    |                                         | 10.2 ·····                                                                                                    |                                            |                               | :t         |
| OF LARD &                                                                                                    | Concession of the local division of the local division of the loca |                                         |                                                                                                    |                                            |                               |            |
| 1                                                                                                    |                                                                                                    |                                         |                                                                                                    | 101                                        |                               | 1.9        |

Abb. 46

Auf der rechten Seite des Fensters wird der Anschlussplan der MaxiBio-Steuerkarte mit der Angabe der Klemmen dargestellt, um die verschiedenen Kabel anzuschließen, über die die vom Waschportal kommenden Signale geführt werden.

Im mittleren Teil des Fensters befinden sich vier Karten, die sich auf den Konfigurationstyp beziehen: Tatsächlich kann zwischen der Standardkonfiguration und vier weiteren Konfigurationsarten ausgewählt werden, die zur Verwaltung weiterer Waschanlagen geeignet sind.

Im Standardmodus stehen 4 Eingänge mit fester Funktion und 4 mit einer vom Anwender konfigurierbaren Funktion zur Verfügung.

Es kann ausgewählt werden, ob die **4 Eingänge mit fester Funktion** (Alarm, Plant busy, Extra height, Vehicle in position) "Idle ON" (eingeschaltet) oder "Idle OFF" (ausgeschaltet) sein sollen.

Was die 4 Eingänge mit der konfigurierbaren Funktion anbelangt, kann dagegen eine zugeordnete Meldung, die Wichtigkeit (Nicht Verwendet, Warning, Prealarm, Alarm, Sever alarm) und der Ruhezustand ("ON" oder "OFF") ausgewählt werden. Um die Wahl

durchzuführen genügt es, auf die entsprechende Zeile zu klicken und die jeweiligen Felder auszufüllen. Der Name der Eingänge mit einer bestimmbaren Funktion wird folglich in dem Anschlussplan auf der rechten Seite aktualisiert.

Je nach der ausgewählten Bedeutung können den Eingängen folgen de Auswirkungen zugeordnet werden:

- Nicht Verwendte  $\rightarrow$  Keine Auswirkung.
- Warning → Sollte dieses Eingangssignal empfangen werden, wird auf dem Display anstelle der Uhr der String mit dem Namen des eingeschalteten Eingangs angezeigt und mit einer SMS versendet, wenn ein Modem auf der Maschine installiert ist Außerdem kann diesem Signal eine mögliche Sperre des Waschprogramms in der Karte "Programs" zugeordnet werden.
- Prealarm → Diesem Signal kann in der Karte "Programs" eine mögliche Sperre des Waschprogramms zugeordnet werden.
- Alarm → Diesem Signal kann in der Karte "Programs" eine mögliche Sperre des Waschprogramms zugeordnet werden.
- Sever alarm → Es werden nicht nur die Waschprogramme gesperrt sondern auch der gesamte Betrieb der Maschine.

Schließlich kann ausgewählt werden, ob die Waschprogramme nur aktiviert werden sollen, wenn sich das Fahrzeug in der richtigen Position befindet. Wie bereits im vorigen Abschnitt erwähnt, ist die Funktion "Enable with vehicle in position" eng mit der im Feld "Purchase while washing" der Programm-Karte verbunden. Dies wird durch die nachstehende Tabelle anhand eines Beispiels erläutert.

| PURCHASE<br>WHILE<br>WASHING<br>ENABLE WITH<br>VEHICLE IN POSITION | JA | NEIN |
|--------------------------------------------------------------------|----|------|
| JA                                                                 | Α  | С    |
| NEIN                                                               | В  | D    |

- A) In diesem Modus wird der SimplyStart Advance nur aktiviert, wenn das Fahrzeug richtig positioniert ist. Die Auswahl von "Yes" in dem Feld "Purchase while washing" gestattet während der Ausführung des ausgewählten Programms die Durchführung von "zusätzlichen" Handlungen auf dem SimplyStart Advance, wie zum Beispiel die Aufladung von Karten, den Kauf von Münzen und/oder Jetons, usw...
- B) In diesem Modus wird der SimplyStart Advance nur für die Durchführung einiger Handlungen aktiviert und zwar auch, wenn das Fahrzeug nicht in der korrekten Position ist. Mit der Auswahl von "Yes" in dem Feld "Purchase while washing" können während der Ausführung des ausgewählten Programms nur einige Handlungen durchgeführt werden, wie zum Beispiel das Aufladen der Karte, der Kauf von Münzen und/oder Jetons, usw....
- C) Es wird angenommen, dass in dem Feld "Enable with vehicle in position" "Yes" ausgewählt wurde. In diesem Modus wird der SimplyStart Advance nur dann für

die Ausgabe eines Waschprogramms aktiviert, wenn das Fahrzeug korrekt platziert ist. Durch die Auswahl von "NO (always enabled)" in dem Feld "Purchase while washing" wird während der Ausführung des ausgewählten Waschprogramms kein Kauf von Münzen und/oder Jetons oder das Aufladen einer Karte gestattet.

D) In diesem Modus wird der SimplyStart Advance nur für die Durchführung einiger Handlungen aktiviert und zwar auch, wenn das Fahrzeug nicht in der korrekten Position ist. Durch die Auswahl von "NO (always enabled)" in dem Feld "Purchase while washing" wird während der Ausführung des ausgewählten Waschprogramms kein Kauf von Münzen und/oder Jetons oder das Aufladen einer Karte gestattet.

Für die weiteren 4 Konfigurationstypologien wird das Diagramm vorgestellt, das die Verhaltensweisen der Eingänge in der ausgewählten Funktionsweise beschreibt. Die Zahl der festen Eingänge ändert sich entsprechend der Konfigurationstypologie. In der Konfigurationstypologie 1 gibt es 4, in den Konfigurationstypologien 2 und 3 gibt es 1 und in der Konfiguration 4 gibt es 4.

Anm. Die Aktivierung einer der Konfigurationen, Standard oder Typologie 1, 2, 3, 4 erfolgt automatisch durch das Anklicken der entsprechenden Karte,

| 2 Sume Contig - Mile We | under junt fictorie       | amonts and           | Settings                  | is gardition | KloptST nd | vance i P       | DIFERENCE I                             | IN Standy        | AC4            |
|-------------------------|---------------------------|----------------------|---------------------------|--------------|------------|-----------------|-----------------------------------------|------------------|----------------|
| HE STANDARD ADDRESS     | Landestell Wald           |                      | 450                       | 32           |            | T               |                                         |                  |                |
| Vajous settions Vie     | pious settings 21         | Cast ere             | t Disper                  | Call Pro     | ara ys Tir | cuts i          | Ov ante N                               | Viewly disco     | Simply Str     |
| Standard    Type 1      | Type 2 Type               | s Туре               | A Typ                     | ∈5   Ty      | 5918       |                 | 10 10 1 1 1 1 1 1 1 1 1 1 1 1 1 1 1 1 1 |                  | maxiBIO inputs |
|                         | Poth                      | Vehice m.<br>Jositor | Fregram acquired          | Program      | Embigency  | Porce           | Program                                 | Apit.<br>Threade | LEJI 1         |
| Forch rea<br>(INPUT 1)  | de                        | Î                    |                           |              | 1          |                 |                                         |                  | INPUT 2        |
| Websels to<br>ONPUT 21  | pontion                   |                      |                           |              |            |                 |                                         |                  | INFJT4         |
| Acceptable<br>(NPAT 3)  | an:                       |                      | Ĺ                         |              |            |                 |                                         | Ē.               | GP/Rpht 2      |
| Low long                | seatum<br>Finj            |                      |                           |              |            |                 |                                         | Ī                | GP Input 4     |
| Eser defined input      | 5                         | ·/ ·                 | "                         | 0            | Tor        | als (-191       | iehide Hipp                             | 80.00            |                |
| Fielded message         | Severity ever<br>Vesiming |                      | e condition<br>DEF<br>17% |              | (E.)       | es<br>la bavoix | vs anabled)                             |                  |                |
| Message                 | Seveny                    | lisept               | nonon                     | 1            |            |                 |                                         |                  | - Fosto        |
| GERCHT                  | Werning                   | 0#                   |                           |              |            |                 |                                         |                  | RE485          |
| 100 0000                | Healan                    | OF                   |                           |              |            |                 |                                         |                  |                |
| interacia e una         |                           | -11) (75.            |                           |              |            |                 |                                         |                  | -              |

Abb. 47

## 10.3.7 Outputs (nur SimplyStart Advance)

Die siebte Karte "Outputs" liefert einen Anschlussplan für die Ausgänge aus der Portalmaschine.

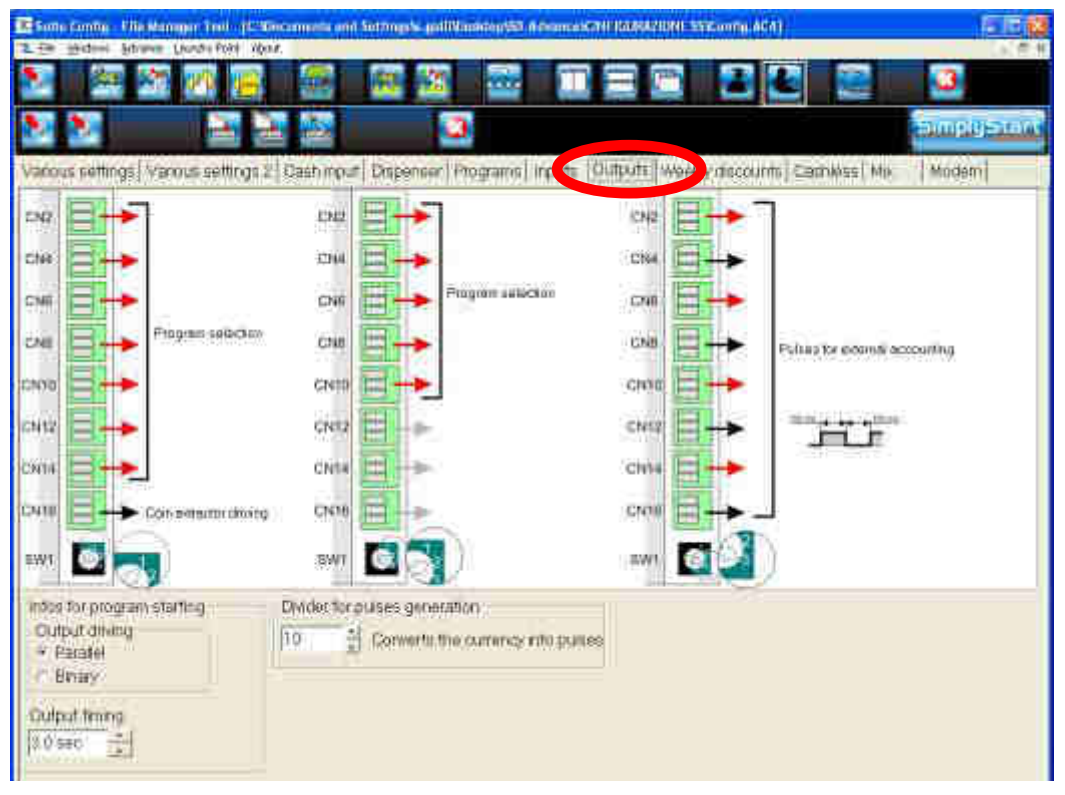

Abb. 48

Im oberen Teil des Fensters werden die Anschlusspläne der drei anschließbaren MaxiBio-Steuerkarten dargestellt. Für jede Karte werden die Klemmen angegeben, mit denen die auf die einzelnen Eingänge bezogenen Drähte zu verbinden sind (sowohl fest als auch konfigurierbar). Die den konfigurierbaren Eingängen zugeordneten Namen werden auf der Höhe der Klemmen aufgeführt, um die Verdrahtungen zu erleichtern. Werden mehrere MaxiBio-Steuerkarten verwendet, muss für jede Karte die entsprechende Netzadressierung eingestellt werden, so wie im unteren Teil des Plans der einzelnen Karte gezeigt. Im unteren Teil des Fensters kann für die Ausgänge vor allem der parallele oder binäre Modus ausgewählt werden.

Im **parallelen Modus** ("Parallel Output driving") entspricht jeder Ausgang einem Waschprogramm. Da die erste MaxiBio-Steuerkarte bis zu 7 Programme steuern kann, ist für die Verwaltung aller 12 Programme des SimplyStart Advance folglich eine zweite MaxiBio-Steuerkarte erforderlich.

Im **binären Modus** ("Binary Output driving") können alle 12 Programme des SimplyStart Advance mit einer einzigen MaxiBio-Steuerkarte verwaltet werden.

Die dritte MaxiBio-Steuerkarte kann verwendet werden, um bei einem SimplyStart Advance zusätzlich zu den anderen beiden Steuerkarten die externen elektromechanischen Zähler zu steuern.

Sollte die dritte MaxiBio-Steuerkarte für die Steuerung der elektromechanischen Zähler vorhanden sein, kann der Teiler für die **Impulserzeugung eingestellt werden**. Schließlich kann die Aktivierungszeit der Ausgänge eingestellt werden.

#### 10.3.8 Weekly discounts (nur SimplyStart Advance)

Die achte Karte "Weekly discounts" gestattet die Einstellung der in der Karte "Programs" implementierten Rabattpolitik.

| Suite Config    | File-Ma    | nager Tent   | C:Wocianon  | n und Sellin                   | uga kang pili Wiende | dop151) Adv | ancessing the state      | AZIONE SSECON             | (AE4)               |        |  |  |
|-----------------|------------|--------------|-------------|--------------------------------|----------------------|-------------|--------------------------|---------------------------|---------------------|--------|--|--|
| EBn ⊠ndaas (    | Schence.   | Country Port | About       |                                | 100                  | 100         | -                        |                           |                     | . 8    |  |  |
|                 | , AR       |              |             |                                |                      |             |                          |                           |                     | -      |  |  |
| N N -           |            |              |             | 8                              | 2                    |             |                          |                           | (mich               | nystar |  |  |
| /arious setting | s Va       | nous settin  | igs 2 Cash  | input Dis                      | penser Prog          | jrams inp   | uts Dutput               | Weekly disc               | counts Coshless Mix | Moderr |  |  |
|                 | Start      | 8;00         | pango       |                                | so rusu              | no at the   | CONCLUSS.                | CERCERT.                  | Discount            |        |  |  |
| Slot 1          | -<br>A A B | ntesation    | 1000000000  | 000000000000<br>1999/1999/1999 |                      |             | DEULUI D.C.<br>PUCKERCEE | OSEUCICICIO<br>DELECTROSE | 1.00 C              |        |  |  |
| 3               | ≥ng        | 6.30         | Назволял    | 0211000                        | ta en cuanca e       | 1000111     | non natao                | UKHOZ KATER               |                     |        |  |  |
|                 |            |              |             |                                |                      |             |                          |                           |                     |        |  |  |
|                 |            |              |             |                                |                      |             |                          |                           |                     |        |  |  |
|                 | -          | 10-20        | galent-at   | Maria                          | 0.00000              | 191011      |                          | (1=1) (1=2)               |                     |        |  |  |
| Slot 2          | 51001      | 19:00)       | 1 1 TH - 11 |                                |                      |             |                          |                           |                     |        |  |  |
|                 | End        | 22.00        |             |                                |                      |             |                          |                           | issue at            |        |  |  |
|                 | _          | Monday       | Tuesday     | Wednesd                        | da Thursday          | Friday      | Saturday                 | Sunday                    |                     |        |  |  |
| Stot 1 start    | -          | 3.30         | 2:00        | 3:00                           | 2:30                 | 3,00        | 3:00                     | 3.00                      |                     |        |  |  |
| Slot 1 end      | _          | 6.03         | 4.00        | 5.80                           | 8.00                 | 530         | 6 30                     | 16.00                     |                     |        |  |  |
| Discount slot 1 | 6          | 8.00 C       | 1.00 0      | 4.00 C                         | 2.00 0               | 1.00€       | 1.00.0                   | 1.00 0                    |                     |        |  |  |
|                 |            | Printepes    | THAT SHE S  |                                |                      | 1/003025    | 1120002                  | 1,240,844                 |                     |        |  |  |
| Sigt 2 start    |            | 16:30        | 19:30       | 20:00                          | 18:30                | 1830        | 19.00                    | 20:30                     |                     |        |  |  |
| Sint 2 and      | _          | 19:30        | 22:00       | 22.00                          | 22:30                | 21 30       | 22.00                    | 23.30                     |                     |        |  |  |
| Diacount slat 3 | £ .        | 2.00 C       | 2.00.0      | 2.00 0                         | 2.00 €               | 1.00 €      | 1.09.0                   | 0.50 C                    |                     |        |  |  |
|                 |            |              | -           |                                |                      |             | -                        |                           |                     |        |  |  |
|                 | Ĵ          | l'able erase |             |                                |                      |             |                          |                           |                     |        |  |  |
|                 | _          |              |             |                                |                      |             |                          |                           |                     |        |  |  |

Abb. 49

Tatsächlich konnte in der Karte "Programs" festgesetzt werden, ob den verschiedenen Programmen ein Rabatt zugeordnet werden soll und ob dieser immer oder nur bei einer bargeldlosen Bezahlung gewährt werden soll.

Durch das Anklicken eines Tages in der Wochentabelle, im unteren Teil der Karte "Weekly discounts" angezeigt, können dagegen zwei Uhrzeiten (mit den Cursoren "Start" und "End") und der Wert des entsprechenden Rabattas eingestellt werden (in dem vorgesehenen Feld im oberen Teil der Seite).

In der Tabelle wird der größere Rabatt rot und der niedrigere Rabatt blau dargestellt.

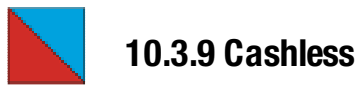

Die neunte Karte "Cashless" gestattet die Auswahl des Cashless-Lesegeräts und die Konfiguration der Funktionen.

| Sulle Config - File Manager Tool - [Chillocum | ents and Settings's ga          | IIIWeshtop\SD-Adva    | inceVCINFIGURAZIONE 551Conflg.AC4]         |       |
|-----------------------------------------------|---------------------------------|-----------------------|--------------------------------------------|-------|
| N S N 7 8                                     |                                 |                       |                                            |       |
|                                               |                                 | 3                     | Simplify                                   | Stant |
| Vanuus sattings   Vanuus sattings 2   Cat     | sh input   Dispense             | Programs Inp          | uts   Outputs   Weekly discourtis Cashiass | p Le  |
| Resdet type<br>Eurokey                        | Extra load<br>Amount<br>10:00 f | Edita valuo<br>0.00 4 | Related button<br>No numerica button       |       |
| Non-stant value                               | Amount                          | Ddra load             | Related button                             |       |
| 10.000                                        | 500 C                           | 1.00 €                | 9                                          |       |
| Various enabling/disabiling                   | 10.9294                         | 2006                  | 10                                         |       |
| Warning key pserred                           | 7.60€                           | 3000                  | 11                                         |       |
| v: Enable bowing with examiness               | 10,006                          | 0.00 0                | No mamerical button                        |       |
| Enchla enchland localian                      | 15-121 5                        | 0000                  | No memorical bottom                        |       |
| - Checke Cashiese loading                     | 0.000                           | 0.000                 | Ne numerical button                        |       |
| 8                                             | 0.0000                          | 0.00.0                | No numerical button                        |       |
|                                               | 0.00 %                          | 3008                  | Nonumerical bullion                        |       |
|                                               | 0.050                           | 0.00 8                | No numerical button                        |       |
|                                               | 0.0000                          | 0.000                 | No numerical button                        |       |
|                                               | Erase                           |                       |                                            |       |

Abb. 50

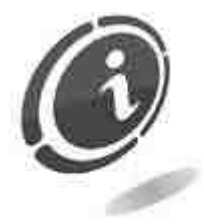

Für das bargeldlose Zahlungssystem Eurokey Next ist in dem Fenster "Reader type" Eurokey auszuwählen.

Das Fenster "Reader type" zeigt standardmäßig die Art des Lesegeräts an, das in das Fenster eingefügt ist, gestattet aber auch, die getroffene Wahl zu ändern, indem zwischen Kein Lesegerät, Karte, Eurokey, Schlüssel Typ 1 und Simply Card ausgewählt werden kann. Die Karten können nur ausgewählt werden, wenn in der anfänglichen Konfiguration kein POS-System eingefügt wurde. Sollte ein Kartenleser ausgewählt werden, kann der anfängliche Wert ("New card value") eingestellt werden. In dem Fenster "Various enablig/disabling" können die Ladung des Cashless-Zahlungssystems und die damit möglichen Einkäufe aktiviert werden. Außerdem kann die Anzeige für den eingeführten Schlüssel aktiviert werden ("Enable buying with cashless").

Schließlich kann in dem Fenster "Extra load" eine gewisse Anzahl von zuvor festgesetzten Aufladungsbeträgen ausgewählt und mit einem Bonus ("Extra load") bzw einer verfügbaren Maschinentaste kombiniert werden, sodass einige spezifische Vorgänge schneller und bequemer durchzuführen sind. Diese Einstellung wird automatisch auch in der Karte "Various settings 2" eingetragen.

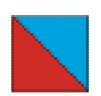

#### 10.3.10 Mix

Über den Bildschirm "Mix" können verschiedene Kaufkombinationen verarbeitet werden, indem sie mit einer Schnellwahltaste kombiniert werden.

| 25   | ite Config - File | e Manager Tool  | [C:Wocuments a        | und Settings\s.gal | INDesktop\SD_Ar      | Ivance\CINFIGUR/ | ZIONE SSIConfij | AC4]        |                | li Italiano (Italia) 🔞 📜 🖬 🚺                                                                                                    |
|------|-------------------|-----------------|-----------------------|--------------------|----------------------|------------------|-----------------|-------------|----------------|----------------------------------------------------------------------------------------------------|
|      |                   | ance Laundy Poe |                       |                    |                      | $\square$        |                 |             | -              | - 2                                                                                                    |
| -    |                   |                 |                       | <u></u>            |                      | نيين لينيا       |                 |             | <u> </u>       |                                                                                                    |
| 2    |                   |                 |                       |                    | 3                    |                  |                 |             |                | SimplyStan                                                                                                    |
| Var  | ious settings     | Various setti   | ngs 2 Cash inp        | out Dispenser      | Programs In          | nputs   Outputs  | Weekly disc     | ounts Cashi | s MM I todem   |                                                                                                    |
| Pric | e .               |                 | Hopper 1              | Bonus 1            | Hopper 2             | Bonus 2          |                 |             | Related button | 1                                                                                                    |
| 1    | 20.00 C           |                 | 20<br>Tokena 10 50 61 | 6                  | 0<br>Tokeru (2.00.6) | 0                | 0               | O)          | 12             |                                                                                                    |
|      | Price             | Value           | Q ty type 1           | Bonus type 1       | Q ty type 2          | Bonus type 2     | Dispenser 1     | Dispenser 2 | Button         |                                                                                                    |
| 1    | 5.00€             | 2.50 €          | 5                     | Î                  | 0                    | 0                | 0               | 0.          | 5              |                                                                                                    |
| 2    | 5.00€             | 3.50 €          | 3                     | ND.                | 1                    | 0                | 0.              | 0           | 6              | ( NEW YORK )                                                                                                    |
| 3    | 5.00€             | 4.50 €          | 11.                   | 52                 | 2                    | 0                | 0               | 10          | 7              | BE-1985                                                                                                    |
| 4    | 10.00 €           | 5.00 €          | 10                    | 2                  |                      | .0               |                 |             | 8              | Community of Community of Commu |
| 5    | 10.00 C           | 6.00 C          | 8                     | 1                  | 1                    |                  |                 |             | 9              |                                                                                                    |
| 6    | 10.00 C           | 7.00 €          | 6                     | 1                  | 2                    |                  |                 |             | 10             |                                                                                                    |
| 7    | 10.00 C           | 8.00 C          | 4                     | . 0                | 3                    | A.               | 0               | M.          | 11             | 10-100 (BE-100)                                                                                                    |
| 8    | 20.00 €           | 10.00€          | 20                    | 5                  | 0                    | 0                | 0               | 0           | 12             |                                                                                                    |
| 9    | 1                 |                 |                       |                    |                      |                  |                 | l           |                |                                                                                                    |
| 10   | 1                 |                 |                       |                    | <u> </u>             |                  |                 | L           |                |                                                                                                    |
| 11   |                   |                 |                       | [                  | <u> </u>             |                  |                 | Į           |                | ANALASSI .                                                                                                    |
| 12   |                   | -               |                       |                    | Į                    |                  |                 |             |                |                                                                                                    |
| 13   |                   |                 | +                     | _                  | <b>[</b>             |                  |                 | <b> </b>    |                | (constant)                                                                                                    |
| 14   |                   |                 |                       |                    | Į                    |                  |                 |             |                |                                                                                                    |
| 15   | _                 |                 |                       |                    | <u> </u>             |                  |                 | <u> </u>    |                |                                                                                                    |
| 16   |                   |                 |                       |                    | <u> </u>             |                  |                 |             |                |                                                                                                    |
| 17   |                   |                 |                       |                    | -                    |                  |                 |             |                |                                                                                                    |
| 18   |                   |                 |                       |                    |                      |                  |                 |             |                |                                                                                                    |
| 118  |                   |                 | _                     |                    |                      |                  |                 |             |                |                                                                                                    |

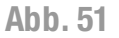

Für die Erstellung der ersten Kaufkombination genügt es, sich auf der ersten Zeile der Tabelle zu positionieren und zuerst den Gesamtpreis einzugeben. Dies erfolgt über die Felder im oberen Teil der Karte. Anschließend ist die Kombination der für diesen Preis auszugebenden Jetons und Bonus einzugeben, und zum Schluss die möglicherweise zugeordnete Schnellwahltaste. Für jeden Preis können auf folgenden Zeilen verschiedene Kombinationen erstellt werden.

Sind die Kombinationen für den zuerst ausgewählten Preis abgeschlossen (alle in Weiß angezeigt), ist die folgende Zeile auszuwählen, ein neuer Preis einzugeben und ein neuer Kauf-Mix auszuwählen. Die auf den zweiten Preis bezogenen Kombinationen werden in Hellblau dargestellt. Die Farben wechseln sich für die folgenden Preise ab.

Mit dem fortschreitenden Ausfüllen der Tabelle wird die Zuweisung der verschiedenen Kombinationen zu den Schnellwahltasten automatisch in der Karte "Various settings 2" aktualisiert.

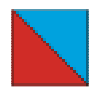

#### 10.3.11 Modem

Die zehnte Karte "**Modem**", die nur aktiv ist, wenn in der Maschinenkonfiguration ein Modem vorgesehen wurde, gestattet die Versendung von Kurznachrichten SMS auf ein Mobiltelefon und die Konfiguration der Parameter.

| Suite Config | Tile Manager To:   | nt (C:Weelur      | nents and Settings | is gallWiesdog350 AdvanceWiPD158RA/IONE 55Monthly, AC4]   |                                        |   |
|--------------|--------------------|-------------------|--------------------|-----------------------------------------------------------|----------------------------------------|---|
| De Mrcons    | Advence Goundry P  | ions About        |                    |                                                           | + # ×                                  |   |
|              | 8 P.S. (*)         | 4                 |                    |                                                           | - 3                                    |   |
|              |                    |                   |                    | 2 S                                                       | mplosiant                              |   |
| anous settin | igs Verious se     | ttings 2 C        | ash nput   Dispe   | inser Programs inputs Outputs Weakly discounts Cashless M | in Modem                               | D |
| Phane bool   | tor SMS sendi      | ng                |                    |                                                           |                                        |   |
| Name         |                    | Telephor          | ie namber          |                                                           | -F                                     |   |
| Sebastian    |                    | +49069            | 8750919            | Accounting sending hour   0.00                            | 11 I I I I I I I I I I I I I I I I I I |   |
|              |                    |                   |                    |                                                           |                                        |   |
| Name         | Telephone          | Failures          | Accounting         | β                                                         |                                        |   |
| Jaks         | +490636750915      |                   | 0                  |                                                           |                                        |   |
| agrid        | +490638757910      | 0                 |                    |                                                           |                                        |   |
| Vidraa       | +490696750917      | ŏ                 |                    |                                                           |                                        |   |
| Arriold      | +490696750910      | ŏ                 |                    |                                                           |                                        |   |
| Sebasten     | +480696750219      | ī                 | Ö                  |                                                           |                                        |   |
|              |                    |                   |                    |                                                           |                                        |   |
|              |                    |                   |                    |                                                           |                                        |   |
| Remote co    | nnection for file. | exchanging        | 1                  |                                                           |                                        |   |
| SIM provide  | erinfo             | cover occuration. | Info assid         | gried by Correction                                       |                                        |   |
| Concelline   | 10                 |                   | (Charles I         | Ins matrix                                                |                                        |   |
| Choose the   | H(FACE)            | -                 | De lande           | nie de mai                                                |                                        |   |
| 1            |                    |                   | Password           |                                                           |                                        |   |
| APM string   |                    |                   |                    |                                                           |                                        |   |
|              |                    |                   | Useriome           | ř <u> </u>                                                |                                        |   |
|              |                    |                   |                    |                                                           |                                        |   |
|              |                    |                   | Folder non         | ne                                                        |                                        |   |
|              |                    |                   | 1                  |                                                           |                                        |   |

Abb. 52

In das Fenster "Phone book for SMS sending" können 5 Namen mit den entsprechenden Telefonnummern eingegeben und entschieden werden, ob ihnen die Störungsmeldungen und/oder der Buchhaltungsbericht gesendet werden sollen. Die Störungsmeldungen werden gesendet, wenn die Maschine einen der in der Karte "Inputs" festgesetzten Eingänge erfasst, während die Buchhaltung ein Mal am Tag zu der oben rechts in der Karte eingestellten Uhrzeit gesendet wird.

In dem Fenster "Remote connection for file exchanging" können die Daten für die Netzwerkverbindung bestimmt werden, die, wenn aktiviert, über eine Daten-SIM-Karte realisiert wird. Es ist daher der Telefonbetreiber auszuwählen, während der dazugehörige APN String von der folgenden Software individualisiert wird. Der APN String kann jedenfalls neu geschrieben werden, sollten sich die Daten des Telefonbetreibers ändern.

### 10.3.12 Speichern der Konfiguration

Am Ende der Konfiguration können die in der Suite Config festgesetzten Einstellungen auf einem PC gespeichert und archiviert oder auf eine SD-Karte exportiert werden, um auf den SimplyStart/Autocoin Advance übertragen zu werden. Zum Speichern der

te 🔝

Einstellungen ist die Taste anzuklicken.

Es wird ein Fenster angezeigt, in das der Name und der für die Datei vorgesehene Ordner anzugeben sind.

Anm. Der Name der auf dem PC archivierten Konfigurationsdatei kann kundenspezifisch modifiziert werden. Dagegen muss der Name der Konfigurationsdatei, die über die SD-Karte auf die Maschine zu importieren ist, <u>notwendigerweise</u> die Form "CONFIG.AC<n>" haben, weil es in der Maschine nicht möglich ist, die zu importierende Datei auszuwählen und automatisch eine Datei mit diesem Namen gesucht wird.

# **11. Programmierung an Bord**

SimplyStart Advance und Autocoin Advance können über das Display und die Tasten der Bedienerschnittstelle auch direkt vor Ort konfiguriert werden.

Um das Konfigurationsmenü an Bord abzurufen sind die Taste in der oberen rechten Ecke des Displays und die Taste in der unteren linken Ecke des Displays gleich nach dem Einschalten der Maschinen gleichzeitig zu drücken.

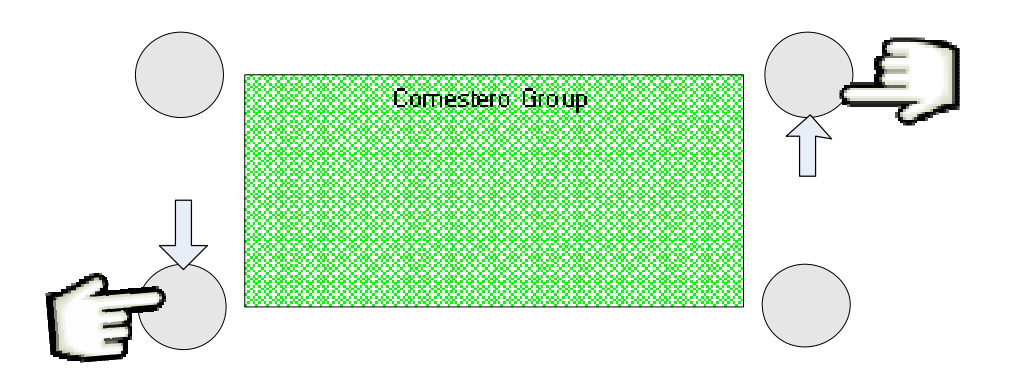

Werden die beiden Tasten zu spät gedückt, wird der Vorgang abgebrochen, die Maschine wird neu gestartet und es kann ein weiterer Versuch unternommen werden. Werden die beiden Tasten im richtigen Augenblick gedrückt, werden auf dem Display für den SimplyStart Advance und den Autocoin Advance jeweils die folgenden Bildschirme für die Passworteingabe angezeigt:

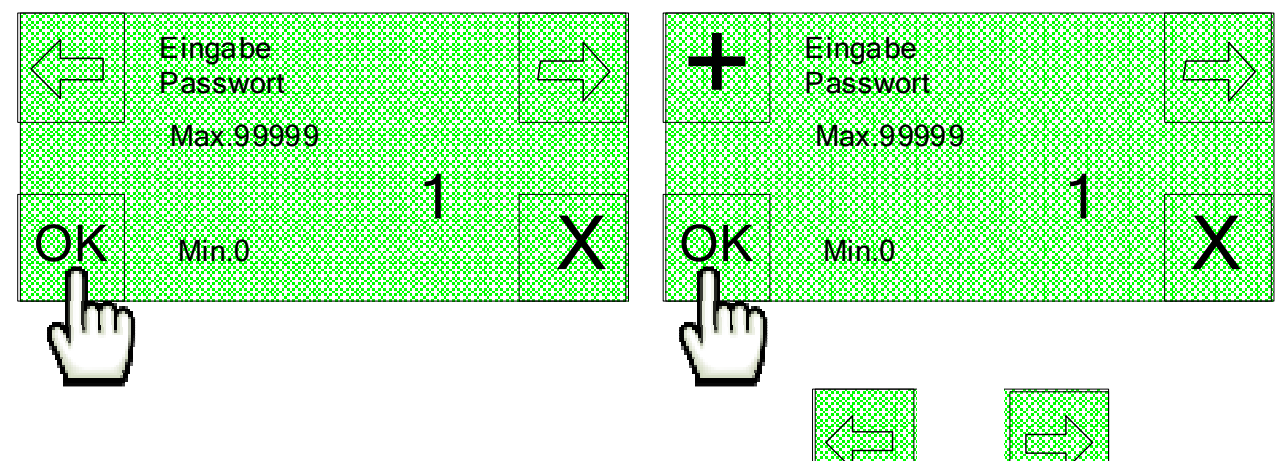

Auf dem SimplyStart Advance kann mit den Tasten und und der Cursor zyklisch verschoben und die Position der Ziffer ausgewählt werden, während die Zahlenwerte mit den Tasten der Bedienerschnittstelle eingegeben werden.

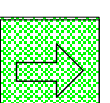

Auf dem Autocoin Advance gestattet die Taste die Verschiebung des Cursors

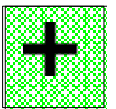

und die Auswahl der auf die Ziffer bezogene Position, während mit der Taste

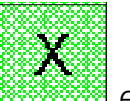

der Wert von 1 bis 9 zyklisch erhöht werden kann. Mit der Taste erfolgt die Rückkehr auf die vorige Bildschirmseite.

Das im Werk eingestellte Passwort des Geräts ist 1. Allerings kann es mit den Steuerungen >> $\rightarrow$ KONFIG $\rightarrow$ >> $\rightarrow$ >> $\rightarrow$ >> $\rightarrow$ >> $\rightarrow$ >> $\rightarrow$ >> $\rightarrow$ >> $\rightarrow$ PASSWORT geändert werden.

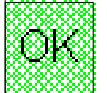

Nach der Passworteingabe ist die Option auszuwählen.

Jetzt wird auf dem Display die erste Bildschirmseite für die Programmierung angezeigt.

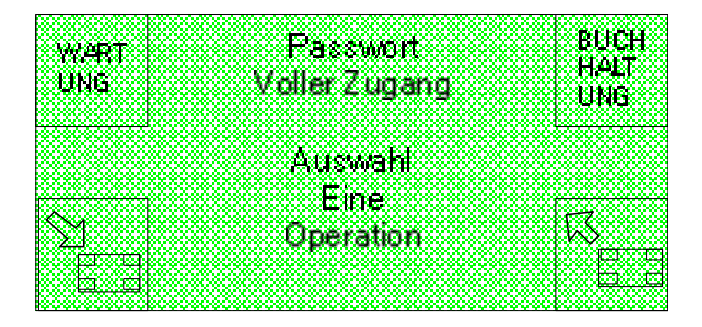

Von der ersten Bildschirmseite aus kann mit der Option BUCHHALTUNG direkt auf die entsprechende Funktion zugegriffen werden, mit der Option WARTUNG können die drei Bildschirmseiten des Menüs "Wartung 1", "Wartung 2" und "Wartung 3" abgerufen werden, die nacheinander angezeigt werden, während mit der Option

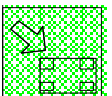

der Übergang auf den folgenden Bildschirm möglich ist

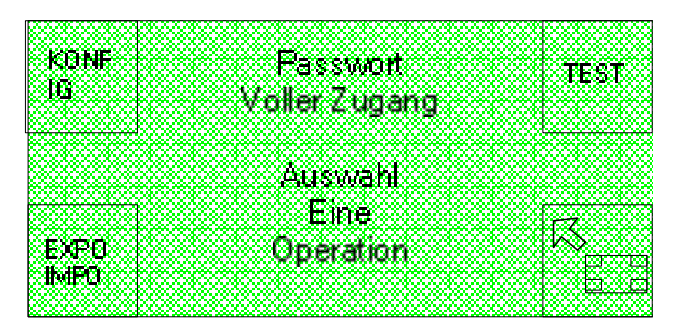

Auch in diesem zweiten Bildschirm gestatten die Optionen TEST und EXPO IMPO den direkten Zugriff auf die entsprechenden Funktionen, während die Option KONFIG (Konfiguration) den Aufruf der acht Bildschirmseiten der Menüs "Setup 1", "Setup 2", "Setup 2.1", "Setup 3", "Setup 4", "Setup 5", "Setup 6", "Setup 7" ermöglicht, die nacheinander angezeigt werden.

Die Funktion BUCHHALTUNG kann also direkt von der ersten der beiden Startseiten aufgerufen werden, die Funktionen TEST und EXPO IMPO sind direkt von der zweiten der beiden Startseiten abrufbar, während die Optionen UEBERZAHLUNG, STUNDE, HOPPERS, CARD (Overpay, Uhr, Hoppers, Karten) und Kreditkarten von den nacheinander angezeigten Seiten des Wartungsmenüs aufgerufen werden können und die Optionen BARGELD, CASHLESS, JETONS, MIX, DISCOUNTS, EINGABEN, EXTRA H, DRUCKER, KREDITKARTEN, SPRACHE, PASSWORT und MODEM mit den nacheinander angezeigten Seiten des Menüs "Setup" aufzurufen sind.

Jede der vorhandenen Funktionen wird nachstehend in einem eigenen Abschnitt behandelt. Alle eingegebenen Einstellungen, die automatisch in dem Zwischenspeicher des Geräts gelagert werden, können mit der Option SPEI des Menüs "Setup 1", Passwortsteuerungen $\rightarrow$ >> $\rightarrow$ CONFIGUR $\rightarrow$ SPEI in dem Permanentspeicher des Geräts gespeichert werden, sodass sie auch nach der Ausschaltung der Maschine verfügbar sind.

BARG

ÔК.

Beim Ausschalten fragt das Gerät in jedem Fall, ob der Anwender die eingegebenen

Optionen speichern möchte. Durch die Auswahl von werden diese im Permanentspeicher gespeichert und bleiben auch noch nach dem Ausschalten der Maschine eingestellt.

## 11.1 Buchhaltung

Für den Zugriff auf die Funktion BUCHHALTUNG ist die entsprechende Option auf der ersten der beiden Bidschirmseiten auszuwählen.

Auf dem Display wird eine erste Seite angezeigt, von der aus auf die Gesamt- oder Teilbuchhaltung zugegriffen werden kann.

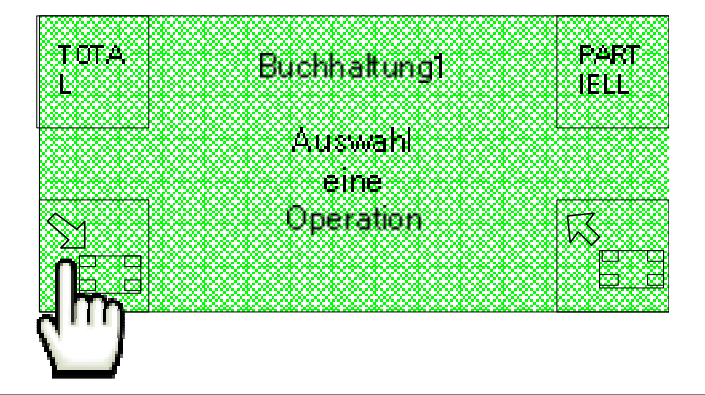

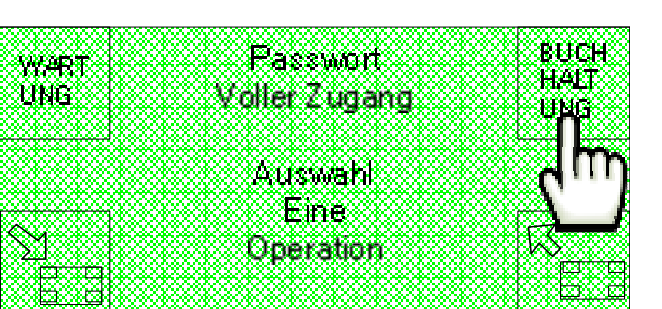

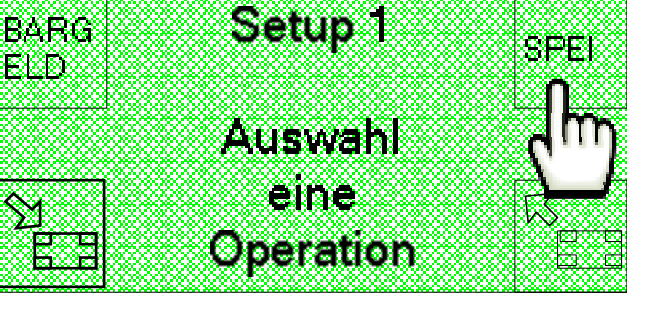

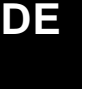

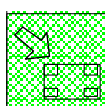

Nach dem Drücken der Taste wird eine zweite Seite angezeigt, von der aus über die SD-Karte auf den Datenexport zugegriffen werden kann und, wenn ein POS-System installiert ist, auf die Daten der dazugehörigen Buchhaltung.

| ドストロ  | Buchhaltung 2 | 8  |
|-------|---------------|----|
| - BOI |               |    |
|       | Auswahl       | 8  |
|       | eine          | 8  |
|       | Operation     | ×  |
|       |               | 2  |
|       |               |    |
|       |               | 88 |

#### 11.1.1 Gesamtbuchhaltung

Um die Gesamtbuchhaltung abzurufen ist die entsprechende Option auf der Seite "Buchhaltung 1" auszuwählen.

| TULA<br>1 | Buchhaltung1 | PARI  |
|-----------|--------------|-------|
| ĨL        |              | ILLE  |
| dun       | Auswahl      |       |
|           | eine         |       |
| $\propto$ | Operation    | R     |
|           |              | Ŭ E 9 |
|           |              |       |

Auf dem Display wird der folgende Bildschirm angezeigt:

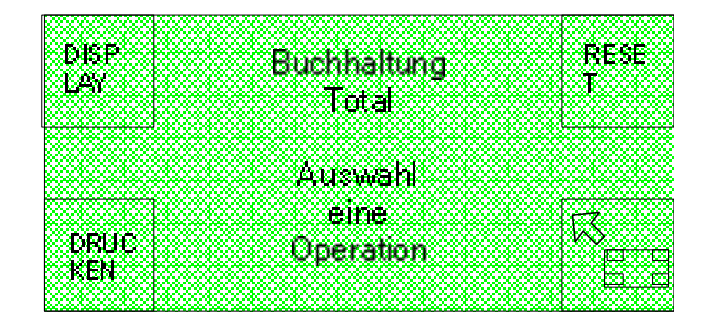

Durch die Auswahl der Option **DISPLAY** wird auf dem Display die Liste mit den Beträgen der eingeführten Münzen, Banknoten und Jetons, der ausgegebenen Jetons und Bonus und der verkauften Cashless-Systeme angezeigt, die alle nach Typ aufgeteilt sind, sowie die mit dem POS-System und den Cashless-Geräten durchgeführten Zahlungen. Zum Scrollen der Liste sind die beiden Tasten auf der

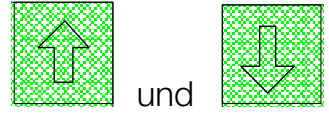

rechten Seite des Displays zu benutzen, die den Optionen

Zum Verlassen des Bildschirms ist es dagegen ausreichend, eine beliebige der beiden Tasten auf der linken Displayseite zu benutzen.
Durch die Auswahl der Option **RESET** wird die Liste der Gesamtbuchhaltung gelöscht. Durch die Auswahl der Option **DRUCKEN** wird der folgende Bildschirm angezeigt, auf dem ausgewählt werden kann, ob ein zusammenfassender oder ein ausführlicher Ausdruck der Gesamtbuchhaltung durchgeführt werden soll.

Druck Buchhaltung

Total

Auswahl des Detail Level DETA

X

ILS

ZUSA

FASS

MMEN

| Bei der Wahl der zusammenfassenden Druckoption werden das Bargeld, die Jetons, |
|--------------------------------------------------------------------------------|
| Bonus und mit POS-Systemen sowie Cashless-Geräten durchgeführten Bezahlungen   |
| nicht nach Typ geteilt.                                                        |

Wird die ausführliche Druckoption ausgewählt, wird ein weiterer Bildschirm angezeigt, in dem das Ausdrucken der ausführlichen Gesamtbuchhaltung für den laufenden Tag ausgewählt werden kann oder die ausführliche Gesamtbuchhaltung, nach Waschprogramm aufgeteilt und speziell auf den SimplyStart Advance bezogen.

Das Ausdrucken wird allerdings nur dann ausgeführt, wenn auf dem Gerät ein Drucker installiert ist.

Auf der folgenden Seite werden zwei Beispiele für das Ausdrucken der ausführlichen Gesamtbuchhaltung und für den zusammenfassenden Ausdruck (rechts) auf einem Kassenzettel aufgeführt.

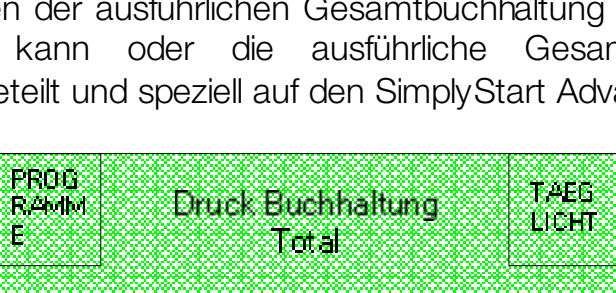

Daten auswaehlen fuer Drucken

| Datum und Zeit<br>27/11 | /2014 - 10:48  |
|-------------------------|----------------|
| Buchhaltu               | ng lotal       |
| Reset Datum             | ADDA INT MODE  |
|                         | 4294/96/1295   |
|                         |                |
| Geld eing               | enonmen        |
| Bargeld                 | Details        |
| MUENZEN 2.00            | € 774.00€      |
| MUENZEN 1.00            | € 229.00€      |
| MUENZEN 0.50            | € 150.00€      |
| MUENZEN 0.20            | € 49.80€       |
| MUENZEN 0.10            | € 28.10€       |
| Muenzen Total           | 1230.900       |
| Jetons D                | etails         |
| Jatons Total            | 0.00€          |
| BANKNOTEN 5.00          | £ 2185.00£     |
| BANKNOTEN 10.0          | O€ 2860.00€    |
| BANKNOTEN 20.0          | 0€ 9760.00€    |
| BANKNOTEN 50.0          | 00 1300.000    |
| Banknoten Inta          | 1 16105.00€    |
| TOTAL                   | 17335, 90E     |
| Uberza                  | hlung          |
| IOTAL                   | 906.65€        |
| Bargeldlos              | aufladen       |
| aus Bargeld             | 0.01€          |
| Bonus aufladan          | 0.01€          |
| vom Kreditkart          | enleser0.01€   |
| Benus aufladen          | 0.01€          |
| Jetons au               | sgegeben       |
| Jeton 1                 | 580.00€        |
| BONUS                   | 25458.4414648  |
| aus pargatd             | 1 000          |
| sounds typ T            | 300.1-         |
| om Kreditkart           | enterar        |
| sonus iyo 1             | -1.00€         |
| aus Bargeldlos          | 14 A. 16 A. 16 |
| Bonus Typ 1             | -1.00€         |
|                         |                |

| 53                                   |
|--------------------------------------|
| eit                                  |
| /11/2014 - 10:48                     |
| trung lorat                          |
| 4294/96/7295                         |
|                                      |
| ingenommen                           |
| ld Details                           |
| 17335.900                            |
| etons                                |
| 0.000                                |
| tenleser [POS]                       |
| -41.53C                              |
| geldlos                              |
| -3.520                               |
| rzahlung                             |
| 906.65€                              |
| løs verkauft                         |
| -40.00€                              |
| -40.000                              |
| gegaben                              |
| 580.00E                              |
| -3.000                               |
| 580.00C                              |
| rkauft                               |
| los aufladen                         |
| 0.016                                |
| artenleser0.010                      |
| aufladan                             |
| the set of the set of the set of the |
|                                      |

von Kreditkartenleser0.01€

#### 11.1.2 Teilbuchhaltung

Um die Teilbuchhaltung abzurufen ist die entsprechende Option auf der Seite "Buchhaltung 1" auszuwählen.

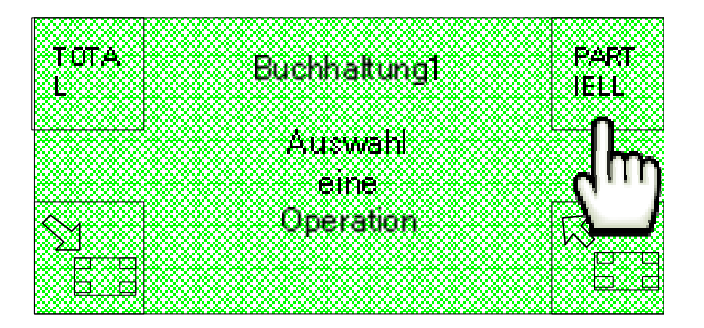

Auf dem Display wird der folgende Bildschirm angezeigt.

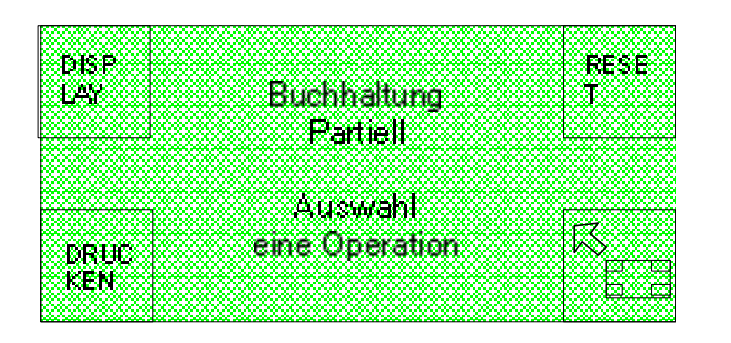

Durch die Auswahl der Option **DISPLAY** wird auf dem Display die Liste mit den Beträgen der eingeführten Münzen, Banknoten und Jetons, der ausgegebenen Jetons und Bonus und der verkaiuften Cashless-Systemen angezeigt, die alle nach Typ aufgeteilt sind, sowie die mit dem POS-System und den Cashless-Geräten durchgeführten Zahlungen. Zum Scrollen der Liste sind die beiden Tasten auf der rechten Seite des Displays zu benutzen, die den Optionen :

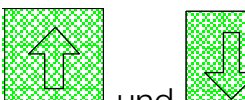

und entsprechen.

Zum Verlassen des Bildschirms ist es dagegen ausreichend, eine beliebige der beiden Tasten auf der linken Displayseite zu benutzen.

Durch die Auswahl der Option RESET wird die Liste der Teilbuchhaltung gelöscht.

Durch die Auswahl der Option **DRUCKEN** wird der folgende Bildschirm angezeigt, auf dem ausgewählt werden kann, ob ein zusammenfassender oder ein ausführlicher Ausdruck der Teilbuchhaltung durchgeführt werden soll.

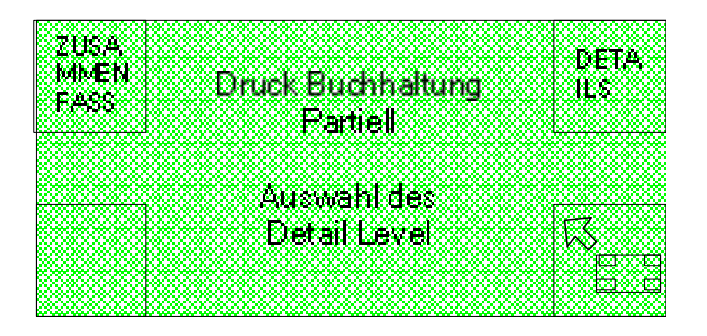

Bei der Wahl der zusammenfassenden Druckoption werden das Bargeld, die Jetons, Bonus und mit POS-Systemen sowie Cashless-Geräten durchgeführte Bezahlungen nicht nach Typ geteilt. Wird die ausführliche Druckoption ausgewählt, wird ein weiterer Bildschirm angezeigt, in dem das Ausdrucken der ausführlichen Teilbuchhaltung für den laufenden Tag ausgewählt werden kann oder die ausführliche Gesamtbuchhaltung, nach Waschprogramm aufgeteilt und speziell auf den SimplyStart Advance bezogen.

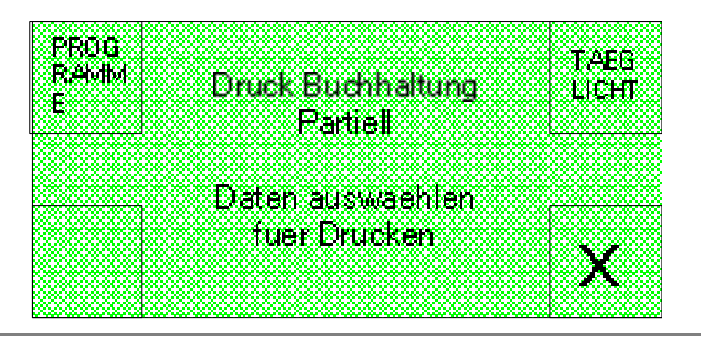

Das Ausdrucken wird allerdings nur dann ausgeführt, wenn auf dem Gerät ein Drucker installiert ist.

Auf der folgenden Seite werden zwei Beispiele für das Ausdrucken der ausführlichen Teilbuchhaltung und für den zusammenfassenden Ausdruck (rechts) auf einem Kassenzettel aufgeführt.

| Datum und Zeit<br>27/11/201<br>Buchhaltung Par | 4 – 11:51<br>tiell     |                                                                                                    |                        |  |
|------------------------------------------------|------------------------|----------------------------------------------------------------------------------------------------|------------------------|--|
| Reset Datum                                    |                        | Datum und Zeis                                                                                                    |                        |  |
| 2                                              | 1/11/2014              | 27/11/2                                                                                                    | 2014 - 11:48           |  |
|                                                |                        | Buchhaltung F                                                                                                    | Partiell               |  |
|                                                |                        | Resot Datum                                                                                                    |                        |  |
|                                                | 1/222                  |                                                                                                    | 27/11/2014             |  |
| Geld eingenom                                  | men                    |                                                                                                    | 417 10 2014            |  |
| Bargeld Deta                                   | 115                    |                                                                                                    |                        |  |
| NUENZEN Z. OUE                                 | 0.000                  | Geld einger                                                                                                    | IN MID & FI            |  |
| PUENZEN 1.000                                  | 0.000                  | Ranneld De                                                                                                    | taile                  |  |
| MUENZEN 0.50€                                  | 0.000                  | TOTAL                                                                                                    | A OOC                  |  |
| MUENZEN 0.20C                                  | 0.000                  | IN IPIL.                                                                                                    | 0.000                  |  |
| MUENZEN 0.100                                  | 0.000                  | TOTAL                                                                                                    | 0 000                  |  |
| Muenzen Iotal                                  | 0.006                  | Man Johles at an La                                                                                                    | 0.000                  |  |
|                                                | £                      | TOTAL                                                                                                    | ser LPUSI              |  |
| Jetons Detai                                   | LS                     | IU HL                                                                                                    | 0.000                  |  |
| Jetons Total                                   | 0.00E                  | Bargeldi                                                                                                    | 0\$                    |  |
|                                                |                        | IUTAL                                                                                                    | 0.000                  |  |
| BANKNOTEN 5.00C                                | 0.000                  | Uberzahl                                                                                                    | ung                    |  |
| BANKNDTEN 10.00€                               | 0.00€                  | TOTAL                                                                                                    | 0.000                  |  |
| BANKNOTEN 20.00€                               | 0.000                  | In case of the second second s | 1-12-1-70-7            |  |
| BANKNOTEN 50.00E                               | 0.00€                  | Bargaldlos v                                                                                                    | erkauft                |  |
| Banknoten Total                                | 0.00€                  | Typ 1                                                                                                    | 0.000                  |  |
| TOTAL                                          | 0.000                  | Typ 2                                                                                                    | 0.00E                  |  |
| Uberzahlun                                     | 9                      | 11 <del>2</del> -1797 (2011                                                                                                    | 1222000000             |  |
| TOTAL                                          | 0.000                  |                                                                                                    |                        |  |
|                                                | College and the second | Ausgegeh                                                                                                    | an                     |  |
| Bargeldlas aut                                 | Laden                  | Jeton 1                                                                                                    | 0.00E                  |  |
| aus Bargeld                                    | 0.000                  | Bonus                                                                                                    | 0.00E                  |  |
| Bonus autlagen                                 | 0.000                  | interesting to the second second second second second second second second second second second second second s                                                                                                    |                        |  |
| unn Knadikkantanla                             | 5er0 00F               | TOTAL                                                                                                    | 0.00C                  |  |
| Ponue aufladen                                 | 0.000                  |                                                                                                    |                        |  |
| Benus aurtanen                                 | U. UUL                 |                                                                                                    |                        |  |
| Jatons ausgag                                  | eben                   | Verkauf                                                                                                    | t                      |  |
| Jeton 1                                        | 0.000                  | In the other distances in the second second s                                                                                                    | Care Same              |  |
| BONUS                                          |                        | Bargeldles a                                                                                                    | ufladen                |  |
| aus Bargeld                                    |                        | Datum und Zeit                                                                                                    | 2528V (18728)          |  |
| Bonus Typ 1                                    | 0.006                  | 27/11/20                                                                                                    | 014 - 11:50            |  |
| vom Kreditkartenla                             | ser                    | Buchhaltung Pa                                                                                                    | artiell                |  |
| Bonus Typ 1                                    | 0.00€                  | Reset Datum                                                                                                    | WERT AND THE WORKS AND |  |
| aus Baresidios                                 | 925994662              |                                                                                                    | 27/11/2014             |  |
| Bonus Typ 1                                    | 0.00€                  |                                                                                                    |                        |  |

### 11.1.3 Export der Buchhaltung auf SD-Karte

Um die Buchhaltung auf die SD-Karte zu exportieren ist die Option **EXPORT** auf dem Bildschirm "**Buchhaltung 2**" auszuwählen.

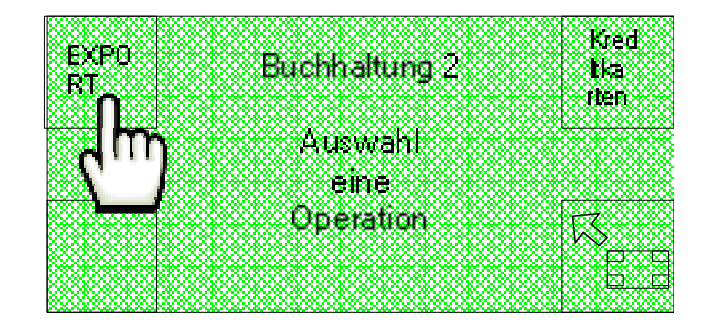

Auf der SD-Karte wird eine Datei mit den Buchhaltungsdaten erstellt, die so auf den PC importiert und abgelesen werden können.

## 11.1.4 Buchhaltung des POS-Systems (nur wenn installiert)

Bei der Installation eines POS-Systems ist für den Zugriff auf die entsprechende Buchhaltung die Option Kreditkarten in dem Bildschirm "Buchhaltung 2" auszuwählen.

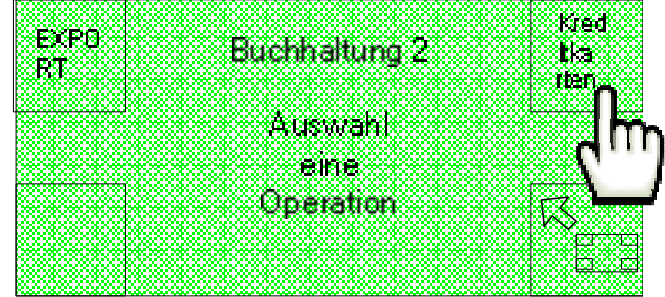

Auf dem Display wird der folgende Bildschirm angezeigt :

| VEDI | POS Buchhaltung Troi e                                                                                                    |   |
|------|----------------------------------------------------------------------------------------------------|---|
| AUF  |                                                                                                    | 8 |
| _∩   | Auswahl                                                                                                    | 2 |
| ፈጠ   | eine                                                                                                    | 8 |
|      | Operation                                                                                                    | Ň |
|      | No contraction of the second second sec |   |
|      | <u> </u>                                                                                                    |   |

Durch die Option VERLAUF kann ein Zeitraum eingestellt werden, für den die Buchhaltungsdaten des jeweiligen POS-Systems angezeigt werden sollen.

Auf dem ersten Bildschirm, der nachstehend vorgestellt wird, kann das Anfangsdatum des Zeitraums ausgewählt werden.

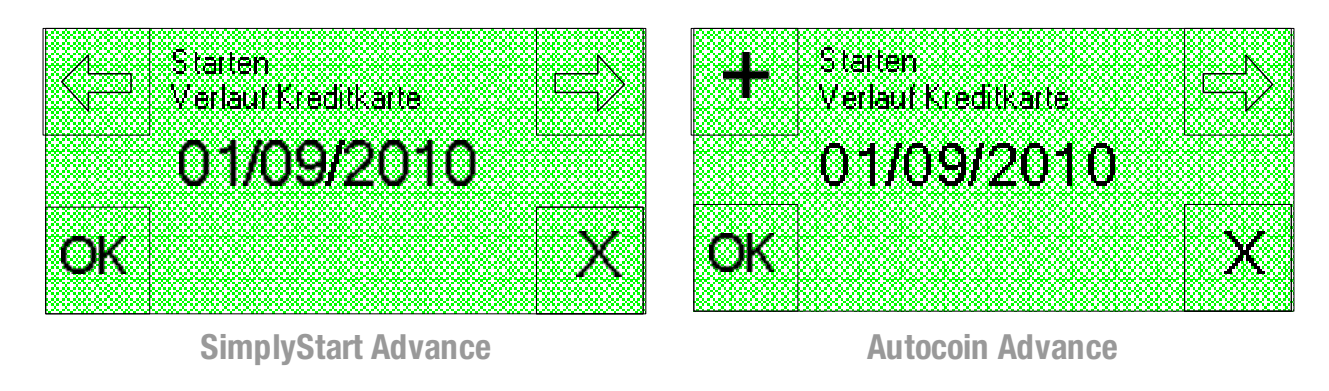

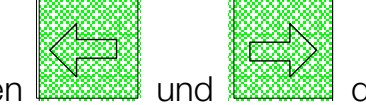

Auf dem SimplyStart Advance kann mit den Tasten wahrend und warden, während die Zahlenwerte mit den Tasten der Bedienerschnittstelle eingegeben werden.

Auf dem Autocoin Advance gestattet die Taste

die Verschiebung des Cursors

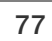

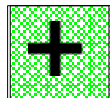

und die Auswahl der auf die Ziffer bezogene Position, während mit der Taste der Wert zyklisch von 1 bis 9 erhöht werden kann.

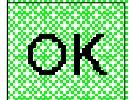

Mit der Taste bestätigen und auf den folgenden Bildschirm übergehen, in dem das Schlussdatum des Zeitraums auf dieselbe Art und Weise auszuwählen ist.

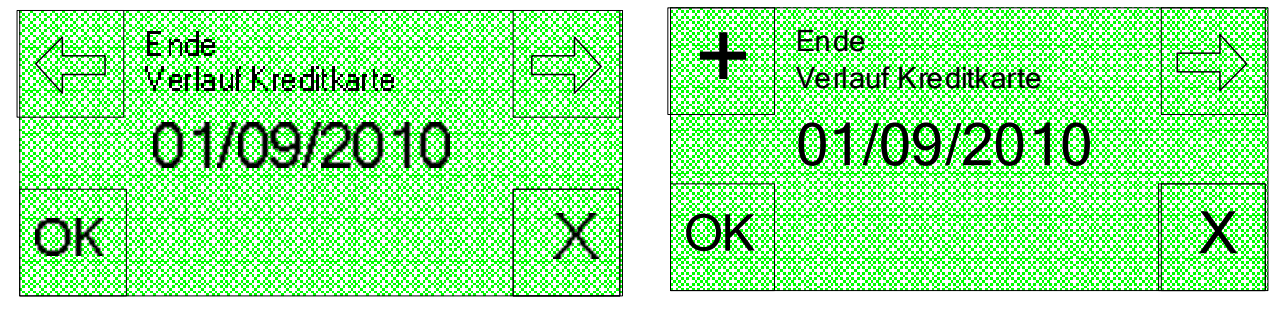

SimplyStart Advance

**Autocoin Advance** 

Mit der Option TELECOLL (Télécollecte) auf dem Bildschirm "POS Buchhaltung" kann außerdem auch der Zeitraum eingestellt werden, für den die Buchhaltungsdaten aller an die Bank übermittelten Transaktionen angezeigt werden sollen.

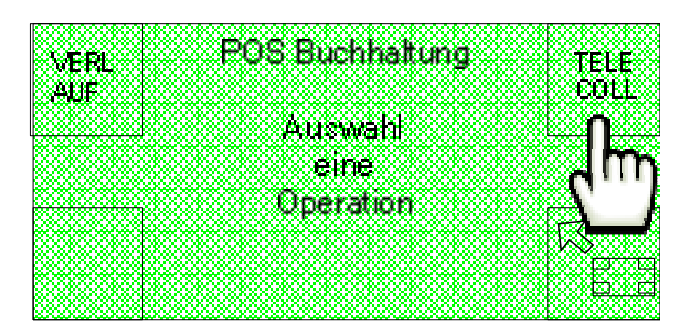

# 11.2 Overpay

Für den Zugriff auf die UEBERZAHLUNG funktion ist die Option WARTUNG auf der ersten der beiden Startseiten auszuwählen.

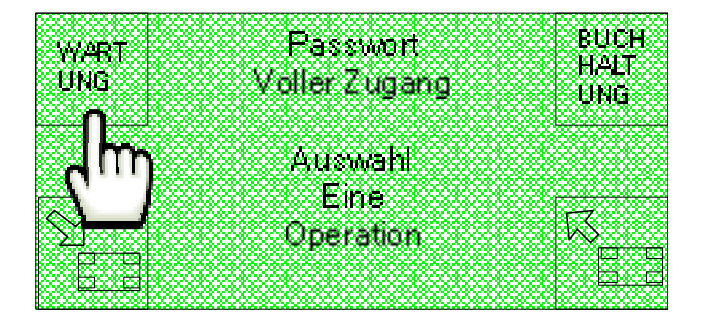

Anschließend ist die Option UEBERZAHLUNG auf dem Bildschirm "Wartung 1" aufzurufen.

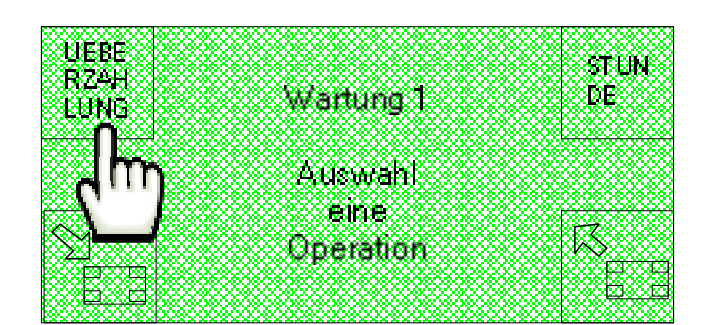

Dadurch wird der folgende Bildschirm angezeigt, in dem mit den Optionen CANC und LIST die Löschung oder Anzeige der Liste mit den etwaigen Overpays verlangt werden kann.

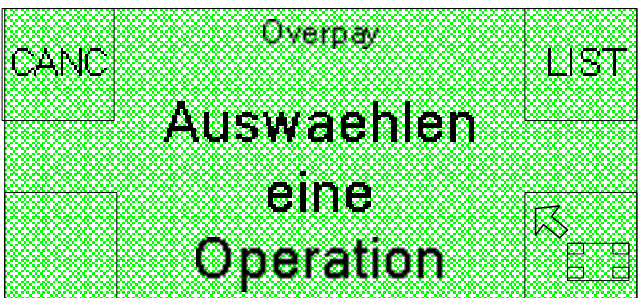

## 11.3 Stunde

Für den Zugriff auf die Funktion STUNDE, mit der Uhrzeit und Datum aktualisiert werden können, ist die Option WARTUNG auf der ersten der beiden Startseiten auszuwählen.

|                     | Document BUCH        |
|---------------------|----------------------|
| MARI<br>UNG         | Moller Zugang        |
| Č.                  | Louisi Evidenia (RMB |
|                     | Aurwebt              |
| <b>Ω</b> )          | eine                 |
| $\otimes \square ($ | Operation 📈          |
|                     |                      |
|                     |                      |

Anschließend ist die Option STUNDE auf der angezeigten Seite "Wartung 1" anzuklicken.

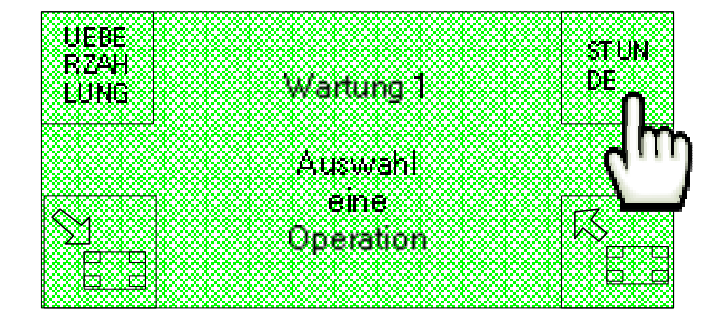

Dadurch werden die folgenden Bildschirmseiten angezeigt, auf denen eine Uhrzeit zwischen 0 und 23 eingestellt werden kann.

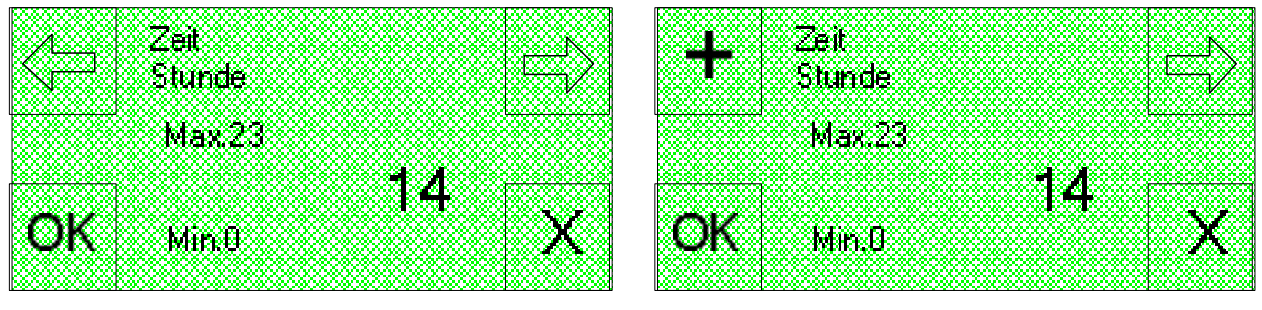

SimplyStart Advance

**Autocoin Advance** 

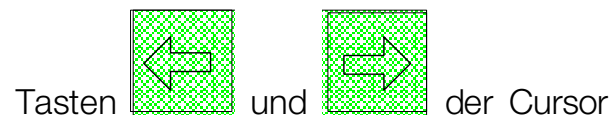

Auf dem SimplyStart Advance kann mit den Tasten 2000 und 2000 der Cursor zyklisch verschoben und die Position der Ziffer ausgewählt werden, während die Zahlenwerte mit den Tasten der Bedienerschnittstelle eingegeben werden.

Auf dem Autocoin Advance gestattet die Taste

und die Auswahl der auf die Ziffer bezogene Position, während mit der Taste der Wert zyklisch von 1 bis 9 erhöht werden kann.

Sowohl auf dem SimplyStart Advance als auch auf dem Autocoin Advance können die

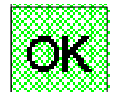

Stundeneinstellungen mit der Taste gespeichert und auf die folgenden Seiten übergegangen werden, um die Minuten einzustellen (zwischen 0 und 59), den Tag (zwischen 0 und31) und das Jahr (zwischen 2000 und 2050).

Wird ein Wert eingestellt, der sich nicht in dem vorgesehenen Intervall befindet, zeigt das Display eine Fehlermeldung an.

# **11.4 Hopper**

Für den Zugriff auf die Funktion HOPPER, mit der die Hopper geleert werden können, ist die Option WARTUNG auf der ersten der beiden Startseiten auszuwählen.

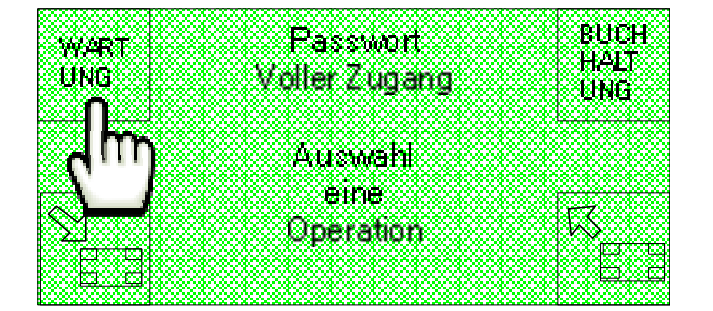

Option auf der Bildschirmseite "Wartung 1" auswählen.

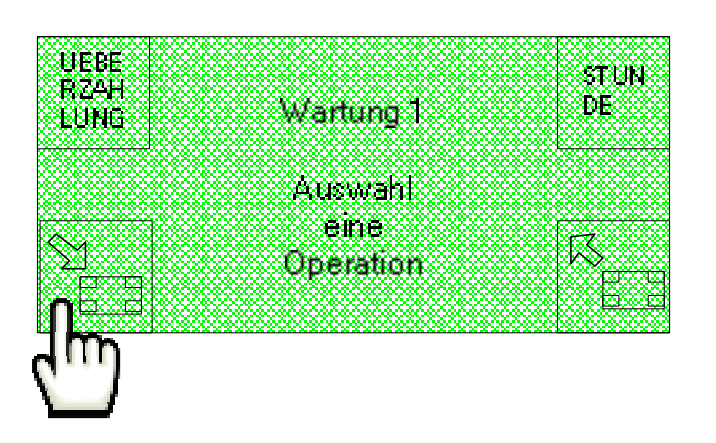

Anschließend ist die Option HOPPER auf der angezeigten Seite "Wartung 2" anzuklicken.

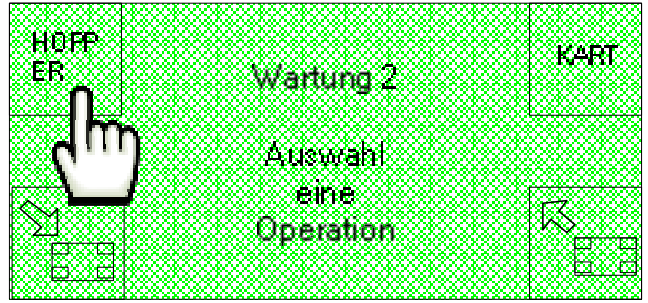

Jetzt wird die folgende Seite angezeigt, auf der der Hopper ausgewählt (wenn zwei Hopper vorhanden sind) und die Entleerung gestartet werden kann.

Sind zwei Hopper anwesend und einer wurde bereits geleert, zeigt das Display nur einen Hopper an.

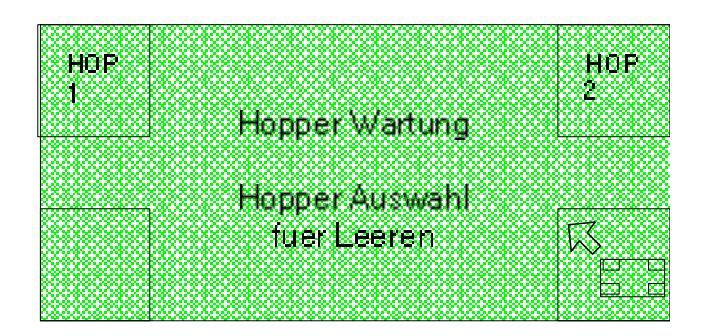

Während der Ausgabe wird auf dem Display die folgende Bildschirmseite mit der Angabe der ausgeteilten Stückmenge angezeigt.

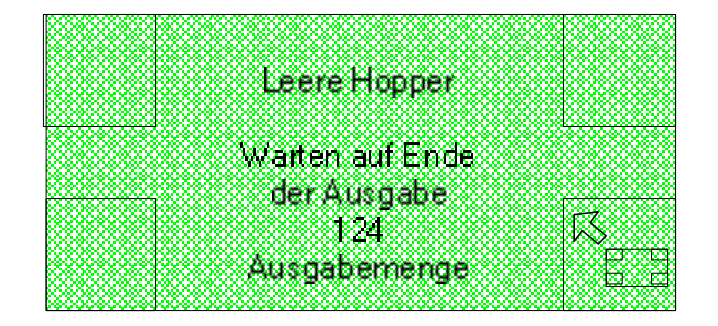

## 11.5 Karte (nur mit installiertem Chip-Kartenleser)

Für den Zugriff auf die funktion KART, mit der die neuen Chip-Karten initialisiert werden können, ist die Option WARTUNG auf der ersten der beiden Startseiten auszuwählen.

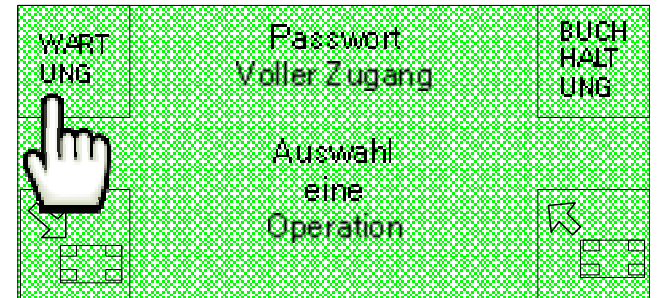

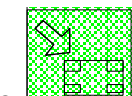

Option auf der Bildschirmseite "Wartung 1" auswählen.

| 0.0000000000000000000000000000000000000                                                                        |                                         |                       |                                         | 22222222222              |
|----------------------------------------------------------------------------------------------------|-----------------------------------------|-----------------------|-----------------------------------------|--------------------------|
| CONTRACTOR AND CONTRACTOR                                                                                      | *******************                     | *************         |                                         |                          |
| IN UEBENN                                                                                                    | *****                                   | *************         | xxxxxxxxxxxxxxxxxxxxxxxxxxxxxxxxxxxxxx  |                          |
| R0026267772008                                                                                                 | ******                                  | *****                 | *********                               | 19 CO 19 CO              |
| I R74H I                                                                                                    | *****                                   | *****                 |                                         |                          |
| No. CONTRACTOR CONTRACTOR                                                                                      | ******                                  |                       | ****                                    |                          |
| KANA MARKANA MANA                                                                                              | XXXXXXXXXXXXXXXXXXXXXXXXXXXXXXXXXXXXXX  |                       | ~~~~~~~~~~~                             |                          |
| ELLIPHY 1                                                                                                    |                                         | COLUMN 1              | *********                               |                          |
| 1                                                                                                    |                                         | ~~~~                  |                                         |                          |
| hand and a state                                                                                               |                                         |                       |                                         | 0.000.0000               |
| 80008000800                                                                                                    | 08000800080008000                       | 8000800080008         | 0008000800                              | 00000000                 |
| 0000000000000                                                                                                  | 8080808080808080808                     | 0808080808080         | 8080808080                              | 808080804                |
| 000000000000                                                                                                   | 00080008000800080                       | 008000000000000       | 0800080008                              | 200800084                |
| 0000000000000                                                                                                  | ******************                      | 944 <b>88</b> 8080000 | *******                                 | 808080808                |
|                                                                                                    | ~~~~~~~~~~~~~~~~~~~~~~~~~~~~~~~~~~~~~~~ |                       | ~~~~~~~~~~~~                            |                          |
| kara sa sa sa sa sa sa sa sa sa sa sa sa sa                                                                    |                                         |                       |                                         | 8.295.295.295.2          |
| F                                                                                                    | <b>-</b>                                | 0000                  | 500 C C C C C C C C C C C C C C C C C C | <del></del>              |
|                                                                                                    |                                         |                       |                                         |                          |
| IS MARKED H                                                                                                    | *****************                       | *****                 | 20022200000000                          | <b>C</b>                 |
|                                                                                                    |                                         |                       | ××××××××××××××××××××××××××××××××××××××  | <b>()</b>                |
| Kar Kar Kar Kar Kar Kar Kar Kar Kar Kar                                                                        |                                         | 2100001               |                                         | м <u></u>                |
|                                                                                                    | ***********                             |                       | 20000000000000                          | المعادية المعادية        |
| De la constanción de la constanción de la constanción de la constanción de la constanción de la constanción de | *************                           |                       |                                         |                          |
| be brokensk                                                                                                    | ******                                  | ~~~~~                 | ~~~~~~~                                 |                          |
| A DECEMBER OF                                                                                                  | ananananananananana                     | ~~~~~~~~              |                                         | an <del>an an an</del> a |
|                                                                                                    | 080008000800086008                      | 8000800080008         | 0008000800                              | 080008004                |
|                                                                                                    |                                         |                       |                                         |                          |
|                                                                                                    |                                         |                       |                                         |                          |
|                                                                                                    |                                         |                       |                                         |                          |
| <b>X</b>                                                                                                    |                                         |                       |                                         |                          |
|                                                                                                    |                                         |                       |                                         |                          |

Anschließend ist die Option KART auf der Seite "Wartung 2" anzuklicken, die somit angezeigt wird.

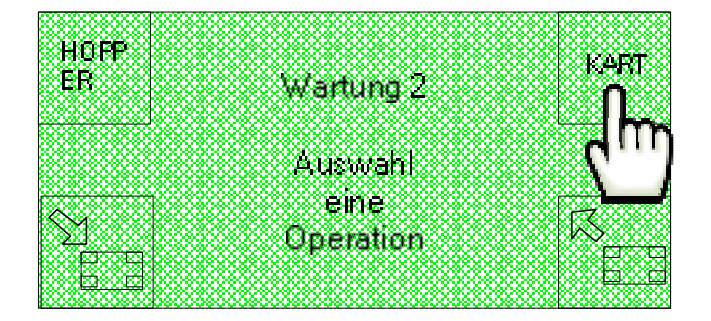

Jetzt wird die folgende Bildschirmseite angezeigt, die zur Einführung der neuen Chip-Karte einlädt, die zu initialisieren ist.

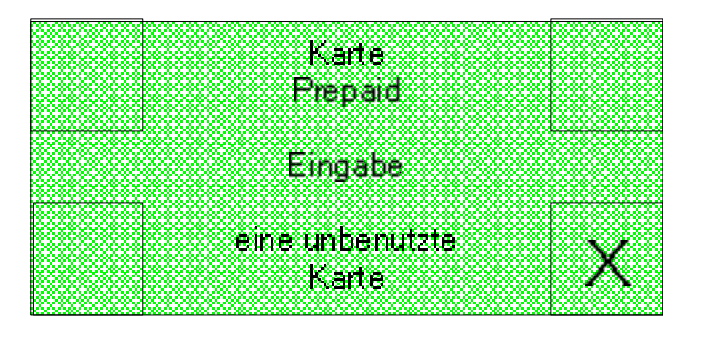

Nach der Einführung der Chip-Karte ist ein paar Minuten zu warten, damit der Vorgang abgeschlossen und auf dem Display die Meldung der erfolgten Initialisierung angezeigt wird. Erst jetzt ist es möglich, die Karte herauszunehmen und eine neue einzuführen.

# 11.6 Bankkarte (nur mit installiertem POS-System)

Für den Zugriff auf die funktion **Kreditkarten** zugreifen (Bankkarte, dem POS-System (TPA) zugeordnet und nur vorhanden, wenn ein POS-System installiert ist) und die Option **WARTUNG** auf der ersten der beiden Startseiten auswählen.

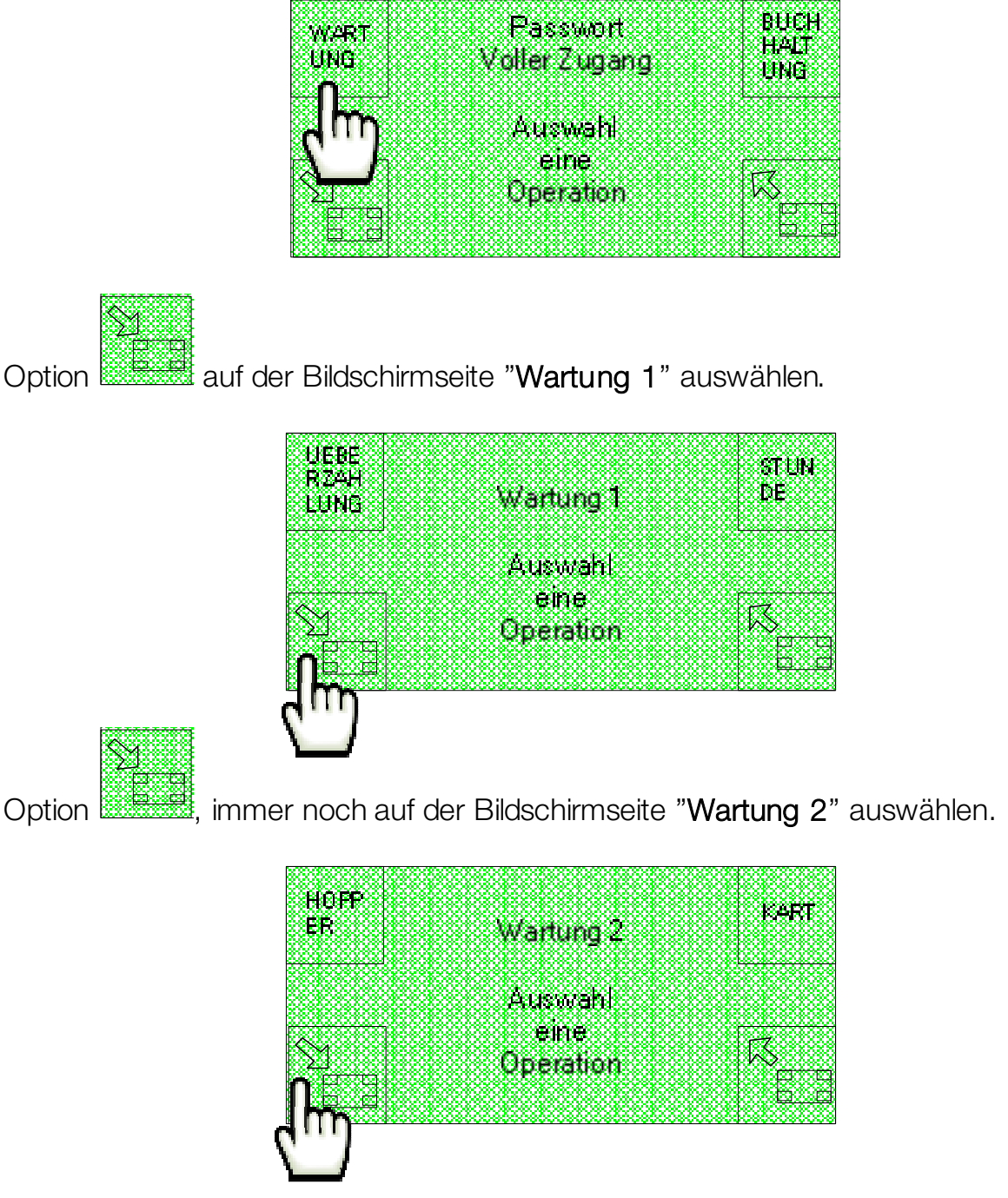

Zum Schluss die Option Kreditkarten auf der Bildschirmseite "Wartung 3" auswählen.

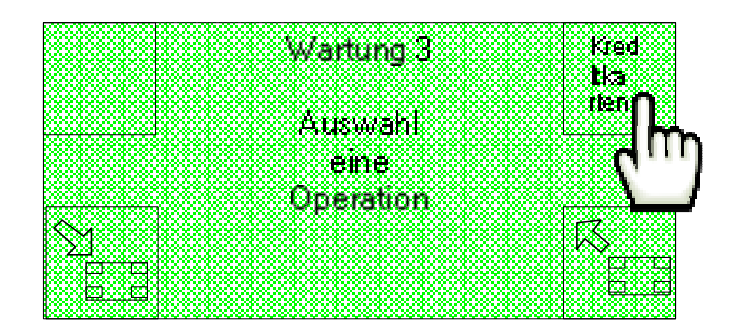

Jetzt wird auf dem Display das Menü "Wartung POS" angezeigt, in dem mit den Vorgängen des Télécollecte, Parametrage und Téléparametrage begonnen werden kann.

|      |       | - D0 0 |           |
|------|-------|--------|-----------|
| TELE | wanun | у гчо  | PARA      |
| COLL |       |        | METR      |
|      | Ausv  | vahi   |           |
|      | eir   | ie     |           |
|      |       | tion   |           |
|      | орен  | 3000   | <b>F7</b> |
| TELE |       |        | ·  ⊷      |
| Para |       |        |           |
|      |       |        |           |

#### 11.6.1 Télécollecte (rechnerferne Datensammlung)

Zum Senden des Télécollecte ist auf der Bildschirmseite "Wartung POS" die Option TELECOLL auszuwählen.

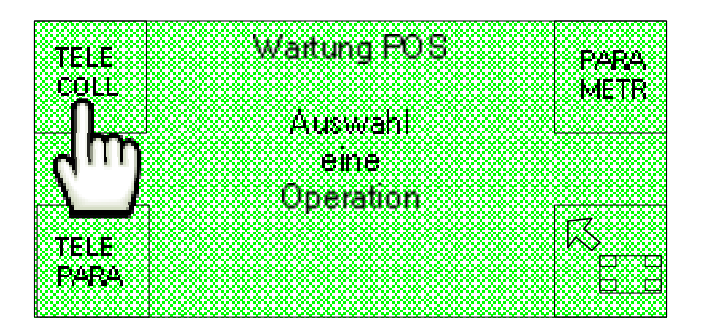

Auf der folgen den Bildschirmseite ist die Option EXECUTER anzuklicken, um den Télécollecte-Vorgang zu senden.

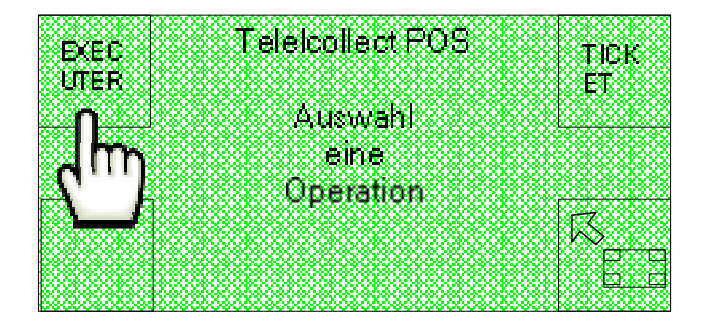

Um die Empfangsbestätigung der Télécollecte-Übertragung auszudrucken, ist die Option TICKET zu benutzen.

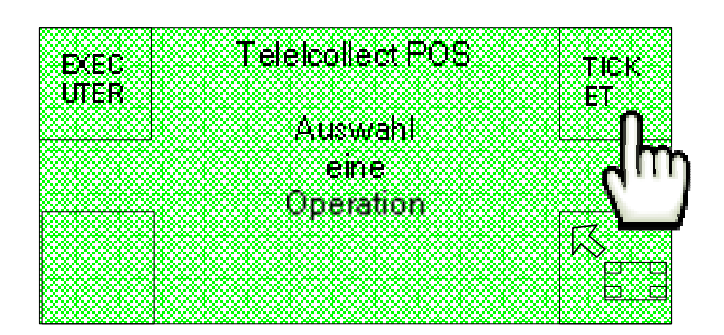

Das Fortschreiten der Télécollecte-Übermittlung kann mit dem Display des POS-Systems (TPA) verfolgt werden.

Anm. Wird die Übermittlung des Télécollecte ohne irgendeine gespeicherte Angabe gestartet, so wird die Empfangsbestätigung ohne irgendeinen Betrag ausgedruckt.

## 11.6.2 Parametrage

Zum Starten des Parametrage-Vorgangs ist auf der Bildschirmseite "Wartung POS" die Option PARAMETR auszuwählen.

|                             |   |                  | <b></b>      | 2000 E CO  |                |
|-----------------------------|---|------------------|--------------|------------|----------------|
| TELE                        | W | artung           | HUS          | Б          | ADA            |
|                             |   |                  | *******      | 200001012  |                |
| CULL                        |   |                  |              | N N N      | IE I R         |
|                             |   | <b>Å</b> riessta | ini          |            | <b>1</b> 88888 |
|                             |   |                  | (11)<br>(11) |            |                |
|                             |   | ene              |              |            | ITT            |
|                             |   | Onerski          |              |            |                |
| e contraction (Contraction) |   | operail          | vu           |            | L L            |
|                             |   |                  |              |            |                |
| ILLE                        |   |                  |              | ····· /* ~ |                |
| PARA,                       |   |                  | ********     |            |                |
|                             |   |                  | *********    |            |                |

Anschließend muss auf der angezeigten Bildschirmseite die Option **EXECUTER** angeklickt werden, um den Parametrage-Vorgang durchzuführen.

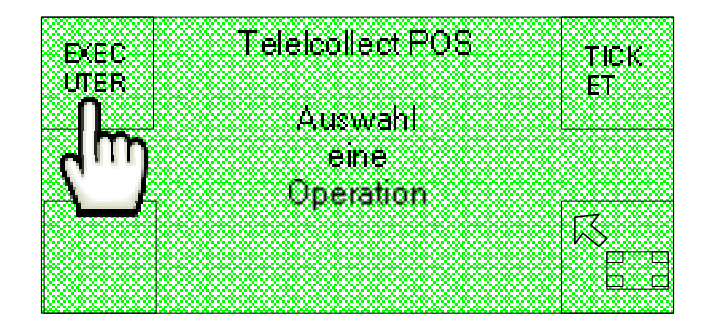

Um die Empfangsbestätigung der Parametrage-Übertragung auszudrucken, ist die Option TICKET zu benutzen.

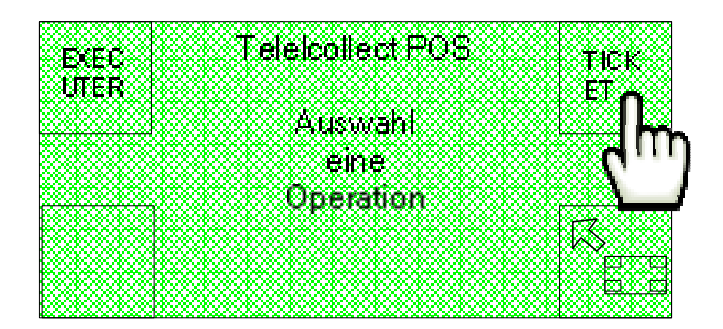

Das Fortschreiten der Parametrage-Übermittlung kann mit dem Display des POS-Systems (TPA) verfolgt werden.

#### 11.6.3 Téléparametrage

Zum Starten des Téléparametrage-Vorgangs, dazu verwendet, die Funktionsparameter von der verbundenen Bank zu importieren, ist auf der Bildschirmseite "Wartung POS" die Option TELEPARA auszuwählen.

| Iswahi          |
|-----------------|
| eine<br>eration |
| ,<br>Kong       |
| <u>b.d</u>      |
|                 |
|                 |

Anschließend muss auf der angezeigten Bildschirmseite die Option **EXECUTER** angeklickt werden, um den Téléparametrage-Vorgang durchzuführen.

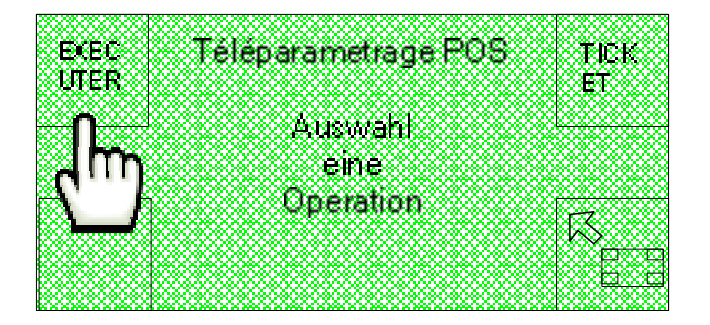

Um die Empfangsbestätigung der Téléparametrage-Übertragung auszudrucken, ist die Option **TICKET** zu benutzen.

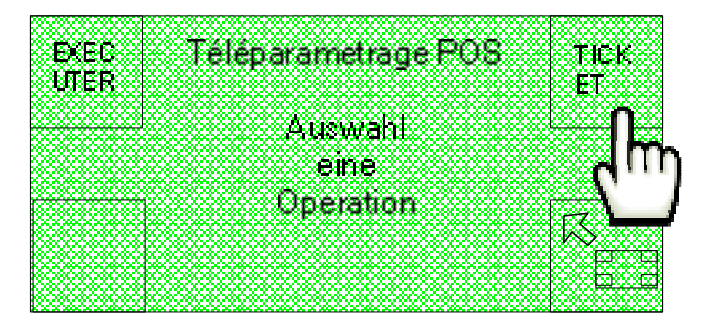

Das Fortschreiten der Téléparametrage -Übermittlung kann mit dem Display des POS-Systems (TPA) verfolgt werden.

# 11.7 Test

Für den Abruf der funktion TEST, mit der ein Test für den korrekten ablauf der

verschiedenen Funktionen des Geräts ausgefügrt werden kann, ist die Option auf der ersten der beiden Startseiten auszuwählen.

| WART             | Passwort        | BUCH<br>Halt |
|------------------|-----------------|--------------|
|                  | voller zugang   | UNG          |
|                  | Auswahi<br>eine |              |
|                  | Operation       | K R          |
| ᢤᡰᡟᢆŋ <u>ᢪ</u> ᠁ |                 |              |

Anschließend ist die Option TEST auf der zweiten der beiden Startseiten auszuwählen.

| CC 2000 2000 2000 2000 2000 200K 2                                                                              | 2001 2001 2001 2001 2001 2001 200                                                                              | . 2000, 2000, 2000, 2000, 2             | 000 2000 2000 2000 2000 2000 2                           | 2000 2000 2000 2000 2000 2000 2                                                                                 | OC 2000 2000 2000 I                     |
|----------------------------------------------------------------------------------------------------|----------------------------------------------------------------------------------------------------|-----------------------------------------|----------------------------------------------------------|----------------------------------------------------------------------------------------------------|-----------------------------------------|
|                                                                                                    |                                                                                                    | XXXXXXXXXX                              | *********                                                | **********                                                                                                    | CXXXXXX                                 |
| ~~~~~                                                                                                    |                                                                                                    |                                         |                                                          |                                                                                                    | ~~~~~                                   |
|                                                                                                    |                                                                                                    | ~~~~                                    | ~~~~~~~                                                  | ~~~~~                                                                                                    |                                         |
| an an an an an an an an an an an an an a                                                                        | ~~~~~~~~~~~~~~~~~~~~~~~~~~~~~~~~~~~~~~~                                                                        |                                         |                                                          | ronuronuronuronµronun                                                                                           | onunonunonunonu                         |
|                                                                                                    | ~~~~~~~~~~~                                                                                                    |                                         | MINING CONTRACTOR                                        | ~~~~~~~~~                                                                                                    | $\sim$                                  |
|                                                                                                    | ~~~~~~~~~~~~~~~~~~~~~~~~~~~~~~~~~~~~~~~                                                                        |                                         |                                                          |                                                                                                    |                                         |
| CC 2010 COMP. TRANSCO 2004 (                                                                                    | 3000 3000 3000 3000 3000 3000 300                                                                              | 0,0000,0000,0000,0000,0000,0            | 000 2000 2000 2000 2000 2000 2                           | 2000 2000 2000 2000 2000 2000                                                                                   |                                         |
| CXXXXXXXXXXXXXXXXXX                                                                                             |                                                                                                    | xxxxxxxxxxx                             | ********                                                 | I X X X X X X X X X X X X X X                                                                                   | ан жасах хэ                             |
| 2000 X X 2000 X X 2000 X 3                                                                                      | X 2000 X X 2000 X X 2000                                                                                       |                                         | C 200X XX X 200X XX 20                                   | *************                                                                                                   | 2000 X 2000 X 1                         |
|                                                                                                    |                                                                                                    | والمراجع والمحاج والمحاج                | <ul> <li>A state of the last state is a state</li> </ul> | ~~~~~                                                                                                    |                                         |
| on a second second second second second second second second second second second second second second second s | ~~~~~                                                                                                    |                                         | 11 L-1 F 11 1                                            | ronuronuronuronµronun                                                                                           | onunonunonunonu                         |
| ~~~~~~~~~~~~~~~~~~~~~~~~~~~~~~~~~~~~~~~                                                                         | ~~~~~~~~~~~~~~~~~~~~~~~~~~~~~~~~~~~~~~~                                                                        |                                         |                                                          | ~~~~~~~~~                                                                                                    | $\sim$                                  |
| ~~~~~~~~~~~~~~~~~~~~~~~~~~~~~~~~~~~~~~~                                                                         | ~~~~~~~~~~~~~~~~~~~~~~~~~~~~~~~~~~~~~~~                                                                        |                                         |                                                          | ~~~~~~~~~~~~~~~~~~~~~~~~~~~~~~~~~~~~~~~                                                                         | ~~~~~~~~~~~~~~~~~~~~~~~~~~~~~~~~~~~~~~~ |
| ACC 2000C 2000C 2000C 2000C 200BC 2                                                                             | 3000 3000 3000 3000 3000 3000 300                                                                              | 0,0000,0000,0000,0000,0000,0            | 000 2000 2000 2000 2000 2000 2                           | 2000 2000 2000 2000 2000 2000 2000 20                                                                           | o                                       |
| 6XXXXXXXXXXXXX                                                                                                  |                                                                                                    | XXXXXXXXXX                              | XXXXXXXXXXX                                              | *********                                                                                                    |                                         |
| 2000 X X 2000 X X 2000 K 2                                                                                      |                                                                                                    |                                         | 5 2005 X X 2005 X X 20                                   | ***********                                                                                                    | 10.0 X 2000 X 1                         |
|                                                                                                    |                                                                                                    | ~~~~~~~                                 | ~~~~~~~                                                  | ~~~~~                                                                                                    |                                         |
|                                                                                                    | ~~~~~~~~~~~~~~~~~~~~~~~~~~~~~~~~~~~~~~~                                                                        | vouvouvouvouv                           |                                                          | nonuronuronuron <del>o roman</del>                                                                              |                                         |
| ~~~~~~~~~~~~~~~~~~~~~~~~~~~~~~~~~~~~~~~                                                                         | ~~~~~~~~~~~                                                                                                    | ~~~~~~~~                                | ~~~~~~~~                                                 | ~~~~                                                                                                    |                                         |
|                                                                                                    |                                                                                                    | *****                                   |                                                          |                                                                                                    | ALC: 120                                |
| 00 2000 2000 2000 2000 2000 2000 2                                                                              | 3000 3000 3000 3000 3000 3000 300                                                                              | 0,0000000000000000000000000000000000000 | 000 2000 2000 2000 2000 2000 2                           | 2000 2000 2000 2000 2000 2000 20                                                                                |                                         |
| **********                                                                                                    | **********                                                                                                    |                                         | <u> </u>                                                 |                                                                                                    |                                         |
|                                                                                                    |                                                                                                    |                                         |                                                          | ~~~~~~~~~                                                                                                    |                                         |
| phononononon                                                                                                    | www.www.www.www.ww                                                                                             |                                         | a sa sa sa sa sa sa sa sa sa sa sa sa sa                 | anananana i                                                                                                    |                                         |
| ny any any any any any any                                                                                      | manananananana                                                                                                 |                                         |                                                          | ronvronvronvro                                                                                                  |                                         |
| a na manana na manana na ma                                                                                     | a a se de la companya de la companya de la companya de la companya de la companya de la companya de la company | 60 Y Y Y Y Y Y Y Y Y Y Y Y Y Y          | <u>an an an an an an an an an an an an an a</u>          | A MARKAN AND A MARKAN AND A MARKAN AND A MARKAN AND A MARKAN AND A MARKAN AND A MARKAN AND A MARKAN AND A MARKA |                                         |
| ********                                                                                                    |                                                                                                    | XXXXXXXXXX                              | XXXXXXXXXXX                                              | **********                                                                                                    |                                         |
|                                                                                                    |                                                                                                    |                                         | ~~~~~                                                    | ~~~~~~                                                                                                    |                                         |
| <u>,,,,,,,,,,,,,,,</u> ,,                                                                                       | ~~~~                                                                                                    | ~~~~~~~                                 |                                                          | ~~~~~~~~~                                                                                                    |                                         |
| ponananananananan                                                                                               | ~~~~~~~~~~~~~~~~~~~~~~~                                                                                        |                                         |                                                          | ~~~~~~~~~~~~                                                                                                    |                                         |
| kaana mamamaka                                                                                                  |                                                                                                    |                                         |                                                          | ~~~~~~~~                                                                                                    |                                         |
| ,,,,,,,,,,,,,,,,,,,,,,,,,,,,,,,,,,,,,,,                                                                         | ~~~~~~~~~~~~~~~~~~~~~~~~~~~~~~~~~~~~~~~                                                                        | ~~~~~~~~~~                              | ~~~~~~~~~~~                                              |                                                                                                    | · · · · · · · · · · · · · · · · · · ·   |
|                                                                                                    | *******                                                                                                    |                                         |                                                          | x 2000 X X X 2000 X 20 X 200 <b>X</b>                                                                           | A A A A A A A                           |
| CXXXXXXXXXXXX                                                                                                   |                                                                                                    | ********                                | *********                                                | ***********                                                                                                    | •×××××××                                |
|                                                                                                    |                                                                                                    |                                         |                                                          |                                                                                                    | ~~~~~                                   |
| ha ann an tha tha an an an an an an an an an an an an an                                                        | ~~~~                                                                                                    |                                         |                                                          | ~~~~~~                                                                                                    |                                         |
| non and a second ready                                                                                          | www.www.www                                                                                                    | Contrast of the second second           |                                                          | ~~~~~~~~~~~~~~~~~~~~~~~~~~~~~~~~~~~~~~                                                                          | mannana                                 |
| n o lo lo nomen on                                                                                              | waanaanaana                                                                                                    | $\sim\sim\sim\sim\sim\sim\sim\sim$      | enenenen                                                 | venenenenen                                                                                                    |                                         |
|                                                                                                    | ~~~~~~~~~~~~~~~~~~~~~~~~~~~~~~~~~~~~~~~                                                                        | ~~~~~~~~~~                              | ~~~~~~~~~~~                                              |                                                                                                    |                                         |
| N X 1 X X X X X X X X X                                                                                         | ************                                                                                                   | ****                                    | ********                                                 | *****                                                                                                    | 202222622222                            |
| LAUGHBBBBBBBBBBBBBBBBBBBBBBBBBBBBBBBBBBBB                                                                       | ananan'i Kikiki                                                                                                | nananishish                             | ananananan                                               | anananii kiin                                                                                                   | المتحدث محمله                           |
| personal and a second second                                                                                    | *********************                                                                                          | ~~~~~                                   | ~~~~~                                                    | an an an an an an an an an an an an an a                                                                        | on the second second                    |
| kannanannanan                                                                                                   | vannannan                                                                                                    | mannann                                 | nonnnonnno                                               | vvvvovvvo                                                                                                    |                                         |
| te concerned a second                                                                                           |                                                                                                    | XXXXXXXXXXXXXX                          | XXXXXXXXXXXXXXXXXX                                       |                                                                                                    | <u> </u>                                |
| 60 X000 X000 X000 X000 X000 X000 X                                                                              |                                                                                                    | 000000000000000000000000000000000000000 | 000 2000 2000 2000 2000 2000                             | 2000 2000 2000 2000 2000 2000 20                                                                                | oc 2000 2000 2000 3                     |
| EXXXXXXXXXXXXX                                                                                                  |                                                                                                    | XXXXXXXXXX                              | XXXXXXXXXXX                                              | XXXXXXXXXXXXX                                                                                                   | exexexexe                               |
|                                                                                                    | ~ ~~~~~~~~~~~~~~~~~~~~~~~~~                                                                                    |                                         |                                                          |                                                                                                    |                                         |

Auf diese Weise wird die erste der 6 aufeinanderfolgenden Bildschirmseiten angezeigt, mit denen ein Test für die vorschriftsmäßige Funktionsweise der Münz- und Banknotenleser, Münzgeber, Batterie, Drucker, Ein- und Ausgangssignale, Leseköpfe für Schlüssel, Kartenleser, Kartenautomaten, Temperatur und Modem ausgeführt werden kann.

## 11.7.1 Test Bargeldein

Von der ersten Bildschirmseite "TEST 1" kann der test für die korrekte funktionsweise der Münz-und Banknotenleser ausgeführt werden. Dies erfolgt über die Option BARGELDEIN.

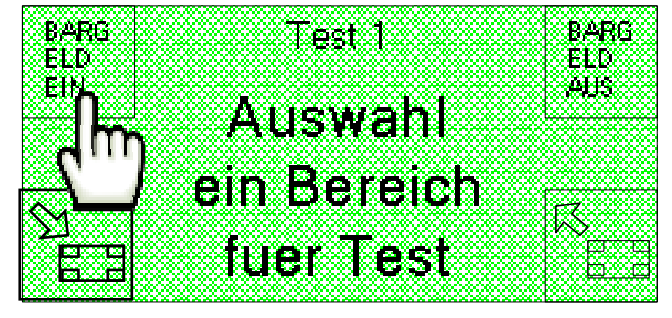

Durch das Anklicken der Option CASH IN erfolgt der Zugriff auf die folgende Bildschirmseite, mit der der Test des Münzlesers (MUENZEN), des ersten Banknotenlesers (BANKNOTE 1) oder des zweiten Banknotenlesers (BANKNOTE 2) angewiesen werden kann.

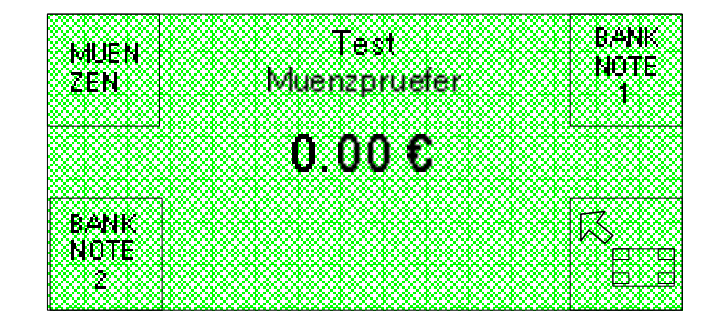

Mit der Option "MUENZEN" wird die Bildschirmseite "Test Muenzpruefer" angezeigt.

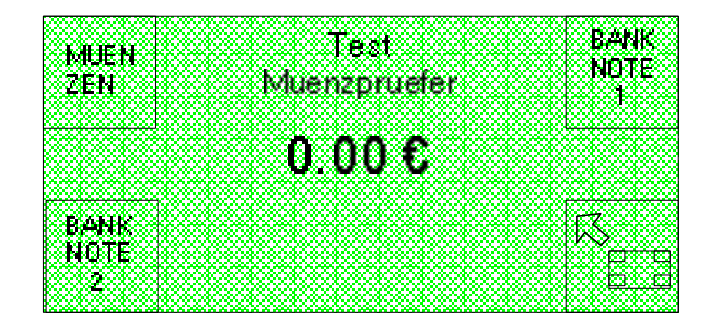

Jetzt sind Münzen einzuführen (deren Wert bekannt ist) und zu prüfen, dass das Ergebnis der vom Gerät durchgeführten Zählung korrekt ist.

Mit der Option "BANKNOTE 1" wird die Bildschirmseite "Test Banknote 1" angezeigt.

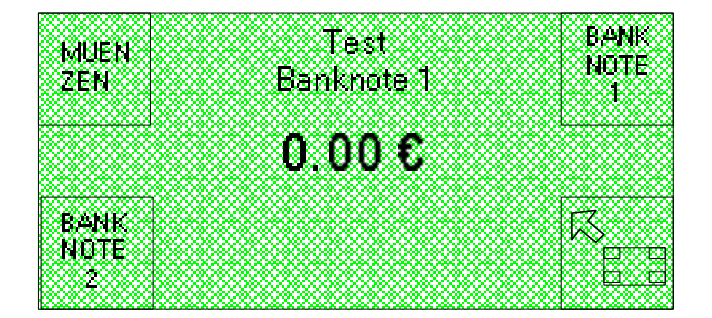

Jetzt sind Banknoten einzuführen (deren Wert bekannt ist) und zu prüfen, dass das Ergebnis der vom ersten Banknotenleser durchgeführten Zählung korrekt ist. Mit der Option **BANKNOTE 2** wird die Bildschirmseite "**Test Banknote 2**" angezeigt, mit der ein Funktionstest für den zweiten Banknotenleser angewiesen werden kann. In beiden Fällen wird bei einer Funktionsstörung des Geräts die Meldung " **Geraete Fehler**" auf dem Display angezeigt.

#### **11.7.2 Test Bargeldaus**

Von der ersten Bildschirmseite "Test 1" kann auch der Test für die korrekte Funktionsweise der Hopper ausgeführt werden, dies erfolgt über die Option BARGELDAUS.

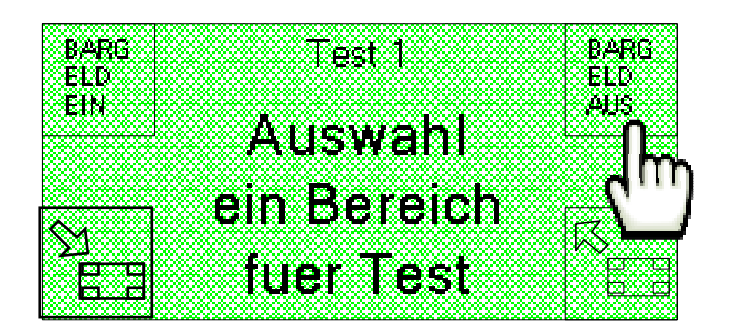

Über die Option **BARGELDAUS** erfolgt der Zugriff auf die folgende Bildschirmanzeige, von der aus der Hopper für die Testdurchführung ausgewählt werden kann, wenn mehr als ein Hopper vorhanden sind. Ist nur ein Hopper anwesend, bezieht sich der auf dem Display angezeigte Befehl nur auf diesen Hopper.

|      |   | T.       | set     |          |             |
|------|---|----------|---------|----------|-------------|
| HOPP |   | Bargeld  | Ausgabe | ₽        | HOPP        |
|      |   |          |         |          | <del></del> |
|      |   |          |         |          |             |
|      |   | <u>م</u> | wab     | 1        |             |
|      |   | 405      | wan     |          |             |
|      |   | U        |         | <u>.</u> |             |
|      | e | шп       | obb     | IEI -    |             |
|      |   |          |         |          |             |

Nach der Auswahl des zu prüfenden Hoppers zeigt das Display die folgende Bildschirmseite an, auf der anzugeben ist, ob die Maschine 5, 10 oder 20 Stücke ausgeben soll.

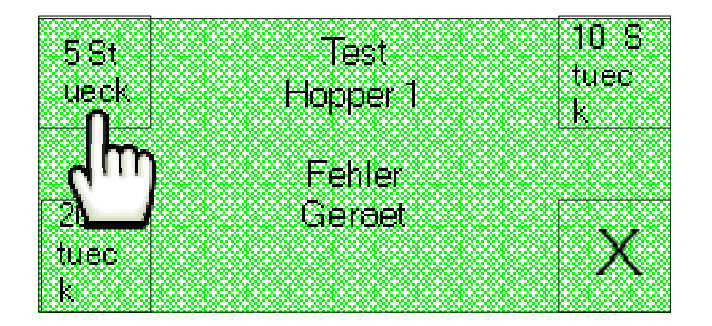

Bei einer Funktionsstörung der Hopper wird die Meldung "Geraete Fehler" auf dem Display angezeigt.

#### 11.7.3 Batterietest

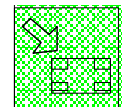

Mit der Option von der Bildschirmseite "Test 1" kann auf die Bildschirmseite "Test 2" übergegangen werden.

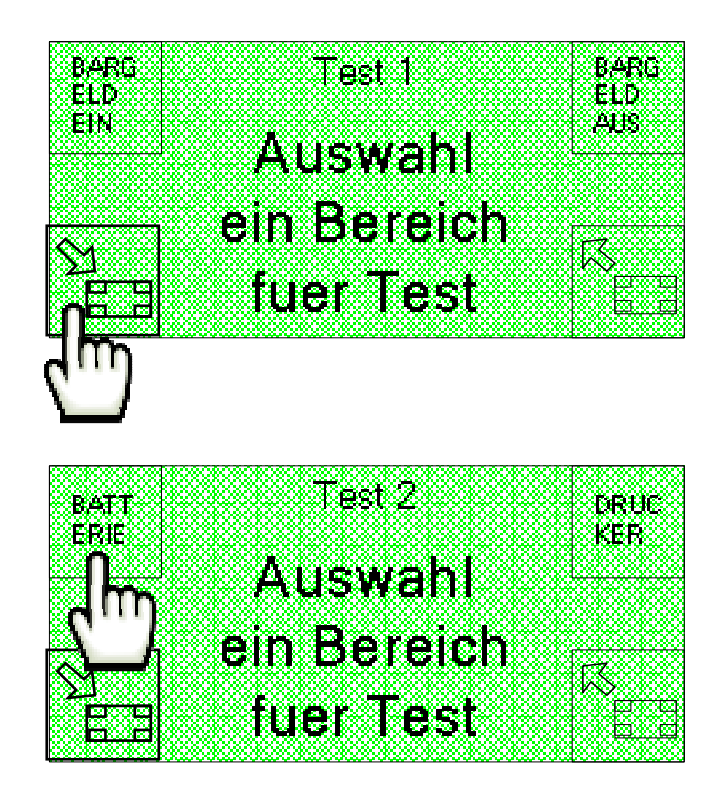

Von hier aus kann mit der Option **BATTERIE** der Test für den Spannungszustand der vorhandenen Batterie angewiesen werden, der auf dem Display von einem Balken entsprechender Länge angezeigt wird.

Nachstehend zwei Beispiele, die sich auf eine Batterie mit maximaler Spannung (28 V) und auf eine Batterie mit einer niedrigen Spannung (unter 14 V) beziehen.

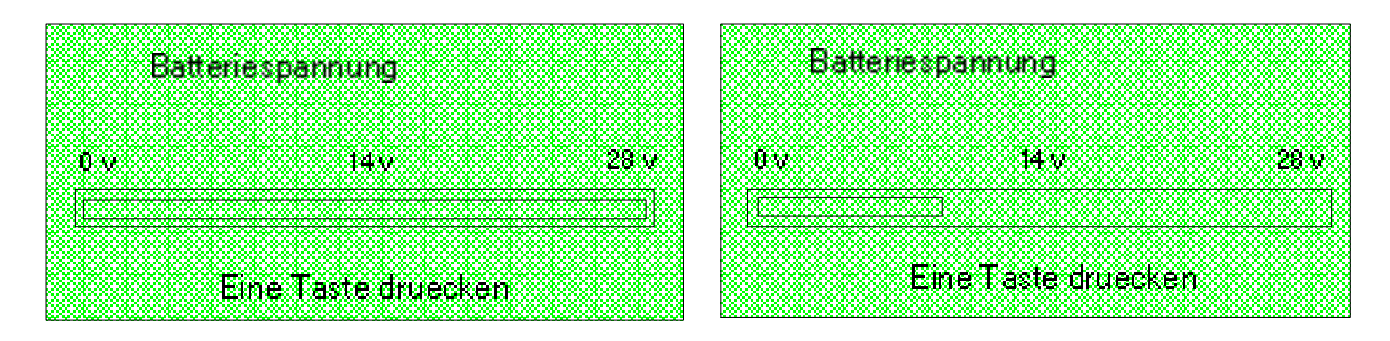

Bei einer sehr niedrigen Batteriespannung wird ein Signal angezeigt, das auf der Höhe der am Baken befindlichen 0 blinkt.

Zum Verlassen des Batterietests genügt es, eine beliebige Taste in den Ecken des Displays zu drücken.

#### 11.7.4 Test Drucker (nur bei installiertem Drucker)

Von der Bildschirmseite "**Test 2**" ist die Option **DRUCKER** auszuwählen. Es kann auch auf den Funktionstest des Druckers zugegriffen werden, der nur bei installiertem Drucker aktiv ist.

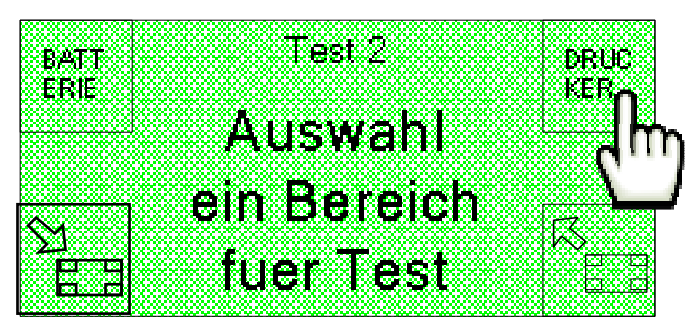

Auch in diesem Fall wird auf dem Display ein Balken angezeigt, der den prozentmäßigen Status des Druckerbetriebs darstellt.

gezeigt.

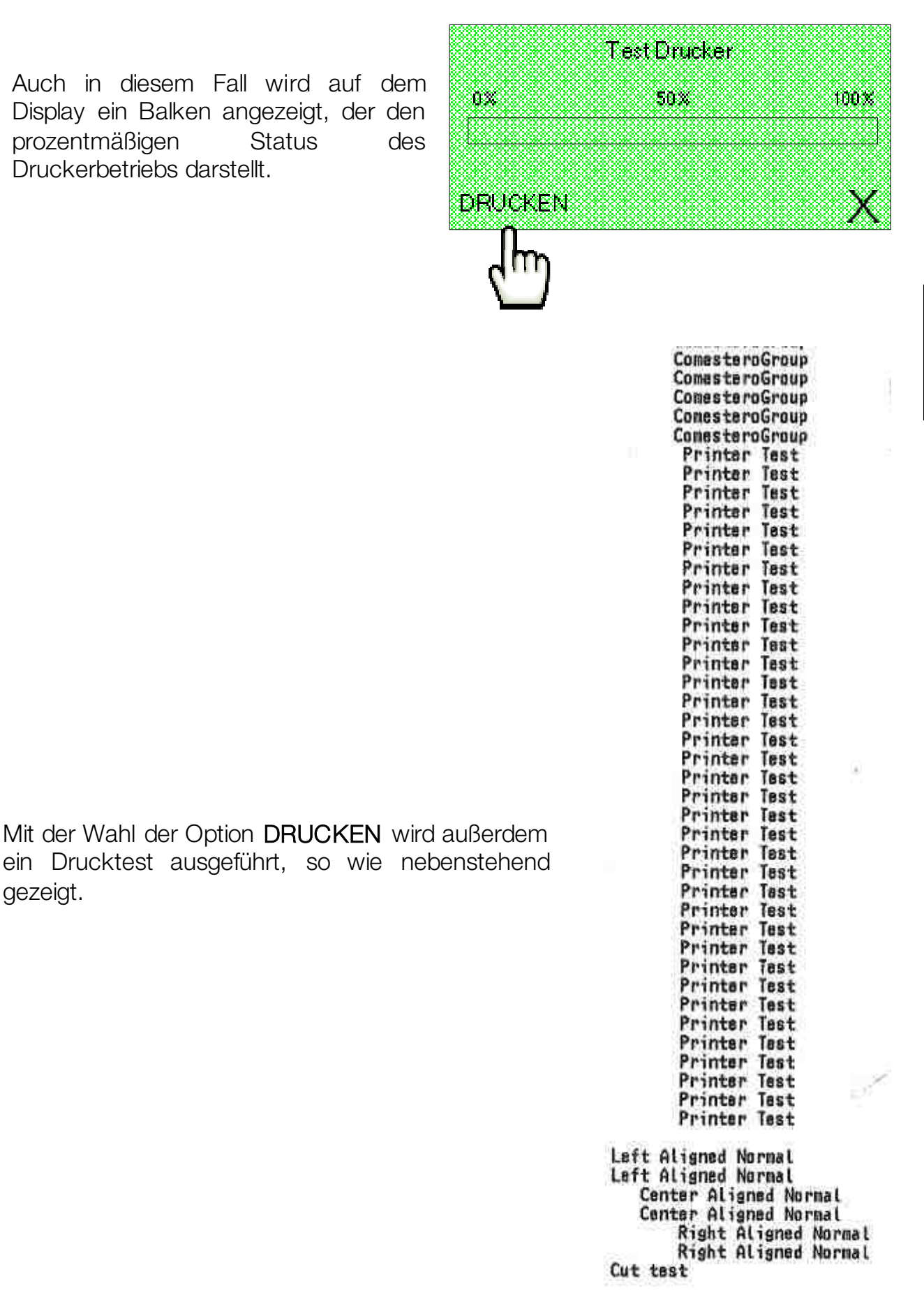

Cut test

## 11.7.5 Test Eingänge (nur für SimplyStart Advance)

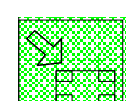

Die Option von der Bildschirmseite "Test 1" auswählen.

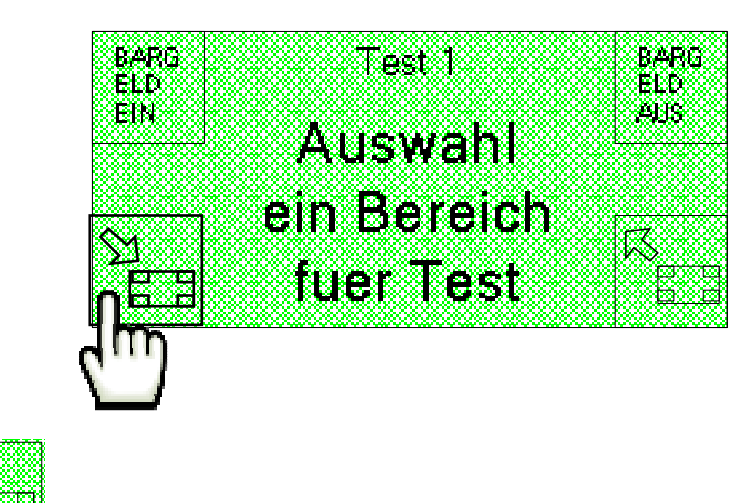

Die Option von der Bildschirmseite "Test 2" auswählen.

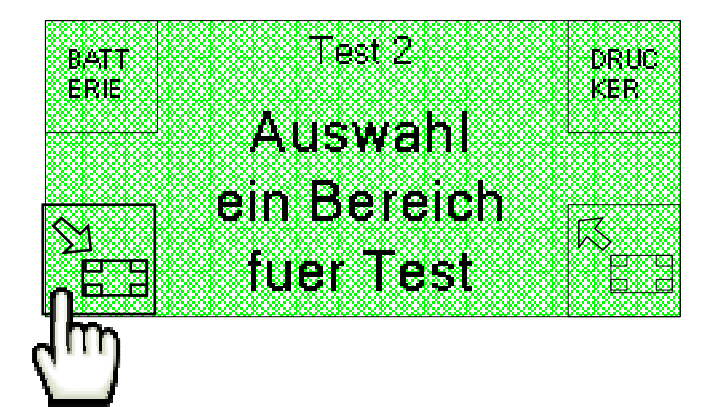

Es kann auf den Bildschirm "Test 3" übergegangen werden, auf dem die Option EINGABEN zur Verfügung steht, um (nur im SimplyStart Advance) die Bildschirmseite "Test Eingabe" anzuzeigen.

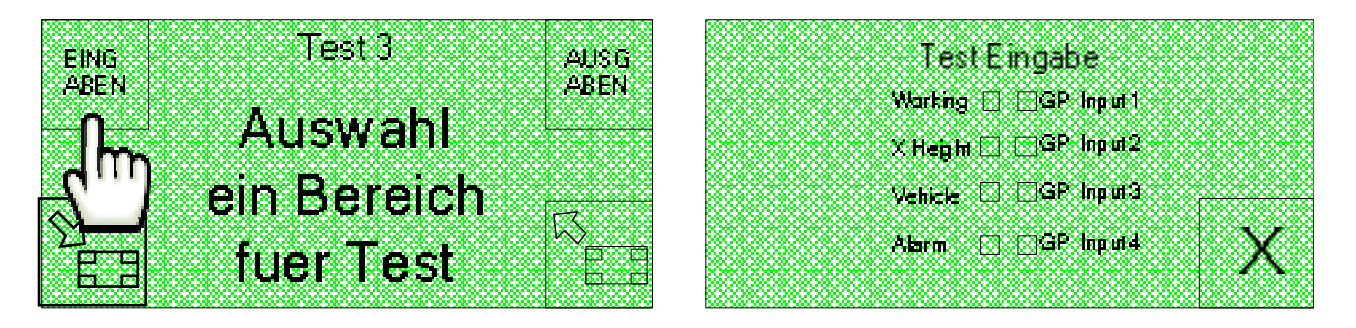

Mit dem Test der Eingänge kann geprüft werde, ob der SimplyStart Advance korrekt mit der Waschmaschine kommuniziert. Für die Durchführung des Tests ist eines der Eingangssignale zu aktivieren und zu prüfen, dass auf dem Display die entsprechende Option abgehakt wird.

Nachstehend wird das Beispiel für die Aktivierung des Signals "Vehicle in position" aufgeführt.

| Te     | sst Eina            | abe        | 888.88 |
|--------|---------------------|------------|--------|
|        |                     |            |        |
| Waiki  | ng 🗌 🗍 🖓            | iP Inputt. |        |
|        |                     |            |        |
| X Heiş | յել 🖂 🖓 🤤           | ir inputz  |        |
|        | · · · · · · · · · · |            |        |
|        | 는 LU 변역             | in Tubuta  | <br>   |
|        | 88888888            |            |        |
| 為自用    |                     | iP Input4  | Y      |
|        |                     |            | / N    |
|        |                     |            |        |

Zum Verlassen der Bildschirmseite "Test Eingabe" genügt es, die Taste

## 11.7.6 Test Ausgäben (nur für SimplyStart Advance)

Von der Bildschirmseite "Test 3" kann mit der Option AUSGABEN die Bildschirmseite "Test Ausgabe" aufgerufen werden.

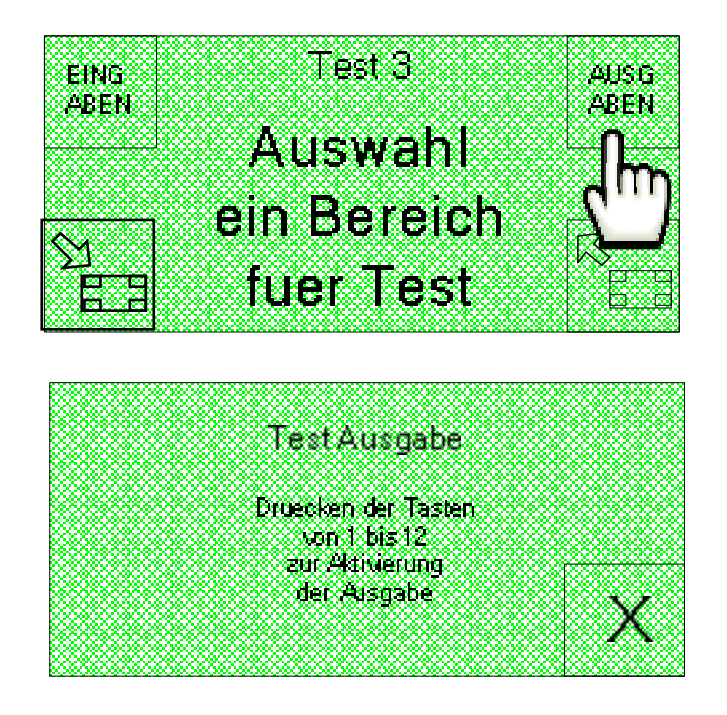

Auf dieser Bildschirmseite können die Ausgänge (durch Drücken der Tasten von 1 bis 12) aktiviert und geprüft werden, dass das Signal von der angeschlossenen MaxiBio-Steuerkarte erfasst wird.

Erreicht das Signal die Steuerkarte wie vorgeschrieben, wird auf der MaxiBio-Steuerkarte die Ledleuchte des entsprechenden Ausgangs eingeschaltet.

Zum Verlassen der Bildschirmseite "Test Ausgabe" genügt es, die Taste X zu drücken.

## 11.7.7 Test EuroKey Next (nur mit installiertem Lesekopf für Schlüssel EuroKey Next)

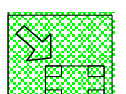

Option der Bildschirmseiten "Test 1", "Test 2" und "Test 3" auswählen.

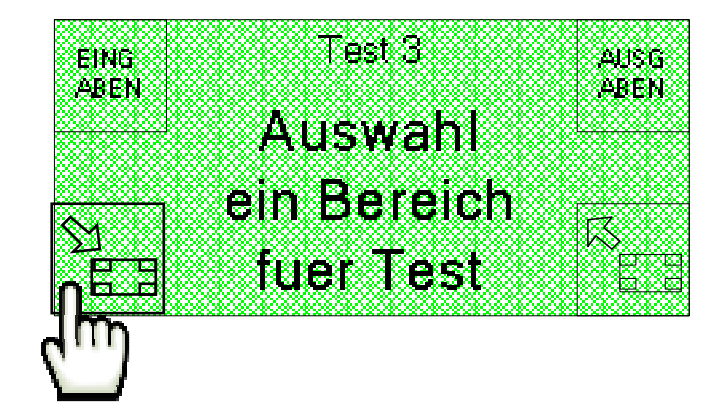

Auf diese Weise kann die Bildschirmanzeige "Test 4" angezeigt werden, über die durch die Auswahl der Option EUROKEY ein Funktionstest des Lesekopfes für Schlüssel EuroKey Next durchgeführt werden kann, wenn dieser auf dem Gerät installiert isr.

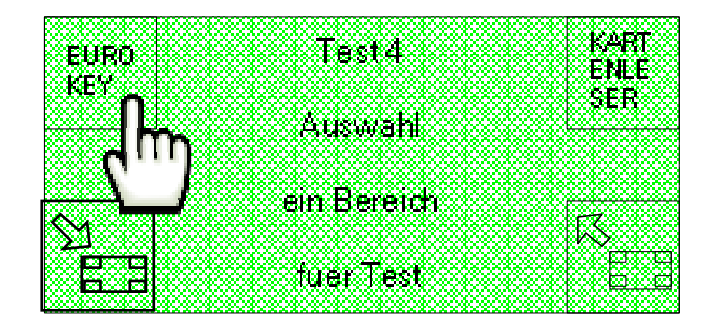

#### Anm. In dem derzeitigen Maschinen-Release ist diese Funktion nicht aktiv.

#### 11.7.8 Test Card Reader (nur mit installiertem Chip-Kartenleser)

Von der Bildschirmseite "Test 4"ausgehend, kann über die Option KARTENLESER der Funktionstest des Chip-Kartenlesers durchgeführt werden, wenn dieser auf dem Gerät installiert ist.

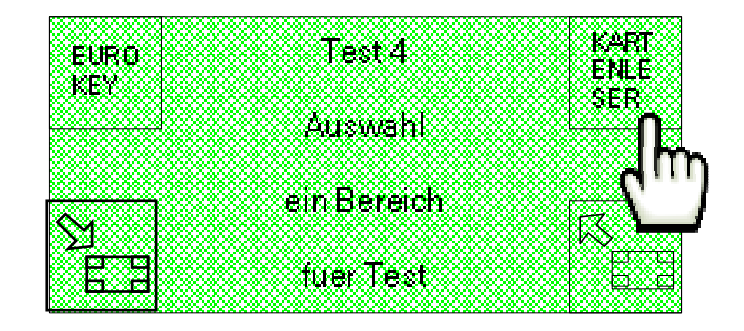

Anm. In dem derzeitigen Maschinen-Release ist diese Funktion nicht aktiv.

#### 11.7.9 Test Card Dispenser (nur mit installiertem Chip-Kartenautomat)

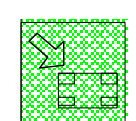

der Bildschirmseiten "Test 1","Test 2","Test 3" und "Test 4"

Option

auswählen.

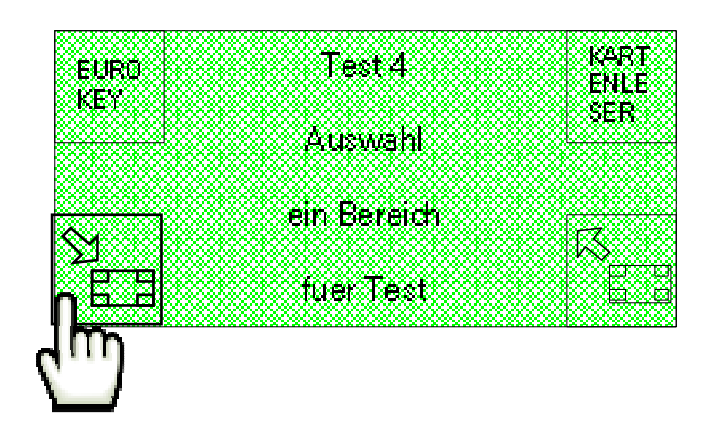

Auf diese Art kann die Bildschirmseite "Test 5" angezeigt werden, mit der die Option KARTENDISP1 oder KARTENDISP2 ausgewählt und ein Funktionstest des ersten und zweiten Dispensers ausgeführt werden kann, wenn installiert.

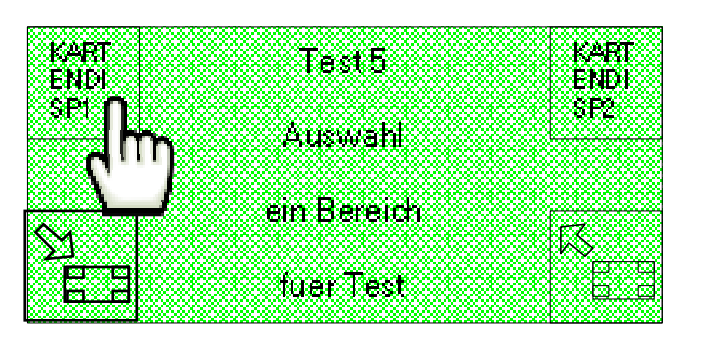

Die Dispenser können Chip-Karten oder Schlüsselkästen enthalten. Funktioniert das Gerät korrekt, wird bei dem Test eine Karte oder ein Kasten aus dem ausgewählten Dispenser ausgegeben. Liegt eine Störung vor und die Ausgabe ist nicht möglich, wird dagegen ein Warnton abgegeben.

## 11.7.10 Temperaturtest

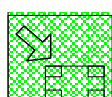

Die Option von den Bildschirmseiten "Test 1", "Test 2", "Test 3", "Test 4" und "Test 5" auswählen.

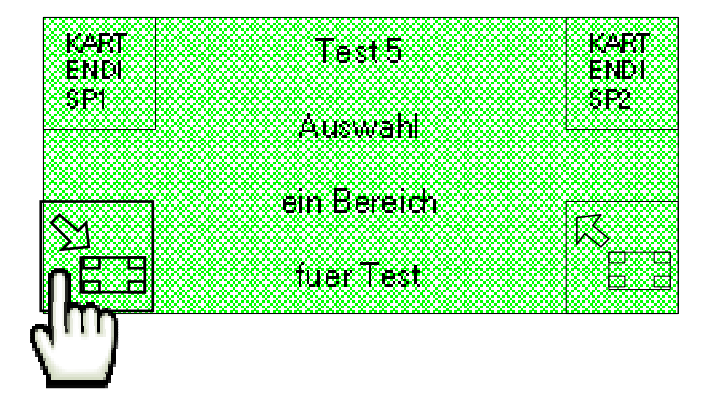

Auf diese Weise kann die Bildschirmseite "Test 6" ausgewählt werden, von der aus mit der Option TEMPERAT auf die Bildschirmseite zugegriffen werden kann, die den Temperaturtest ermöglicht.

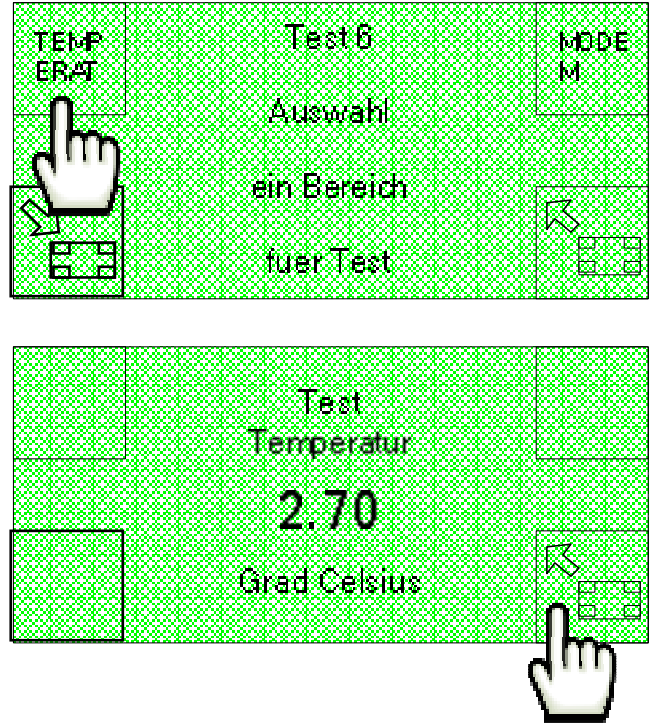

## 11.7.11 Test Modem (nur mit installiertem Modem)

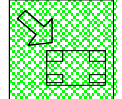

Die Option der Bildschirmseiten "Test 1", "Test 2", "Test 3", "Test 4" und "Test 5" auswählen.

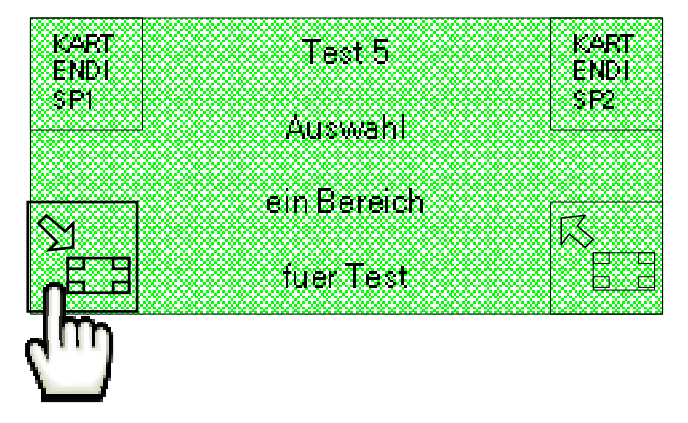

Auf diese Weise kann die Bildschirmseite "Test 6" ausgewählt werden, von der aus mit der Option MODEM auf die Bildschirmseite "TEST MODEM" übergegangen werden kann, die einen Test für den Empfang des Signals vonseiten des Modems gestattet (Antennenstärke).

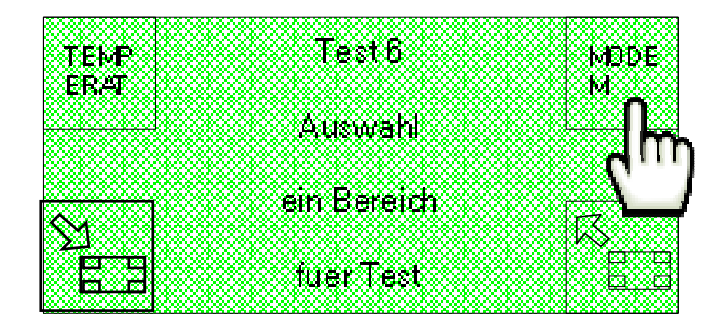

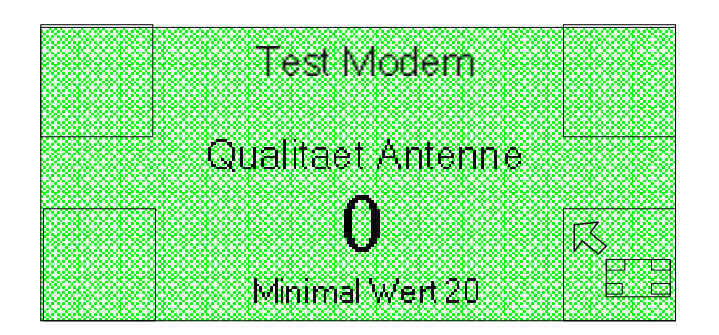

Die für das Signal zulässige Mindeststärke ist 20. Bei einer geringeren Stärke kann es vorkommen, dass das Modem nicht korrekt funktioniert.

# 11.8 Exportieren/Importieren

Für den Zugriff auf die Funktion **EXPO IMPO**, mit der die Daten über die SD-Karte des SimplyStart Advance und des Autocoin Advance importiert und exportiert werden

\$1\_\_\_\_

können, ist die Option auszuwählen.

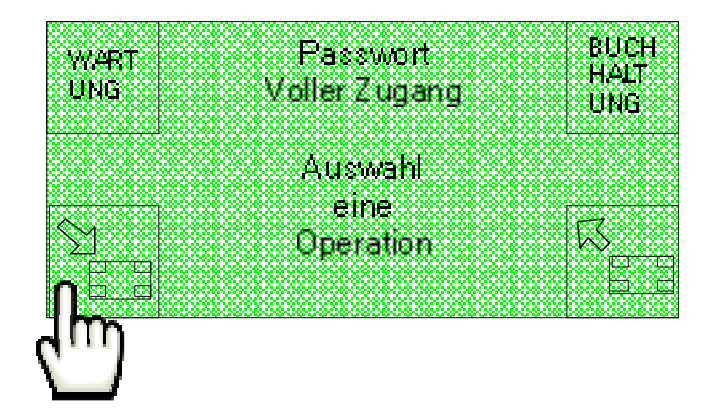

Anschließend ist die Option EXPO IMPO auf der zweiten der beiden Startseiten auszuwählen.

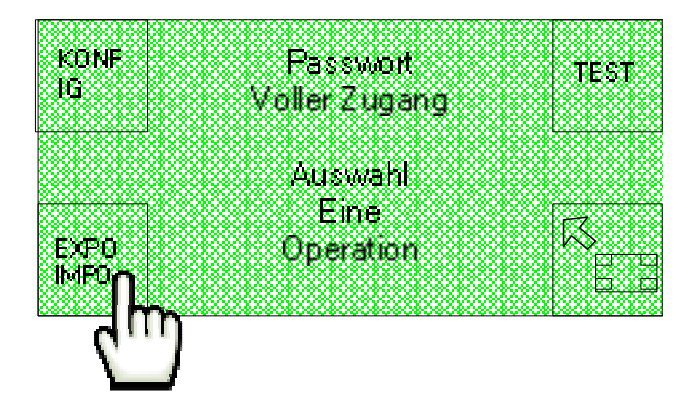

Auf diese Weise wird die Bildschirmanzeige "Export/Import" angezeigt, über die ein Datenexport oder Import ausgeführt werden kann.

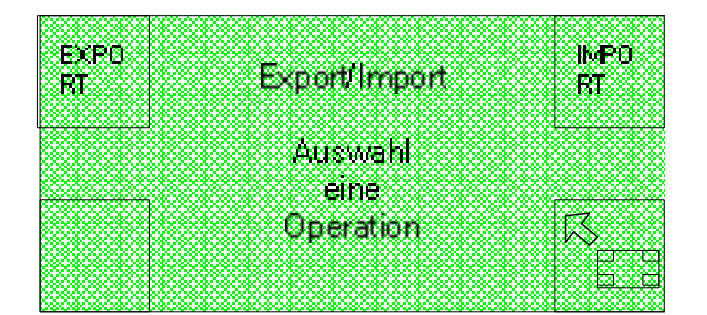

#### 11.8.1 Exportieren

Die Option EXPORT auf der Bildschirmseite "Export/Import" auswählen.

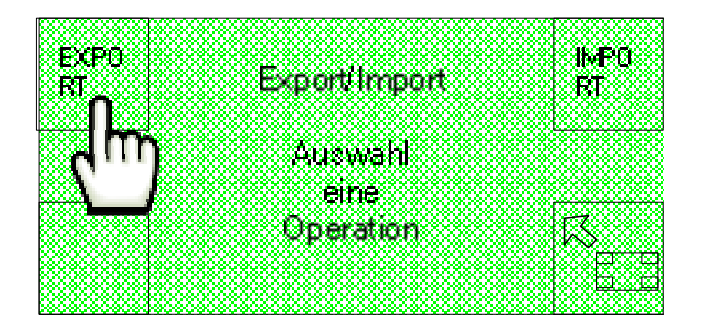

Es wird die auf den Datenexport bezogene Seite angezeigt.

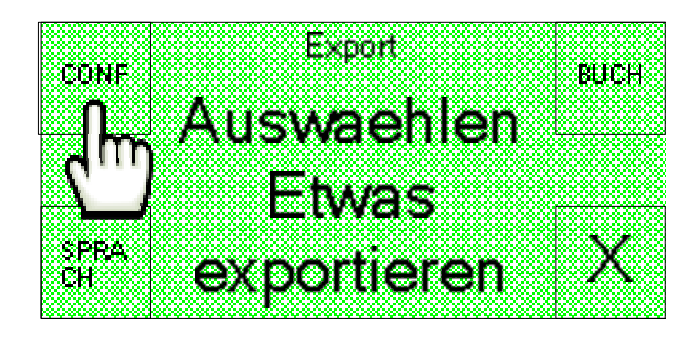

Die Option **CONF** auswählen, um die laufende Konfiguration zu exportieren. Die Option **BUCH** auswählen, um die Buchhaltung zu exportieren. Die Option **SPRACH** auswählen, um die hochgeladenen Sprachen zu exportieren.

## 11.8.2 Importieren

Über die Option IMPORT auf der Bildschirmseite "Export/Import",

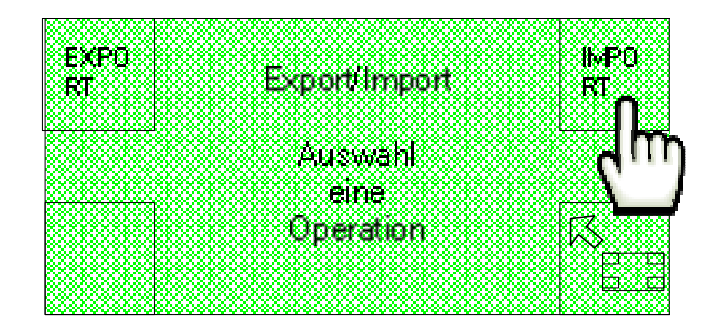

wird die auf den Datenimport bezogene Seite angezeigt

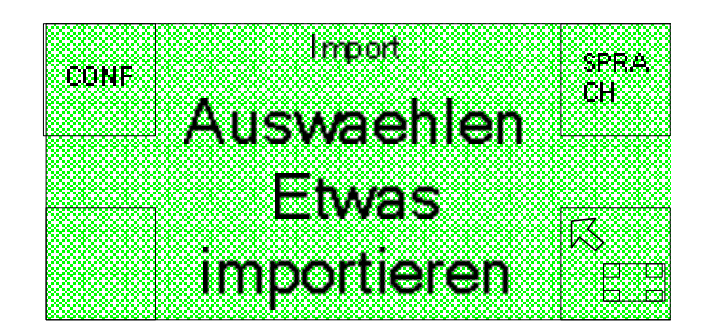

Die Option **CONF** auswählen, um eine mit der Software Suite Config verarbeitete oder von einer anderen Maschine exportierte Konfiguration auf den PC zu importieren. Die Option **SPRACH** auswählen, um die mit der Software Suite Config eingeführten Sprachen zu importieren.

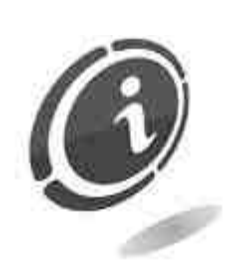

Am Ende dieser Vorgänge wird die Maschine automatisch wieder neu gestartet

## 11.9 Bargeldzahlungen

Für den Zugriff auf die Funktion **BARGELD**, mit der die auf die Münzen und Banknoten (Ein- und Auszahlung) sowie auf die Währung bezogenen Einstellungen verwaltet

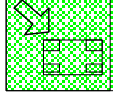

werden können, ist die Option auszuwählen.

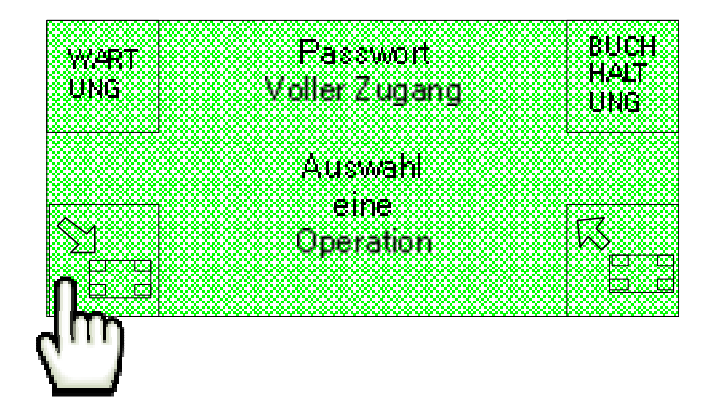

Die Option KONFIG auf der zweiten der beiden angezeigten Startseiten auswählen.

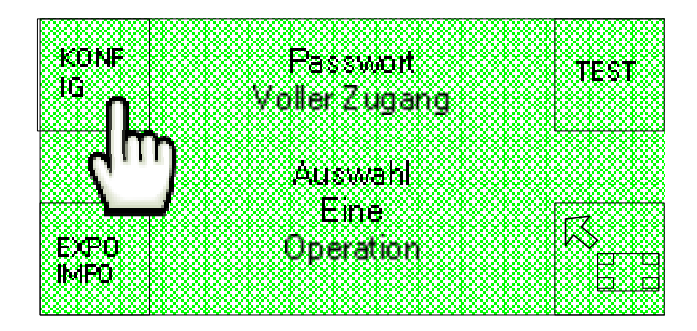

Schließlich ist die Option **BARGELD** (Bargeldzahlungen) auf der Bildschirmseite "Setup 1" auszuwählen.

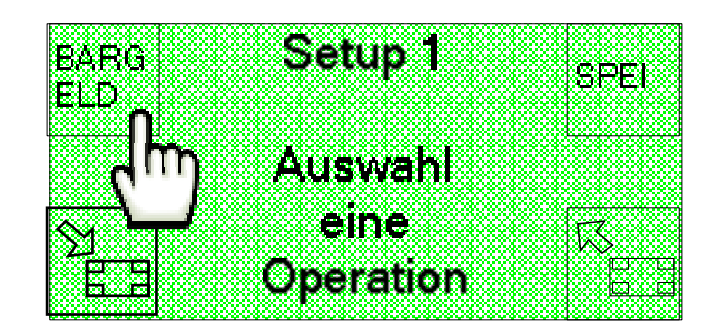

Auf diese Weise wird die folgende Bildschirmseite angezeigt, mit der die auf die eingehenden und ausgehenden Bargeldzahlungen sowie auf die anzuwendende Währung bezogenen Einstellungen konfiguriert werden können.

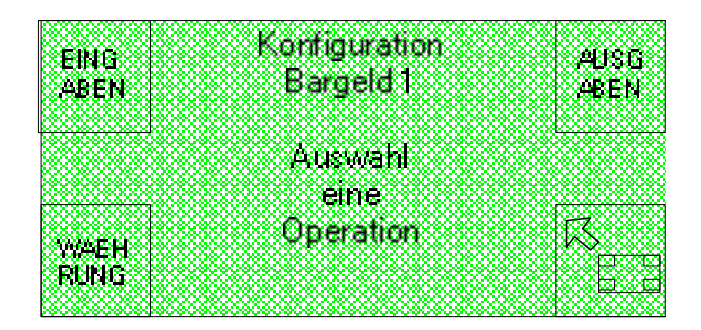

#### 11.9.1 Einzuführendes Bargeld

Um das Konfigurationsmenü des einzuführenden Bargeldes aufzurufen, ist die Option EINGABEN auf der Bildschirmseite "Konfiguration Bargeld 1" auszuwählen.

|           | Konfiguration |           |
|-----------|---------------|-----------|
| EING      | Porcold 1     | AUSG      |
|           |               | ABEN      |
|           | 4             |           |
| ( · · · ) | Auswahl       |           |
|           | eine          |           |
|           | Operation     | $\square$ |
|           |               | n d       |
| - 11UINU  |               |           |

Auf dem Display wird angezeigt :

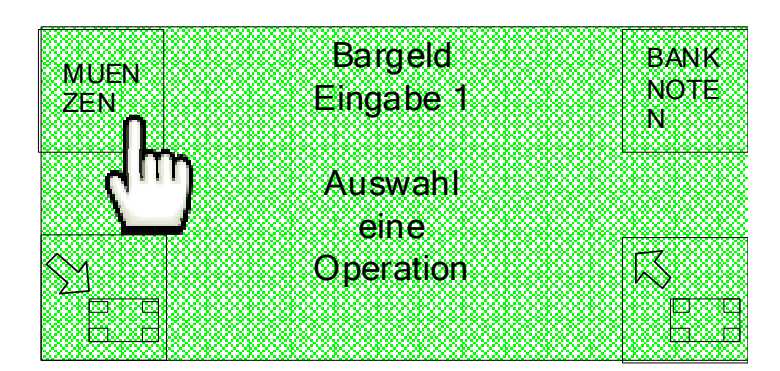

Mit der Option MUENZEN wird auf dem Display die folgende Bildschirmseite angezeigt, mit der die Annahme der verschiedenen Münz- und Jetonstückelungen aktiviert oder deaktiviert werden kann.

2.00€

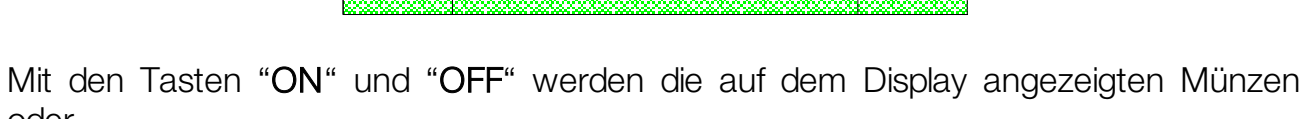

oder

kann auf die verschiedenen Jetons aktiviert oder deaktiviert. Mit der Taste Stückelungen übergegangen werden.

Die vorgesehenen Münzstückelungen sind 2 €, 1 €, 50, 20, 10 und 5 Cent.

Akzeptieren

aktiviert

OFF

OK

Die standardmäßig aktivierten Stückelungen sind 2 €, 1 €, 50, 20 und 10 Cent.

Analog dazu ist die Option BANKNOTEN auszuwählen.

Es wird die folgende Bildschirmseite angezeigt, mit der die Annahme der verschiedenen Banknotenstückelungen aktiviert oder deaktiviert werden kann.

| Mit den Tasten "ON" und "OFF" werden die auf dem Display angezei | aten Banknoten |
|------------------------------------------------------------------|----------------|

Bargeld bank Note MUEN Eingabe 1 ZEN Auswahl eine Operation

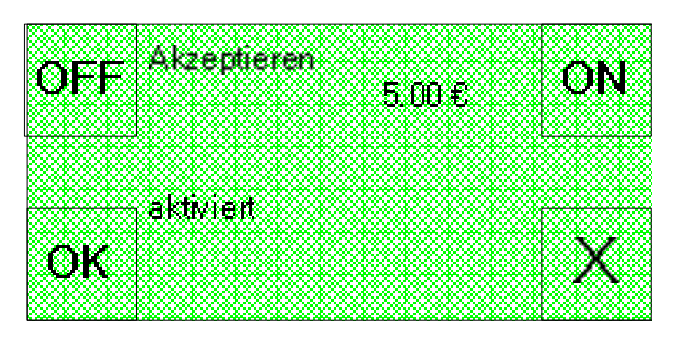

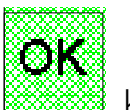

ON

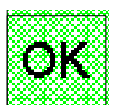

aktiviert oder deaktiviert. Mit der Taste kann auf die verschiedenen Stückelungen übergegangen werden. Die vorgesehenenBanknotenstückelungen sind 5 €, 10 €, 20 €, 50 €, 100 €, 200 € und 500 €.

Die standardmäßig aktivierten Stückelungen sind 5 €, 10 € und 20 €.

Auf der Bildschirmseite "Bargeld Eingabe 1" (Einzuführendes Bargeld) die Option

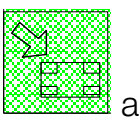

auswählen.

| MUEN       | Bar  | geld   |   | BANK      |
|------------|------|--------|---|-----------|
| ZĒŇ        | Eing | abe 1  |   | NUTE<br>N |
|            | Aus  | wahl   |   |           |
|            | ei   | ne     | Γ |           |
| 21 <u></u> | Ope  | ration |   | $\sim$    |
|            |      |        |   | <u> </u>  |
| luμ        |      |        |   |           |

Auf diese Wesie kann auf die folgende Bildschirmseite "Bargeld Eingabe 2" (Einzuführendes Bargeld 2) übergegangen werden, von der aus mit der Option MAX der Höchstbetrag für das einzuzahlende Bargeld eingestellt werden kann.

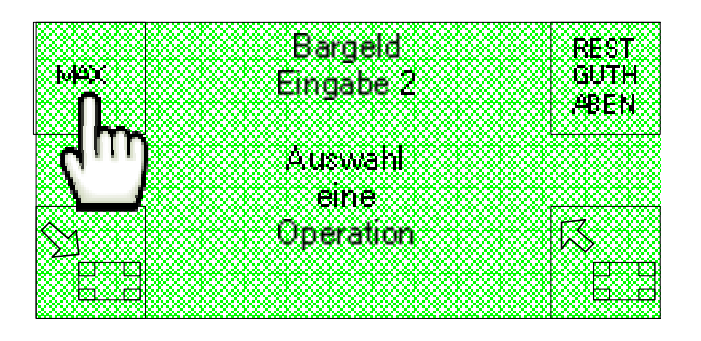

Auf dem Display werden die folgen den Bildschirmseiten angezeigt, mit denen der Höchstbetrag des einzuzahlenden Bargeldes eingestellt werden kann, der zwischen 10 und 500 Euro enthalten sein muss.

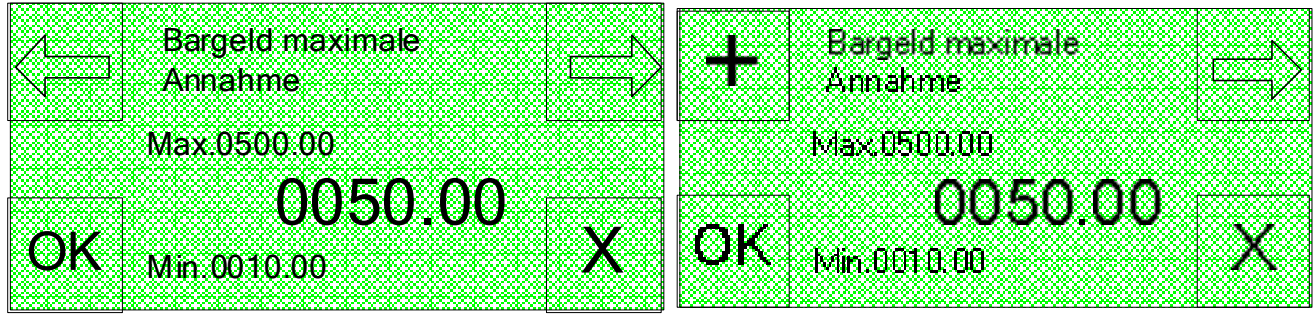

SimplyStart Advance

**Autocoin Advance** 

und die Auswahl der auf die Ziffer bezogene Position, während mit der Taste der Wert zyklisch von 1 bis 9 erhöht werden kann.

Auf dem SimplyStart Advance kann mit den Tasten

Auf dem Autocoin Advance gestattet die Taste

Von der Bildschirmseite "Bargeld Eingabe 2" (Einzuzahlendes Bargeld) kann mit der Option **RESTGUTHABEN** die Verwaltung des Restguthabens eingestellt werden.

> eine Operation

Dadurch wird die folgende Bildschirmseite angezeigt, auf der mit den Taster

werden können, während die ausgewählte Option mit der Taste bestätiat werden kann.

Mit der Option Eingelagert kann das möglicherweise nicht verwendete Restguthaben für eine unbegrenzte Zeitspanne auf dem Display angezeigt bleiben.

Mit der Option Geloescht wird das möglicherweise nicht verwendete Restguthaben gelöscht.

Mit der Option Drucken, die nur angeboten wird, wenn ein Drucker installiert ist, wird das eventuelle Restguthaben auf einem Beleg ausgedruckt.

MAX GUTH Eingabe 2 48Fh Auswahl

Bargeld REST

die möglichen Optionen für die Verwaltung des Restguthabens gescrollt

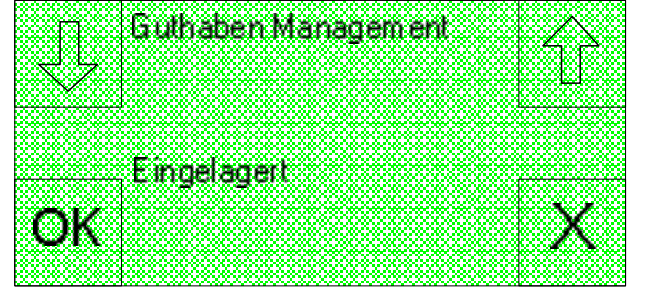

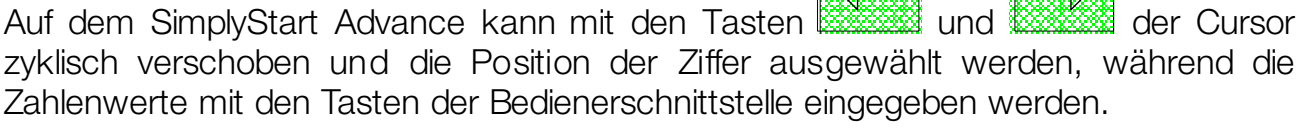

die Verschiebung des Cursors

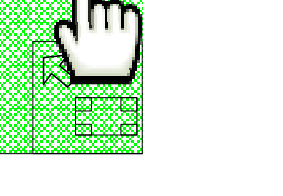

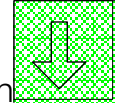

der Cursor

DE

104

Dauer des

Max.60

Min 1

OΚ

Restlire dits [min]

SimplyStart Advance

Mit der Option Zeit wird das eventuelle Restguthaben nur für einen gewissen Zeitraum aufbewahrt. Mit der Option Zeit werden auf dem Display folgende Bildschirmseiten angezeigt, auf denen die Eingabe eines Zeitraums (zwischen 1 und 60 Minuten) verlangt wird, für den das Restguthaben aufbewahrt wird.

Auf dem SimplyStart Advance kann mit den Tasten der Cursor und zyklisch verschoben und die Position der Ziffer ausgewählt werden, während die Zahlenwerte mit den Tasten der Bedienerschnittstelle eingegeben werden.

ΟK

Auf dem Autocoin Advance gestattet die Taste die Verschiebung des Cursors

und die Auswahl der auf die Ziffer bezogene Position, während mit der Taste der Wert zyklisch von 1 bis 9 erhöht werden kann.

auf der Bildschirmseite "Bargeld Eingabe 1" auswählen. Option

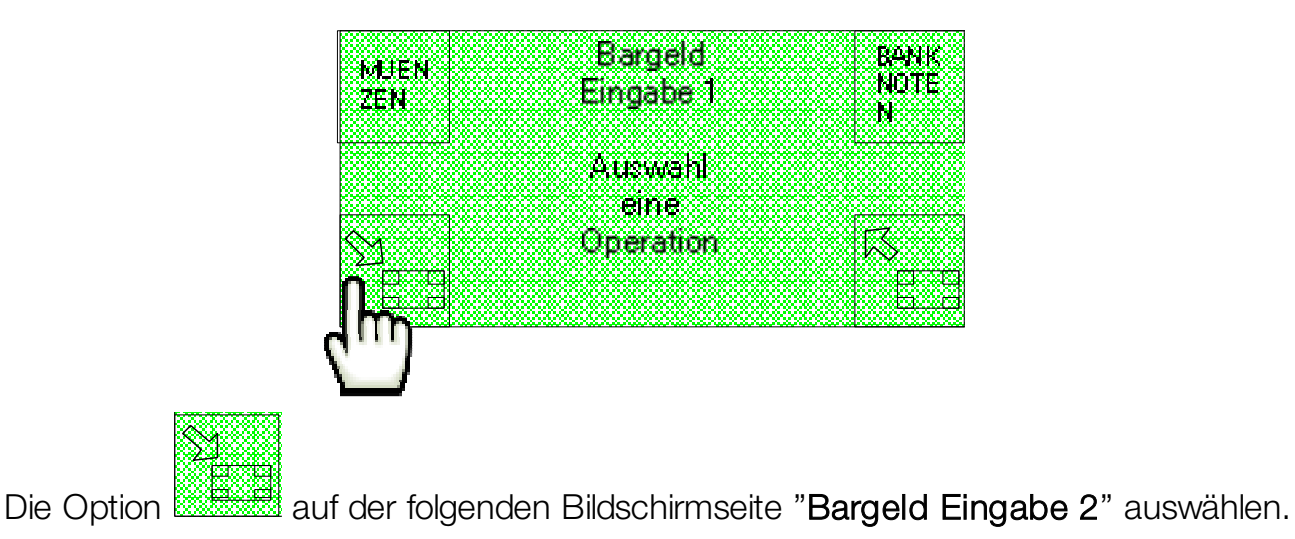

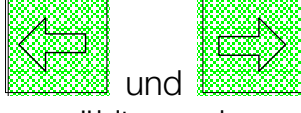

Autocoin Advance

Dauer des

Max.60

Min 1

**Restkredits (minl** 

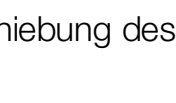

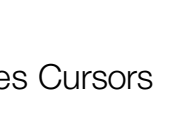

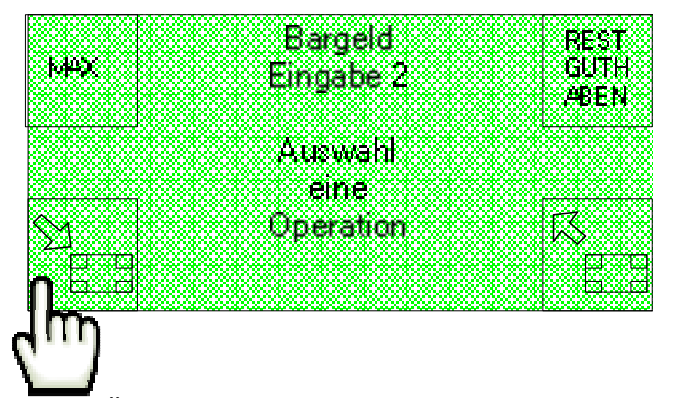

Auf diese Art erfolgt der Übergang auf die Bildschirmseite "Bargeld Eingabe 3" (Einzuführendes Bargeld), mit der die Overpays verwaltet werden können.

| 00800080008                | 000000000000000000000000000000000000000 |
|----------------------------|-----------------------------------------|
| IEBE                       | n ar de la                              |
|                            | Bargeig I Milia                         |
| 58 <b>548</b> 66 (SS)      |                                         |
| 14006                      | Einoabe 3 Gen                           |
|                            |                                         |
| 1 <del>0000 - 2000</del> 0 | 56000000000000000000000000000000000000  |
|                            |                                         |
|                            | 0189884M                                |
| Real II n                  |                                         |
|                            | eine                                    |
|                            |                                         |
|                            | Oneration                               |
|                            |                                         |
|                            |                                         |
| 100000000000               |                                         |
| 000000000000               |                                         |

Als Overpay-Zeit wird der Zeitintervall nach der Einführung des Bargeldes angesehen, während dem ein Kauf getätigt oder das eingeführte Guthaben auf ein Cashless-System hochgeladen werden kann. Vergeht die Overpay-Zeit, ohne dass irgendeine dieser zwei Handlungen durchgeführt wurde, wird das eingezahlte Guthaben automatisch vom Gerät erworben.

Wird daher die Option **UEBERZAHLUNG** auf der Bildschirmseite "**Bargeld Eingabe 3**" gewählt, zeigt das Display die folgenden Bildschirmseiten an, auf denen die maximale Liegezeit des Bargeldes eingestellt werden kann, die zwischen 5 und 60 Minuten sein muss.

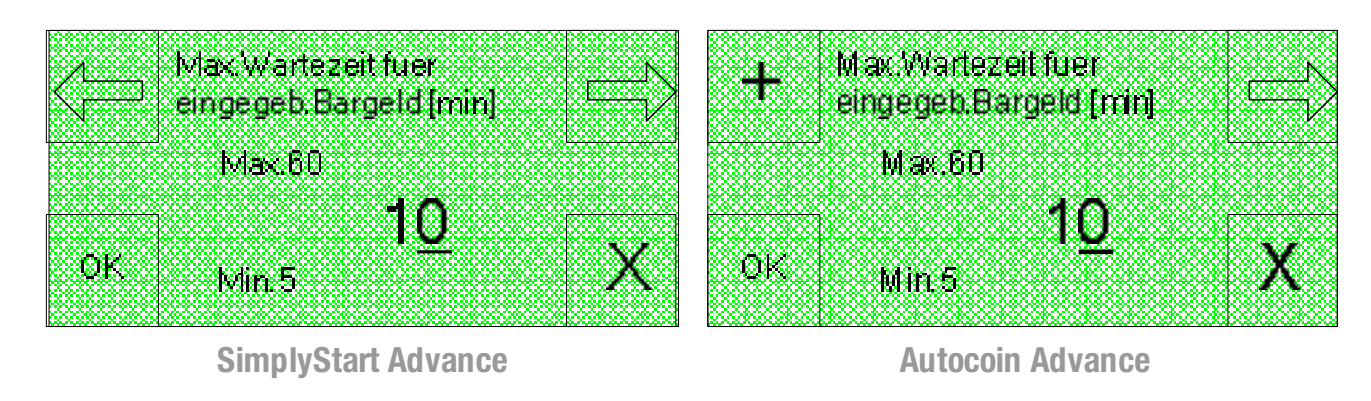

Auf dem SimplyStart Advance kann mit den Tasten und und der Cursor zyklisch verschoben und die Position der Ziffer ausgewählt werden, während die Zahlenwerte mit den Tasten der Bedienerschnittstelle eingegeben werden.

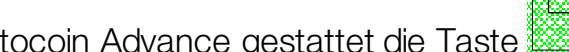

Auf dem Autocoin Advance gestattet die Taste die Verschiebung des Cursors

und die Auswahl der auf die Ziffer bezogene Position, während mit der Taste der Wert zyklisch von 1 bis 9 erhöht werden kann.

Auf der Bildschirmseite "Bargeld Eingabe 3" ist die Option Anlagen auszuwählen.

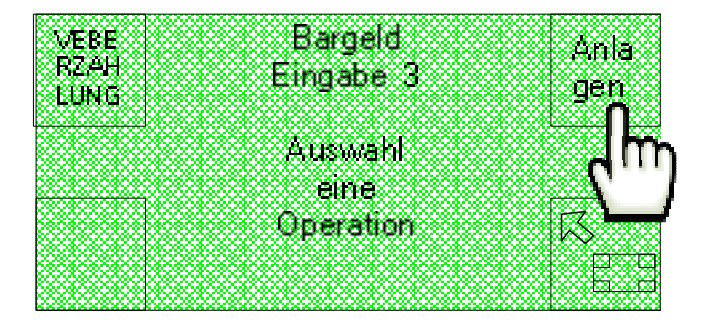

Auf diese Weise wird die folgende Bildschirmseite angezeigt, über die der eventuell vorhandene Münzprüfer mit den Optionen "ON" und "OFF" aktiviert oder deaktiviert werden kann.

| <u>see</u> | Muenzp            | rueter a | aktivier |                                                                                                    | CAL    |
|------------|-------------------|----------|----------|----------------------------------------------------------------------------------------------------|--------|
| UFF        |                   |          |          |                                                                                                    | UH I   |
|            |                   |          |          |                                                                                                    |        |
|            | 8888888888        |          |          | 1000 He                                                                                                    |        |
|            |                   |          |          |                                                                                                    |        |
|            | Althickey         |          |          |                                                                                                    |        |
|            | - 24 PM 19 1 C (- |          |          | s de la companya de la companya de l | ****** |
|            |                   |          |          |                                                                                                    |        |
| ЮК         |                   |          |          |                                                                                                    | Х      |
|            | 82232228          |          |          |                                                                                                    |        |
|            |                   |          |          |                                                                                                    |        |

Mit der Option "OK" kann die getroffene Wahl bestätigt und auf die folgenden Bildschirmseiten übergegangen werden, die der Aktivierung des ersten und des zweiten Banknotenlesers vorbehalten sind (wenn vorhanden).

## 11.9.2 Auszugebendes Bargeld

Um das Konfigurationsmenü des auszugebenden Bargeldes aufzurufen, ist die Option AUSGABEN auf der Bildschirmseite "Konfiguration Bargeld 1" auszuwählen.

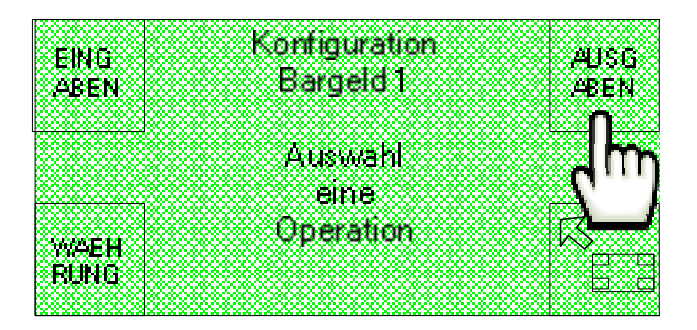

107

Auf dem Display wird die folgende Bildschirmseite angezeigt, auf der die Option HOPPER 1 oder HOPPER 2 ausgewählt werden kann.

|      | Deredd    |      |
|------|-----------|------|
| HOPP | baryeiu   | HOPP |
| ERI  | Ausgabe   | ER2  |
|      |           |      |
|      | 4 11      |      |
|      | Auswam    |      |
|      | eine      |      |
|      | Operation | 177  |
|      | operation |      |
|      |           |      |
|      |           |      |

Auf diese Weise werden auf dem Display die Bildschirmseite "Inhalt Hopper 1" oder

"Inhalt Hopper 2" angezeigt, auf denen über die Tasten die Optionen Muenzen, Jetons oder Hopper inaktiv, ausgewählt werden können, je nachdem, ob einer der beiden Hopper Münzen oder Jetons enthält oder nicht installiert ist.

Inhalt

Hopper1

Jetons

ΟK

Mit der Option "OK" kann die getroffene Wahl bestätigt und auf die folgende Bildschirmseite übergegangen werden. Hier kann der Wert des einzelnen, im Hopper enthaltenen Stücks eingestellt werden, der zwischen 10 Cent und 50 Euro liegen muss.

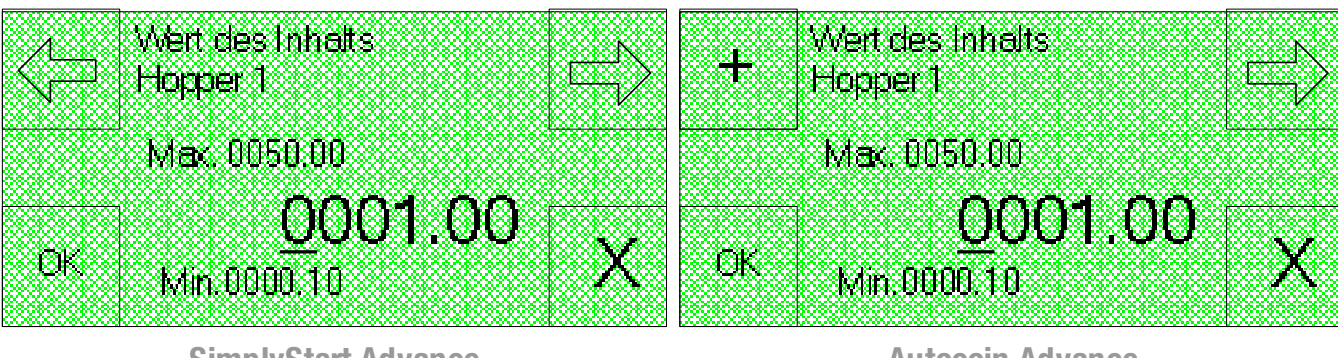

SimplyStart Advance

**Autocoin Advance** 

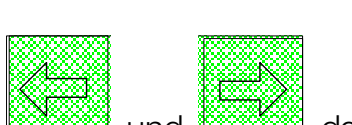

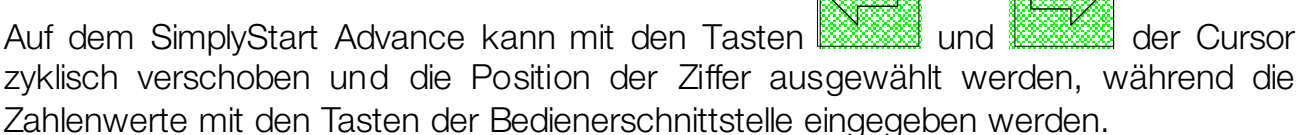

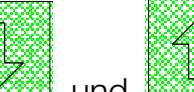

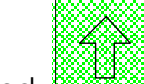

EING

Auf dem Autocoin Advance gestattet die Taste

und die Auswahl der auf die Ziffer bezogene Position, während mit der Taste der Wert zyklisch von 1 bis 9 erhöht werden kann.

In beiden Geräten gestattet die Taste die Bestätigung der getroffenen Wahl.

## 11.9.3 Währung

Um das Konfigurationsmenü der Währung aufzurufen, ist die Option WAHRUNG auf der Bildschirmseite "Konfiguration Bargeld 1" auszuwählen.

Konfiguration

Auf dem Display wird die folgende Bildschirmseite angezeigt, auf der die verfügbaren Optionen gescrollt werden könne, wie Euro € 2 Dezimalziffern, Dollars \$ 2 Dezimalziffern, Pounds £ 2 Dezimalziffern und Zloty Zl 2 Dezimalziffern. Dies erfolgt

Setup Waehrung

Euro

2 Dezimalstellen

OK

über die Tasten

Die getroffene Wahl ist mit der Taste zu bestätigen.

OK

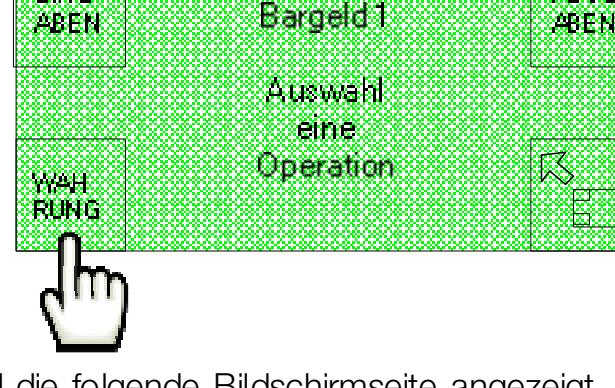

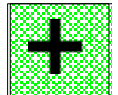

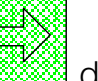

AUSG

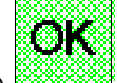
# 11.10 Cashless

Um die funktion Cashless aufzurufen, mit der die Einstellungen der Lesegeräte und

der Automaten der Cashless-Systeme verwaltet werden können, ist die Option 💹 auf der ersten der beiden Startseiten auszuwählen.

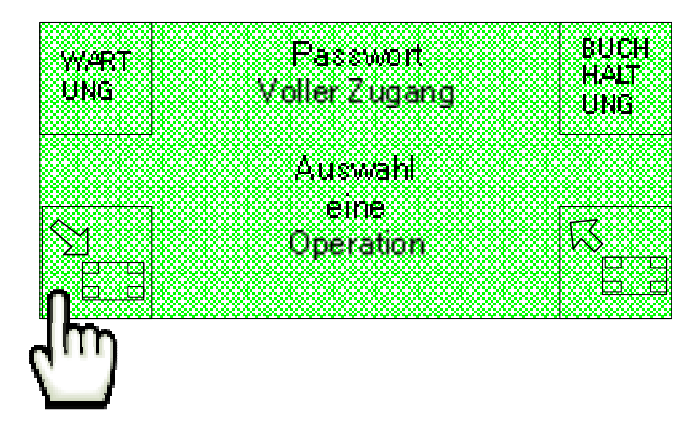

Die Option KONFIG (Konfiguration) auf der zweiten der beiden angezeigten Startseiten auswählen.

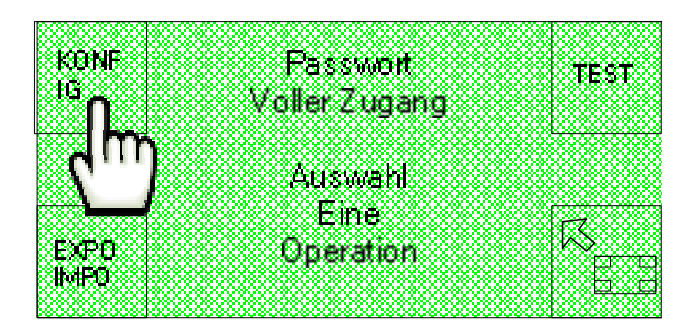

8<u>1</u>

Option auf der Bildschirmseite "Setup 1" auswählen.

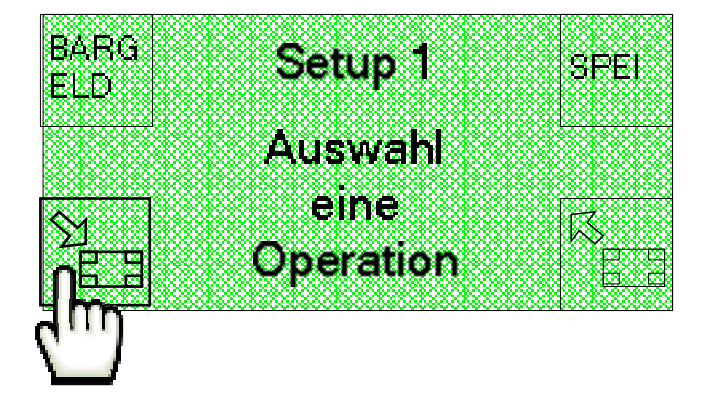

Schließlich ist die Option CASHLESS auf der Bildschirmseite "Setup 2" auszuwählen, die auf dem Display angezeigt wird.

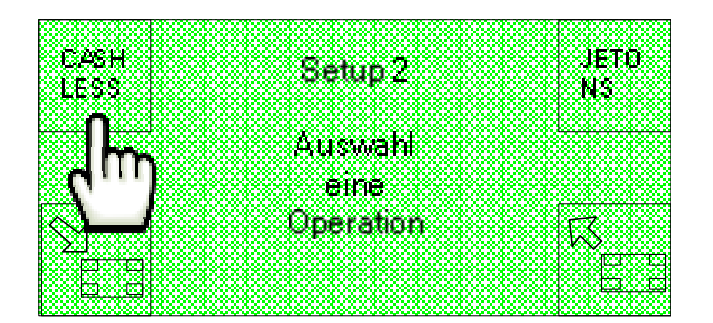

Jetzt wird die folgende Bildschirmseite angezeigt, über die der Zugriff auf die Konfiguration der Lesegeräte und der Automaten der Cashless-Systeme erfolgt und auf der die mit diesen Einrichtungen verbundenen Rabatt-Aktionen eingestellt werden können.

| The second second s                                                                                                    |                                                              |                                                                                                    |
|----------------------------------------------------------------------------------------------------|--------------------------------------------------------------|----------------------------------------------------------------------------------------------------|
| -60000000000000000000000000000000000000                                                                                                    | ^&^^^                                                        | opennenne                                                                                                    |
|                                                                                                    | ******                                                       |                                                                                                    |
|                                                                                                    |                                                              |                                                                                                    |
|                                                                                                    |                                                              |                                                                                                    |
| -harm <b>res</b> tatestatestatestatestatest                                                                                                    | anananananananananananana                                    | ana ang ang ang ang ang ang ang ang ang                                                                                                    |
|                                                                                                    | *****************************                                | *******                                                                                                    |
| 10,000,000,000,000,000,000,000,000,000,                                                                                                    | ~~~~~~~~~~~~~~~~~~~~~~~~~~~~~~~~~~~~~~~                      | ~~~~~                                                                                                    |
| - Doors 2004 Television from the contract of the contract of the contract o    |                                                              |                                                                                                    |
| - hand a start and a start a start a start a start a start a start a start a start a start a start a start a s                                                                                                    | AAN MANA MANA MANA MAANA AA AA AA AA AA AA AA AA AA AA AA AA | aha wata no na                                                                                                    |
| **********************                                                                                                    |                                                              | ***********                                                                                                    |
| . hava na na na na na na na na na na na na na                                                                                                    | ~~~~~~~~~~~~~~~~~~~~~~~~~~~~~~~~~~~~~~~                      |                                                                                                    |
|                                                                                                    |                                                              |                                                                                                    |
| NANANANANANANANANANA                                                                                                    | *********                                                    | nphanananan                                                                                                    |
| ***********************                                                                                                    | *************************                                    | ************                                                                                                    |
|                                                                                                    | ~~~~~~~~~~~~~~~~~~~~~~~~~~~~~~~~~~~~~~~                      |                                                                                                    |
| - 10000 2000 2000 2000 2000 2000 2000 20                                                                                                    | *** *** *** *** *** *** *** *** *** *** *** *** ***          |                                                                                                    |
|                                                                                                    | aaaaaaaaaaaaaaaaaaaaaaaaaaaaaaaaaaaaaaa                      | ~~~~~~~~~~~                                                                                                    |
| *********************                                                                                                    | · · · · · · · · · · · · · · · · · · ·                        | ************                                                                                                    |
|                                                                                                    | ······································                       |                                                                                                    |
| Contraction of the second second second second second second second second second second second second second s                                                                                                    |                                                              |                                                                                                    |
| hanananananananananan                                                                                                    | ananananananananananananana                                  | nananananan                                                                                                    |
| *********************                                                                                                    | *******************************                              | ************                                                                                                    |
|                                                                                                    |                                                              | ~~~~~~~~~~~~~~~~~~~~~~~~~~~~~~~~~~~~~~                                                                                                    |
|                                                                                                    |                                                              | ~~~~                                                                                                    |
| kaaanaaaaaaaaaaaaaaaaaaaa                                                                                                    | ~~~~~~                                                       | annaannaann                                                                                                    |
| <u>Kabanan bananan akana</u> n ak                                                                                                    | *************************                                    | A 10 A 10 A 10 A 10 A 10 A 10 A 10 A 10                                                                                                    |
| INTO DECOMPOSITIONS                                                                                                    | xx <b>incration</b> xxx xxx xxx                              | Selection and the selection of the selection of the selec |
|                                                                                                    |                                                              |                                                                                                    |
| <u>kanananananananananan</u>                                                                                                    | anatatitatatitatanananananana                                | nananananan                                                                                                    |
| ***********************                                                                                                    | ****************************                                 | ************                                                                                                    |
| REALIZED OF XXXXXXXXXXXXXXXXXXXXXXXXXXXXXXXXXXX                                                                                                    | **************************                                   | ********                                                                                                    |
| - The state of the state of the | ***************************************                      | ~~~~~~~~~~~~~~~~~~~~~~~~~~~~~~~~~~~~~~~                                                                                                    |
| - 10 COM X X 2000 X X 200 X X 2000 X X 2000 X 2                                                                                                    |                                                              | N 26 2000 X 22 2000 X 22 2000                                                                                                    |
| Mananananananananan                                                                                                    | ~~~~~~~~~~~~~~~~~~~~~~~                                      | npranananan                                                                                                    |
|                                                                                                    | ****************************                                 |                                                                                                    |
|                                                                                                    |                                                              |                                                                                                    |

## 11.10.1 Cashless Eingänge

Die Option EINGABEN auf der Bildschirmseite "Setup Bargeldlos" auswählen.

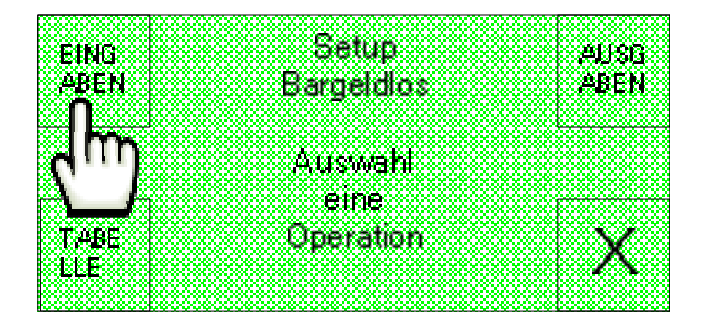

Es wird die folgende Bildschirmseite angezeigt, auf der die Art des vorhandenen Cashless-Lesegeräts eingestellt werden kann. Dazu sind die verfügbaren Optionen mit

zu scrollen: Key-Leser, Kartenleser, Leser inaktiv, Simply Card und Key Typ 1.

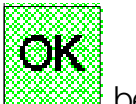

Die getroffenen Wahl mit der Taste bestätigen.

den Tasten

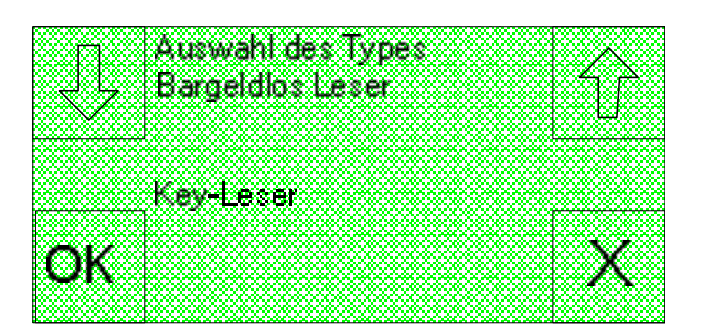

#### **11.10.2 Cashless Ausgänge**

Ist ein Automat vorhanden, können die Art und der Wert der ausgegebenen Cashless-Einrichtungen ausgewählt werden.

Die Option AUSGABEN auf der Bildschirmseite "Setup Bargeldlos" auswälen.

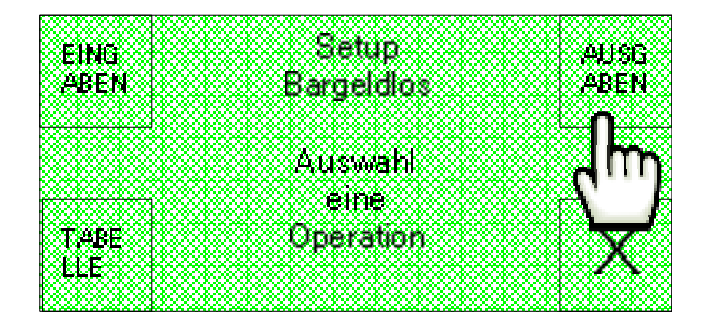

Es wird die folgende Bildschirmsiete angezeigt, in der einer der Automaten mit der Option AUSG. 1 oder AUSG. 2 ausgewählt werden kann.

| wise Setun                                | an e  |
|-------------------------------------------|-------|
| AUST                                      | 一般しちし |
| • Dieneneer                               |       |
| торсност                                  |       |
| Convertilies                              |       |
| Dd(yciulus                                |       |
|                                           |       |
|                                           |       |
|                                           |       |
| Buswah                                    |       |
| · · · · · · · · · · · · · · · · · · ·     |       |
| eine                                      |       |
| le se se se se se se se se se se se se se |       |
| Ansestion                                 |       |
| whereinin                                 |       |
|                                           |       |
|                                           |       |

Auf diese Weise werden auf dem Display die Bildschirmseiten "Inhalt Dispenser 1"

|                                         |     | 800000000              |
|-----------------------------------------|-----|------------------------|
| 8080780308                              |     | - 8080 <b>/ X</b> 0081 |
| 800000000000000000000000000000000000000 |     | 10044024001            |
| 2262263                                 |     | 4000000000             |
| $\sim$                                  | _   | 10000000000            |
|                                         | und | - 86586586586          |

oder "Inhalt Dispenser 2" angezeigt, auf denen über die Tasten und und die Optionen Key-Dispenser, Kartendispenser oder Kein Dispenser, ausgewählt werden können, je nachdem, ob einer der beiden Automaten Schlüssel oder Chip-Karten enthält oder nicht installiert ist.

| m   | Inhait 🔨                              |
|-----|---------------------------------------|
| , L | Dispenser 1                           |
|     |                                       |
|     |                                       |
|     | Key-Leser                             |
| OK  | V                                     |
|     | · · · · · · · · · · · · · · · · · · · |

Mit der Option "OK" kann die getroffene Wahl bestätigt und auf die folgende Bildschirmseite übergegangen werden. Hier kann der Wert des einzelnen, im ausgewählten Automat enthaltenen Stücks eingestellt werden, der zwischen 10 Cent und 100 € liegen muss.

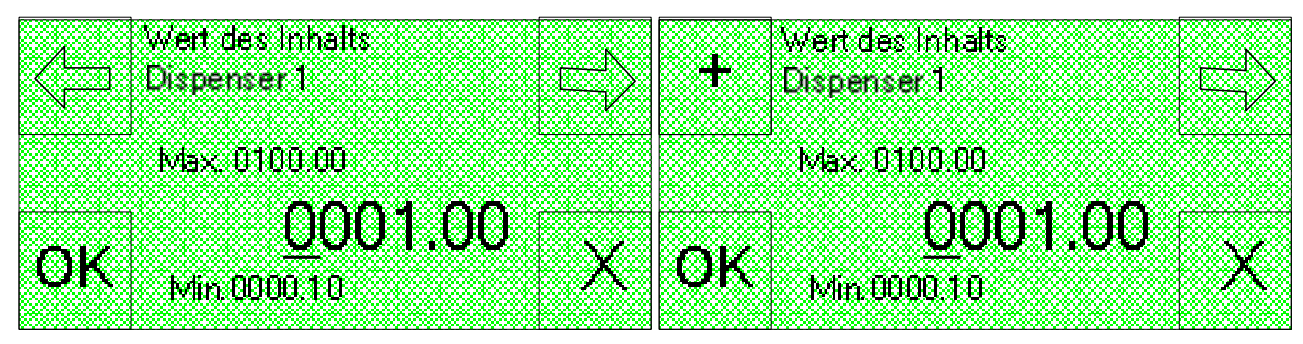

SimplyStart Advance

**Autocoin Advance** 

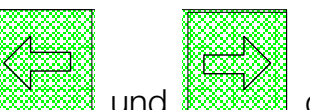

Auf dem SimplyStart Advance kann mit den Tasten und und die Cursor zyklisch verschoben und die Position der Ziffer ausgewählt werden, während die Zahlenwerte mit den Tasten der Bedienerschnittstelle eingegeben werden.

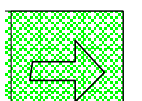

Auf Autocoin Advance gestattet die Taste

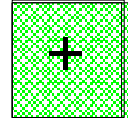

die Auswahl der Ziffernposition, während die Taste den Wert zyklisch von 1 bis 9 erhöht.

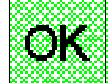

In beiden Geräten gestattet die Taste die Bestätigung der getroffenen Wahl.

## 11.10.3 Tabelle Extra-Ladung (nur mit einem installierten Cashless-System)

Wenn Lesegeräte und eventuell Automaten für Cashless-Systeme anwesend sind, können Werbeaktionen für den Verkauf eingestellt werden.

Die Option TABELLE auf der Bildschirmseite "Setup Bargeldlos" auswälen.

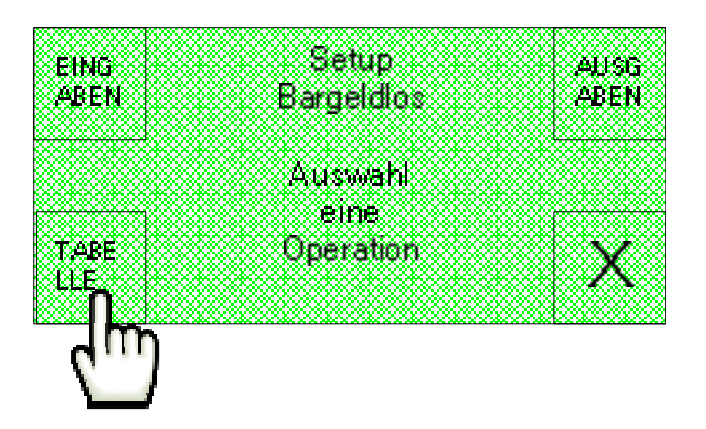

Es wird die folgende Bildschirmseite eingestellt, in der der Preisbereich ausgewählt werden kann, auf den eine Extra-Ladung angewendet werden soll.

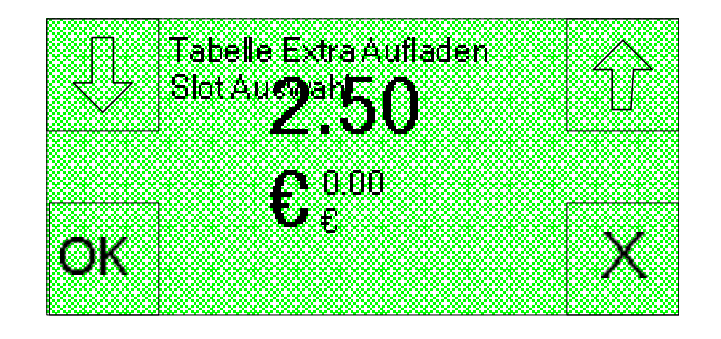

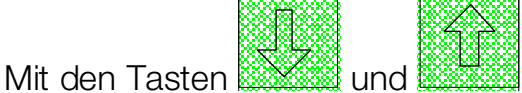

und können die Preisbereiche gescrollt werden, die

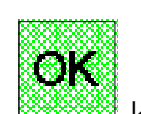

zuvor mit der Software Suite Config. eingestellt wurden. Mit der Option kann die getroffene Wahl bestätigt und auf die folgende Bildschirmseite übergegangen werden. Hier kann der Wert des einzelnen, im ausgewählten Automat enthaltenen Stücks eingestellt werden, der zwischen 10 Cent und 100 € liegen muss.

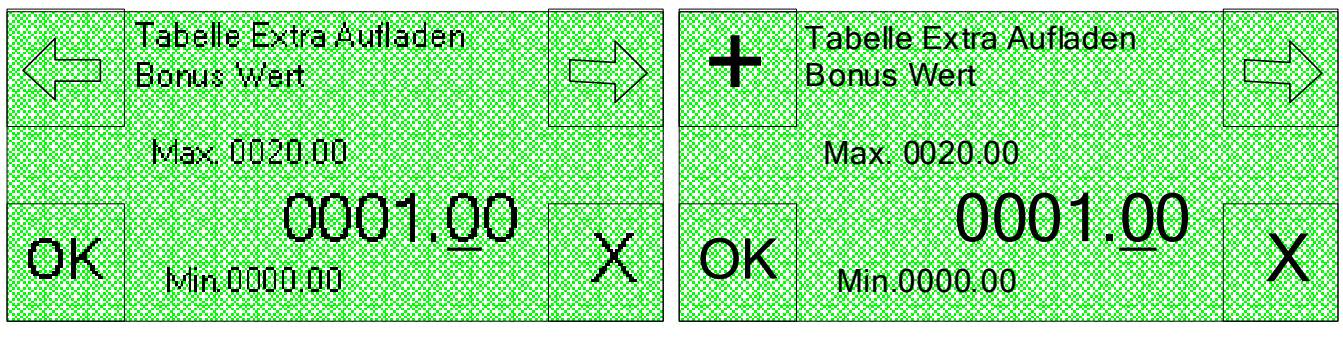

SimplyStart Advance

**Autocoin Advance** 

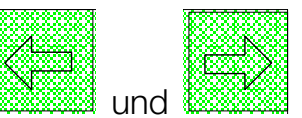

Auf dem SimplyStart Advance kann mit den Tasten warden und warden der Cursor zyklisch verschoben und die Position der Ziffer ausgewählt werden, während die Zahlenwerte mit den Tasten der Bedienerschnittstelle eingegeben werden.

Auf dem Autocoin Advance gestattet die Taste die Verschiebung des Cursors

Simply Start Advance/Autocoin Advance - Bedienungshandbuch

WART

UNG

KONF

EXPO 

16

und die Auswahl der auf die Ziffer bezogene Position, während mit der Taste der Wert zyklisch von 1 bis 9 erhöht werden kann.

In beiden Geräten gestattet die Taste

## 11.11 Jetons

Um die Funktion Jetons aufzurufen, mit der die Einstellungen der Jetons verwaltet

auf der ersten der beiden Startseiten werden können, ist die Option auszuwählen.

Passwort

Voller Zugang

Auswahi eine Operation

Die Option KONFIG (Konfiguration) auf der zweiten der beiden angezeigten Startseiten auswählen.

Passwort

Voller Zugang

Auswahl Eine Operation

auf der Bildschirmseite "Setup 1" auswählen.

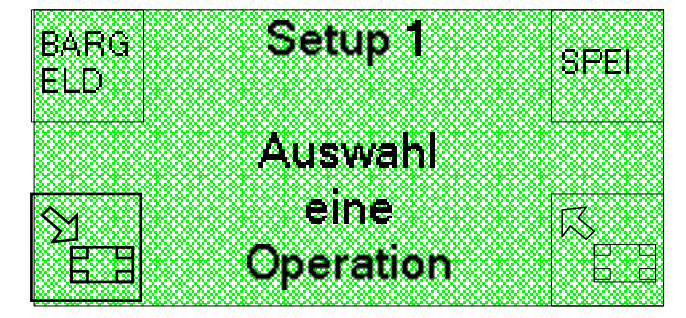

Option

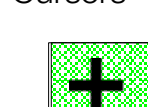

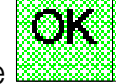

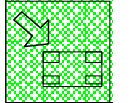

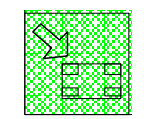

BUCH

HALT

UNG

TEST

Schließlich ist die Option JETONS auf der Bildschirmseite "Setup 2" auszuwählen.

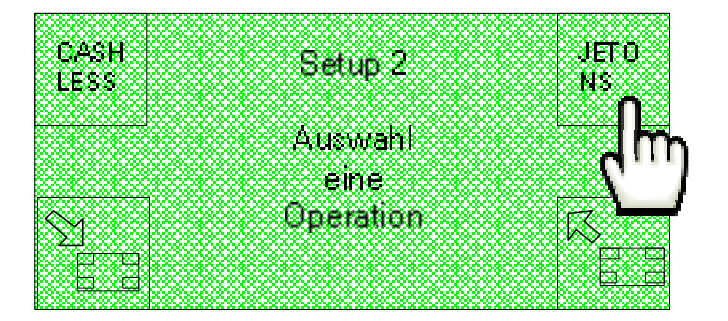

Auf diese Weise wird die folgende Bildschirmseite angezeigt

| TABE   | AUSG         |
|--------|--------------|
| LLE    | ABE          |
|        |              |
| į      | Auswahi      |
|        | eine         |
| Come C | Ingration ez |
| KALI V | -peranoni K  |
| DUNC   |              |
| rvono  |              |

### 11.11.1 Jetons-Tabelle

Die Option TABELLE auf der Bildschirmseite "Jetons" auswählen.

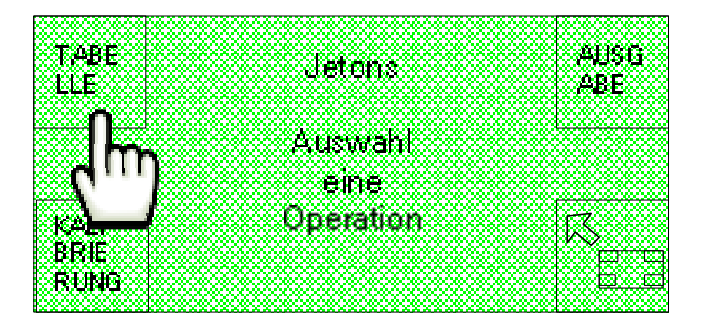

Das Display zeigt die folgende Bildschirmseite an, auf der über die Optionen JET 1, JET 2 und MIX die mit den Jetons vom Typ 1 und dem Jeton vom Typ 2 verbundenen Rabatt-Aktionen bestimmt werden können.

| e e e e e e e e e e e e e e e e e e e | • • • • • • • • • • • • • • • • • • • |
|---------------------------------------|---------------------------------------|
|                                       | Tahelle JEI                           |
| ( <b>1</b>                            | · · · · · · · · · · · · · · · · · · · |
|                                       | Jetons 4                              |
|                                       | · · · · · · · · · · · · · · · · · · · |
|                                       | &                                     |
|                                       | Auswam                                |
|                                       | eine 🖂                                |
|                                       | 0-I                                   |
| LMIX L                                | operation source                      |
|                                       |                                       |
| 0                                     |                                       |

Anm. Die Option MIX der Bildschirmseite Jeton-Tabelle ist derzeit nicht aktiv. Die Optionen GETT 1 und GETT 2 bringen die Anzeige von Bildschirmseiten mit sich, auf denen Auswahlmöglichkeiten angeboten werden, die derzeit jedoch keine wirksame Änderung der Maschinenfunktionalität bedeuten. Wird dagegen die Option JET 1 oder JET 2 ausgewählt, erscheint die folgende Bildschirmseite, auf der der Preisbereich für die Anbringung einer Extra-Ladung ausgewählt werden kann.

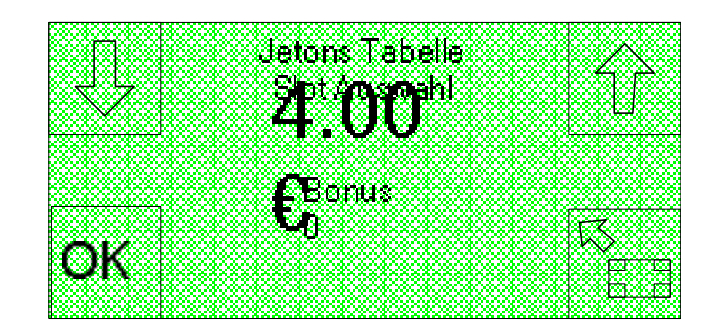

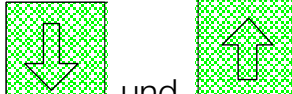

Mit den Tasten wirden und können die zuvor mit der Software Suite Config eingestellten Preisbereiche gescrollt werden, während die getroffene Wahl mit der

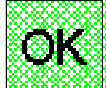

Option bestätigt und auf die folgende Bildschirmseite übergegangen werden kann, "Bonus Nummer" die sich wie folgt darstellt :

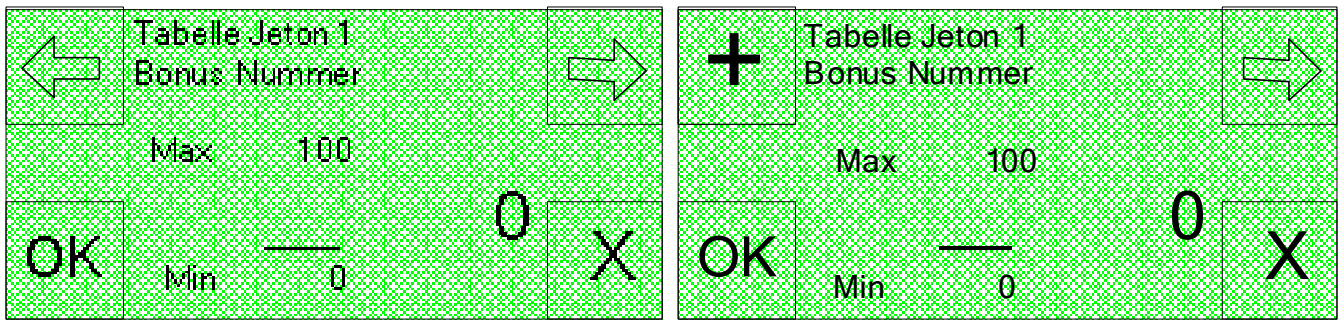

SimplyStart Advance

Autocoin Advance

Hier kann eine Anzahl von Jetons eingestellt werden, die für den ausgewählten Preisbereich kostenlos ausgegeben werden, und zwar in einem Intervall zwischen 0 und 100.

Auf dem SimplyStart Advance kann mit den Tasten und und der Cursor zyklisch verschoben und die Position der Ziffer ausgewählt werden, während die Zahlenwerte mit den Tasten der Bedienerschnittstelle eingegeben werden.

Auf dem Autocoin Advance gestattet die Taste

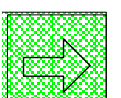

die Verschiebung des Cursors

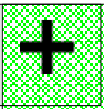

und die Auswahl der auf die Ziffer bezogene Position, während mit der Taste der Wert zyklisch von 1 bis 9 erhöht werden kann.

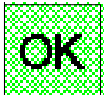

In beiden Geräten gestattet die Taste die Bestätigung der getroffenen Wahl.

## 11.11.2 Jetonausgabe

Die Option AUSGABE auf der Bildschirmseite "Jetons" auswählen.

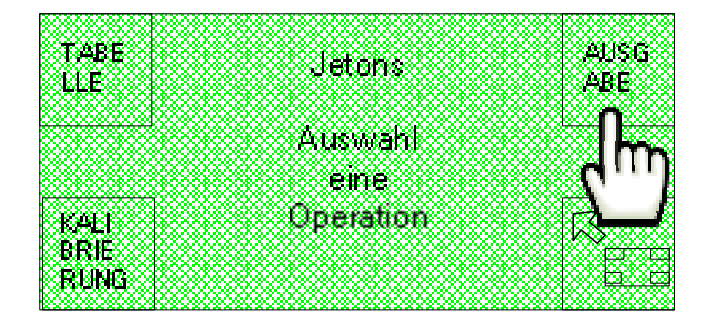

Auf dem Display wird die folgende Bildschirmseite angezeigt, auf der über die Optionen HOPPER 1 und HOPPER 2 der Inhalt des einzelnen Hoppers und der Wert des enthaltenen einzelnen Stücks eingestellt werden kann.

| Ausasha Satus                                  |                            |
|------------------------------------------------|----------------------------|
| HOH- wasiana.                                  | XXXXHUBRXX                 |
| CD t let en a                                  |                            |
| L EU-L C C C C C C C C C C C C C C C C C C C   | <b>EF-4</b>                |
|                                                |                            |
|                                                | 201 <del>30000000000</del> |
|                                                |                            |
| Auswah                                         |                            |
|                                                |                            |
| ene                                            | 93 <del>63333333333</del>  |
|                                                | - <b>7</b>                 |
| Uperation                                      |                            |
|                                                |                            |
|                                                |                            |
|                                                |                            |
| <u>B08080808080808080808080808080808080808</u> | -06060606060               |

Es kann zum Beispiel die Option HOPPER 1 ausgewählt werden, sodass die folgende

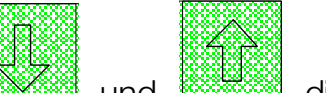

Bildschirmseite angezeigt wird, auf der über die Tasten und und die Optionen Muenzen, Jetons oder Hopper inaktiv ausgewählt werden können, je nachdem, ob einer der beiden Hopper Münzen oder Jetons enthält oder nicht installiert ist.

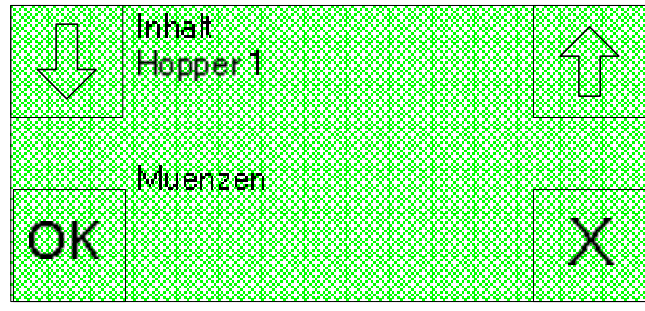

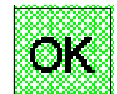

Mit der Option kann die getroffene Wahl bestätigt und auf die folgende Bildschirmseite "Wert der Inhalts Hopper 1", übergegangen werden. Hier kann der Wert

des im Hopper enthaltenen einzelnen Stücks eingestellt werden, der in einem Preisintervall von 10 Cent und 50 Euro enthalten sein muss.

| . Wert des Inhalts                                  | Wert des Inhalts         |
|-----------------------------------------------------|--------------------------|
|                                                     |                          |
|                                                     | K Honner I               |
|                                                     |                          |
|                                                     |                          |
|                                                     |                          |
| Mary 0050100                                        |                          |
| ttions conce                                        |                          |
| ~~~ ~ ~ ~ ~ ~                                       | 666166                   |
|                                                     |                          |
|                                                     |                          |
|                                                     | I AV I V                 |
| $\nabla \Omega = i \lambda_{00} a_{000} \pm a_{00}$ | V  Matrix 10000 10 $ X $ |
| MIN.0000.10                                         | 1 121000000000 100       |
|                                                     |                          |
|                                                     |                          |
| SimplyStart Advance                                 | Autocoin Advance         |

SimplyStart Advance

Auf dem SimplyStart Advance kann mit den Tasten der Cursor und zyklisch verschoben und die Position der Ziffer ausgewählt werden, während die Zahlenwerte mit den Tasten der Bedienerschnittstelle eingegeben werden.

die Verschiebung des Cursors Auf dem Autocoin Advance gestattet die Taste

und die Auswahl der auf die Ziffer bezogene Position, während mit der Taste der Wert zyklisch von 1 bis 9 erhöht werden kann.

In beiden Geräten kann die getroffene Wahl mit der Taste Bildschirmseite "Ausgabe-Setup Jetons" zurückgekehrt werden, auf der dieselben Daten auch für den Hopper 2 eingestellt werden können.

Jetons

Auswahl eine Operation

## 11.11.3 Jeton-Einstellung

Die Option KALIBRIERUNG auf der Bildschirmseite der "Jetons" auswählen.

TABE

LLE

KAL: BRIE

Auf dem Display wird die folgende Bildschirmseite angezeigt, über die mit den Optionen JET 1 und JET 2 die Einstellung des Münzprüfers für den zu benutzenden Jetontyp durchgeführt werden kann.

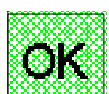

AUSG

ABE

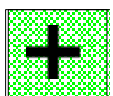

119

der Jeton

Konfiguration

Eingabe Jetons

Auswahi

JET

JET

Went

0K

Jeton 1

Max 0050.00

Min.0000.10

0001.00

Wird zum Beispiel die Option JET 1 ausgewählt, wird die folgende Bildschirmanzeige abgebildet, in der der Wert des Jetons angegeben werden kann, für den der Münzprüfer eingestellt werden soll und der sich in einem Intervall zwischen 10 Cent und 50€ befinden muss.

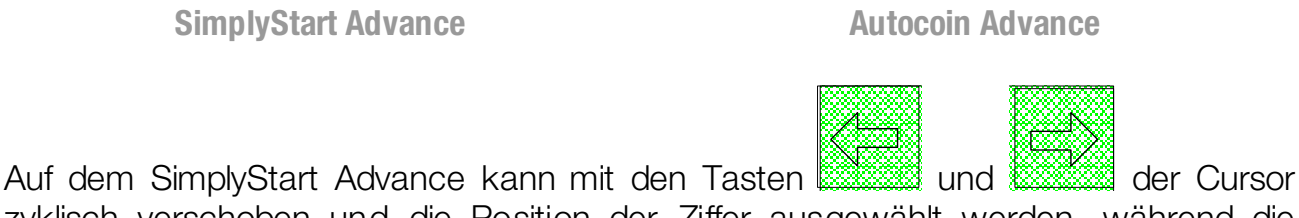

zyklisch verschoben und die Position der Ziffer ausgewählt werden, während die Zahlenwerte mit den Tasten der Bedienerschnittstelle eingegeben werden.

Auf dem Autocoin Advance gestattet die Taste die Verschiebung des Cursors

und die Auswahl der auf die Ziffer bezogene Position, während mit der Taste der Wert zyklisch von 1 bis 9 erhöht werden kann.

In beiden Geräten gestattet die Taste und den Übergang auf die folgende Bildschirmseite "Kalibrierung Jeton 1", auf der die Eingabe von 15 Jetons (alle gleich) verlangt wird, die alle dem Typ entsprechen müssen, auf den der Münzprüfer eingestellt werden soll.

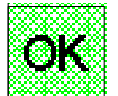

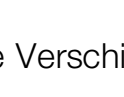

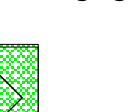

Wert Jeton 1

Max, 0050.00

Min.0000.10

0001.00

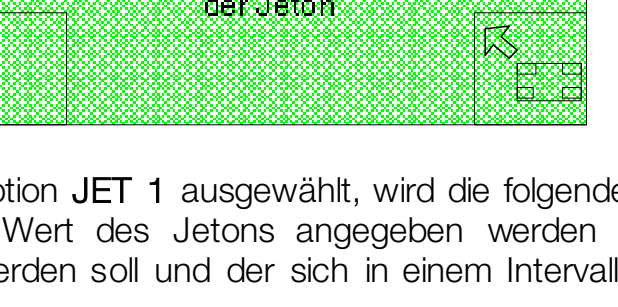

OK

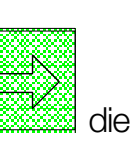

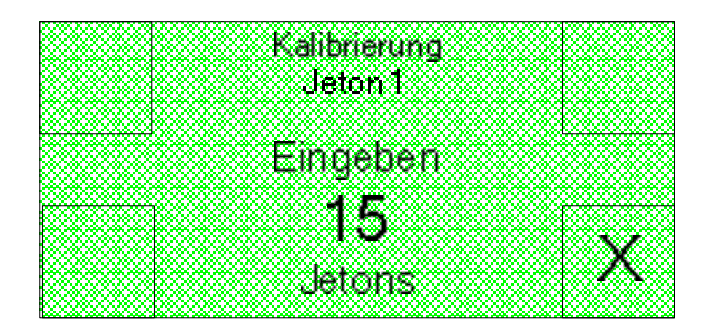

Am Ende des Vorgangs meldet das Display die erfolgte Einstellung und das Gerät ist folglich in der Lage, den für die Eichung verwendeten Jetontyp anzunehmen. Auf dieselbe Weise kann der Münzprüfer mit der Option **JET 2** auf der Bildschirmseite **"Konfiguration Eingabe Jetons"** auch für einen zweiten Jetontyp eingestellt werden.

# 11.12 Mix

Um die Funktion MIX aufzurufen, mit der die Kaufkombinationen verarbeitet werden

|         | _     | _                |                                        |
|---------|-------|------------------|----------------------------------------|
| - 10000 | xxx   | 2000 X           | 202                                    |
|         |       | 8,71,85          | х.х.                                   |
| - PS- 1 | ~ ~   | onunon           | unor                                   |
|         | · YI. | $\sim \sim \sim$ | ŝ                                      |
| 1000    | S 1   | X X X X          | XXX.                                   |
| - 1999  |       | ~~~~             |                                        |
| - MAR   |       | nounu            | с.<br>С                                |
| - 1000  |       |                  |                                        |
| - DOOC  |       | 00,000           |                                        |
| 1222    | X 6.  | X X X I          | х ж                                    |
| - 10-00 | 0. BO | ورياني           | e a se a se a se a se a se a se a se a |

können, ist die Option auf der ersten der beiden Startseiten auszuwählen.

| WART | Passwort      | BUCH      |
|------|---------------|-----------|
| UNG  | Voller Zugang | UNG       |
|      | Auswahl       |           |
|      | eine          | <b>F7</b> |
|      | Operation     |           |
|      |               |           |
| d)   |               |           |

Die Option KONFIG (Konfiguration) auf der zweiten der beiden angezeigten Startseiten auswählen.

| [Description: Constraints                                                                                                    |                                                                                                    |
|----------------------------------------------------------------------------------------------------|----------------------------------------------------------------------------------------------------|
| 100000000000000                                                                                                    | ~~~~~~~~~~~~~~~~~~~~~~~~~~~~~~~~~~~~~~~                                                                         |
| BOCCOCCCCCCCCCCCCCCCCCCCCCCCCCCCCCCCCC                                                                                                    |                                                                                                    |
| - If the property state of the second state of the second state                     |                                                                                                    |
| ID-COMPANIES COM                                                                                                    |                                                                                                    |
|                                                                                                    |                                                                                                    |
| If you have a construction of your                                                                                                    | NAME AND A A A A A A A A A A A A A A A A A A                                                                    |
| BAAAAAAAAA                                                                                                    |                                                                                                    |
| The second second second second second second second second second second second second second second second se                                                                                                    |                                                                                                    |
| <ul> <li>It is all the cost of poster scales</li> </ul>                                                                                                    |                                                                                                    |
| ISA STREET ACCOUNTS                                                                                                    | II SHEE JAN SKE                                                                                                 |
| Devices to the second                                                                                                    |                                                                                                    |
| 1 2000 X 20 1 1 C 2 2001                                                                                                    |                                                                                                    |
|                                                                                                    |                                                                                                    |
| Development Property                                                                                                    |                                                                                                    |
|                                                                                                    | · · · · · · · · · · · · · · · · · · ·                                                                           |
| 523233                                                                                                    |                                                                                                    |
| - COCCCCCC                                                                                                    |                                                                                                    |
|                                                                                                    |                                                                                                    |
|                                                                                                    |                                                                                                    |
| ROCCE I                                                                                                    |                                                                                                    |
| 100000000000000000000000000000000000000                                                                                                    | [1] [1] [1] [2] [2] [2] [2] [2] [2] [2] [2] [2] [2                                                              |
| Contraction (Contraction)                                                                                                    |                                                                                                    |
| - NONCOOK - IN THE REPORT OF A                                                                                                    |                                                                                                    |
| - LANDARA                                                                                                    | ~~~~~~~~~~~~~~~~~~~~~~~~~~~~~~~~~~~~~~                                                                          |
| - <del>20200</del>                                                                                                    |                                                                                                    |
| Contraction in the second second sec<br>second second second second second second second second second second second second second second second second second second second second second second second second second second second second second second second second second sec                   |                                                                                                    |
| - Landara ang katalang katalang katalang katalang katalang katalang katalang katalang katalang katalang katalan                                                                                                    | ~~~~~~~~~~~~~~~~~~~~~~~~~~~~~~~~~~~~~~                                                                          |
| - Recencercence                                                                                                    |                                                                                                    |
|                                                                                                    |                                                                                                    |
| <ul> <li>Interface and the second second s<br/>second second second second second second second second second second second second second second second second second second second second second second second second second second second second second second second second second second second second second second second second se<br/>second second sec<br/>second second second second second second second second second second second second second second second second second second second second second second second second second second second second second second second second second sec</li></ul> |                                                                                                    |
| <ul> <li>Recardle to the processing</li> </ul>                                                                                                    | I I Deration V                                                                                                  |
|                                                                                                    |                                                                                                    |
| - have a second a second                                                                                                    |                                                                                                    |
| <ul> <li>And the second second se</li></ul>            |                                                                                                    |
| <ul> <li>Protected and a solution of the second second se<br/>Second second sec</li></ul>        |                                                                                                    |
| <ul> <li>KONDOCTOR CONCERNS</li> </ul>                                                                                                    | a se se se se se se se se se se se se se                                                                        |
| - 10000000000000000000                                                                                                    | ter and the second second second second second second second second second second second second second second s |
| - nananananah                                                                                                    |                                                                                                    |
| <ul> <li>Record and a second second seco</li></ul>            |                                                                                                    |
| <ul> <li>pee peec peec peec peec peec peec</li> </ul>                                                                                                    |                                                                                                    |

M E H

Die Option auf der Bildschirmseite "Setup 1" und der Bildschirmseite "Setup 2" auswählen.

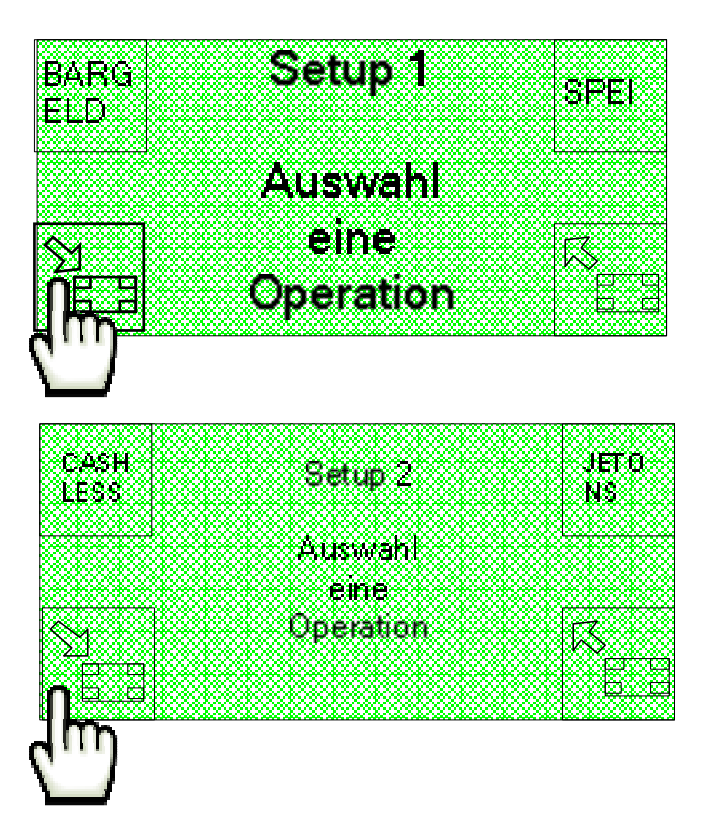

Schließlich ist die Option MIX auf der Bildschirmseite "Setup 2.1" auszuwählen.

| ~~~~~                                    | ********                                                                                    | ******                 |                                                                                                    |
|------------------------------------------|---------------------------------------------------------------------------------------------|------------------------|----------------------------------------------------------------------------------------------------|
|                                          | £11111111111111111111111111111                                                              |                        |                                                                                                    |
|                                          | <u> </u>                                                                                    |                        |                                                                                                    |
|                                          | 10000000000000000000000000000000000000                                                      |                        |                                                                                                    |
| - B.B.I. B                               | 10/10/10/10/10/10/10 <b>/</b> 10                                                            |                        |                                                                                                    |
| COLUMN TO A CO                           | ****************                                                                            | A                      |                                                                                                    |
|                                          |                                                                                             |                        |                                                                                                    |
|                                          | ******                                                                                      | ******                 |                                                                                                    |
|                                          | *******                                                                                     | ******                 |                                                                                                    |
|                                          | *******                                                                                     | ******                 |                                                                                                    |
| 5555 A 1 1 1 1 1 1 1 1 1 1 1 1 1 1 1 1 1 | ******                                                                                      | san ang kata kanang ka |                                                                                                    |
|                                          | $\alpha = \alpha = \alpha = \alpha = \alpha = \alpha = \alpha = \alpha = \alpha = \alpha =$ | 这位和日日                  |                                                                                                    |
|                                          |                                                                                             |                        |                                                                                                    |
| G. 1 B                                   | ~~~~                                                                                        | *****                  |                                                                                                    |
| 010 IO                                   | ******                                                                                      |                        |                                                                                                    |
| <i>0</i> 0 R                             | ~~~~                                                                                        | HIDHXXXXX              |                                                                                                    |
| 00 KC                                    |                                                                                             |                        |                                                                                                    |
| 2005 - XX                                | 480.000.000.000.000.000.000.000                                                             | ****************       |                                                                                                    |
| $\sim$                                   | 8000000000000000 <b>04</b> 5                                                                | eration                | 00000000000000 <del>00</del> 0000000000                                                                        |
| $\sim \sim$                              | 10.00.00.00.00.00.00.00.00                                                                  | Sector Market Sciences | ~~~~                                                                                                    |
| ~~~~~~~~~~                               | 4.00.0000000000000000000000000000000000                                                     | *******************    |                                                                                                    |
| ~~ <del>~~~</del> ~~~~~~                 | 480-000-000-000-000-000-000-0                                                               | ******                 |                                                                                                    |
|                                          |                                                                                             |                        | on a second de la constante de la constante de la constante de la constante de la constante de la constante de |
|                                          | 480-680-680-680-680-680-680-                                                                | *****                  | companyondondonadii                                                                                            |
| 000066000666                             | 4.0000000000000000000000000000000000000                                                     | *****************      | 000000000000000000000000000000000000000                                                                        |
|                                          | 49.202292020000000000000                                                                    | *****                  |                                                                                                    |
|                                          |                                                                                             | ****                   | ~~~~~~~~~~~~~~~~~                                                                                              |

Auf diese Weise wird die folgende Bildschirmseite angezeigt, auf der unter den zuvor mit der Verwaltungssoftware Suite Config eingestellten Bereichen die Preisklasse ausgewählt werden kann.

|    | Hix Schwelle waehlen |
|----|----------------------|
|    | Z.3U 11作日            |
|    |                      |
|    | Repper1: 1+0         |
|    | Hopper 2: 0 + 0      |
| OK | Dispensent : 0       |
|    | Dispenser2: 0        |

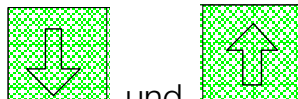

Mit den Tasten und können die verfügbaren Preisklassen nur dann gescrollt werden, wenn sie zuvor über die Software eingestellt wurden. Die Preisklassen werden durch den Gesamtwert festgestellt, der oben auf der

Bildschirmseite steht, und durch den zugeordneten Mix, der unten auf der Bildschirmseite angegeben wird.

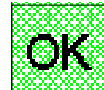

Durch die Option kann die getroffene Wahl bestätigt und auf die folgende Bildschirmseite übergegangen werden "Mix: Hopper 1 C.tad" die folgendermaßen aufgebaut ist und auf der die Menge der auszugebenden und im Hopper 1 enthaltenen Jetons eingestellt oder geändert werden kann.

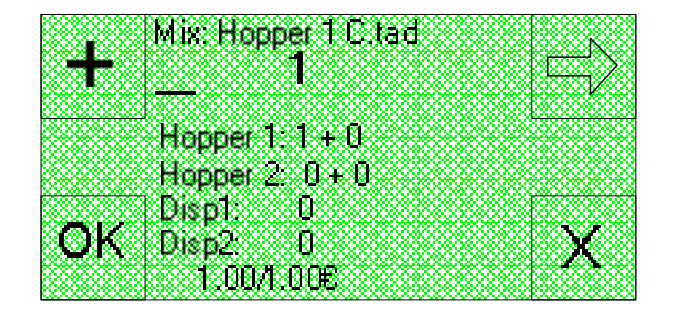

SimplyStart Advance

| MIX: MOPPER I |                                         |
|---------------|-----------------------------------------|
| 1             | · · · · · · · · · · · · · · · · · · ·   |
|               |                                         |
|               |                                         |
| Hooper 1 1 +  | β                                       |
|               | 7,000,000,000,000,000,000,000,000,000,0 |
| Hopper 2: U + | 0                                       |
| Dient 0       |                                         |
|               | ······································  |
|               | Х.                                      |
| 1 004 006     |                                         |
|               |                                         |

Autocoin Advance

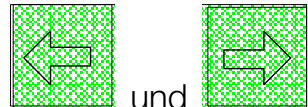

der Cursor

Auf dem SimplyStart Advance kann mit den Tasten zyklisch verschoben und die Position der Ziffer ausgewählt werden, während die Zahlenwerte mit den Tasten der Bedienerschnittstelle eingegeben werden.

Auf dem Autocoin Advance gestattet die Taste

und die Auswahl der auf die Ziffer bezogene Position, während mit der Taste der Wert zyklisch von 1 bis 9 erhöht werden kann.

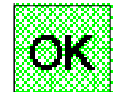

In beiden Geräten gestattet die Taste und den Übergang auf die folgende Bildschirmanzeige "Mix: Hopper 1 Bonus". Hier kann der Bonus eingestellt werden, der der auf der vorigen Bildschirmseite eingestellten Jetonmenge zuzuordnen ist.

|    | Mix: H         | opper1      | Bonus    | <u>к</u> |
|----|----------------|-------------|----------|----------|
|    |                | 0           |          |          |
|    |                |             | _        |          |
|    | Hopp           | ]: ]<br>2 2 | + U<br>o |          |
|    | Hopp           | 2. U<br>. A | + U      |          |
| OK | Dispi<br>Disp2 | . u<br>n    |          | V        |
|    |                | Ю/1.0Ŭ€     |          |          |

SimplyStart Advance

| <b>Marine Marine</b> | Honnert     | Rosaro     |   |
|----------------------|-------------|------------|---|
|                      | noppon<br>O | 10-00 TUTO |   |
|                      | U           |            |   |
|                      |             |            |   |
| Нор                  | p1: ]       | + U        |   |
| Hop                  | p2: 0       | +0         |   |
| Disc                 | it O        |            |   |
| OK Disc              | ż Ö         |            | Y |
|                      | .00/1.00    |            |   |

Autocoin Advance

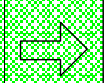

Auch in diesem Fall kann auf dem SimplyStart Advance mit den Tasten

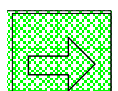

der Cursor zyklisch verschoben und die Position der Ziffer ausgewählt werden, während die Zahlenwerte mit den Tasten der Bedienerschnittstelle eingegeben werden.

Auf dem Autocoin Advance gestattet die Taste die Verschiebung des Cursors

und die Auswahl der auf die Ziffer bezogene Position, während mit der Taste der Wert zyklisch von 1 bis 9 erhöht werden kann.

In beiden Geräten gestattet die Taste und den Übergang auf die folgenden Bildschirmanzeigen "Mix: Hopper 2 C.tad", "Mix: Hopper 2 Bonus", "Mix: Dispenser 1 C.ta" und "Mix: Dispenser 2 C.ta". Hier gibt es folgende Auswahlmöglichkeiten: Die Anzahl der auszuteilen den Jetons und die Zahl der Jetons, die als Bonus für den Hopper 2 hinzuzufügen sind; die Zahl der Chip-Karten oder Schlüsselkästen, die der Dispenser 1 oder der Dispenser 2 austeilen müssen.

# 11.13 Programme (nur SimplyStart Advance)

WABT UNG

Um die Funktion Programme aufzurufen, nur für den SimplyStart Advance verfügbar, mit der die auf das Waschprogramm bezogenen Einstellungen eingegeben

werden können, ist die Option auf der ersten der beiden Startseiten auszuwählen.

Passwort

Voller Zugang

Auswahi eine Operation RUEF

| Die Option KONFIG | (Konfiguration) | auf der | r zweiten | der beiden | angezeigten | Startseiten |
|-------------------|-----------------|---------|-----------|------------|-------------|-------------|
| auswählen.        |                 |         |           |            |             |             |

DE

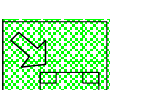

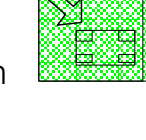

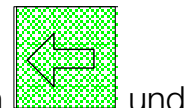

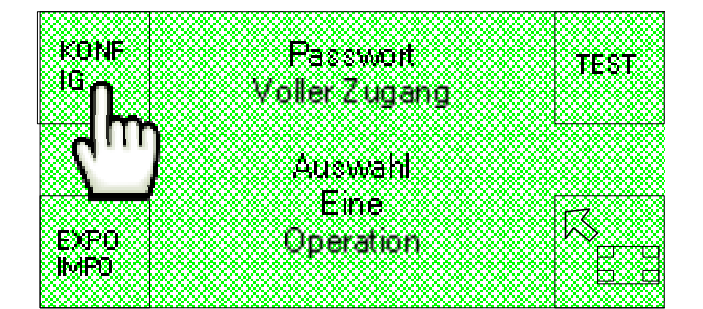

Die Option auf den Bildschirmseiten "Setup 1", "Setup 2" und "Setup 2.1" auswählen.

| h d f y | Set | un 21         |           |
|---------|-----|---------------|-----------|
| NUES 1  |     | ab e.t        |           |
|         |     |               |           |
|         | Au  | swahi         |           |
|         |     | yine          |           |
|         |     | 2 <b>11</b> 5 |           |
|         | Upr | erauon        | $\square$ |
|         |     |               | i pop     |
|         |     |               |           |
|         |     |               |           |
| dun     |     |               |           |
| N I     |     |               |           |
|         |     |               |           |

Schließlich ist die Option **PROGRAMME** auf der Bildschirmseite "Setup 3" auszuwählen.

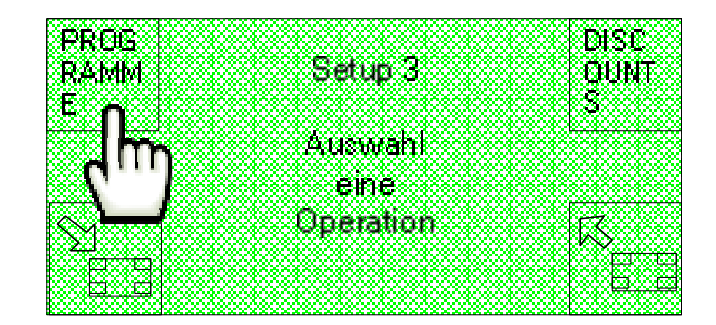

Auf diese Weise wird die folgende Bildschirmseite angezeigt, auf der die Programme aktiviert und der Preis festgesetzt, der Signaltyp der Ausgänge ausgewählt und ihre Aktivierungszeit eingestellt werden können.

| PROG |      |                                       |     |         |
|------|------|---------------------------------------|-----|---------|
| RAMM | Setu | p Progran                             | ome | AUS     |
| E    |      |                                       |     |         |
|      |      | Auswahl                               |     |         |
|      |      | eine                                  |     |         |
|      |      | Doeration                             |     | 17      |
| ZEA  |      | · · · · · · · · · · · · · · · · · · · |     | l Norma |
|      |      |                                       |     | Ьс      |

### 11.13.1 Programmeinstellungen

Die Option PROGRAMME auf der Bildschirmseite "Setup Programme" auswählen.

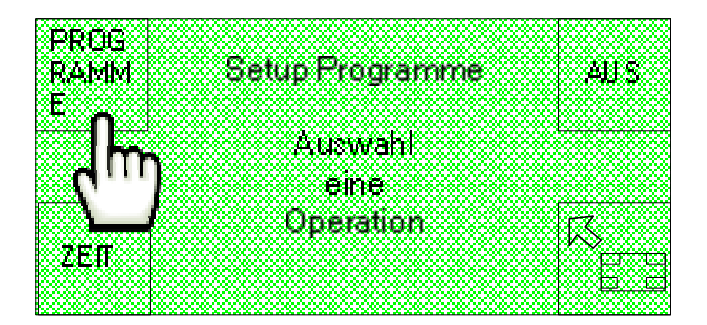

Es wird die folgende Bildschirmseite angezeigt, auf der eines der Programme des SimplyStart Advance ausgewählt werden kann.

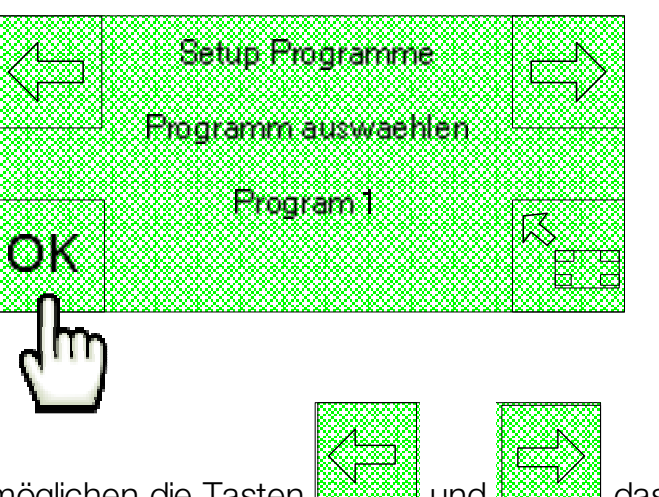

Auch in diesem Fall ermöglichen die Tasten

mit den verfügbaren Programmen, während die Taste die getroffene Wahl bestätigt und auf die folgende Bildschirmseite übergeht, auf der das ausgewählte Programm mit den Tasten "**ON**" und "**OFF**" aktiviert oder deaktiviert werden kann.

| OFF | Programmaktwieren ON |
|-----|----------------------|
|     | AKTIVIERT            |
| OK  | X                    |
| ζm  | )                    |

Mit der Option wird die getroffene Wahl am Ende bestätigt und es kann auf die folgende Bildschirmseite übergegangen werden, auf der ein in Bargeld zu zahlender Preis für das ausgewählte Programm festzusetzen ist, der zwischen 10 Cent und 500€ liegen muss.

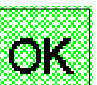

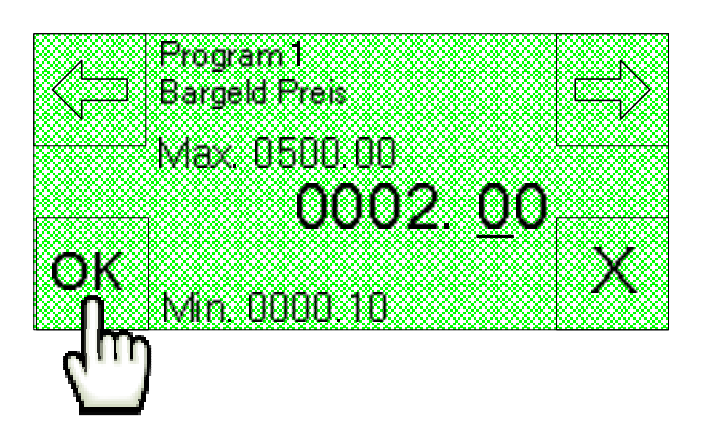

Auch in diesem Fall kann auf dem SimplyStart Advance mit den Tasten

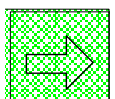

der Cursor zyklisch verschoben und die Position der Ziffer ausgewählt werden, während die Zahlenwerte mit den Tasten der Bedienerschnittstelle eingegeben werden.

Die Einstellung des in Bargeld zu zahlende Preises kann mit der Taste bestätigt werden, mit der auch der Übergang auf die folgende Bildschirmseite erfolgt, die nur verfügbar ist, wenn auf dem Gerät eine Cashless-Vorrichtung installiert ist.

OK.

| 4         | Program 1              |
|-----------|------------------------|
|           | Bargeldlos Preis 🔤 🖂 🕹 |
| 4         |                        |
|           |                        |
|           |                        |
| <b>NK</b> |                        |
| UN.       |                        |

Auf dieser Bildschirmseite kann auf dieselbe Weise der Preis des ausgewählten Programms eingestellt werden, wenn der Kauf mit einem Cashless-System durchgeführt wird.

Ist auch der Cashless-Preis eingestellt und bestätigt, wird über die Taste folgende Bildschirmseite aufgerufen, auf der die Alarmstufe ausgewählt werden kann, die dem ausgewählten Programm bei einem Defekt zugeordnet werden soll.

| n   | Program  | 1       |      |      |
|-----|----------|---------|------|------|
| L L | Blockien | ings-Ni | weau | 146  |
|     |          |         |      |      |
|     | Aleuse   |         |      |      |
|     | HENN     |         |      |      |
| OK  |          |         |      | X    |
| ~!` |          |         |      | × `` |

Auch in diesem Fall kann das Verzeichnis der verfügbaren Alarmstufen mit den Tasten

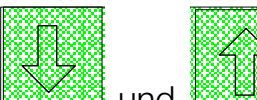

Warnung, Pre-Alarm, Alarm, Alarm schwerwiegend.

Für ausführlichere Informationen bezüglich der Zuweisung der Alarmstufe ist der vorgesehene Abschnitt in dem Kapitel zur Programmierung über Software nachzuschlagen.

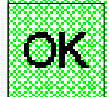

Die getroffene Wahl kann mit der Taste bestätigt werden.

## 11.13.2 Ausgangssignal

Die Option OUT auf der Bildschirmseite "Setup Programme" auswählen.

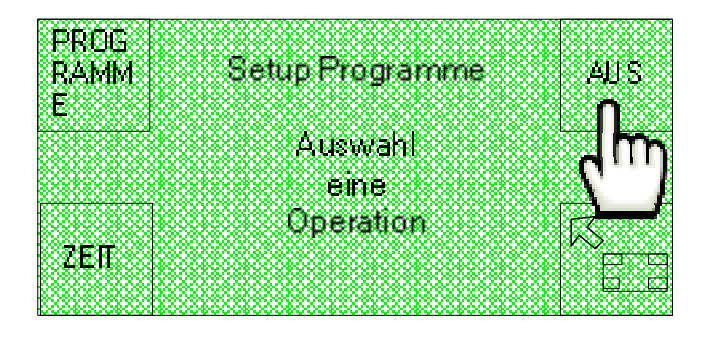

Es wird die folgende Bildschirmseite angezeigt, auf der entsprechend der angeschlossenen Waschanlage mit den Tasten "ON" und "OFF" das binäre Signale aktiviert oder deaktiviert werden kann (wodurch folglich das parallele Signal deaktiviert oder aktiviert wird).

|            | Setun Programme |
|------------|-----------------|
| <b>MEE</b> | Áusgaberoodus   |
|            | Augurennouas    |
|            |                 |
|            |                 |
|            | Parallel        |
|            | $\sim$          |
| UK.        | ····· A         |
|            |                 |

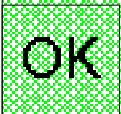

Die getroffene Wahl kann mit der Taste bestätigt werden.

#### 11.13.3 Ausgangszeit

Die Option ZEIT auf der Bildschirmseite "Setup Programme" auswählen.

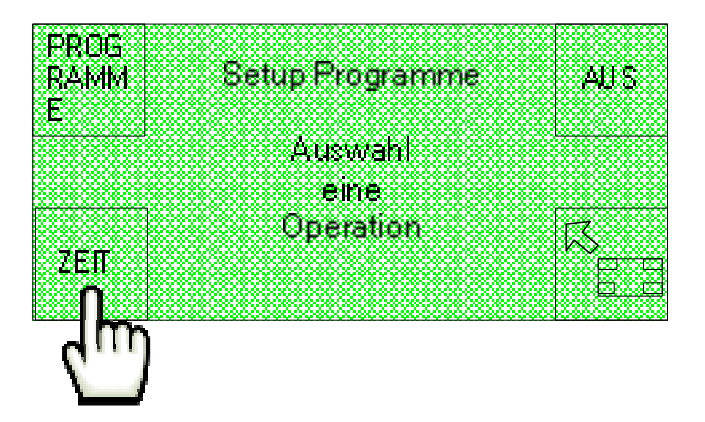

Es wird die folgende Bildschirmseite angezeigt, über die schließlich die Aktivierungszeit der Ausgänge eingestellt werden kann.

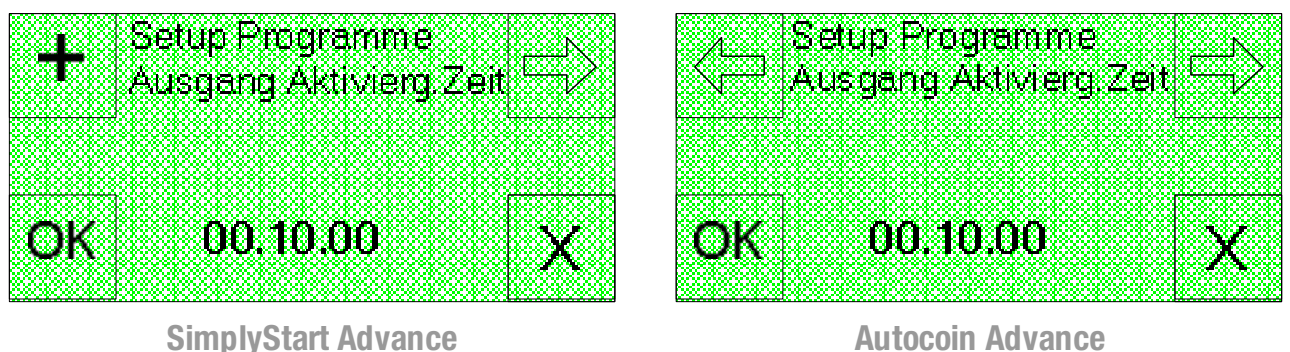

Autocoin Advance

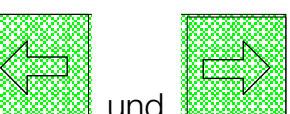

Auch in diesem Fall kann mit den Tasten der Cursor zyklisch und verschoben und die Position der Ziffer ausgewählt werden, um die Stunden, Minuten oder Sekunden einzugeben, während die Zahlenwerte mit den Tasten der Bedienerschnittstelle eingegeben werden.

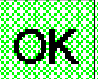

Die Aktivierungszeit der Ausgänge kann mit der taste bestätigt werden.

# 11.14 Rabatte

Um auf die Funktion DISCOUNTS (nur den SimplyStart für Advance verfügbar) zugreifen zu können, mit denen die Rabattaktionen eingestellt werden, ist die in der folgenden Abbildung gezeigte Option auf der beiden Startseiten ersten der auszuwählen.

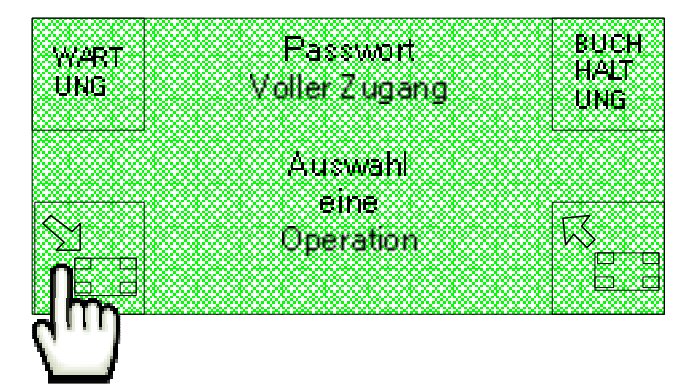

Die Option KONFIG (Konfiguration) auf der zweiten der beiden angezeigten Startseiten auswählen.

| Passwort TEST                          |
|----------------------------------------|
| Voller Zugang                          |
| ······································ |
| Assasted                               |
| AUSWAIR<br>M                           |
| _ tine 📈                               |
| Uperation                              |
| <u>a.g</u>                             |
|                                        |

Die Option auf den Bildschirmseiten "Setup 1", "Setup 2" und "Setup 2.1" und zum Schluss die Option DISCOUNTS auf der Bildschirmseite "Setup 3" auswählen.

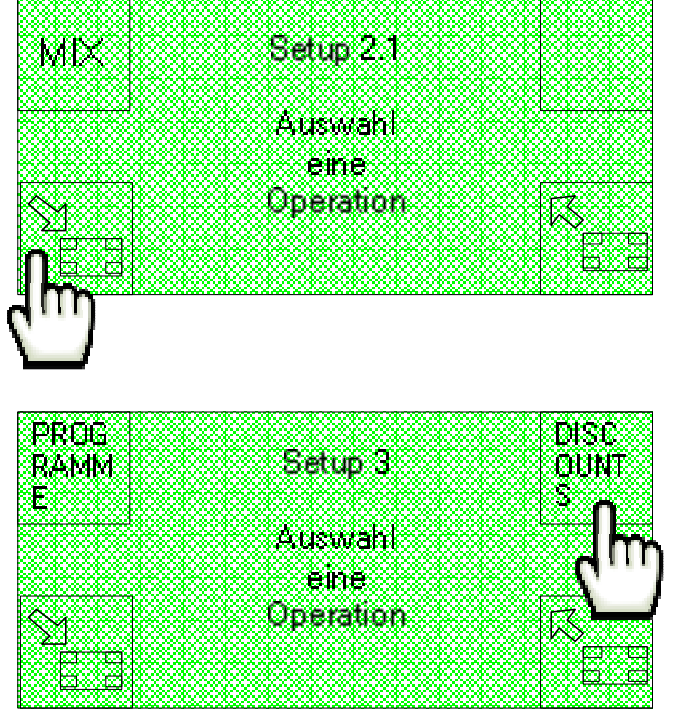

Auf diese Weise wird die folgende Bildschirmseite angezeigt, auf der der Wochentag ausgewählt und bis zu zwei Zeitspannen festgesetzt werden können, in denen der Rabatt angewendet wird.

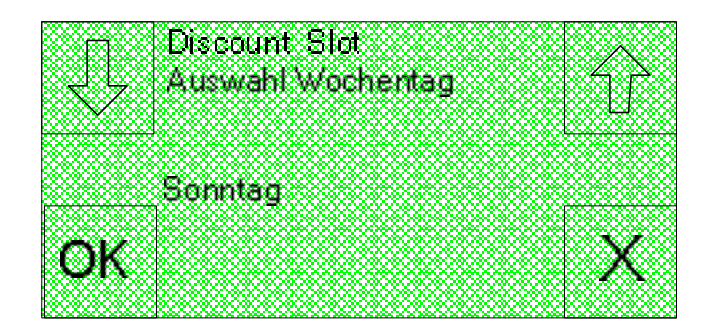

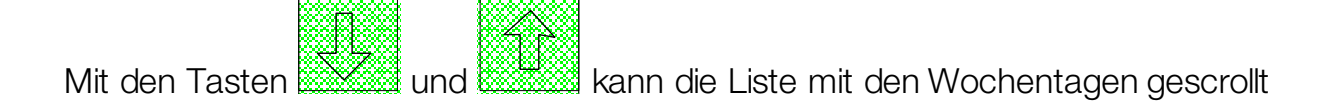

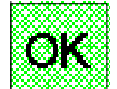

werden, während die getroffene Wahl mit der Taste bestätigt und auf die folgende Bildschirmseite übergegangen werden kann, die wie folgt aufgebaut ist. Über diese Bildschirmseite kann die Uhrzeit für den Beginn der ersten Zeitspanne festgesetzt werden, in der für den zuvor ausgewählten Tag der Rabatt angewendet wird.

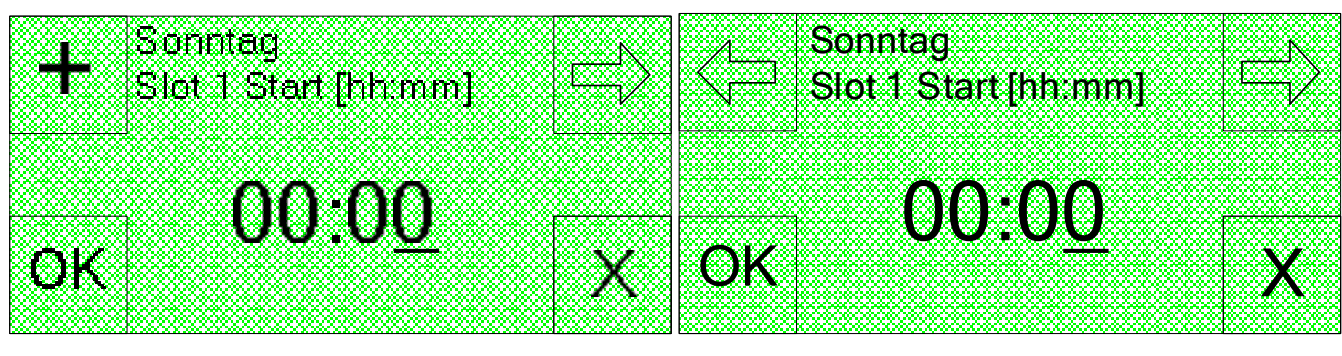

SimplyStart Advance

Autocoin Advance

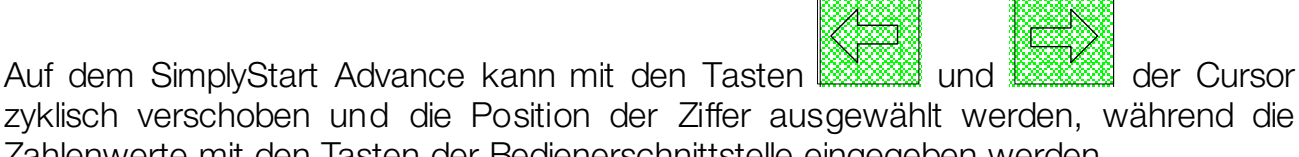

zyklisch verschoben und die Position der Ziffer ausgewählt werden, während die Zahlenwerte mit den Tasten der Bedienerschnittstelle eingegeben werden.

Auf dem Autocoin Advance gestattet die Taste

und die Auswahl der auf die Ziffer bezogene Position, während mit der Taste der Wert zyklisch von 1 bis 9 erhöht werden kann.

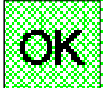

In beiden Geräten gestattet die Taste und den Übergang auf die folgende Bildschirmseite. Über diese Bildschirmseite kann auf dieselbe Weise die Uhrzeit für das Ende der ersten Zeitspanne festgesetzt werden, in der für den zuvor ausgewählten Tag der Rabatt angewendet wird.

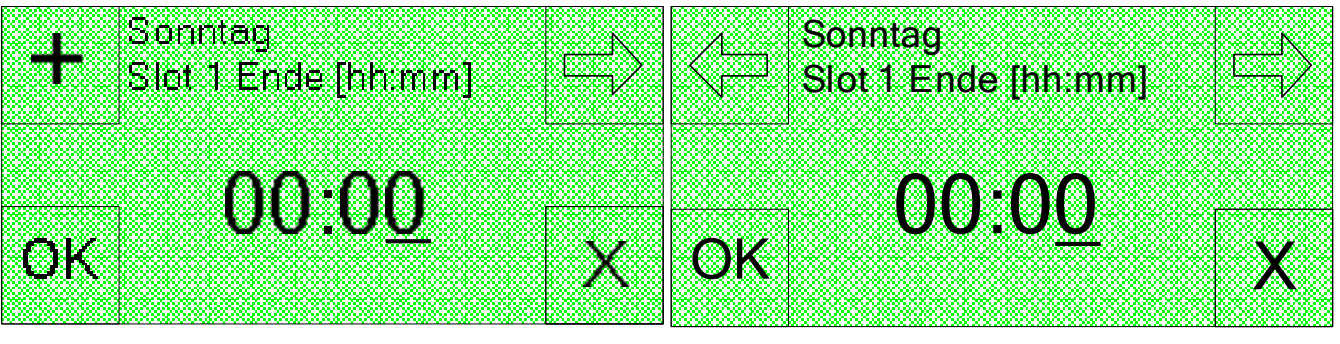

SimplyStart Advance

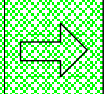

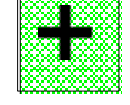

Auf diese Weise erfolgt der Übergang auf die nächste Bildschirmseite, in der auf dieselbe Art und Weise der Rabatt in Euro festgesetzt wird, der für die eingestellte Zeitspanne anzuwenden ist, und auf die ähnlichen Bildschirmseiten, die sich auf die zweite Zeitspanne beziehen.

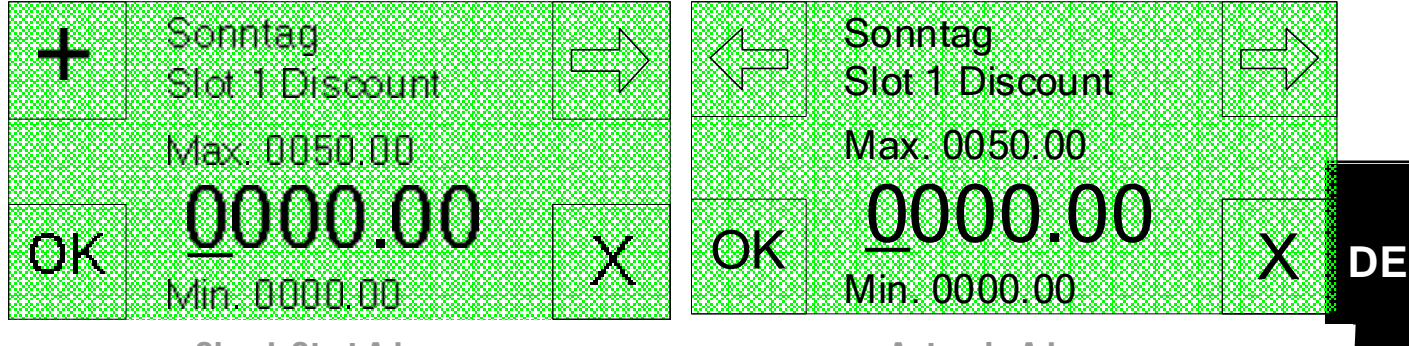

SimplyStart Advance

**Autocoin Advance** 

# 11.15 Eingänge (für SimplyStart Advance)

Die Funktion Eingaben gestattet die Durchführung einiger Einstellungen, die sich auf die von der Waschmaschine an den SimplyStart Advance gesendeten Signale beziehen. Die Funktion ist auf beiden Geräten anwesend, allerdings ist sie speziell für den SimplyStart Advance gedacht.

| -  | **     |     |     | - |
|----|--------|-----|-----|---|
| Ż  | $\sim$ | 90  | 922 | ĝ |
| 8  | Y      | 1   | 83  | Ē |
| 2  | Ċ,     | F-1 | 89  | Ĥ |
| х, | 202    |     | 288 | X |

auf der ersten der beiden

Um diese Funktion aufzurufen ist die Option Startseiten auszuwählen.

| WART | Passwort      | BUCH |
|------|---------------|------|
| UNG  | Voller Zugang | UNG  |
|      | Auswahl       |      |
|      | eine          | FX . |
|      | Operation     |      |
| 1m   |               |      |
|      |               |      |

Die Option KONFIG (Konfiguration) auf der zweiten der beiden angezeigten Startseiten auswählen.

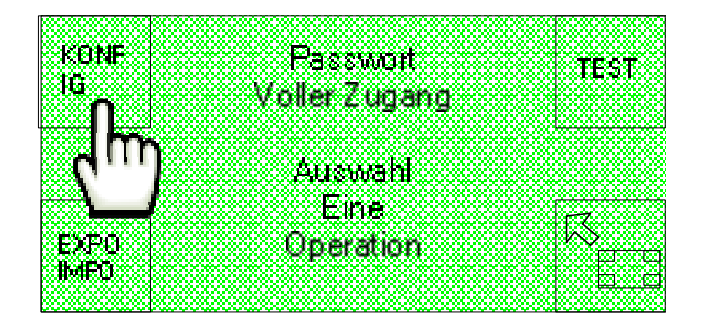

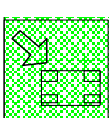

Wiederum die Option auf den Bildschirmseiten "Setup 1", "Setup 2" und "Setup 3" auswählen.

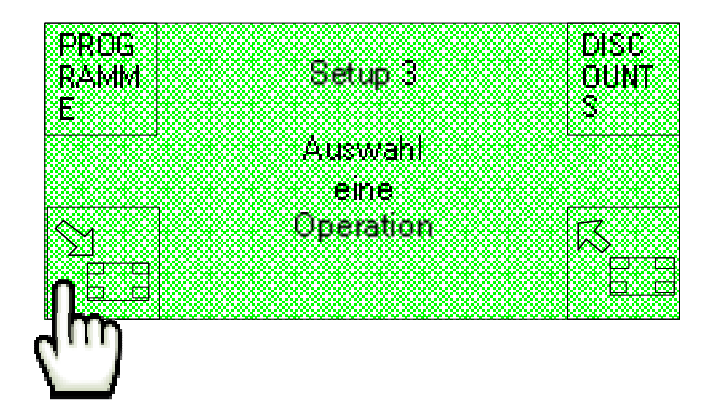

Schließlich ist die Option EINGABEN auf der Bildschirmseite "Setup 4" auszuwählen.

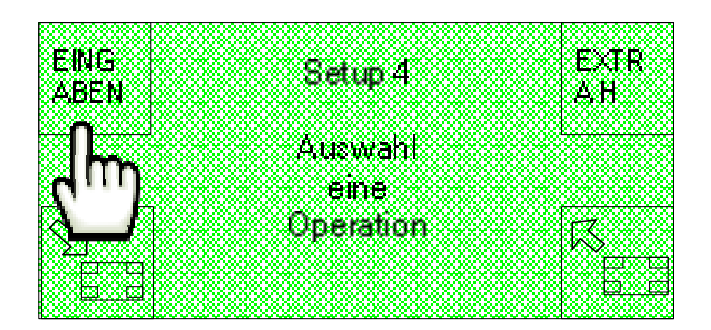

Auf diese Weise wird die folgende Bildschirmseite angezeigt, von der aus die Konfiguration der festen und der allgemeinen Eingänge aufgerufen werden kann, die auch als General Purposes oder GP bezeichnet werden.

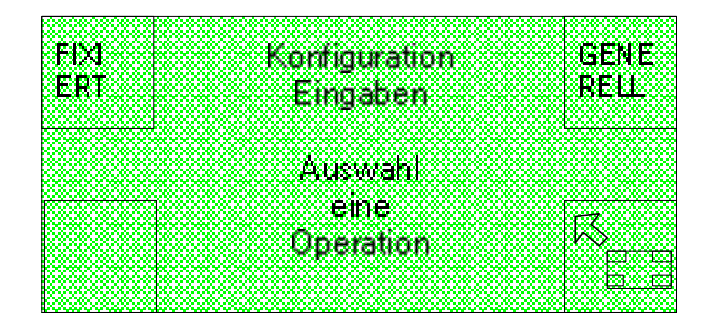

#### 11.15.1 Feste Eingänge

Durch die Wahl der Option FIXIERT auf der Bildschirmseite "Konfiguration Eingaben" kann auf eine Reihe von nacheinander angezeigten Bildschirmseiten zugegriffen werden, auf Ruheposition denen die der festen Eingänge in "ON" oder "OFF" eingestellt werden kann: Anlage in Betrieb. Fahrzeug in Position, Alarm Eingabe und Extra Hoehe (je nach Anlagen-eigen

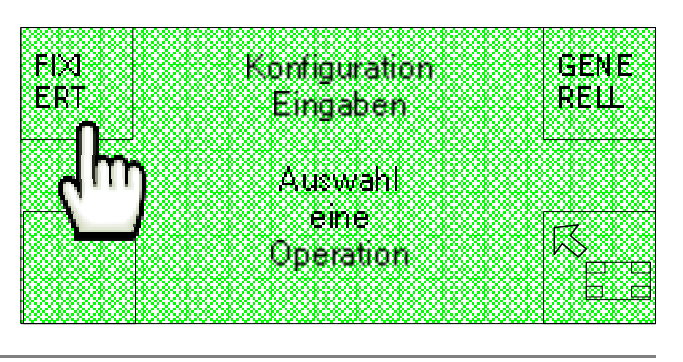

schaften, an die der SimplyStart dvance angeschlossen ist).

|                                                    | A        |        | 200 |         |       |
|----------------------------------------------------|----------|--------|-----|---------|-------|
|                                                    | Anlage   | in dei | пер |         |       |
|                                                    | leedau   | •      |     |         | C)N   |
|                                                    |          |        |     |         |       |
| 8. <b>8. 8</b> 9 9 9 9 9 9 9 9 9 9 9 9 9 9 9 9 9 9 |          |        |     |         |       |
|                                                    |          |        |     |         |       |
|                                                    |          |        |     |         |       |
|                                                    | Åns 👘    |        |     |         |       |
|                                                    |          |        |     |         |       |
|                                                    |          |        |     |         | 1 X / |
| - ()K                                              | 88898888 |        |     | 8883888 |       |
|                                                    | 88889888 |        |     |         |       |
|                                                    |          |        |     |         |       |

Auf jeder der Bildschirmseiten wird die getroffene Wahl durch das Anklicken der Taste

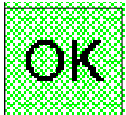

bestätigt und auf die folgende Bildschirmseite übergegangen.

## 11.15.2 Allgemeine Eingänge

Die Option GENERELL auf der Bildschirmseite "Konfiguration Eingaben" auswählen.

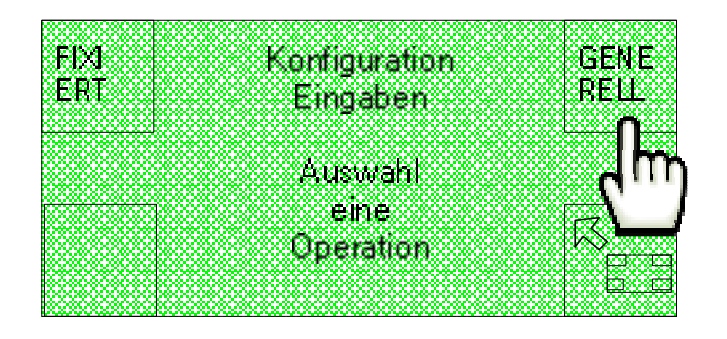

Es wird die folgende Bildschirmseite angezeigt, auf der die Ruheposition für den Eingang General Purpose 1 in "OFF" oder in "ON" gestellt werden kann.

| 100080008000                                                                                                   |                                         |
|----------------------------------------------------------------------------------------------------|-----------------------------------------|
| 199 <u></u>                                                                                                    |                                         |
| K. Jes. N. epeck secerális                                                                                     |                                         |
| 8 503 8                                                                                                    |                                         |
| 18. T. A. SHE SHEEK                                                                                            |                                         |
| kan na kana kana kana kana kana kana ka                                                                        |                                         |
| 000000000000                                                                                                   |                                         |
| 100080008000                                                                                                   |                                         |
| 000000000000000000000000000000000000000                                                                        |                                         |
| 50000000000000000000000000000000000000                                                                         |                                         |
|                                                                                                    |                                         |
| b00300030003                                                                                                   | •                                       |
| 0.0000000000000000000000000000000000000                                                                        | -8448-                                  |
|                                                                                                    | Mua                                     |
| Kanada kanada kanada kanada kanada kanada kanada kanada kanada kanada kanada kanada kanada kanada kanada kanad |                                         |
| 100000000000                                                                                                   |                                         |
| 1.000.000.000.000                                                                                              |                                         |
| 1200 C C C C C C C C C C C C C C C C C C                                                                       |                                         |
| beater process                                                                                                 |                                         |
| 1203.000 & Do 20038                                                                                            |                                         |
| Restance control of                                                                                            |                                         |
| #55536555566556                                                                                                |                                         |
| Research                                                                                                    |                                         |
| province and the second                                                                                        | *************************************** |

Die General Purpose Eingänge verwalten allgemeine Störungssituationen der Anlage und können vom Bediener nach Belieben eingestellt werden.

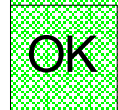

Die getroffene Wahl wird mit der Taste bestätigt und es wird die folgende Bildschirmseite angezeigt, auf der die Alarmstufe ausgewählt werden kann, die dem Allgemeinen Eingang 1 zugeordnet wird.

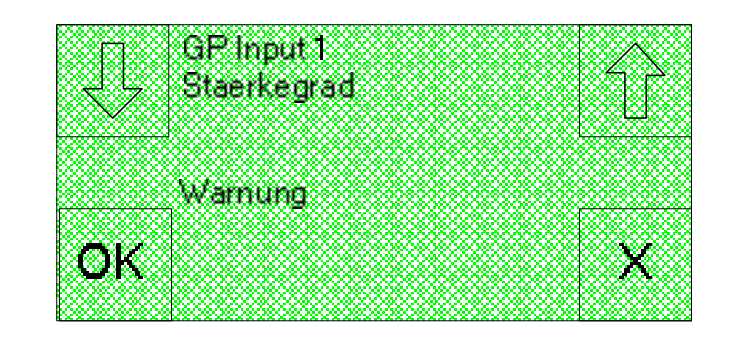

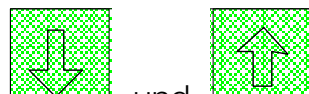

Mit den Tasten werden, wie Warnung, Pre-alarm, Alarm, Alarm schwerwiegend und Kein Alarm.

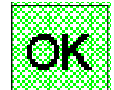

Mit der Taste kann die getroffene Wahl bestätigt und auf ähnliche Bildschirmseiten übergegangen werden, die sich auf die Ruhebedingungen der allgemeinen Eingänge 2, 3 und 4 und auf die Jetonausgabe beziehen.

# 11.16 Extrahöhe (für SimplyStart Advance)

Für den Zugriff auf diese Funktion ist die Option

Startseiten auszuwählen.

Mit der Funktion Extra Preis kann auf jedes Programm ein Aufpreis angewendet werden, falls das zu waschende Fahrzeug höher als ein normaler Pkw ist. Die Funktion ist auch auf dem Autocoin Advance anwesend, allerdings ist sie speziell für den SimplyStart Advance gedacht.

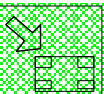

auf der ersten der beiden

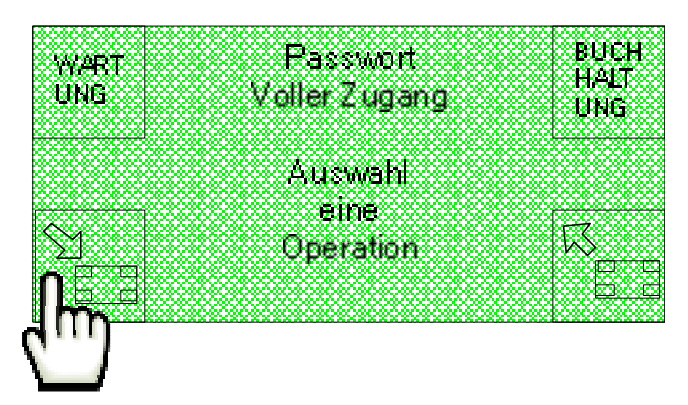

Die Option KONFIG (Konfiguration) auf der zweiten der beiden angezeigten Startseiten auswählen.

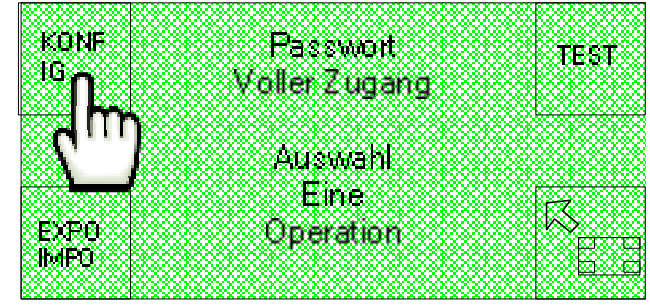

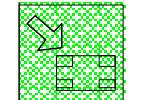

Wiederum die Option auf den Bildschirmseiten "Setup 1", "Setup 2" und "Setup 3" auswählen.

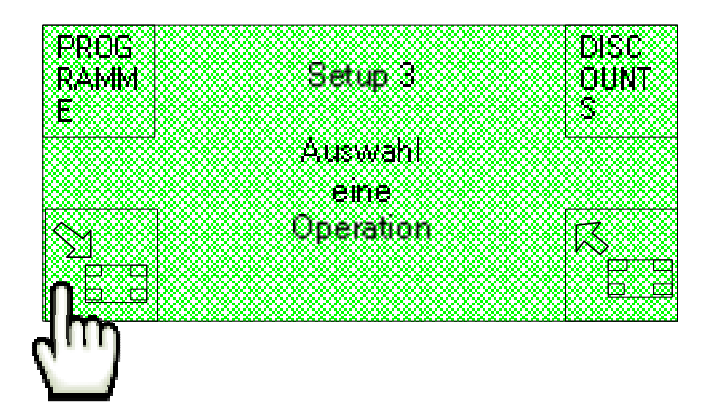

DE

Schließlich ist die Option EXTRA H auf der Bildschirmseite "Setup 4" auszuwählen.

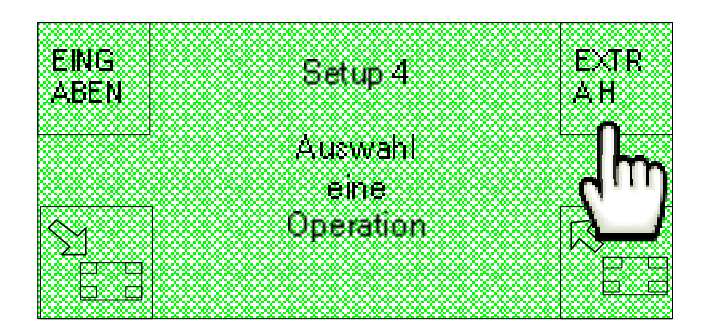

Auf diese Weise wird die folgende Bildschirmseite angezeigt, in der ein Aufpreis zwischen 0 und 50 € eingestellt werden kann, der bei einer Extrahöhe anzuwenden ist.

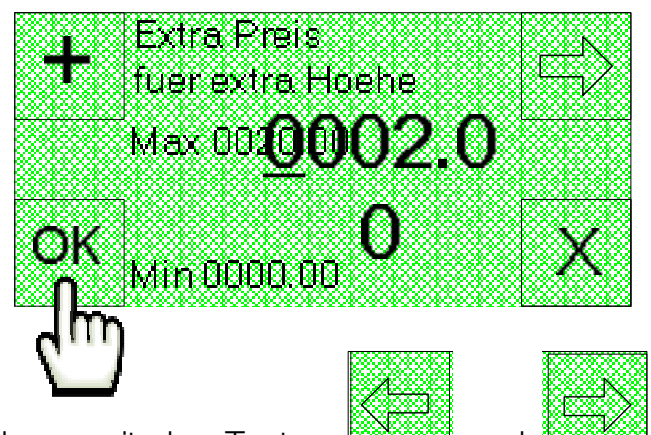

Auch in diesem Fall kann mit den Tasten und und die Cursor zyklisch verschoben und die Position der Ziffer ausgewählt werden, während die Zahlenwerte mit den Tasten der Bedienerschnittstelle eingegeben werden.

OK

Die getroffene Wahl kann anschließend mit der Taste bestätigt werden.

# 11.17 Drucker (nur bei installiertem Drucker)

Für den Zugriff auf die Funktion DRUCKER (nur verfügbar, wenn der Drucker

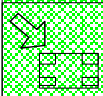

tatsächlich installiert ist) ist die Option auszuwählen.

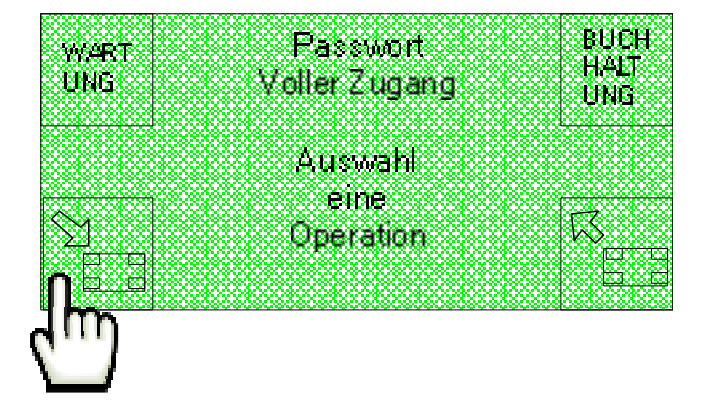

Die Option KONFIG (Konfiguration) auf der zweiten der beiden angezeigten Startseiten auswählen.

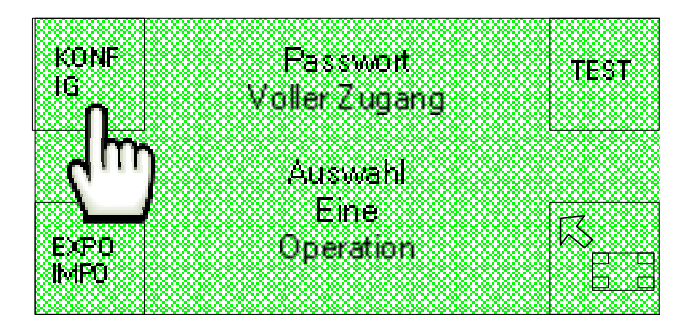

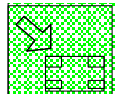

Wiederum die Option auf den Bildschirmseiten "Setup 1", "Setup 2", "Setup 2", "Setup 3" und "Setup 4" auswählen.

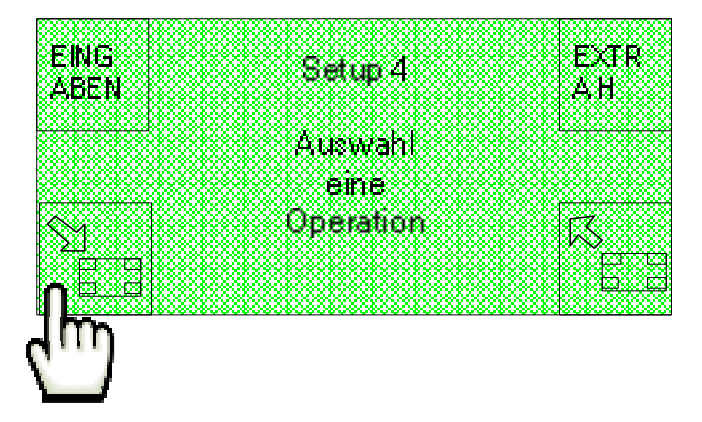

Schließlich ist die Option DRUCKER auf der Bildschirmseite "Setup 5" auszuwählen.

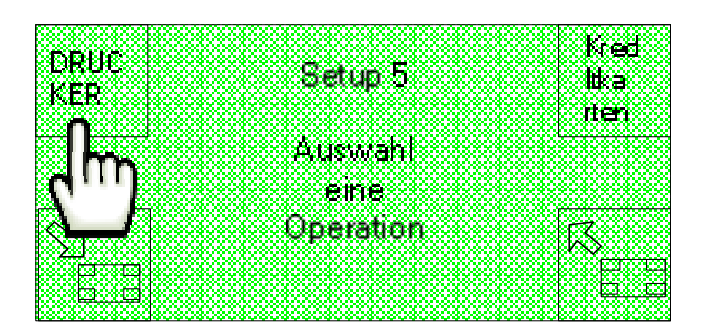

Auf diese Weise wird die folgende Bildschirmseite angezeigt, auf der der Drucker mit der Option "**ON**" aktiviert oder mit der Option "**OFF**" deaktiviert werden kann.

| OFF    | aktivieren Ol | V |
|--------|---------------|---|
|        | ANTRAIEDT     |   |
| ОК     |               |   |
| L.     |               |   |
| $\Box$ | ок            |   |

Schließlich kann die getroffene Wahl mit der Taste bestätigt und die Seite verlassen werden.

# 11.18 POS (nur mit installiertem POS-System)

Um auf die Funktion POS zugreifen zu können (nur verfügbar, wenn das POS-System

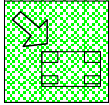

tatsächlich installiert ist), ist die Option auszuwählen.

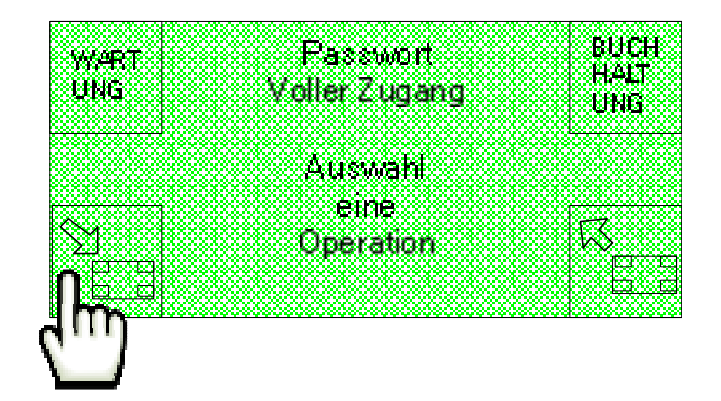

Die Option KONFIG (Konfiguration) auf der zweiten der beiden angezeigten Startseiten auswählen.

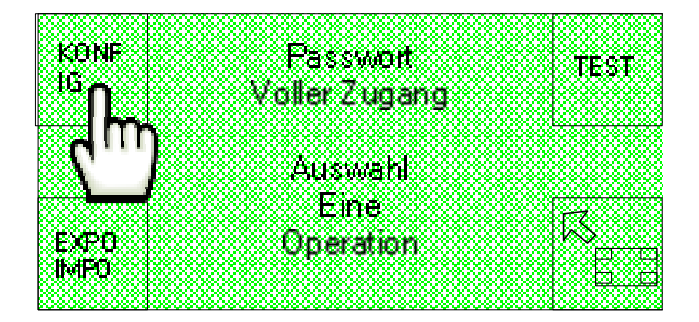

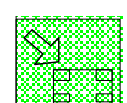

Wiederum die Option auf den Bildschirmseiten "Setup 1", "Setup 2", "Setup 2", "Setup 3" und "Setup 4" auswählen.

| EING<br>Aben | Set       | up 4       | EXTR<br>AH |
|--------------|-----------|------------|------------|
|              | Aur<br>ei | wahl<br>ne |            |
|              | Ope       | ration     | K.         |
|              |           |            |            |

Schließlich ist die Option Kreditkarten auf der Bildschirmseite "Setup 5" auszuwählen.

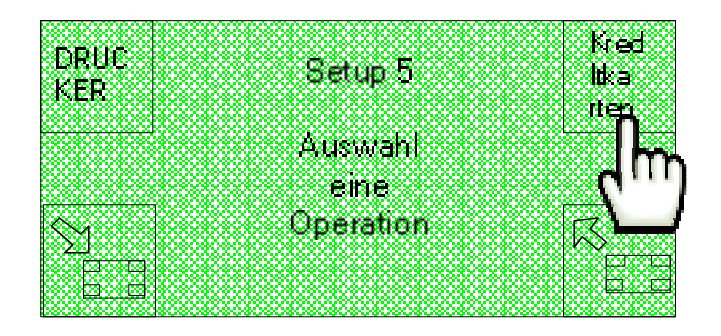

Auf diese Weise wird die folgen de Bildschirmseite angezeigt, auf der das POS-System mit der Option "**ON**" aktiviert oder mit der Option "**OFF**" deaktiviert werden kann, und

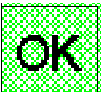

auf der die getroffene Wahl mit der Option bestätigt wird.

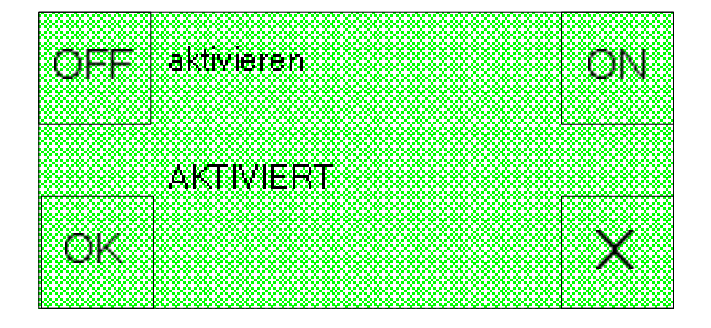

# 11.19 Sprache

) 8.8

Für den Zugriff auf die Funktion **SPRACHE** ist die Option auf der ersten der beiden Startseiten auszuwählen.

|          |         |                                       |    | <b>EX ( 24.1</b> |
|----------|---------|---------------------------------------|----|------------------|
| WWART IN | P       | asswort                               |    | BRICH            |
| 111110   | 5.7 × H |                                       |    | HALT             |
| - UND    | V OII   | er∠ugar                               | Ig | UNG              |
|          |         |                                       |    |                  |
|          |         |                                       |    |                  |
|          | 丛       | uswahi                                |    |                  |
|          |         | · · · · · · · · · · · · · · · · · · · |    |                  |
|          |         | eme                                   |    |                  |
|          | n       | naration                              |    |                  |
|          |         | peravon                               |    | l'Yeren          |
|          |         |                                       |    |                  |
|          |         |                                       |    |                  |
| dill.    |         |                                       |    |                  |
| V I      |         |                                       |    |                  |
|          |         |                                       |    |                  |

Die Option KONFIG (Konfiguration) auf der zweiten der beiden angezeigten Startseiten auswählen.

|               | <b>_</b>      |
|---------------|---------------|
| KONF          | Passwort TEST |
| l'°n          | Voller Zugang |
| -Im           | L             |
| <b>S 1</b>    | Auswahl       |
|               | Eine          |
| ryma          |               |
| EAFO<br>IbdEM | obelarou 6    |
|               |               |

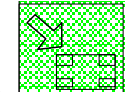

Wiederum die Option auf den Bildschirmseiten "Setup 1", "Setup 2", "Setup 2", "Setup 3", "Setup 3", "Setup 4" und "Setup 5" auswählen.

| DRUC<br>KFR | Setup 5           | kred<br>Nka |
|-------------|-------------------|-------------|
| ·           | Auswahl           | llen        |
| ~ 1         | eine<br>Operatior |             |
| NE BI       |                   |             |

Schließlich ist die Option SPRACHE auf der Bildschirmseite "Setup 6" auszuwählen.

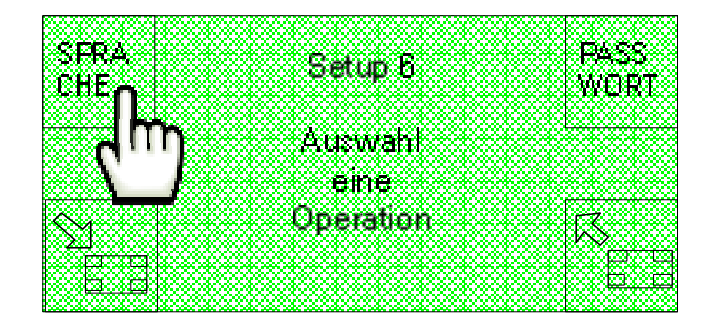

Auf diese Weise wird die folgende Bildschirmseite angezeigt, auf der mit den Tasten

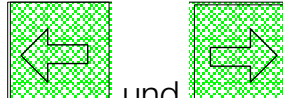

und die 4 im Speicher des Geräts verfügbaren Sprachen gescrollt und

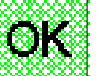

mit der Taste eine Standardsprache eingestellt werden kann.

| N        |
|----------|
| $\Box$   |
| - V      |
|          |
|          |
|          |
|          |
| <b>.</b> |
|          |

Die standardmäßig im Speicher der Maschine verfügbaren Sprachen sind Italienisch, Englisch, Französisch und Spanisch. Es können in jedem Fall andere als die zu Beginn vorhandenen Sprachen eingestellt werden. Dies erfolgt mit der Programmierungssoftware Suite Config auf dem PC und indem die neuen Daten mit der SD-Karte in das Gerät importiert werden.

## 11.20 Passwort

XI.

Für den Zugriff auf die Funktion **PASSWORT** ist die Option auf der ersten der beiden Startseiten auszuwählen.

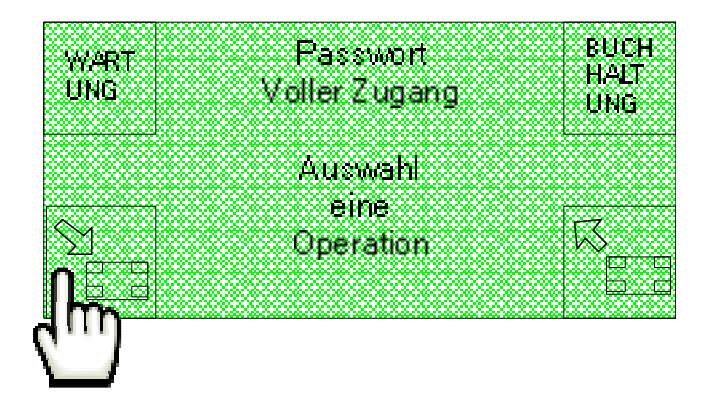

141

Die Option KONFIG (Konfiguration) auf der zweiten der beiden angezeigten Startseiten auswählen.

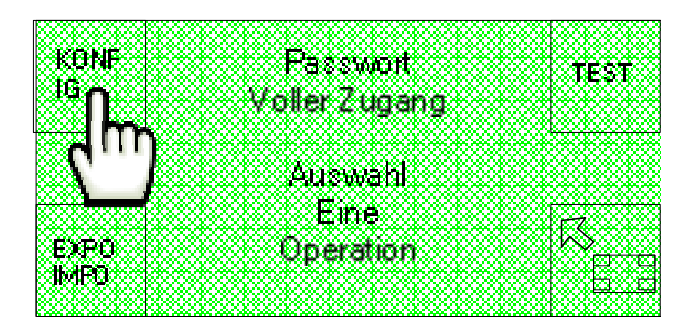

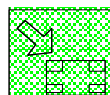

DRUC

KER

Wiederum die Option auf den Bildschirmseiten "Setup 1", "Setup 2", "Setup 2", "Setup 3", "Setup 3", "Setup 4" und "Setup 5" auswählen.

Setup 5

Auswahi eine Operation Kred

ltk:a

nen.

Schließlich ist die Option PASSWORT auf der Bildschirmseite "Setup 6" auszuwählen.

Auf diese Seite wird die Bildschirmseite "Konfiguration Passwort 1" angezeigt, von der das passwort VOLL für den Zugriff auf alle Funktionen, und das passwort ADMINISTRATOR (Betreiberpasswort) für das Lesen und Schreiben der Buchhaltungsdaten eingestellt werden können.

|      | Kontinuration | ADM  |
|------|---------------|------|
| MOTT | Passwort 1    | NIST |
|      |               | KAI. |
|      | Auswahl       |      |
|      | eine          |      |
| M    | Operation     |      |
|      |               |      |

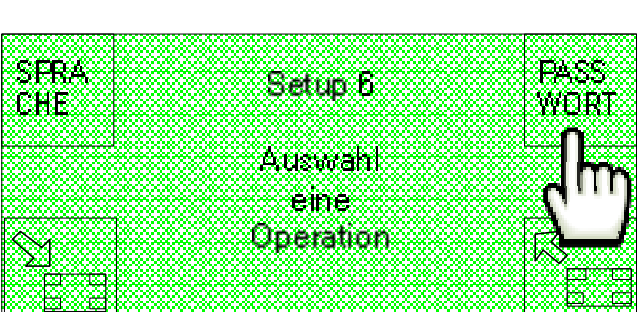

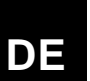

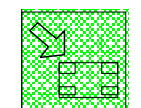

Mit der Option ist es außerdem möglich, auf die Bildschirmseite " Konfiguration Passwort 2" überzugehen, von der aus das Passwort für den Techniker (Technisch), für die Entleerung der Hopper und die anderen Wartungstätigkeiten eingestellt werden kann, sowie das Passwort des Sub-Betreibers (SUB ADMINISTRATOR), um bei Betrieb des Geräts jederzeit auf die Buchhaltung zugreifen zu können.

| Tests |                   | CHE   |
|-------|-------------------|-------|
|       | Konfiguration     |       |
| nsg   | Passaund 2        | ADM1  |
| h     | 1 0000000         | MIST  |
|       |                   |       |
|       | الماجيبينية       |       |
|       | HUSWOIN           |       |
|       | eine              |       |
|       | <u>Ne avatase</u> | IX    |
|       | operation         | 11 X  |
|       |                   | K A A |
|       |                   |       |

### 11.20.1 Passwort Voll

Die Option VOLL auf der Bildschirmseite "Konfiguration Passwort 1" auswählen.

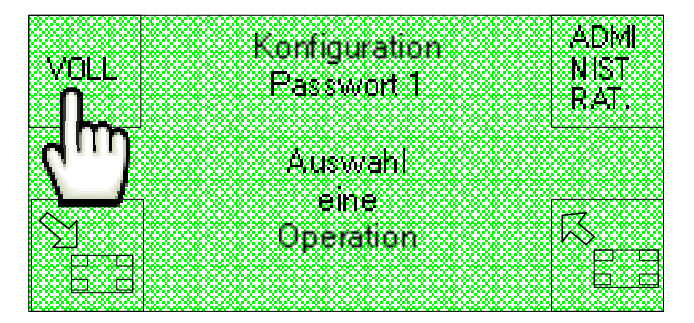

Auf diese Weise kann auf die folgende Bildschirmseite übergegangen werden, auf der die vier numerischen Schriftzeichen des Passwortes für den vollen Zugriff auf alle Funktionen eingegeben werden können.

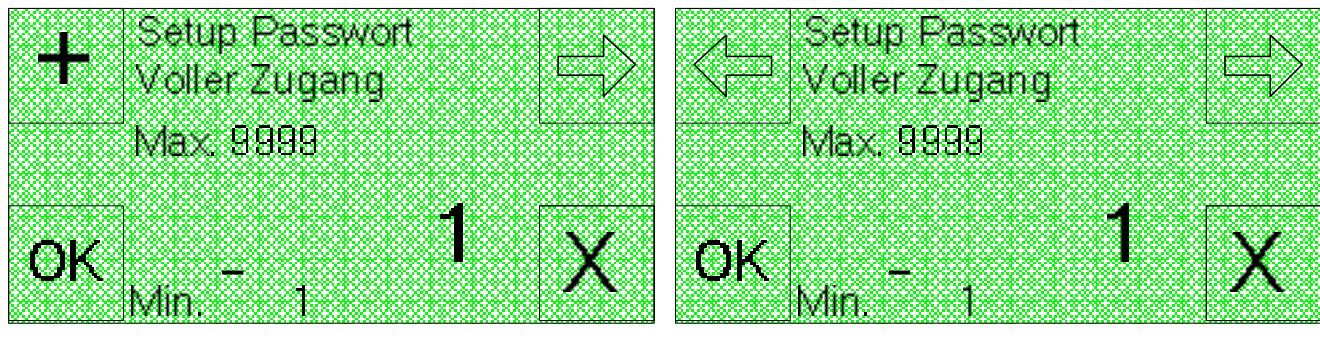

SimplyStart Advance

**Autocoin Advance** 

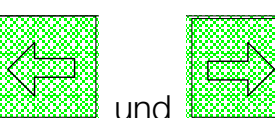

Auf dem SimplyStart Advance kann mit den Tasten der Ziffer ausgewählt werden, während die Zahlenwerte mit den Tasten der Bedienerschnittstelle eingegeben werden.

DE

🛿 die Verschiebung des Cursors Auf dem Autocoin Advance gestattet die Taste

und die Auswahl der auf die Ziffer bezogene Position, während mit der Taste der Wert zyklisch von 1 bis 9 erhöht werden kann.

In beiden Geräten gestattet die Taste und den Übergang auf die folgende Bildschirmseite.

OK

## 11.20.2 Betreiberpasswort

Die Option ADMINISTRATOR (Betreiber) auf der Bildschirmseite "Konfiguration Passwort 1" auswählen.

Auf diese Weise kann auf die folgende Bildschirmseite zugegriffen werden, auf der die vier numerischen Schriftzeichen des Betreiberpasswortes zum Lesen und Schreiben der Buchhaltungsdaten eingestellt werden können.

eine Operation

SimplyStart Advance

Autocoin Advance

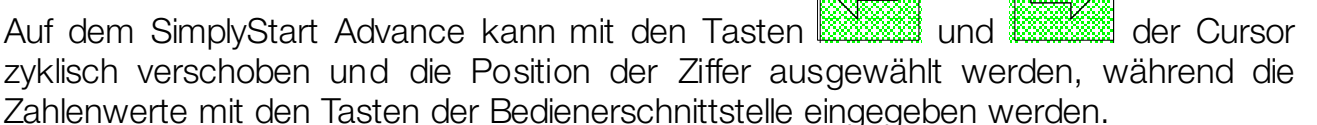

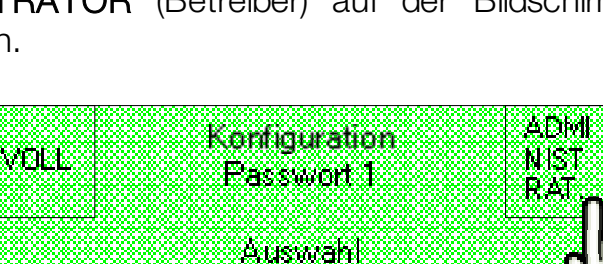

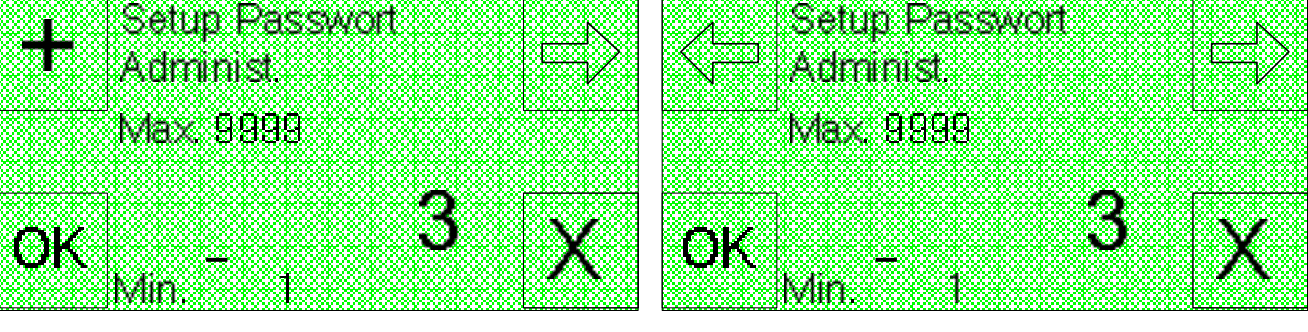

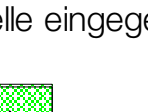

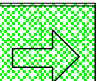

Auf dem Autocoin Advance gestattet die Taste die Verschiebung des Cursors

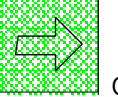

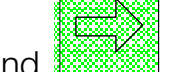

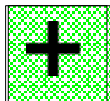

und die Auswahl der auf die Ziffer bezogene Position, während mit der Taste der Wert zyklisch von 1 bis 9 erhöht werden kann.

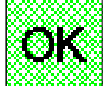

In beiden Geräten gestattet die Taste die Bestätigung der getroffenen Wahl und den Übergang auf die folgende Bildschirmseite.

## 11.20.3 Techniker-Passwort

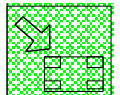

Option auf der Bildschirmseite "Konfiguration Passwort 1" auswählen.

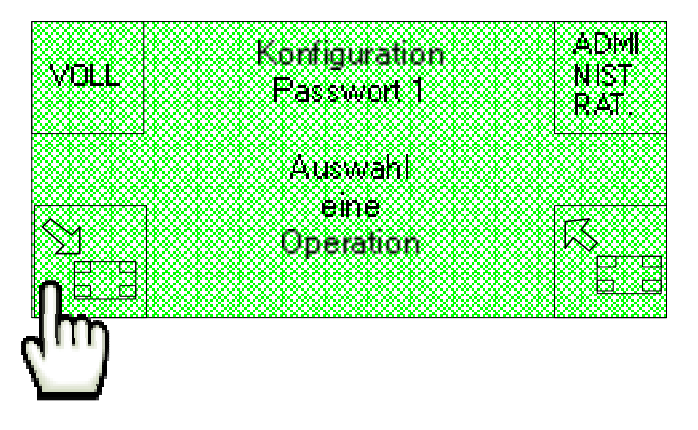

Auf diese Weise kann auf die folgende Bildschirmseite "Konfiguration Passwort 2" zugegriffen werden, von der aus mit der Option Technisch auf die folgenden Bildschirmseiten zugegriffen werden kann.

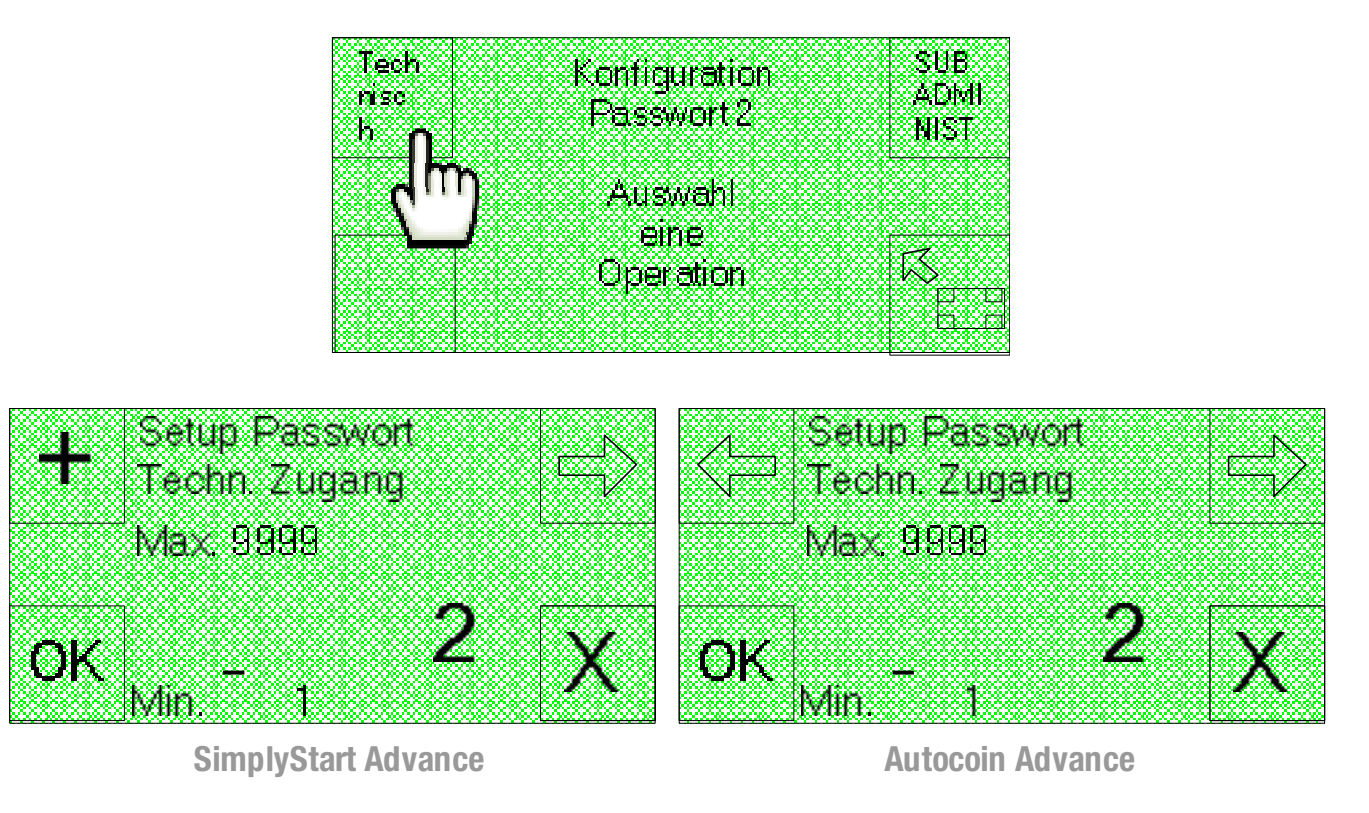
Hier können die vier numerischen Schriftzeichen des Techniker-Passwortes eingegeben werden, mit dem die Hoppers entleert und weitere Wartungsfunktionen ausgeführt werden können.

Auf dem SimplyStart Advance kann mit den Tasten der Cursor und zyklisch verschoben und die Position der Ziffer ausgewählt werden, während die Zahlenwerte mit den Tasten der Bedienerschnittstelle eingegeben werden.

Auf dem Autocoin Advance gestattet die Taste

VOLL

und die Auswahl der auf die Ziffer bezogene Position, während mit der Taste der Wert zyklisch von 1 bis 9 erhöht werden kann. In beiden Geräten gestattet die

die Bestätigung der getroffenen Wahl und den Übergang auf die Taste folgende Bildschirmseite.

auf der Bildschirmseite "Konfiguration Passwort 1" auswählen.

Konfiguration

Passwort 1

Auswahl eine Operation ADM

MIST

RAT

#### 11.20.4 Sub-Betreiber

Option

Auf diese Weise kann auf die folgende Bildschirmseite "Konfiguration Passwort 2" zugegriffen werden, von der aus mit der Option SUB ADMINIST. der Zugriff auf die folgenden Bildschirmseiten möglich ist:

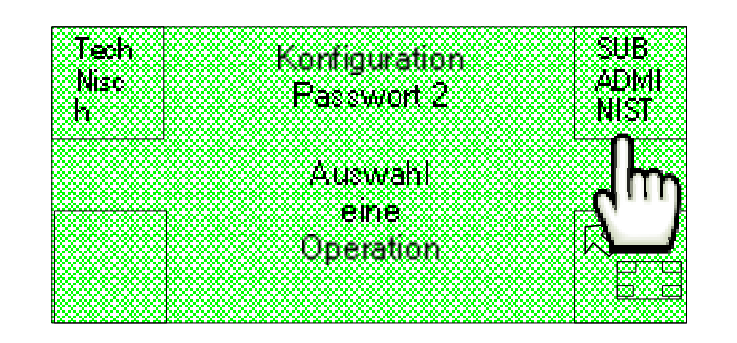

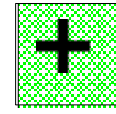

DE

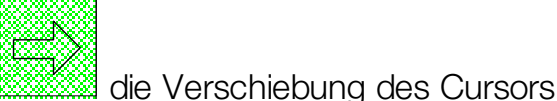

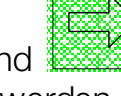

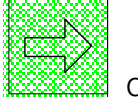

SimplyStart Advance

Setup Passwort

Max 9999

OK

Sub Administrator

Hier können die vier numerischen Schriftzeichen des Passwortes für den Sub-Betreiber eingestellt werden, mit denen bei Betrieb des Geräts jederzeit der ausschließliche Zugang zu den Buchhaltungsdaten gestattet wird.

ΟK

Auf dem SimplyStart Advance kann mit den Tasten der Cursor und zyklisch verschoben und die Position der Ziffer ausgewählt werden, während die Zahlenwerte mit den Tasten der Bedienerschnittstelle eingegeben werden.

Auf dem Autocoin Advance gestattet die Taste die Verschiebung des Cursors

und die Auswahl der auf die Ziffer bezogene Position, während mit der Taste der Wert zyklisch von 1 bis 9 erhöht werden kann.

In beiden Geräten gestattet die Taste "OK" die Bestätigung der getroffenen Wahl und den Übergang auf die folgende Bildschirmseite.

### **11.21 Modem (nur mit installiertem Modem)**

Für den Zugriff auf die Funktion MODEM, mit der das eventuell installierte Modem

aktiviert oder deaktiviert werden kann, ist die Option auf der ersten der beiden Startseiten auszuwählen.

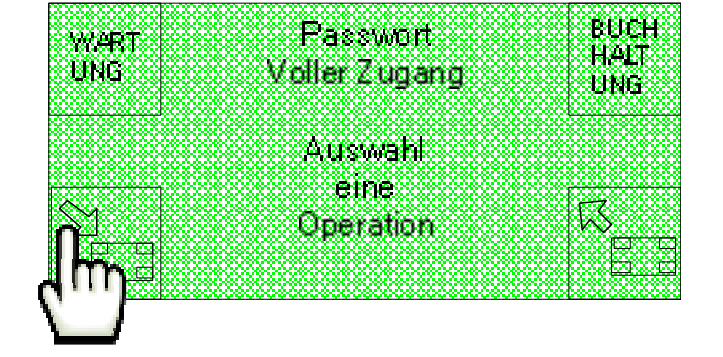

Die Option KONFIG (Konfiguration) auf der zweiten der beiden angezeigten Startseiten auswählen.

Autocoin Advance

Setup Passwort

Max 9999

Sub Administrator

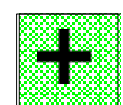

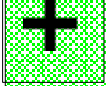

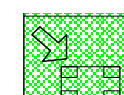

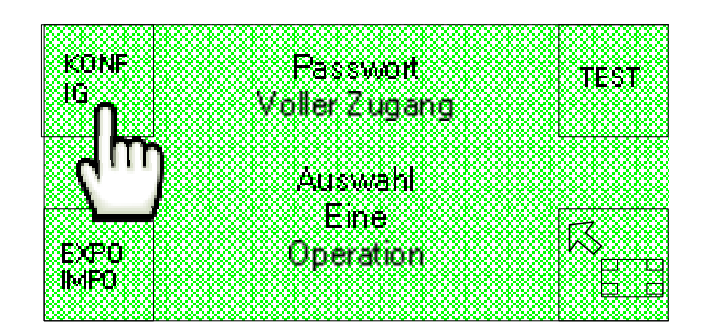

Wiederum die Option auf der Bildschirmseite "Setup 1", "Setup 2", "Setup 2", "Setup 3", "Setup 3", "Setup 4", "Setup 5" und "Setup 6" auswählen.

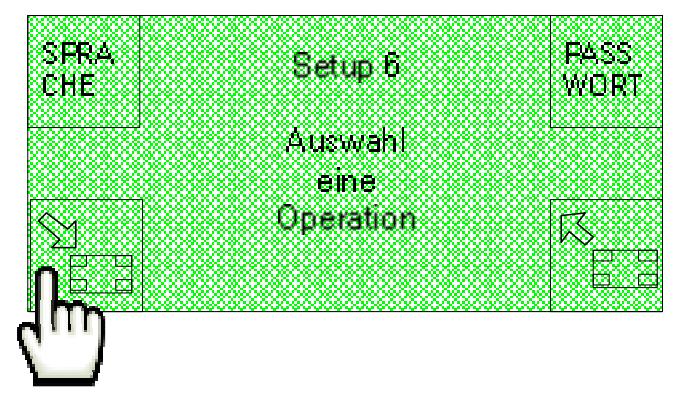

Schließlich ist die Option MODEM auf der Bildschirmseite "Setup 7" auszuwählen.

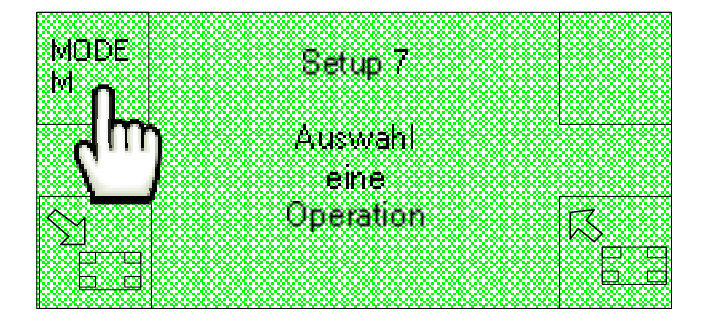

Auf diese Weise wird die Bildschirmseite "Aktivierung Modem" angezeigt, von der aus das Modem mit der Option "ON" aktiviert und mit "OFF" deaktiviert werden kann.

|     | Aktivierunal | Modem |           |
|-----|--------------|-------|-----------|
| OFF |              |       | ON        |
|     |              |       |           |
|     |              |       |           |
|     | Desktiviert  |       |           |
|     | Deanumen     |       |           |
| OK  |              |       | X         |
| 1   |              |       | · · · · · |

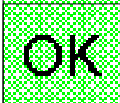

Mit der Taste kann die getroffene Wahl anschließend bestätigt und auf die folgende Bildschirmseite übergegangen werden, die wie folgt angelegt ist und über

die eine Uhrzeit für den Versand der Buchhaltung mit einer SMS eingestellt werden kann.

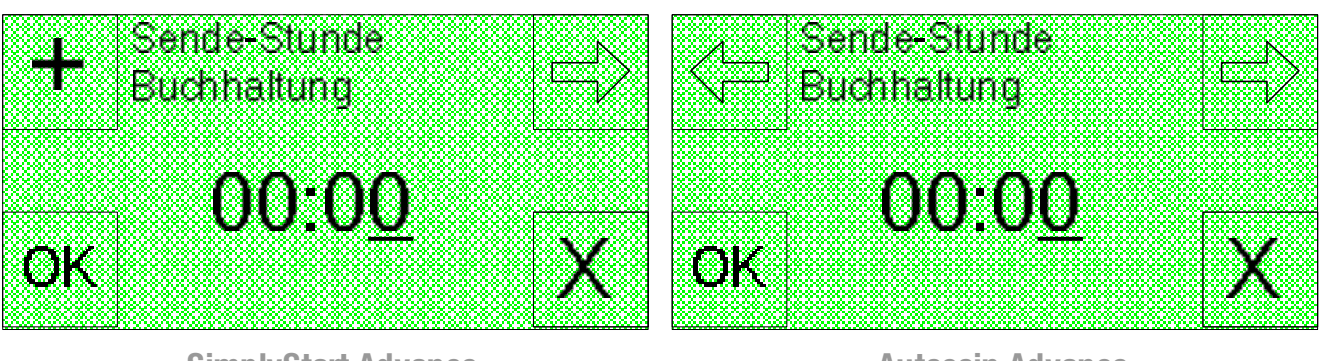

SimplyStart Advance

**Autocoin Advance** 

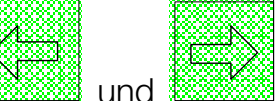

die Verschiebung des Cursors

Auf dem SimplyStart Advance kann mit den Tasten und und und der Cursor zyklisch verschoben und die Position der Ziffer ausgewählt werden, während die Zahlenwerte mit den Tasten der Bedienerschnittstelle eingegeben werden.

Auf dem Autocoin Advance gestattet die Taste

und die Auswahl der auf die Ziffer bezogene Position, während mit der Taste der Wert zyklisch von 1 bis 9 erhöht werden kann.

In beiden Geräten gestattet die Taste

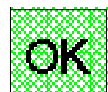

# **12. Firmware-Aktualisierung**

In diesem Kapitel wird erklärt, wie die Bord-Software (Firmware) des Starters für Autowaschanlagen SimplyStart Advance aktualisiert werden kann.

SimplyStart Advance wurde so entwickelt, das jedes Problem in der Aktualisierungsphase vermieden wird. Die Maschine kann den Aktualisierungsvorgang sehr einfach und schnell ausführen.

Vor der Firmware-Aktualisierung ist sicherzustellen, eine oder mehrere der folgenden drei Alternativen zur Verfügung zu haben.

• Eine SD-Karte für die Firmware-Aktualisierung (es kann die bereits im Waschanlagen-Starter vorhandene Karte verwendet werden).

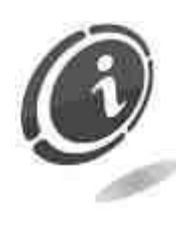

Bei gleicher Kapazität haben die im Handel erhältlichen SD-Karten unterschiedliche Eigenschaften und Leistungen und weichen manchmal auch von den erklärten Eigenschaften ab. Um die Funktionstüchtigkeit und die Leistungen des SimplyStart Advance zu schützen, sind daher nur und ausschließlich die von Comesterogroup genehmigten und als Ersatzteil gelieferten SD-Karten zu verwenden.

- Ein in den PC eingebautes oder extern angeschlossenes Lesegerät für SD-Karten.
- Die Aktualisierungsdatei der Firmware.

Weitere Informationen zu der Maschine SimplyStart Advance erhalten Sie auf der<br/>entsprechendenSeite<br/>unterunter<br/>derAdresse.<a href="http://www.comesterogroup.de/cms/DEU/prodotto/78-simplystart-advance.html">http://www.comesterogroup.de/cms/DEU/prodotto/78-simplystart-advance.html</a>

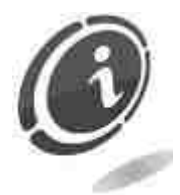

Es wird empfohlen, die Firmware der Maschine immer mit der neuesten Version zu aktualisieren, um auch die neuesten Aktualisierungen und Funktionen nutzen zu können.

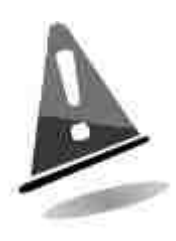

Vor der Firmware-Aktualisierung ist die gesamte Maschinenkonfiguration auf der SD-Karte zu speichern, weil alle Konfigurationsdaten und Sicherheitscodes nach der Aktualisierung definitiv verloren gehen.

Am Ende des Aktualisierungsvorgangs muss der Starter SimplyStart Advance "Neu-initalisiert" und wieder konfiguriert werden, indem die zuvor gespeicherte Konfiguration importiert wird.

### 12.1 Speicherung der Konfiguration

Für die Speicherung (Export) der Maschinenkonfiguration des SimplyStart Advance auf der SD-Karte ist der Abschnitt 11.8 (Exportieren/Importieren) dieses Handbuchs nachzuschlagen.

Nachstehend werden die durchzuführenden Schritte nochmals zusammengefasst :

- a) Wenn nicht bereits vorhanden ist die SD-Karte in den vorgesehenen Slot auf der Maschine einzuführen.
- b) Maschine einschalten.
- c) Die beiden Tasten auf dem Bildschirm wie im Kapitel 11 beschrieben gleichzeitig drücken.
- d) Das eigene Betreiberpasswort eingeben.

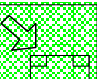

- e) Option auswählen.
- f) Option EXPO IMPO auswählen.
- g) Option EXPORT auswählen.
- h) Option CONF auswählen.
- i) Es wird die folgende Bildschirmseite angezeigt :

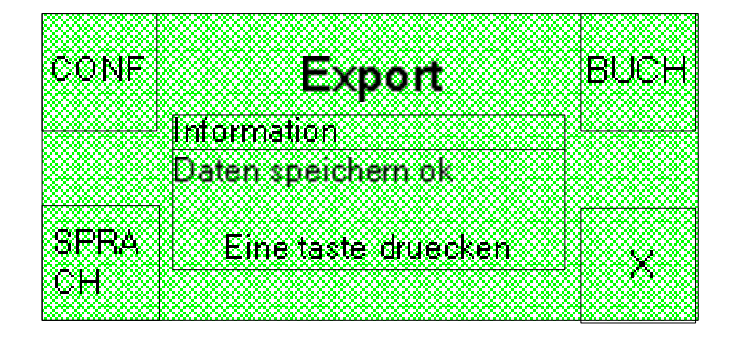

Auf diese Weise haben Sie die Konfiguration Ihres Starters auf der SD-Karte gespeichert.

### 12.2 Firmware-Aktualisierung

Die Firmware des Starters für Autowaschanlagen SimplyStart Advance kann leicht und nur mit Hilfe einer SD-Karte und eines Computers mit Internetanschluss aktualisiert werden. Die Maschine wurde so entwickelt, das jedes Problem in der Aktualisierungsphase vermieden wird.

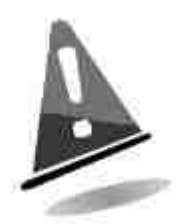

Vor jeglicher Aktualisierungshandlung ist sicherzustellen, die für die Maschine geeignete Version und die letzte Release, die auf der Internetseite von Comesterogroup zur Verfügung steht, heruntergeladen zu haben.

#### 12.2.1 Firmware-Version

Beim Einschalten der Maschine und nachdem alle Starthandlungen durchgeführt wurden, wird für wenige Augenblicke die Bildschimseite mit der Firmware-Version angezeigt, so wie nachstehend abgebildet.

Diese zeigt den Namen der Maschine, die aktuelle Firmware-Version und die zuge

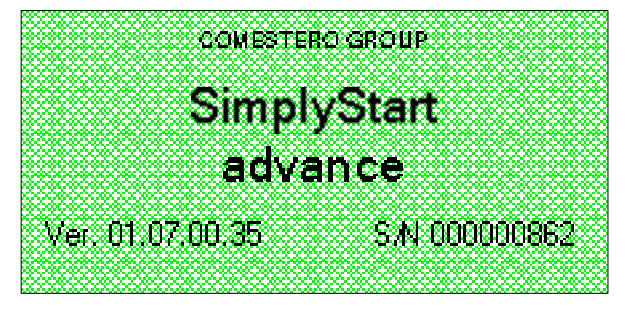

ordnete Serial Number an (dieselbe, die sich auch auf dem Typenschild in der Maschine befindet).

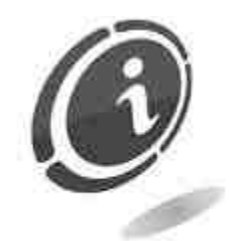

Die folgende Internetseite der Comesterogroup: http://www.comesterogroup.de/cms/DEU/prodotto/78-simplystartadvance.html ist regelmäßig unter der Option Support zu kontrollieren, um das Vorhandensein neuer Firmware-Aktualisierungen für Ihren Starter für Autowaschanlagen SimplyStart Advance zu überprüfen.

#### 12.2.2 Anweisungen für die Firmware-Aktualisierung

Sollten weitere Firmware-Versionen vorhanden sein, wird die Aktualisierung über die SD-Karte durchgeführt. Die Aktualisierung ist wie folgt beschrieben vorzunehmen.

Um mit der Aktualisierung fortzufahren sind die in den folgenden 17 Schritten beschriebenen Handlungen auszuführen :

- a) Maschine ausschalten und prüfen, dass der Hauptschalter des Geräts auf OFF steht.
- b) Die SD-Karte aus ihren Sitz nehmen und in den PC einführen. Sollte keine vorhanden sein, kann eine neue Karte beim Kundendienst von Comesterogroup als Ersatz angefordert werden.
- c) Nur wenn eine SD-Karte an der Maschine benutzt wird, sind vor der Kopie der Datei mit der Aktualisierungs-Firmware alle möglicherweise vorhandenen Daten in einem beliebigen Ordner auf dem eigenen PC zu speichern.
- d) <u>Die SD-Karte nur im Modus "FAT" formatieren</u>. Andere Modalitäten sind nicht gültig.
- e) Auf die Internetseite für den Support der Maschine gehen: http://www.comesterogroup.de/cms/DEU/prodotto/78-simplystart-advance.html um die Datei mit der Firmware-Aktualisierung des SimplyStart Advance herunterzuladen.

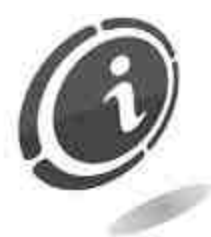

Sollte kein Internetanschluss zur Verfügung stehen, können die erforderlichen Dateien bei Comesterogroup angefordert werden, indem der Kundendienst unter der folgenden Telefonnummer kontaktiert wird: (+39) 02 95781111.

- f) Die .zip Datei in einem beliebigen Ordner auf dem eigenen Computer entkomprimieren.
- g) Die Datei "HostApplication.bin" in die SD-Karte kopieren (ohne die Datei neu zu benennen und ohne Ordner zu erstellen).
- h) Sicherstellen, dass die Maschine ausgeschaltet ist, wobei zu kontrollieren ist, dass der Hauptschalter des Geräts auf OFF steht.
- i) Die soeben erstellte SD-Karte mit der Datei "HostApplication.bin" in den vorgesehenen Slot in die Maschine einführen und dabei die richtige Ausrichtung

beachten (Seite mit dem Herstelleretikett nach oben). Außerdem ist zu prüfen, dass sie ganz eingeschoben ist.

- j) Maschine einschalten.
- k) Abwarten, dass "Upgrading" auf dem Display angezeigt wird.
- I) Wird die Aktualisierung korrekt ausgeführt, wird "<u>Upgrading complete</u>" auf der Maschine angezeigt, die anschließend einen vollständigen Neustart ausführt und auf dem Display die Standby-Anzeige für den normalen Betrieb anzeigt.
- m) Maschine ausschalten und prüfen, dass der Hauptschalter des Geräts auf OFF steht.
- n) Die SD-Karte herausnehmen und in einen SD-Kartenleser einstecken, der an einen Computer angeschlossen ist. Nur die Datei "HostApplication.bin" löschen.

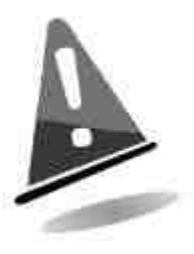

Die Datei "HostApplication.bin" muss nach der Aktualisierung von der SD-Karte gelöscht werden, um zu vermeiden, dass die Maschine bei jedem Einschalten automatisch den Firmware-Aktualisierungsvorgang ausführt.

- o) Die zuvor auf dem eigenen PC gespeicherten Konfigurationsdateien kopieren.
- p) Die SD-Karte wieder in den vorgesehenen Slot des Waschanlagen-Starters einführen.

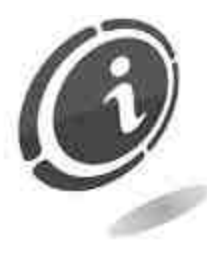

Bei Bedarf. oder falls während der hier beschriebenen Aktualisierungsphase ein Problem aufgetreten ist, kann der Kundendienst von Comesterogroup folgender unter Telefonnummer kontaktiert werden: (+39) 02 95781111. Alternativ dazu kann unser Online-Kundendienst kontaktiert werden http://www.comesterogroup.de/cms/DEU/support-unddownload.html

q) Maschine einschalten, ohne dabei irgendwelche Tasten zu drücken. Am Ende des Startvorgangs wird die übliche Bildschirmseite für die Einführung von Münzen und/oder Banknoten angezeigt.

### 12.3 Import der Konfiguration

Am Ende der Firmware-Aktualisierung wird die standardmäßige Maschinenkonfiguration wiederhergestellt und die zuvor eingestellte Konfiguration geht definitiv verloren.

Ausführlichere Informationen, um die Konfiguration, die die Maschine vor der Aktualisierung hatte, wiederherzustellen, sind im Abschnitt **11.8.2 "Importieren"**. Nachtehend werden die wichtigsten Schritte aufgeführt:

- a) Falls noch nicht in den Starter der Waschanlage eingeführt, ist die SD-Karte mit der gesamten Maschinenkonfiguration in den vorgesehenen SD-Karten-Slot einzustecken.
- b) Maschine einschalten.
- c) Die beiden Tasten auf dem Bildschirm wie im Kapitel 11 beschrieben gleichzeitig drücken.

d) Das eigene Betreiberpasswort eingeben.

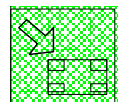

- e) Taste für die Option drücken.
- f) Taste für die Option EXPO IMPO drücken.
- g) Tase für die Option IMPORT drücken.
- h) Taste für die Option CONF drücken.

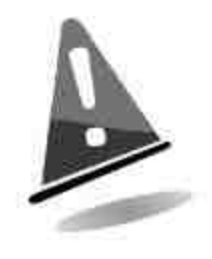

Bei Bedarf, oder falls während der hier beschriebenen Aktualisierungsphase ein Problem aufgetreten ist, kann der Kundendienst von Comesterogroup unter folgender Telefonnummer kontaktiert werden : (+39) 02 95781111.

## **13. Pflege und Wartung**

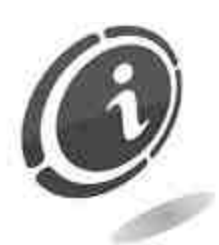

Wartungseingriffe am Gerät dürfen nur ausgeführt werden, nachdem dieses vom Stromnetz abgetrennt wurde.

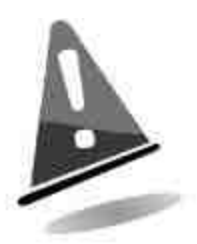

Es wird empfohlen, sich genau an die Sicherheitshinweise zu halten, damit jederzeit optimale Betriebseigenschaften für das Gerät gewährleistet sind und gefährliche Situationen oder Situationen, die zum Verfall der Garantieansprüche führen, vermieden werden.

### 13.1 Äußere Wartung und Reinigung

Die äußeren Oberflächen des Geräts regelmäßig reinigen. Dazu ein mit Wasser oder einer sanften Reinigungslösung befeuchtetes Tuch verwenden. Keine aggressiven chemischen Lösungsmittel verwenden, da sie die Oberfläche des Gerätes beschädigen können. Das Gerät nicht in Wasser oder andere Flüssigkeiten tauchen oder damit besprühen. Keinen direkten Wasserstrahl (Hochdruckwasserstrahlmaschine) für die Reinigung verwenden. Regelmäßig den Zustand der Oberflächen überprüfen, dabei vor allem auf die Bereiche achten, die durch den normalen Gebrauch oder vorsätzlich für den Benutzer gefährlich werden können (scharfe oder lose Bleche, verrostete Stifte, usw). Im Bedarfsfall konsultieren Sie das Handbuch "Ersatzteile".

### **13.2 Innere Wartung und Reinigung**

Das Geräteinnere mit einem mit Wasser befeuchtetem Tuch reinigen; für die Reinigung der elektrischen/elektronischen Bauteile nur Druckluft verwenden.

Regelmäßig die Anschlüsse der Verkabelungen sowie die Anschlusskabel der Peripheriegeräte auf isolationsfreie Stellen oder zu starke Knicke prüfen.

Sollten Sie an der Verkabelung und/oder den Steckverbindungen Unregelmäßigkeiten bemerken, müssen diese unverzüglich ausgetauscht werden. Beziehen Sie sich hierzu auf das Handbuch "Ersatzteile".

### **13.3 Stillstandsperioden**

Bei einer vorübergehenden Stillegung, z. B. für zwei oder drei Tage, das Gerät mit dem Betriebsschalter im Geräteinneren ausschalten.

Bei einer längerfristigen Stilllegung muss der Netzstecker des Geräts von der Stromversorgung getrennt werden.

Das Gerät zum Schutz vor Staub mit einer Plane abdecken und in einem trockenen und gut belüfteten Raum aufstellen.

## **14. Diagnostik und technischer Service**

In diesem Abschnitt werden die generellen Störungen aufgezählt, die beim Gebrauch des Produkts auftreten können, sowie die möglichen Lösungen, um Situationen, in denen eine Stilllegung der Maschine erforderlich wäre, auf ein Minimum zu reduzieren oder sogar ganz auszuschalten.

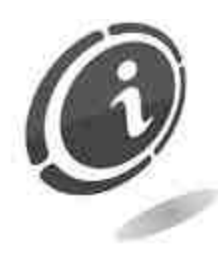

Wenn Sie die festgestellte Störung nicht in der folgenden Liste finden oder die angegebene Lösung das entstandene Problem nicht vollständig behebt, wenden Sie sich bitte an unseren After-Sales-Service unter der Nummer: (+39) 02 95781111.

| Problem                                 | Mögliche Ursache                                                                                            |
|-----------------------------------------|----------------------------------------------------------------------------------------------------|
|                                         | Problem an der Versorgung                                                                                   |
| Das Gerät schaltet sich nicht ein       | Es läuft eine Sicherheitsblockierung.                                                                       |
|                                         | Abwarten und erneut versuchen.                                                                              |
| Dee Cerët cibt keine Münzen (letene eue | Hopper leer                                                                                                 |
| Das Geral gibt keine Munzen/Jetons aus  | Hopper nicht korrekt konfiguriert                                                                           |
| Das Gerät gibt keine                    | Die Ein-und Ausgangssignale sind nicht<br>korrekt konfiguriert; über die<br>Verwaltungssoftware überprüfen. |
| Leistungen/waschen aus                  | Fehlerhafter Anschluss an die Maxibio-<br>Steuerkarte                                                       |
| Das Gerät gibt keine Karten oder        | Automat leer                                                                                                |
| Schlüssel aus                           | Automat nicht korrekt konfiguriert                                                                          |
| Schlechte Annahme von                   | Die Sensoren des Münzprüfers könnten verschmutzt sein                                                       |
| Münzen/Banknoten                        | Die Sensoren des Lesers könnten verschmutzt sein                                                            |

## **15. Technische Daten**

| Abmessungen (hxlxp)<br>OHNE GEHÄUSE [mm] :                                       | 512x804x562                                                               |  |  |  |
|----------------------------------------------------------------------------------|---------------------------------------------------------------------------|--|--|--|
| Gewicht [Kg] :                                                                   | 50                                                                        |  |  |  |
| Eingangsspannung [Vac] :                                                         | 230                                                                       |  |  |  |
| Stromaufnahme [VA] :                                                             | 230                                                                       |  |  |  |
| Betriebstemperatur [°C] :                                                        | 0 ÷ 40                                                                    |  |  |  |
| Lagertemperatur [°C] :                                                           | 10 ÷ 60                                                                   |  |  |  |
| Feuchtigkeit nicht kondensiert [%] :                                             | 0 ÷ 85                                                                    |  |  |  |
| Fassungsvermögen Münzen oder Jetons für jeden Hopper Evolution mit Erweiterung : | 1000 Stück (1 Euro)                                                       |  |  |  |
| Fassungsvermögen der Münzkasse :                                                 | < 1000 Stück                                                              |  |  |  |
| MaxiBIO Elektronische Platine                                                    |                                                                           |  |  |  |
| Versorgung [Vdc] :                                                               | 24 VDC ± 20% or 24 VAC ± 10%                                              |  |  |  |
|                                                                                  | 12 ÷ 48 Vdc                                                               |  |  |  |
| Spannungseingange :                                                              | 230 Vac                                                                   |  |  |  |
| Spannungsausgänge [Vdc] :                                                        | maximum 250V 6A                                                           |  |  |  |
| Nennstrom [mA] :                                                                 | nominal maximum 35                                                        |  |  |  |
| Leistung [W] :                                                                   | 0.08 @ 24Vin DC = 1.9W dies<br>entspricht 0.35A on 5V mit ausbeute<br>90% |  |  |  |
| Kabel länge RS485 [m] :                                                          | maximum 500                                                               |  |  |  |
| Installierte Peripheriegeräte                                                    |                                                                           |  |  |  |
| Elektronischer Münzautomat :                                                     | Comestero RM5 HD                                                          |  |  |  |
| Banknotonlesor :                                                                 | Innovative Technology NV10                                                |  |  |  |
|                                                                                  | Innovative Technology NV9                                                 |  |  |  |
| Hopper :                                                                         | Suzo Evolution                                                            |  |  |  |
|                                                                                  | Chipkarte                                                                 |  |  |  |
| Cashless system :                                                                | WorldKey (Lesekopf SKY)                                                   |  |  |  |
|                                                                                  | Eurokey Next                                                              |  |  |  |
| Kartenausgabe                                                                    |                                                                           |  |  |  |
| Kontaktlos-Schlüssel-Automat                                                     |                                                                           |  |  |  |
| Drucker mit thermischer Sublimation                                              |                                                                           |  |  |  |

POS-Zahlungssystem

Modem

# 16. Anhang

### **16.1 Außerbetriebnahme und Entsorgung**

Am Ende seiner Lebenszeit muss das Gerät außer Betrieb genommen und einem Entsorgungszentrum übergeben werden.

Das Gerät demontieren, die Münzen entnehmen und das Netzkabel entfernen. Wenden Sie sich an Comesterogroup, für die Rücknahme der ausgesonderten Maschine. Wenden Sie sich telefonisch an: +39 02/95781111.

Das Gerät muss in Konformität mit den Bestimmungen des italienischen Gesetzesdekrets Nr. 151 vom 25.07.2005 entsorgt werden.

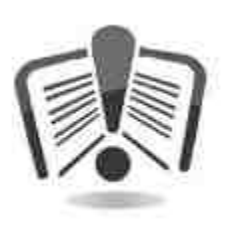

Lesen Sie zu diesem Zweck bitte die nachfolgende Hinweise sorgfältig durch.

Seit dem 31. Dezember 2006 werden im Hinblick auf die Wiederverwertung von Elektro- und Elektronik-Altgeräten (WEEE) aus Gründen des Umweltschutzes präzise Kriterien angewendet.

Diese Geräte fallen in den Anwendungsbereich des Gesetzesdekretes (Italien) 151/2005 Anhang 1B Art. 2 Komma 1, denn es handelt sich hierbei um:

7.6 Münz-/Jetonautomaten

10.2 Automat für die Ausgabe von Bargeld oder Produkten.

Kurz gesagt:

- Dieses Gerät gehört nicht in den normalen städtischen Abfall, sondern muss getrennt entsorgt werden.
- Die Händler holen das gebrauchte Gerät kostenlos ab und führen es einem entsprechenden Entsorgungszentrum zu, wo es korrekt für die Rückgewinnung der recycelbaren Materialien zerlegt wird.
- Es wurden entsprechende Zentren für die Sammlung von Elektro- und Elektronikaltgeräten (WEEE) eingerichtet. Der Benutzer kann dieses gebrauchte Gerät beim Kauf eines neuen gleichwertigen Geräts an den Händler zurückgegeben.
- Dieses Gerät oder Teile davon können aufgrund spezifischer Substanzen, die in den elektronischen Bauteilen enthalten sind, schädliche Auswirkungen für die Umwelt und die Gesundheit des Menschen haben, wenn sie nicht korrekt eingesetzt oder nicht in Konformität mit der oben beschriebenen Prozedur entsorgt werden.

• Das Symbol der durchgestrichenen Abfalltonne, das gut sichtbar auf diesem Gerät angebracht ist, weist unmissverständlich darauf hin, dass das Gerät nach dem 13. August 2005 auf den Markt gebracht wurde und getrennt entsorgt werden muss.

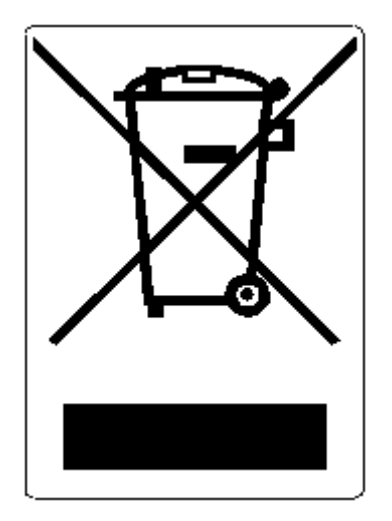

Vorgesehene Sanktionen für die widerrechtliche Entsorgung der oben genannten Abfälle:

- 1. Der Händler, der entgegen der Vorschriften in Art. 6, Komma 1, Buchst. b ein Elektro- oder Elektronikaltgerät nicht kostenlos abholt, wird mit einer Geldstrafe von 150 bis 400 Euro für jedes nicht abgeholte oder nicht kostenfrei abgeholte Gerät belegt.
- 2. Der Hersteller, der kein System für die Getrenntsammlung der in Art. 6, Komma 3 beschriebenen professionell genutzten WEEE-Geräte sowie Systeme für die Rücknahme und Weiterleitung an Recyclingzentren für WEEE-Geräte im Sinne der Art. 8, Komma 1, Art. 9, Komma 1, Art. 11, Komma 1 und Art. 12, Komma 1, 2 und 3 sowie für die letztgenannten Prozeduren einschließlich eventueller Absprachen im Sinne des Art. 12, Komma 6 bereitstellt, wird mit einer Geldstrafe von 30.000 bis 100.000 Euro belegt.
- 3. Der Hersteller, der nach dem 13. August 2005 zum Zeitpunkt, zu dem er ein Elektro- oder Elektronikgerät auf den Markt bringt, die finanziellen Garantien für die in Art. 11, Komma 2 oder Art. 12, Komma 4 beschriebenen Prozeduren nicht erbringt, wird mit einer Geldstrafe von 200 bis 1000 Euro für jedes auf den Markt gebrachte Gerät belegt.
- 4. Der Hersteller, der in den Bedienungsanleitungen für Elektro- und Elektronikgeräte nicht die in Art. 13, Komma 1 beschriebenen Anweisungen aufführt, wird mit einer Geldstrafe von 200 bis 5.000 Euro belegt.
- 5. Der Hersteller, der ein Jahr nach der Markteinführung eines neuen Elektro- oder Elektronikgeräts noch keine Zentren für die Weiterverwertung und Recyclinganlagen, wie sie in Art. 13, Komma 3 beschrieben werden, zur Verfügung gestellt hat, wird mit einer Geldstrafe von 5.000 bis 30.000 Euro belegt.

- 6. Der Hersteller, der nach dem 13. August 2005, Elektro- oder Elektronikgeräte ohne die Angabe oder das Symbol des Artikels 13, Komma 4 und 5 auf den Markt bringt, wird für jedes auf den Markt gebrachte Gerät mit einer Geldstrafe von 200 bis 1.000 Euro belegt. Dieselbe Geldstrafe wird auch angewendet, wenn die o.g. Angaben oder Symbole nicht mit den im Artikel 13, Komma 4 und 5 festgesetzten Anforderungen konform sind.
- Der Hersteller, der in den Bedienungsanleitungen f
  ür Elektro- und Elektronikger
  äte nicht die in Art. 14, Komma 2 beschriebenen Anweisungen auff
  ührt, wird mit einer Geldstrafe von 30.000 bis 100.000 Euro belegt.
- Der Hersteller, der dem nationalen Register der zur Entsorgung von WEEE-Geräten verpflichteten Personen innerhalb des von dem Gesetzesdekret in Art. 13, Komma 8 festgesetzten Zeitraums nicht die in Art. 13, Komma 3, 4 und 5 vorgesehenen Informationen mitteilt, muss mit entsprechenden Sanktionen rechnen.
- Vorbehaltlich der in Art. 5, Komma 2 aufgeführten Ausnahmen wird jeder, der nach dem 1. Juli 2006 neue Elektro- oder Elektronikgeräte auf den Markt bringt, die Substanzen wie in Art. 5, Komma 1 oder weitere Substanzen wie in Art. 18, Komma 1 enthalten, für jedes auf den Markt gebrachte Gerät mit einer Geldstrafe von 30.000 bis 100.000 Euro belegt.

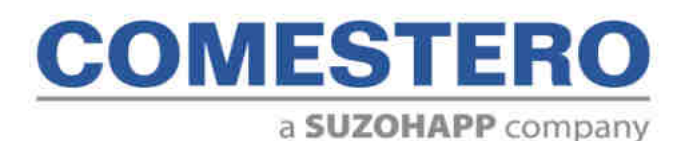

Comestero Group S.r.I. Via Marie Curie 8, 20060 Gessate (MI) Tel : +39 02 95781111 Fax:+39 02 95 380178 www.comesterogroup.de - comestero@comesterogroup.it